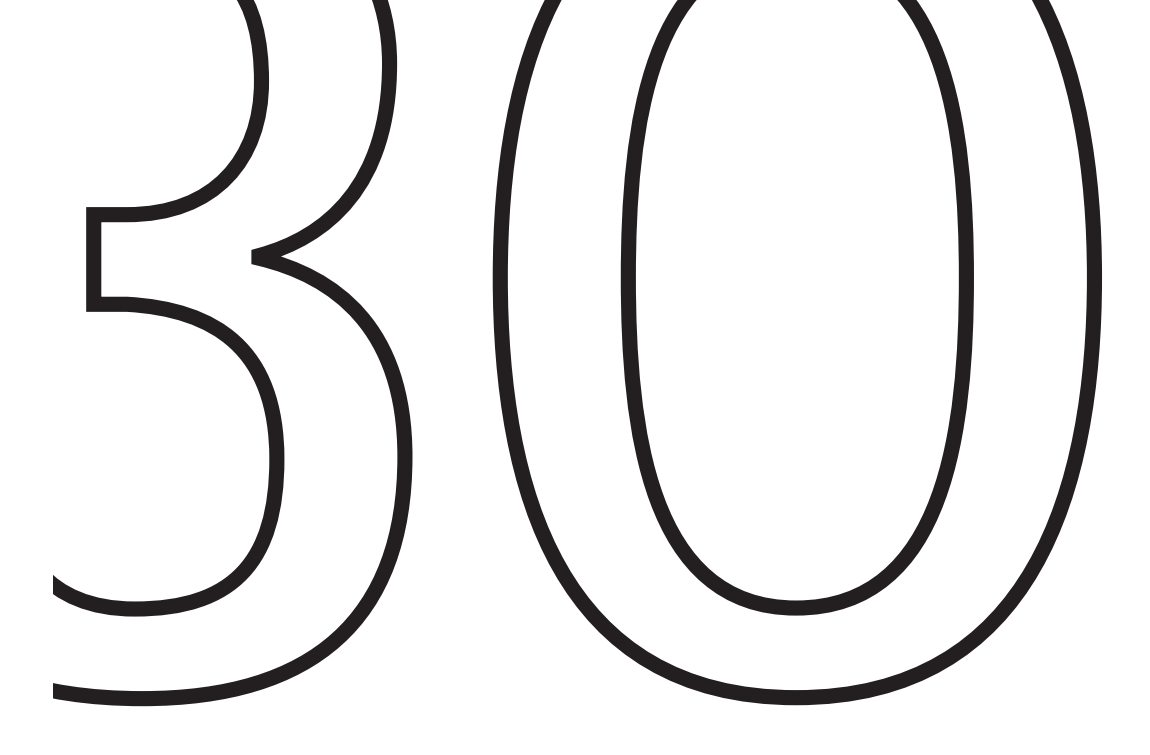

Spectroquant<sup>®</sup> NOVA 30

Μ

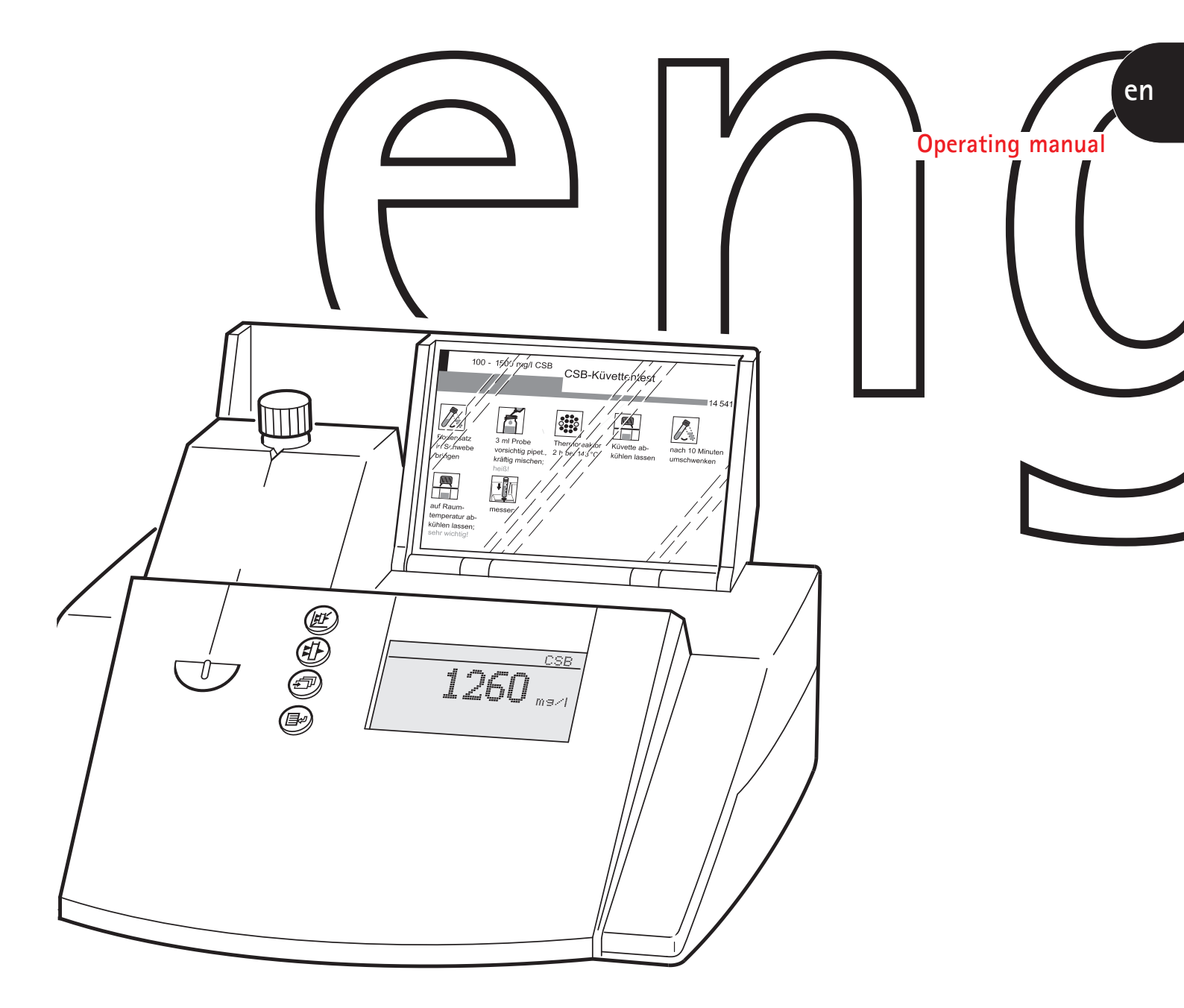

# $\mathsf{Spectroquant}^{*} \, NOVA \,\, 30$

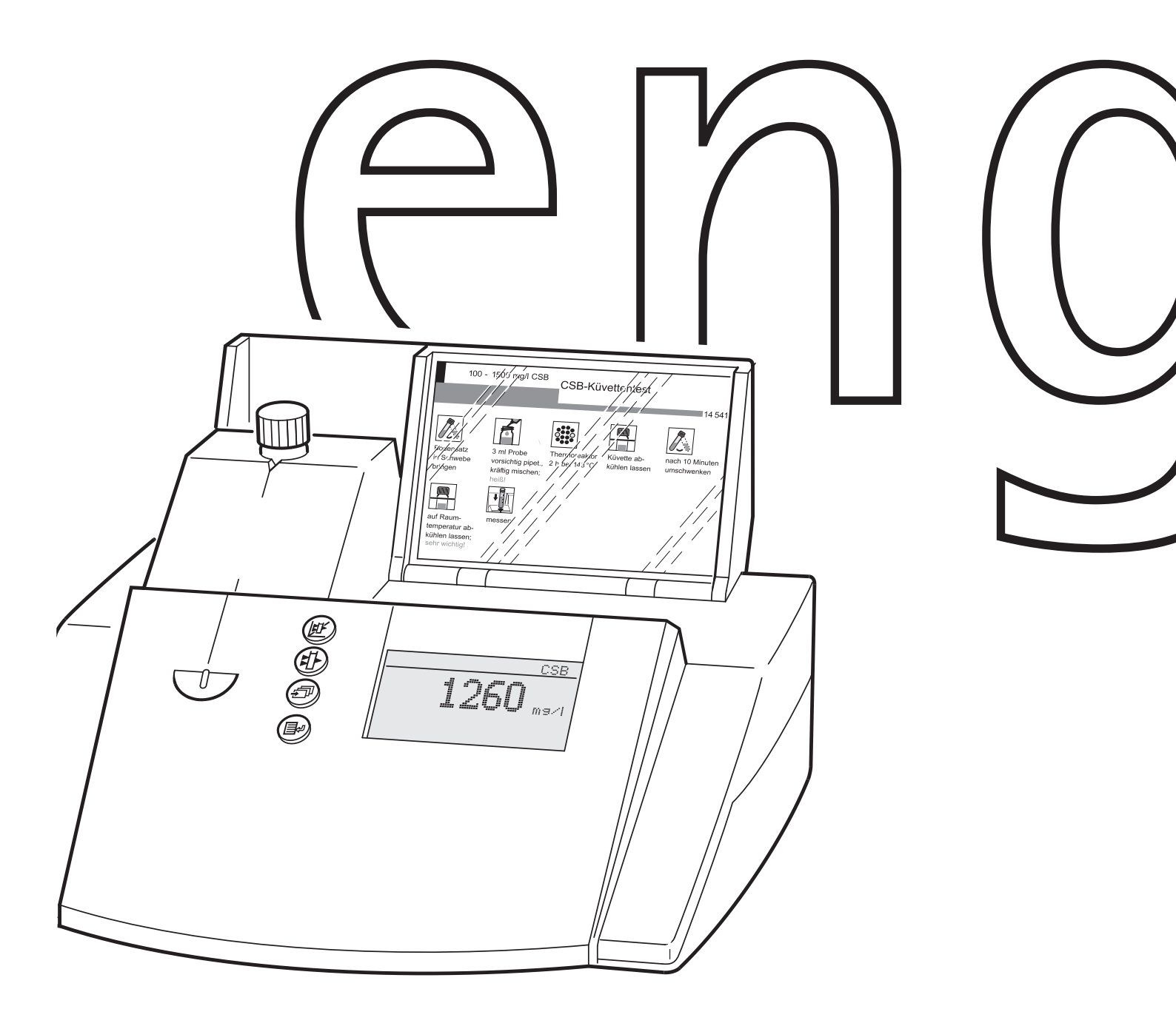

# $\mathsf{Spectroquant}^{*} \, NOVA \,\, 30$

**General Information** 

# Contents

| 1 | Pho | otometers                                     |    |  |
|---|-----|-----------------------------------------------|----|--|
|   | 1.1 | Photometry                                    | 5  |  |
|   | 1.2 | The Photometers                               | 6  |  |
| 2 | Pho | otometric Test Kits                           | 6  |  |
|   | 2.1 | Basic Principle                               | 6  |  |
|   |     | 2.1.1 Spectroquant <sup>®</sup> Cell Tests    | 7  |  |
|   |     | 2.1.2 Spectroquant <sup>®</sup> Reagent Tests | 7  |  |
|   | 2.2 | Notes for Practical Use                       | 8  |  |
|   |     | 2.2.1 Measuring Range                         | 8  |  |
|   |     | 2.2.2 Influence of pH                         | 10 |  |
|   |     | 2.2.3 Influence of Temperature                | 10 |  |
|   |     | 2.2.4 Time Stability                          | 10 |  |
|   |     | 2.2.5 Influence of Foreign Substances         | 11 |  |
|   |     | 2.2.6 Dosing of Reagents                      | 11 |  |
|   |     | 2.2.7 Shelf-life of the Reagents              | 12 |  |
| 3 | San | nple Preparation                              | 12 |  |
|   | 3.1 | Taking Samples                                | 12 |  |
|   | 3.2 | Preliminary Tests                             | 13 |  |
|   | 3.3 | Dilution                                      | 13 |  |
|   | 3.4 | Filtration                                    | 14 |  |
|   | 3.5 | Homogenization                                | 15 |  |
|   | 3.6 | Decomposition                                 | 15 |  |
| 4 | Pip | etting System                                 | 17 |  |
| 5 | Ana | Ilytical Quality Assurance (AQA)              | 18 |  |
|   | 5.1 | Quality Control at the Manufacturer           | 18 |  |
|   | 5.2 | Quality Control for the User                  | 19 |  |
|   |     | 5.2.1 Checking the Photometer                 | 20 |  |
|   |     | 5.2.2 Checking the Overall System             | 20 |  |
|   |     | 5.2.3 Checking the Pipettes                   | 21 |  |
|   |     | 5.2.4 Checking Thermoreactors                 | 21 |  |
|   |     | 5.2.5 Testing for Handling Errors             | 22 |  |
|   | 5.3 | Determination of Sample Influences            | 22 |  |
|   | 5.4 | Definition of Errors                          | 23 |  |

#### **Photometers** 1

### 1.1 Photometry

When a beam of light is transmitted through a colored solution, then this beam loses its intensity, in other words a part of the light is absorbed by the solution. Depending on the substance in question, this absorption occurs at specific wavelengths.

Monochromators (e.g. narrow-band interference filters, lattices) are used to select the wavelength from the total spectrum of a tungsten-halogen lamp (VIS spectrum), a deuterium lamp (UV spectrum) or, respectively, a xenon lamp.

The intensity of the absorption can be characterized using the transmittance T (or, respectively, T in percent).

$$T = I/I$$

 $I_0$  = Initial intensity of the light I = Intensity of the transmitted light

If the light is not absorbed at all by a solution, then this solution has a transmittance of 100 %; a complete absorption of the light in the solution means 0 % transmittance.

The measure generally used for the absorption of light is the absorbance (A), since this correlates directly with the concentration of the absorbing substance. The following connection exists between absorbance and transmittance:

$$A = -\log T$$

Experiments by BOUGUER (1698-1758) and LAMBERT (1728-1777) showed that the absorbance is dependent on the thickness of the absorbing layer of the cell used. The relationship between the absorbance and the concentration of the analyte in question was discovered by BEER (1825-1863). The combination of these two natural laws led to the derivation of Lambert-Beer's law, which can be described in the form of the following equation:

$$\mathbf{A} = \mathbf{E}_{\lambda} \cdot \mathbf{c} \cdot \mathbf{d}$$

 $\varepsilon_{2} = Molar absorptivity, in I/mol \times cm$ 

 $\mathbf{d}$  = Path length of the cell, in cm

 $\mathbf{c}$  = Concentration of the analyte, in mol/l

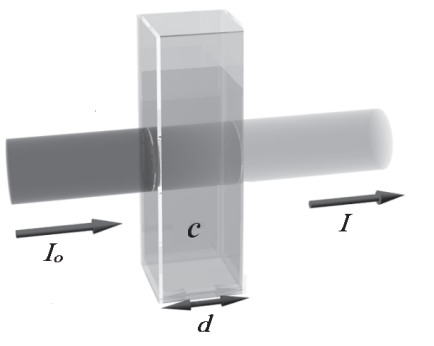

# **1** Photometers

# **1.2 The Photometers**

The photometers that belong to the Spectroquant<sup>®</sup> Analysis System differ from conventional photometers in the following important aspects:

- The calibration functions of all test kits are electronically stored.
- The measurement value can be immediately read off from the display in the desired form.
- The method for the test kits (Cell Tests and reagent tests) belonging to the Spectroquant<sup>®</sup> analysis system is automatically selected via the scanning of the bar code.
- All cells formats used are automatically identified and the correct measuring range is selected automatically.
- Instrument-supported AQA ensures that measurement results can be used as secure, reproducible, and recognized analytical results.
- New methods can be downloaded from the internet site www.service-test-kits.com and permanently stored in the instrument.

For technical data and instructions for use please refer to the section "Function description" or can also be found on the internet.

# 2 Photometric Test Kits

# 2.1 Basic Principle

By means of reagents, the component of a sample to be analyzed is converted into a colored compound in a specific reaction. The reagents or reagent mixtures contain – in addition to the reagent selective for a parameter to be determined – a number of auxiliary substances that are essential for the course of the reaction. These include, for example, buffers for adjusting the pH to the optimal value for the reaction, and masking agents that suppress or minimize the influence of interfering ions.

The color reactions are in most cases based on standardized analytical methods specifically optimized in terms of ease of use, a low working effort, and shorter reaction times. Furthermore, methods cited in the literature or developed by ourselves are also used. Details on the respective reference procedures are stated in the package insert or else in the parameter overview.

# 2.1.1 Spectroquant® Cell Tests

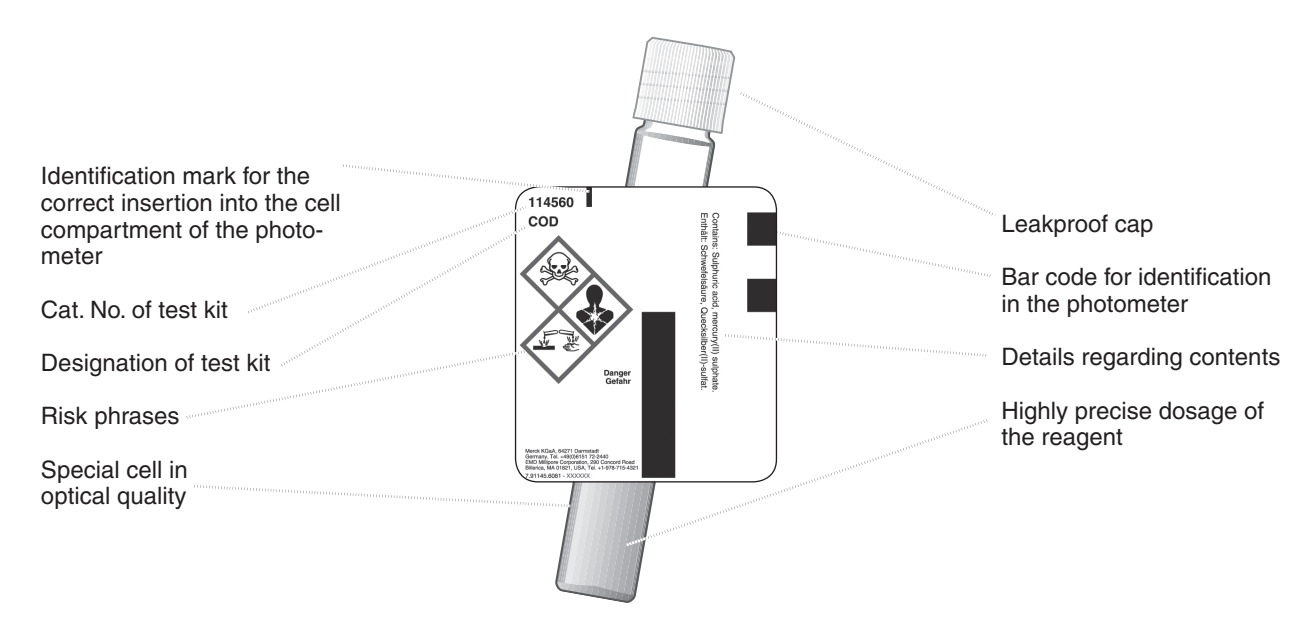

#### Additional reagent(s)

Certain cell tests, e.g. COD or nitrite, already contain all necessary reagents in the cells, and the sample must merely be added with a pipette. In other tests, however for reasons of chemical compatibility it is necessary to separate the test into two or three different reagent mixtures. In such cases, besides the sample a metered reagent must also be added.

#### 2.1.2 Spectroquant® Reagent Tests

The principle behind the reagent tests is that the reagents necessary for the color reaction are combined in the form of liquid concentrates or solid-substance mixtures. A few drops of the reagent concentrate are added to the sample. This means that there is no need to dilute the sample, which in turn enhances the sensitivity of the detection. The procedure generally used in classical photometry by which the sample is made up to a defined volume in a volumetric flask is dispensed with.

The method is selected automatically by means of the scanning of the bar code by the AutoSelector.

All cells formats used are automatically identified and the correct measuring range is selected automatically.

Subsequently the result is automatically shown on the display.

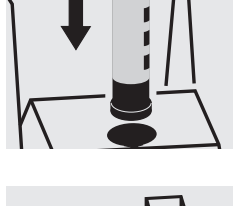

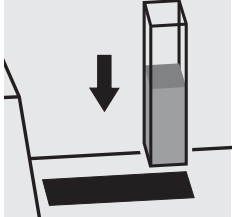

# 2.2 Notes for Practicle Use

# 2.2.1 Measuring range

The intensity of the color of a solution, measured as the absorbance, is proportional to the concentration of the respective analyte only within a specific range. This measuring range (effective range) is electronically stored in the photometers for each individual test kit .

Below the specified measuring range, either a different cell or else another procedure must be used. The **lower limit of the measuring range** either takes the form of nonlinearity of the calibration curve, as shown in the figure, or else is given by the method detection limit. The **method detec-tion limit** of an analytical method is the lowest concentration of the analyte in question that can be measured quantitatively with a defined degree of probability (e.g. 99 %).

The **upper limit of the measuring range** is the point at which the linear correlation between the concentration and the absorbance ends. In such a case the sample must be diluted accordingly so that it lies ideally in the middle of the effective range (least-error measurement).

In photometry it is conventional practice to measure against the reagent blank value. Here the analysis is carried out "blind", i.e. without any analyte added. Instead of the sample volume, the corresponding quantity of distilled or DI water is used. This **reagent blank value is prestored** in the photometers belonging to the Spectroquant<sup>®</sup> analysis system, which means that - due to the high batch reproducibility - it is possible to dispense with a separate measurement of the reagent blank. At the lower limit of the measuring range, the accuracy of the determination can be enhanced by performing the measurement against a separately prepared reagent blank.

In some cases the intensity of the color of the solution and thus the absorbance can drop again when **very high concentrations of the analyte** are present (see package insert).

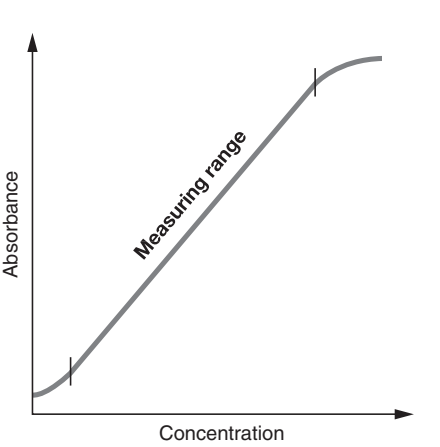

# 2.2.2 Influence of pH

Chemical reactions follow an optimal course only within a certain pH range. The reagents contained in the test kits produce an adequate buffering of the sample solutions and ensure that the pH optimal for the reaction in question is obtained.

Strongly acidic (pH < 2) and strongly alkaline (pH > 12) sample solutions can prevent the pH from being adjusted to an optimal range, since under certain circumstances the buffering capacity of the test-kit reagents may not be sufficient. Any necessary correction is made by the dropwise addition of diluted acid (reduces the pH) or diluted lye (raises the pH), testing the pH with suitable indicator strips after each drop is added. The addition of the acid or lye results in a dilution of the test solution. When up to five drops are added to 10 ml of sample, the change in the volume can be neglected, since the resultant error is lower than 2 %. The addition of larger quantities should be duly considered by adjusting the sample volume accordingly.

The specified pH values for the sample solution and, wherever applicable, for the measurement solution are defined in the respective package inserts and in the analysis instructions in chapter 3 of the manual.

# 2.2.3 Influence of Temperature

The temperature of the sample solution and the reagents may have an effect on the color reaction and thus on the measurement result. The typical temperature course is illustrated in the figure.

If the sample temperature is lower than 15 °C, false-low results must be reckoned with. Temperatures exceeding 30°C generally influence the stability of the compound that is formed in the reaction. The optimal temperature for the color reaction is stated in the package inserts of the respective Spectroquant<sup>®</sup> test kits.

Attention! After thermic decomposition procedures, the determination of COD or total contents of nitrogen, phosphorus, or metal, a sufficient waiting time must be allowed for to permit the solution cool to room temperature.

# 2.2.4 Time Stability

Most of the color reactions require a certain time to reach the maximum color intensity. The solid curve in the figure at the right gives a schematic impression of a typical time course. The behavior of relatively instable color reactions with time is shown by the dotted curve.

The reaction time specified in the working instructions refers to the period of time from the addition of the last reagent until the actual measurement. In addition, the package inserts for the individual test kits also state the time interval in which the measurement value does not change. The maximum time interval is 60 minutes; this time should not be exceeded, even in the case of stable color reactions.

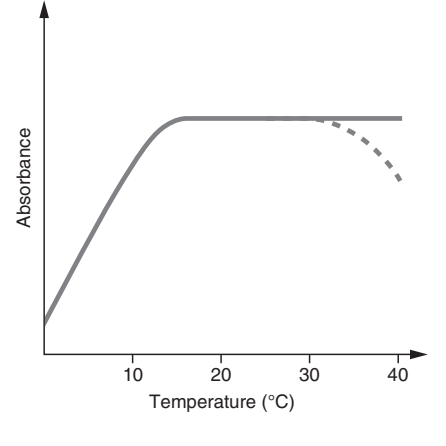

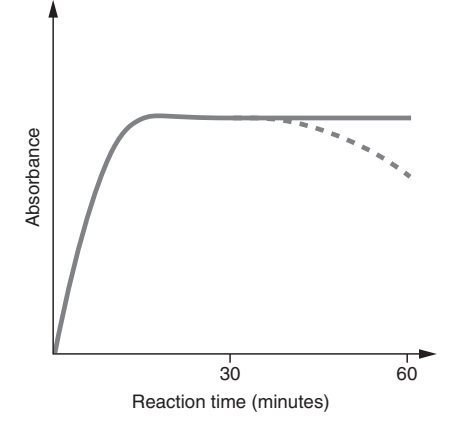

# 2.2.5 Influence of Foreign Substances

Foreign substances in the sample solution can

- raise the measurement value as a result of an amplification of the reaction
- lower the measurement value as a result of a prevention of the reaction.

A quantification of this effects is stated in tabular form in the respective package inserts for the most important foreign ions. The tolerance limits have been determined for the individual ions; they may not be evaluated cumulatively.

#### Suitability for use in seawater

A tabular survey (see appendix 1) provides information on the suitability of the tests in connection with seawater and also on the tolerances for salt concentrations.

# 2.2.6 Dosing the Reagents

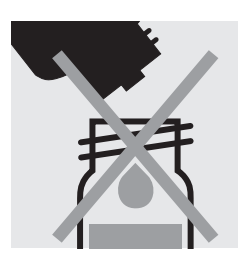

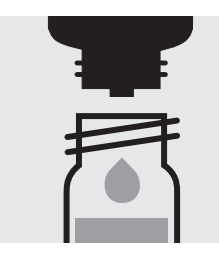

Small amounts of liquids are dosed by counting the number of drops from a leakproof bottle.

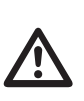

When using dropper bottles it is extremely important that the bottle be held vertically and that the drops be added slowly (approx. 1 drop per second). If this is not observed, the correct drop size and thus the correct amount of reagent are not achieved.

A positive-displacement pipette should be used for larger quantities of liquid or for the exact dosage of smaller reagent quantities. In these cases the reagent bottles are not fitted with a dropper insert.

Solid substances are dosed either with the dose-metering cap or with microspoons that are integrated into the screw cap of the respective reagent bottle. The dose-metering cap is used for solid reagents or reagent mixtures that are free-flowing.

In all other cases the substances are dosed with the microspoon.

In this case it is necessary to add only level microspoonfuls. To this end the spoon must be drawn over the brim of the reagent bottle.

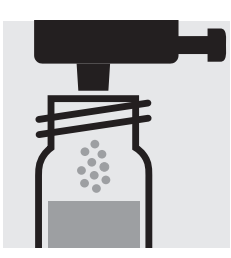

At the first use replace the black screw cap of the reagent bottle by the dose-metering cap.

Hold the reagent bottle vertically and, at each dosage, press the slide all the way into the dose-metering cap. Before each dosage ensure that the slide is completely retracted.

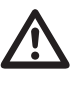

Reclose the reagent bottle with the black screw cap at the end of the measurement series, since the function of the reagent is impaired by the absorption of atmospheric moisture.

### 2.2.7 Shelf-life of the Reagents

The Spectroquant<sup>®</sup> test kits are in most cases stable for 3 years when stored in a cool, dry place. A few test kits have a lower shelf-life of 18 or 24 months or must else be stored in a refrigerator.

COD Cell Tests must be stored protected from light.

The expiry date of the package unit is printed on the outer label. The shelflife may become reduced when the reagent bottles are not reclosed tightly after use or when the test kit is stored at temperatures higher than those specified.

# **3** Sample Preparation

Sample preparation covers all the steps necessary before the actual analysis can be performed.

### 3.1 Taking Samples

The taking of samples is the first and **most important step** on the way to obtaining the correct analysis result. Not even the most exact method of analysis can correct any mistakes made in the taking of the sample. The objective of the sampling procedure is to gain a sample with a representative composition. The most important precondition for **gaining a representative sample** is the identification of the suitable sampling site. Here it must be borne in mind that the solution to be investigated can display varying concentrations in different places at different times.

In sampling, a distinction is made between manual and automatic methods. In many cases a true picture of the average composition of the sample can be obtained only once several individual samples have been collected; this can be done manually or with an automatic sampler.

Clean plastic containers with a volume of 500 or 1000 ml are suitable for collecting samples. They should be rinsed several times, under vigorously shaken, with the water to be investigated, and then filled free of air bubbles and immediately closed tightly. The containers must be protected against the effects of air and heat and then be forwarded for the further analytical steps as soon as possible. In exceptional cases, preservation measures in the form of short-term refrigeration at +2 to +5 °C and chemical conservation can be taken.

| Parameter                                                  | Preservation                                  |
|------------------------------------------------------------|-----------------------------------------------|
| COD                                                        | +2 to +5 °C max. 24 h or                      |
|                                                            | –18 °C max. 14 days                           |
| N compounds:                                               | analyze immediately, only in exceptional case |
| NH <sub>4</sub> -N, NO <sub>3</sub> -N, NO <sub>2</sub> -N | +2 to +5 °C max. 6 h                          |
| P compounds:                                               | short-term storage, no preservation;          |
| PO <sub>4</sub> -P, P total                                | with nitric acid to pH 1, max. 4 weeks        |
| Heavy metals                                               | short-term storage, no preservation;          |
|                                                            | with hitric acid to pH 1, max. 4 weeks        |

# 3.2 Preliminary Tests

Correct measurement results can be obtained only within the measuring range specified for each individual parameter. When dealing with sample solutions of an unknown concentration, it is advisable to establish whether the sample concentration is indeed within the specified measuring range, ideally roughly in the middle of the range.

Preliminary tests enhance the analytical reliability and make the determination of the necessary dilution ratios in the case of high concentrations easier. **MQuant™ Test Strips** are very well suited for preliminary tests.

# 3.3 Dilution

Dilution of samples is necessary for two reasons:

- The concentration of the parameter under investigation is too high, i.e. it lies outside the measuring range.
- Other substances contained in the sample interfere with the determination (matrix interference); false-high or false-low results may ensue.

The following auxiliaries are absolute prerequisites for the dilution of the sample:

- Volumetric flasks of varying sizes (e.g. 50, 100 and 200 ml)
- Positive-displacement pipette
- Distilled or DI water.

Only dilutions carried out with these auxiliary products are of sufficient reliability in the area of trace analysis, to which photometry belongs (for the simplified procedure see page 14).

An important aspect here is that once the volumetric flask has been filled up to the mark with distilled water the flask is closed and the contents are thoroughly mixed.

The **dilution factor**  $(D_F)$  resulting from the dilution procedure is calculated as follows:

The analytical result is subsequently multiplied by the dilution factor.

A calculation can be dispensed with when the dilution is programmed into the photometer. The **dilution number** (see the table on page 14) is entered and the measurement value is subsequently calculated correctly and immediately displayed.

All dilutions should be made in such a way that the measurement value lies in the middle of the measuring range. As a rule, the dilution factor should never be higher than 100. In the event that yet higher dilutions become necessary all the same, then this must be done in two separate steps.

#### Example

| Step 1: | Make up 2 ml of sample to 200 ml with distilled water; |
|---------|--------------------------------------------------------|
| -       | $D_{F} = 100$ , dilution number 1+99                   |

Step 2: Take 5 ml of the above solution and make up to 100 ml;  $D_r = 20$ , dilution number 1+19

The dilution factor for the total dilution is calculated by multiplying the individual dilutions:

D<sub>Etotal</sub> = D<sub>E1</sub> x D<sub>E2</sub> = 100 x 20 = 2000, dilution number 1+1999

#### Simplified procedure

Dilutions up to 1:10 can also be prepared without volumetric flasks in a glass beaker, measuring the volumes of the sample and the dilution water using a previously calibrated positive-displacement pipette (see table for instructions).

| Desired dilution | Volume of<br>sample<br>[ml] | Volume of<br>distilled water<br>[ml] | Dilution<br>factor | Dilution<br>number |
|------------------|-----------------------------|--------------------------------------|--------------------|--------------------|
| 1:2              | 5                           | 5                                    | 2                  | 1+1                |
| 1:3              | 5                           | 10                                   | 3                  | 1+2                |
| 1:4              | 2                           | 6                                    | 4                  | 1+3                |
| 1:5              | 2                           | 8                                    | 5                  | 1+4                |
| 1:10             | 1                           | 9                                    | 10                 | 1+9                |

# 3.4 Filtration

Strongly turbid samples require pretreatment before they can determined in a photometer, since the effect of turbidity can result in considerable variations in the measurement values and in false-high readings. Care must be taken here to ensure that the substance to be determined is not contained in the suspended material, in which case a sample decomposition must be carried out.

Compounds that always occur in dissolved form (for example ammonium, nitrate, nitrite, chlorine, chloride, cyanide, fluoride, orthophosphate, and sulfate) permit a previous filtration, even when the sample solution is strongly turbid.

Weak turbidity is eliminated by the **automatic turbidity-correction** feature built into the photometer (see Function description, "Device set-up/ Correction function"); in such cases it is not necessary to filter the sample before analysis.

As a measure to distinguish between dissolved and undissolved waterborne substances, the water sample can be filtered through a simple paper filter. Following the recommendations stated in the reference methods, membrane filters with a pore size of 0.45  $\mu$ m are required for fine filtration.

#### Procedure for microfiltration

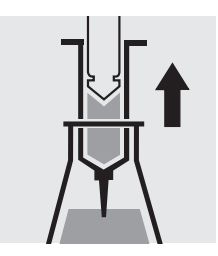

Draw out the liquid to be filtered with the syringe.

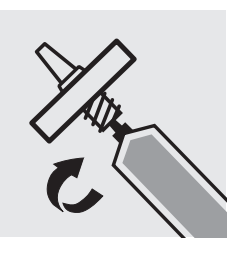

Screw the syringe tightly into the front side of the membrane-filter attachment.

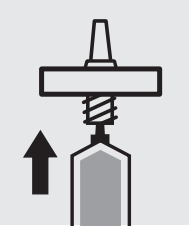

Hold the syringe upright and slowly depress the piston upwards until the membrane- filter is fully wetted free of air bubbles.

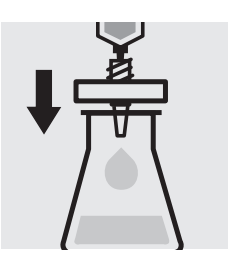

Filter the contents of the syringe into the intended glass vessel.

### 3.5 Homogenization

As a measure to ensure that a representative sample can be taken in the presence of suspended matter in the water sample in question, for certain parameters - e.g. COD and the total content of heavy metals - the sample must be homogenized. This must be carried out using a high-speed blender (2 minutes at 5000 – 20 000 rpm and taking the sample while stirring.

# 3.6 Decomposition

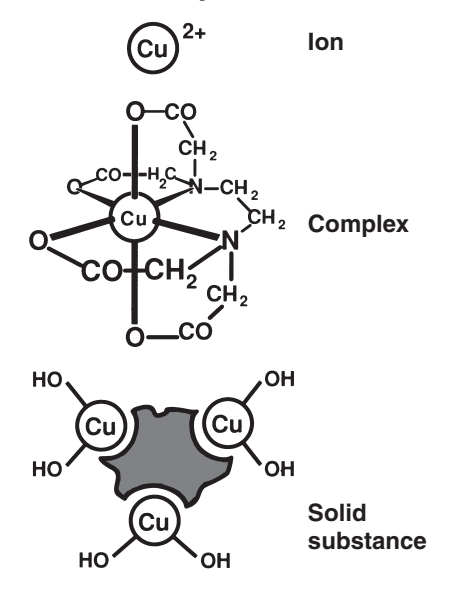

Water-borne substances can be present in the sample for investigation in a variety of forms: as the ion, bound more or less solidly in a complex, or as a solid substance.

The manner in which the sample is pretreated enables the three proportions to be distinguished from each other. This can be illustrated using a copper-containing wastewater sample as an example.

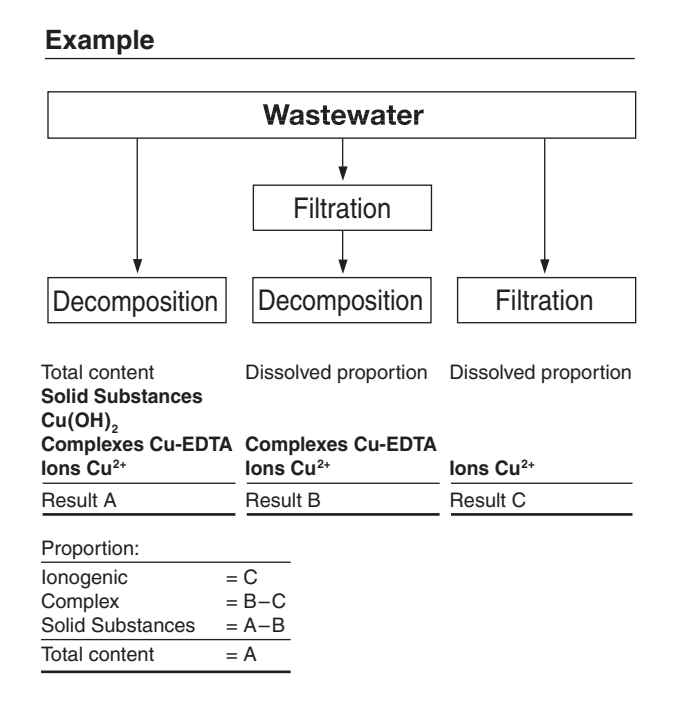

Decomposition converts the substance to be determined into an analyzable form. In most cases, decomposition agents take the form of acids in combination with oxidizing agents; in exceptional cases (e.g. in the determination of total nitrogen) an alkaline decomposition is more effective. The type of decomposition procedure used depends on the analyte to be determined and the sample matrix.

The ready-to-use sample-decomposition products **Spectroquant<sup>®</sup> Crack Set** 10 and 20 are suited for the preparation of the sample materials for the determinations stated in the table.

The decomposition processes are carried out in the **Spectroquant**<sup>®</sup> **thermoreactor** (capacity: 12 or 24 decomposition cells) at 120 °C or, respectively, 100 °C. Details regarding the heating times and further treatment can be found in the package inserts contained in the **Spectroquant**<sup>®</sup> **Crack Set** packs.

| Determination of                                         | Sample preparation with |
|----------------------------------------------------------|-------------------------|
| Total phosphorus*                                        | Crack Set 10 / 10 C**   |
| Total chromium*<br>[= sum of chromate and chromium(III)] | Crack Set 10 / 10 C     |
| Total metal<br>[= sum of free and complex-bound metal]   | Crack Set 10 / 10 C     |
| Total nitrogen*                                          | Crack Set 20            |

\* The decomposition reagents are already contained in the packs of the respective cell tests.

\*\* Decomposition cells are included in the pack; empty cells are required for the decomposition for Crack Sets 10 and 20.

In the event that the sample to be analyzed is a highly contaminated material (high proportion of organic substances) or water-insoluble samples, decomposition using concentrated acids and other agents is indispensible. Corresponding examples from the **collection of applications** for real samples are available on request.

The necessity for decomposition can be checked according to the following diagram:

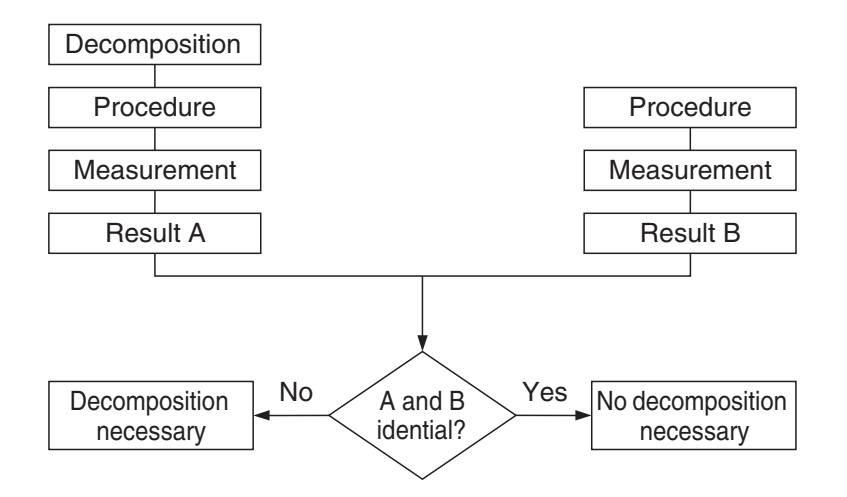

For wastewater with a consistent composition, this check as a rule need be carried out only once. It is, however, advisable to check the result periodically.

# 4 Pipetting System

Positive-displacement pipettes permit

- an exact dosage of the sample volume
- a precise measurement of sample and reagent volumes and of the volumes of water for dilution purposes.

Pipettes of varying volumes and also ones with a fixed volume are available.

#### Sources of error and hints on how to avoid them:

- Closely follow the instructions for use contained with the pipette in question.
- Check the pipetted volumes
  - a) by weighing using analytical scales (weighing accuracy  $\pm 1$  mg), 1 ml of water at 20 °C = 1.000 g  $\pm 1$  mg
  - b) using Spectroquant<sup>®</sup> PipeCheck; this is a photometric check of the pipette, and scales are not necessary (see section "AQA").
- Avoidance of spread effects by rinsing the pipette several times with the solution to be pipetted.
- Always exchange the pipette tip.
- Draw up the liquid slowly and depress piston completely to discharge the liquid.

The objective of analysis must always be to determine the true content of the analyte in question as accurately and precisely as possible.

Analytical Quality Assurance represents a suitable and indispensible method by which the quality of the user's own work can be assessed, errors in the measurement system diagnosed, and the comparability with the results obtained using the respective reference methods demonstrated.

Details regarding the necessity of AQA can be found in the in Memorandum A 704 of the German Association for the Water Sector, Wastewater, and Waste Materials (Deutsche Vereinigung für Wasserwirtschaft, Abwasser und Abfall e.V., DWA) and in the corresponding self-control/self-monitoring regulations of the German federal states (available in english).

Causes for errors can include:

- the working materials used
- the handling
- the sample under investigation.

These errors have effects on both the accuracy and precision of the results obtained.

### 5.1 Quality Control at the Manufacturer

Photometers and photometric test kits possess specifications that are adhered to and above all else also documented by the manufacturer.

The **certificate for the photometer** enclosed with each device documents the quality of the measuring device.

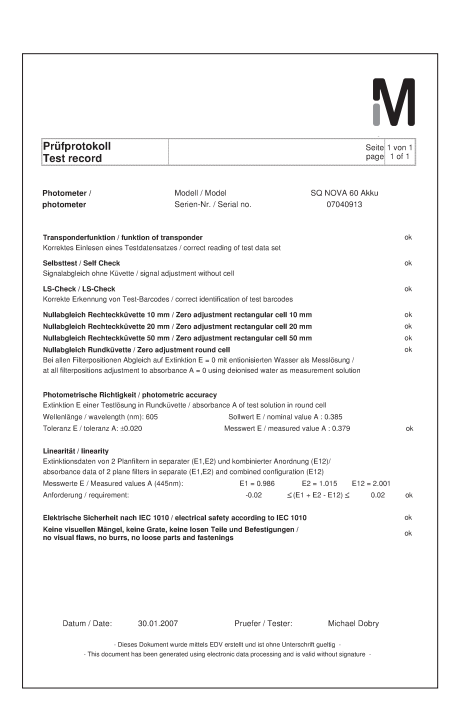

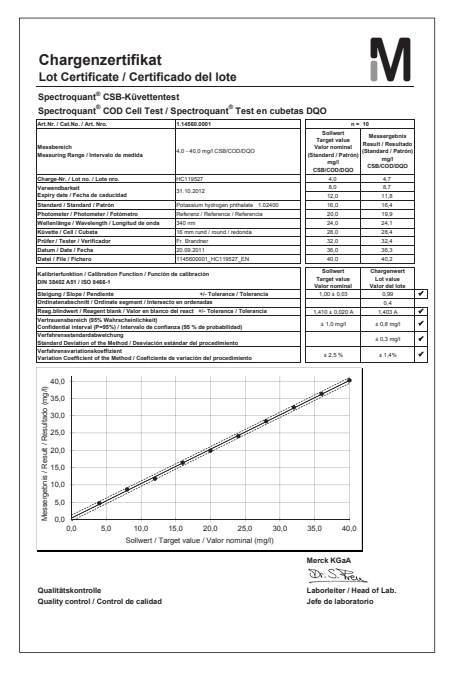

The **certificate for the test kit**, available for each lot produced, documents the quality of the reagents contained in the test kit.

#### Calibration function:

The calculated function must agree, within specified tolerances, with the function electronically stored in the photometer.

#### **Confidence interval:**

Maximum deviation from the desired value over the entire measuring range; every measurement value can be affected by this deviation; this parameter is a measure for the accuracy.

#### Standard deviation for the procedure:

Measurement for the dispersion of the measurement values over the entire measuring range, expressed in  $\pm mg/l$ .

#### Coefficient of variation for the procedure:

Measurement for the dispersion of the measurement values over the entire measuring range, expressed in %. The smaller the standard deviation/ coefficient of variation for the procedure, the more pronounced the linearity of the calibration curve.

### 5.2 Quality Control for the User

A complete check comprises the entire system, i.e. the working equipment and the mode of operation. The photometer offers an optimum degree of support in this regard, in the form of the different quality mode. The instrument, or the whole system (including reagents and all accessories) will be checked, depending on which quality mode selected. All of checking operations can thus be supported by the photometer and the check values accordingly documented as per GLP (Good Laboratory Practice) recommendations (see Function description, "Analytical Quality Assurance").

The following diagram provides an overview regarding internal qualityassurance aspects:

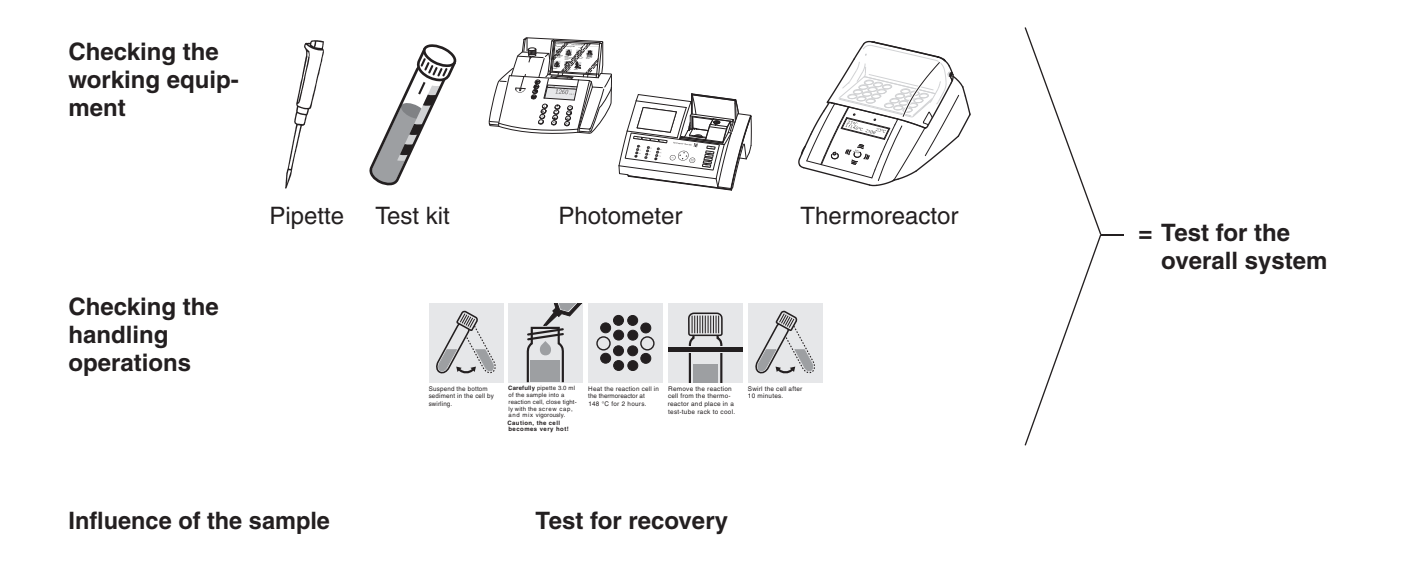

### 5.2.1 Checking the Photometer

As soon as the photometer is activated it is running a Self-Check. This means the hardware and the software of the photometer is checked and compared with internal standards.

As soon as the photometer is activated it is running a Self-Check. This means the hardware and the software of the photometer is checked and compared with internal standards.

The photometer itself is checked in the **AQA 1 mode** with the **Spectroquant® PhotoCheck**: the pack includes round cells containing stable test solutions (**secondary standards**) for checking the photometer at the 445, 525, and 690 nm wavelengths. The test solutions are measured in a **reference photometer** monitored with **primary standards**, and the certificate stating the absorbance values is enclosed with the package unit. These desired values with the permissible tolerances are entered into the photometer or else handwritten into the control chart. For the measurement the cell is placed in the compartment for the round cell and identified by the photometer via the bar code, and the measured absorbance is compared with the desired value. The absorbance is shown on the display and can be entered into the corresponding control chart.

The measurement of four cells for a given wavelength tests – in addition to the wavelength accuracy – also the linearity of the absorbance over the effective range.

The verification of the instrument, as it is required by DIN/ISO 9000 or GLP, can be easily performed by using the Spectroquant<sup>®</sup> PhotoCheck. The PhotoCheck hence offering the possibility to check the instrument. All of the corresponding documentation, required by these certification guide-lines, is done by the photometer automatically.

# 5.2.2 Checking the Overall System

Test for the overall system includes checking the working equipment and checking the handling operations.

The **overall system** can be checked using standard solutions of a known content, preferably with the Spectroquant<sup>®</sup> CombiCheck; this corresponds with the **AQA 2 mode** in the photometer.

**Spectroquant® CombiCheck** are ready-to-use standard solutions that in terms of the analyte concentration are finely adjusted to the individual test kits. They contain a mixture of several analytes that do not interfere with each other. The standard solution (R-1) is used in the same way as a sample. A double determination is recommended as a measure to diagnose any random errors.

**Standard solutions for photometric applications (CRM)** are ready-touse standard solutions that in terms of the analyte concentration are finely adjusted to the individual test kits. The standard solution is used in the same way as a sample. A double determination is recommended as a measure to diagnose any random errors.

In addition to the CombiCheck and the standard solutions for photometric applications, it is also possible to use **CertiPUR®** standard solutions for this checking procedure. These contain 1000 mg of the respective analyte per liter of solution.

They can be diluted to different final concentrations, which should preferably lie approximately in the middle of the measuring range of the respective test kit. The table presented in Appendix 2 provides an over-view of the available CombiCheck and ready-to-use standard solutions.

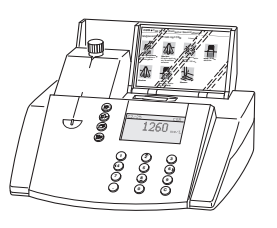

:: o : •

Due to limited shelf-life characteristics, there are no CombiCheck or ready-to-use standard solutions for certain parameters. Appendix 3 is a compilation of **standard working procedures** necessary to make your own solutions of a defined concentration. This allows the control of parameters where there are no simple to prepare solutions available.

If the test for the overall system shows that all requirements are fulfilled, the individual results are flagged as AQA2. If not, an error message is given and the individual components of the instrument have to be checked in detail.

### 5.2.3 Checking the Pipettes

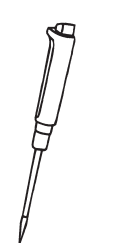

The **Spectroquant**<sup>®</sup> **PipeCheck** is used to check the pipettes. The pack contains cells filled with color-dye concentrates. After the addition of a predefined volume of water using the pipette in question, the cell is measured against a corresponding reference cell also contained in the pack. The difference in the absorbance values of the measurement cell and reference cell may not exceed the tolerances given in the package insert. If the tolerances are exceeded, the instructions given in the section "Pipetting system" must be followed accordingly.

### 5.2.4 Checking Thermoreactors

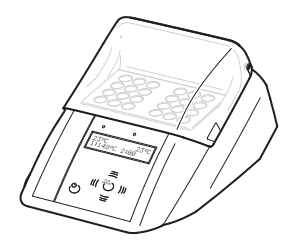

This is checked by means of the thermosensor. The thermoreactor is preheated as described in the Instructions for use. When the control lamp goes out, the temperature is measured in any one of the bores of the thermoreactor. The following desired temperatures must be achieved:

Block temperature 100 °C = desired temperature 100  $\pm$ 3 °C Block temperature 120 °C = desired temperature 120  $\pm$ 3 °C Block temperature 148 °C = desired temperature 148  $\pm$ 3 °C

The even distribution of the temperature over all bores can also be documented using the thermosensor.

# 5.2.5 Testing for Handling Errors

The user's own mode of operation must also be subjected to an exact analysis.

The following questions may serve as a guide in this regard:

- Is the test kit optimal for the measurement assignment in question?
- Is the test kit's measuring range suitable?
- Were the operating instructions for the test followed?
- Was the sample volume correct?
- Was the pipette handled properly?
- Was a new pipette tip used?
- Is the pH of the sample and measurement solution correct?
- Was the reaction time adhered to?
- Does the sample and reagent temperature lie within the correct range?
- Is the cell clean and free from scratches?
- Has the expiry date for the test kit been exceeded?

### 5.3 Determination of Sample Influences (matrix effects)

The influence of other substances contained in the sample may, under certain circumstances, be so great that their recovery rates lie in the region of several percent. It is recommended to check for any influence by using the addition solution contained in the Spectroquant<sup>®</sup> CombiCheck pack.

A defined quantity of the **addition solution** (R-2), which contains a known concentration of the respective analyte, is added to the sample and the recovery rate is determined. The following difference is then calculated:

#### Result (sample + addition solution) – Result (sample)

If the calculated difference is equal to the concentration of analyte of addition solution that was added, the recovery rate is 100 %. If the difference is less than 90 %, then a matrix interference is present.

# 5.4 Definition of Errors

It is obvious that measurement results as a rule may be associated with errors. This applies equally to standardized methods of analysis (reference methods) and to routine analysis. The discovery and the minimization of errors must be the objective here.

A distinction is made between systematic errors and random errors.

**Systematic errors** are present when all the results of an analysis deviate from the true value with the same algebraic sign. Examples here include: a wrong sample volume, a wrong pH, a wrong reaction time, a sample-matrix influence, etc. Systematic errors thus affect the **accuracy** of the method of analysis.

**Accuracy** = Deviation of the measured concentration from the true concentration

**Random errors** manifest themselves in the form of a wide range of deviation of the results of a given sample. These can be kept to a minimum by ensuring good operating techniques and multiple determination with calculation of the mean values. Random errors make the result of the analysis unreliable; they influence the **precision**.

Precision = Dispersion of the results among each other

The following diagram illustrates the aspects of accuracy and precision:

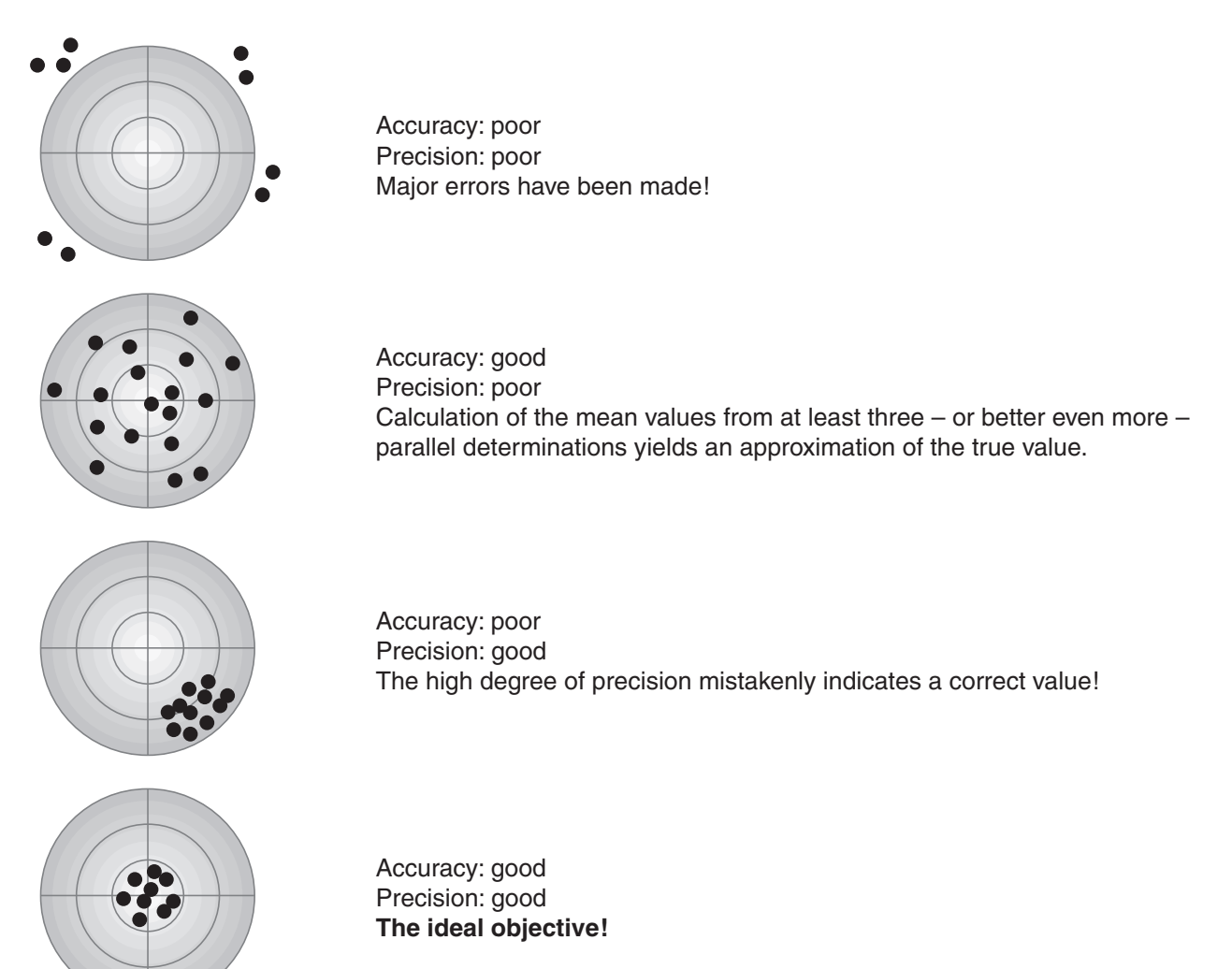

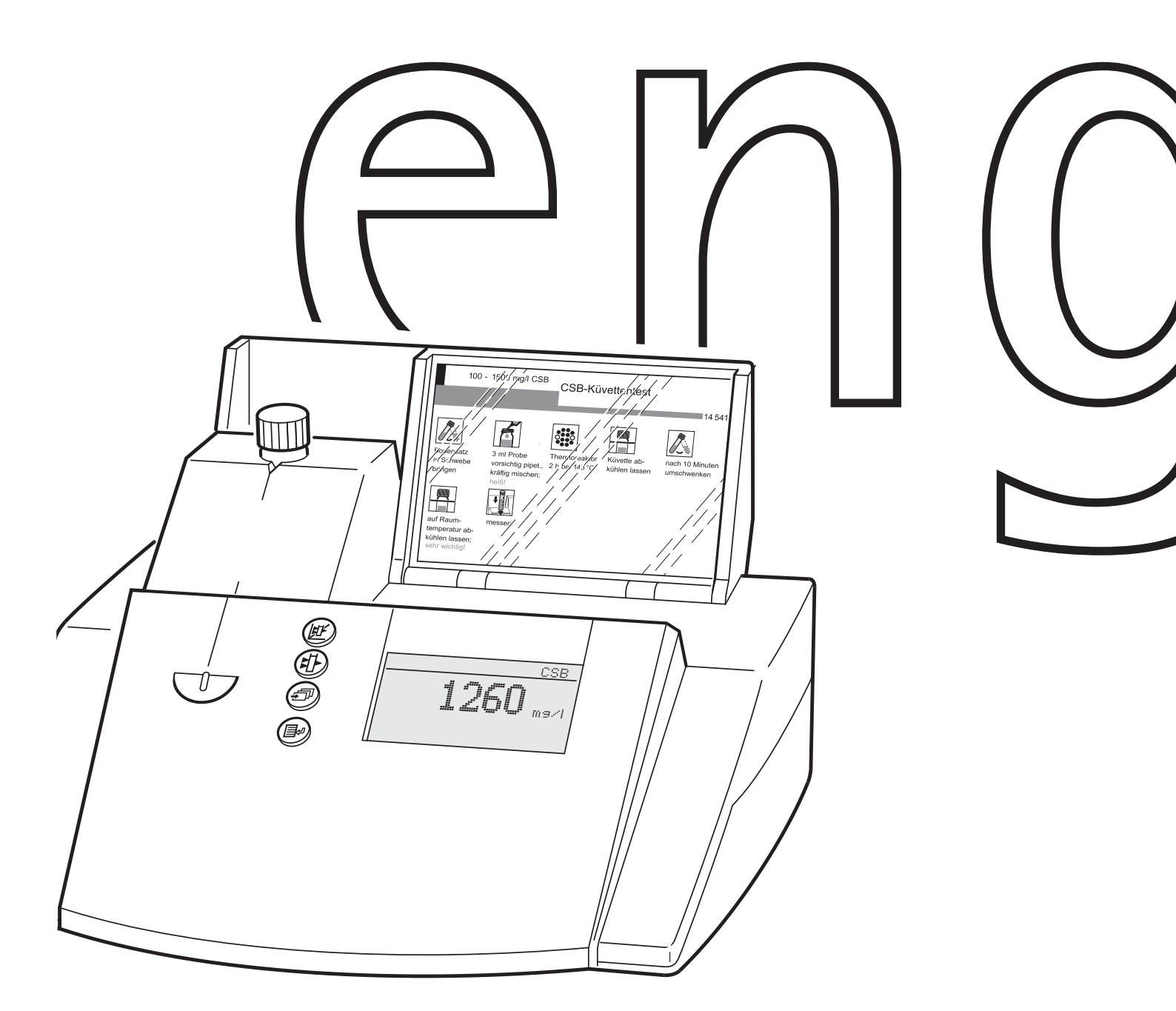

# $\mathsf{Spectroquant}^{\texttt{B}} NOVA \ 30$

**Description of Function** 

**General instructions** 

### Notes on this operating manual

To ensure that you become rapidly acquainted with your photometer, the first chapter contains an overview and a short manual of the meter. The second chapter contains notes for the safe operation of the photometer.

Chapter 3 describes the commissioning of the photometer. The remaining chapters provide a comprehensive description of the functions and technical data of the photometer.

### Symbols used

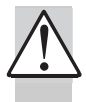

indicates notes that you must read – for your own safety, the safety of others and to protect your meter from being damaged.

indicates notes that draw your attention to special features.

### Scope of delivery

- Photometer
- Power pack
- Product documentation

### Warranty

The designated meter is covered by a warranty of 2 years from the date of purchase. The meter warranty extends to manufacturing faults that are determined within the period of warranty. The warranty excludes components that are replaced during maintenance, such as batteries, accumulators, lamps etc. The warranty claim extends to restoring the meter to readiness for use but not, however, to any further claim for damages. Improper handling or unauthorized opening of the instrument invalidates any warranty claim.

To ascertain the warranty liability, return the meter and proof of purchase together with the date of purchase freight paid or prepaid.

# Accuracy when going to press

The use of advanced technology and the high quality standard of our instruments are the result of continuous development. This may result in differences between this operating manual and your meter. We cannot guarantee that there are absolutely no errors in this manual. We are sure you will understand that we cannot accept any legal claims resulting from the data, figures or descriptions. The information in this manual is subject to change without notice.

# Contents

| 1. 0 | verview                                                                                                    | . 29              |  |
|------|----------------------------------------------------------------------------------------------------|-------------------|--|
| 1.1  | Description of the operating elements                                                                                    | . 29              |  |
| 1.2  | Identifying the connectors                                                                                               | . 29              |  |
| 1.3  | Short manual                                                                                                    | . 30              |  |
|      | 1.3.1 Measuring the concentration                                                                                        | . 30              |  |
| 1.4  | Selecting and calling up the menu items                                                                                  | .31               |  |
| 2. S | afety                                                                                                    | . 32              |  |
| 2.1  | Authorized use                                                                                                    | . 32              |  |
| 2.2  | General instructions                                                                                                    | . 32              |  |
|      | 2.2.1 Labeling of notes                                                                                                  | . 32              |  |
|      | 2.2.2 Dangers of disregarding the safety                                                                                 | ~~                |  |
|      | Instructions                                                                                                    | .32               |  |
|      | 2.2.4 Technical state of the meter                                                                                       | .32               |  |
|      |                                                                                                    | . 02              |  |
| 3. C | ommissioning                                                                                                    | . 34              |  |
| 3.1  | Preparing the photometer                                                                                                 | . 34              |  |
| 3.2  | Switching on the photometer                                                                                              | . 34              |  |
| 4. M | easuring the Concentration                                                                                               | . 35              |  |
| 4.1  | Display of concentration and absorption                                                                                  | . 35              |  |
| 4.2  | Measuring using cell tests                                                                                               | . 36              |  |
| 4.3  | Measuring using tests without barcode                                                                                    |                   |  |
|      | (manual method selection)                                                                                                | . 37              |  |
| 5. M | easuring the                                                                                                    |                   |  |
| Α    | bsorbance/Transmission                                                                                                   | . 38              |  |
| 5.1  | Switching to the Absorbance/ Transmission                                                                                |                   |  |
|      | measuring mode                                                                                                    | . 38              |  |
| 5.2  | Measuring the absorbance or transmission                                                                                 | 38                |  |
| 5.3  | Measuring using cell tests                                                                                               |                   |  |
| 5.4  | Measuring using tests without barcode                                                                                    | . 39              |  |
| 6. D | ocumentation                                                                                                    | . 40              |  |
| 6.1  | Resetting the number of the measured value                                                                               | .41               |  |
| 6.2  | Download memory                                                                                                    | . 41              |  |
| 6.3  | Download of the methods list                                                                                             | . 43              |  |
| 7. M | ethod Parameters                                                                                                    | . 44              |  |
| 7.1  | Citation form                                                                                                    | . 45              |  |
|      | 7.1.1 Changing the citation form                                                                                         | . 45              |  |
|      | 7.1.2 Performing a difference measurement                                                                                | .46               |  |
| 7.2  | Selecting the unit                                                                                                    | .48               |  |
| 8. A | nalytical Quality Assurance (AQA)                                                                                        | .49               |  |
| 8.1  | Activating AQA                                                                                                    | . 49              |  |
|      | 8.1.1 Activating AQA via the menu guide                                                                                  | .49               |  |
|      | 8.1.2 Changing AQA intervals                                                                                             | .51               |  |
|      |                                                                                                    | h'1               |  |
|      | 8.1.3 Locking the password                                                                                               | .55<br>54         |  |
|      | <ul> <li>8.1.3 Locking the system</li> <li>8.1.4 Changing the password</li> <li>8.1.5 Performing an AQA reset</li> </ul> | .53<br>.54<br>.54 |  |

# Contents

| 8.2                        | Photor<br>8.2.1<br>8.2.2<br>8.2.3<br>8.2.4             | meter monitoring (AQA1)<br>Entering PhotoCheck standards<br>Download of PhotoCheck standards<br>Erasing PhotoCheck standards<br>Performing Photometer monitoring | 55<br>55<br>57<br>57<br>57 |  |  |
|----------------------------|--------------------------------------------------------|----------------------------------------------------------------------------------------------------|----------------------------|--|--|
| 8.3                        | Total s<br>solutio<br>8.3.1<br>8.3.2<br>8.3.3<br>8.3.4 | system monitoring with standard<br>ons (AQA2)                                                                                                    | 30<br>30<br>32<br>33       |  |  |
| 9 C                        | orrec                                                  | tion functions                                                                                                    | 35                         |  |  |
| 0.1                        | Diank                                                  |                                                                                                    | ).<br>>E                   |  |  |
| 9.1                        |                                                        | Activating the blank value                                                                                                    | 50                         |  |  |
|                            | 5.1.1                                                  | measurement                                                                                                    | 36                         |  |  |
|                            | 9.1.2                                                  | Measuring the blank value                                                                                                    | 37                         |  |  |
|                            | 9.1.3                                                  | Erasing blank values6                                                                                                    | 37                         |  |  |
|                            | 9.1.4                                                  | Recalling blank values                                                                                                    | 66                         |  |  |
| 9.2                        | Turbid                                                 | lity correction                                                                                                    | 39                         |  |  |
| 10. 2                      | Zero a                                                 | adjustment                                                                                                    | 70                         |  |  |
| 11.                        | Meter                                                  | Setup                                                                                                    | 71                         |  |  |
| 11.1                       | Select                                                 | ting the language                                                                                                    | 71                         |  |  |
| 11.2                       | Setting                                                | g the date/time                                                                                                    | 72                         |  |  |
| 11.3                       | Beset                                                  |                                                                                                    |                            |  |  |
| 11.4                       | Syster                                                 | m info                                                                                                    | 73                         |  |  |
| 12. Updating method data74 |                                                        |                                                                                                    |                            |  |  |
| 13.                        | RS 23                                                  | 32 C interface                                                                                                    | 76                         |  |  |
| 13.1                       | Princir                                                | ale course of the remote control                                                                                                    | 76                         |  |  |
| 13.2                       | Comm                                                   | and list                                                                                                    | 76                         |  |  |
| 13.2                       | Outour                                                 | t format of measured values                                                                                                    | 77                         |  |  |
| 10.0                       | Doto t                                                 |                                                                                                    | 77                         |  |  |
| 10.4                       |                                                        |                                                                                                    | ' /<br>77                  |  |  |
| 13.5                       | Pinas                                                  | signment                                                                                                    | ' '                        |  |  |
| 14. I                      | Mainte                                                 | enance, cleaning, disposal                                                                                                    | 78                         |  |  |
| 14.1                       | Mainte                                                 | enance - Changing the lamp                                                                                                    | 78                         |  |  |
| 14.2                       | Cleani                                                 | ing - Actions to take if a cell is broken7                                                                                                    | 78                         |  |  |
| 14.3                       | Dispos                                                 | sal                                                                                                    | 79                         |  |  |
| 15. Technical Data80       |                                                        |                                                                                                    |                            |  |  |
| 16. \                      | 16. What to do if                                      |                                                                                                    |                            |  |  |

# **1.1 Description of the operating elements**

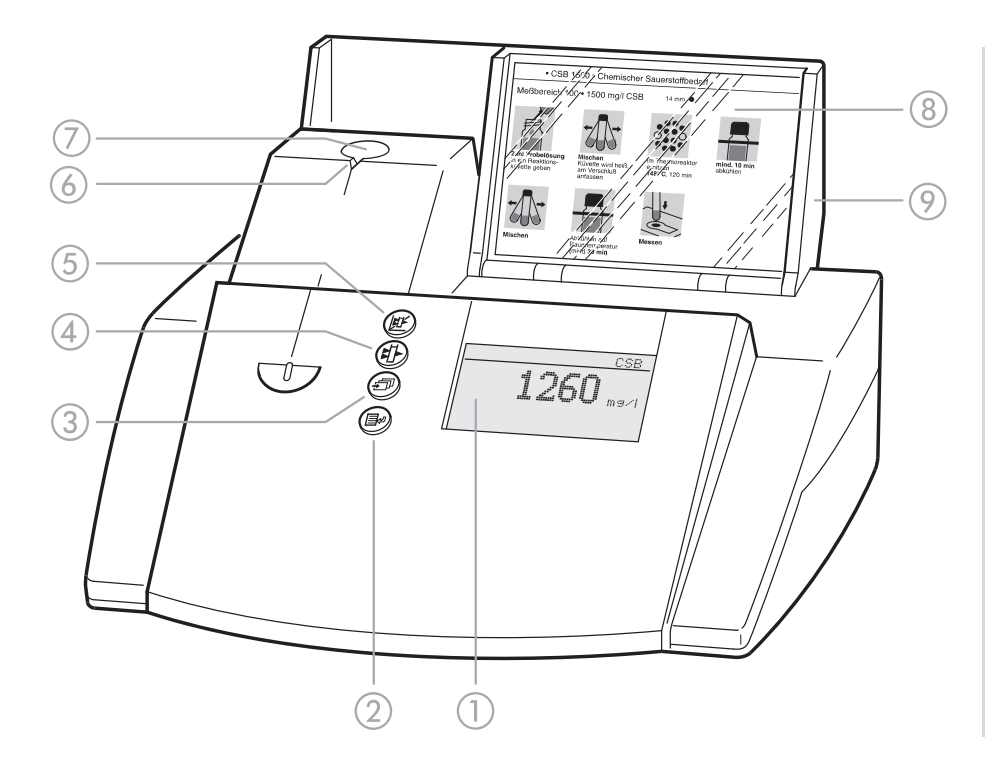

- 1 Display
- Menu call/Enter key
- ③ Scroll key
- ④ Absorbance measurement key
- (5) Concentration measurement key
- 6 Notch for cell alignment
- ⑦ Round cell shaft
- Storage space for analysis regulations (short form)
- Over with integrated on/off switch

### 1.2 Identifying the connectors

- ① Power pack
- Connection for power pack
- ③ RS 232 interface

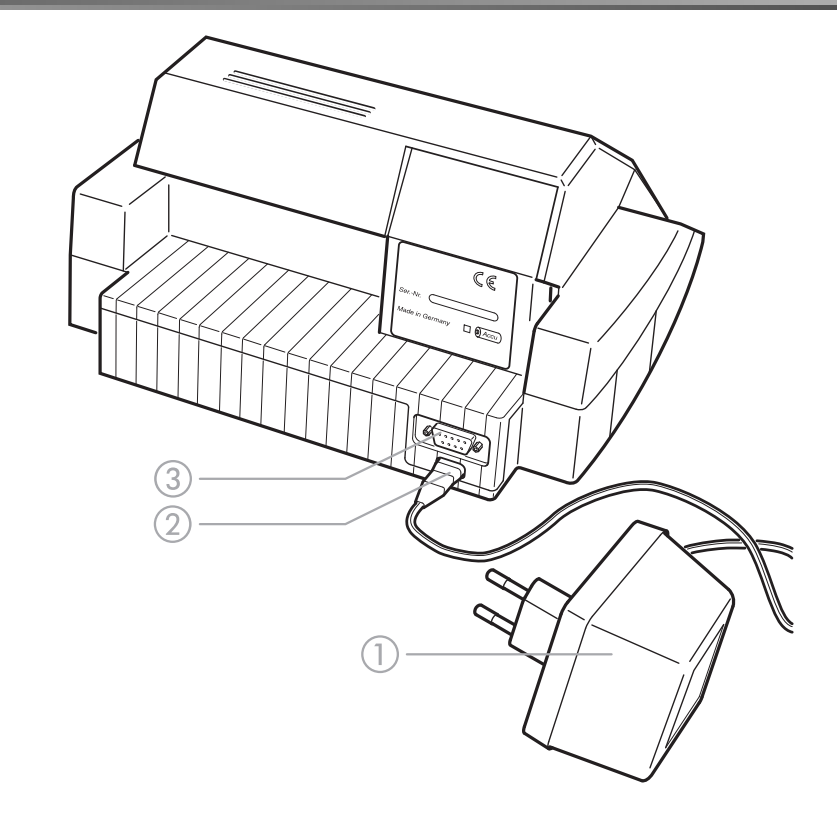

### 1.3 Short manual

The short manual lists all of the steps necessary to determine the concentration of a sample and to activate AQA2 at a glance.

### 1.3.1 Measuring the concentration

- To switch on the photometer, open the cover. The photometer performs a check (*Self-Check*) of the entire system and then switches automatically to the *concentration measuring mode*.

<u>Concentration</u>

insert cell

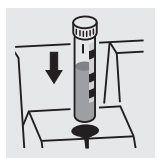

Measuring mode, concentration

 Insert the round cell with barcode in the round cell shaft until it clicks into place.

Align the line mark to the notch of the photometer. The message *measuring... appears.* 

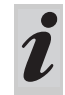

If the *select method* menu is displayed, align the line mark of the round cell to the notch of the photometer.

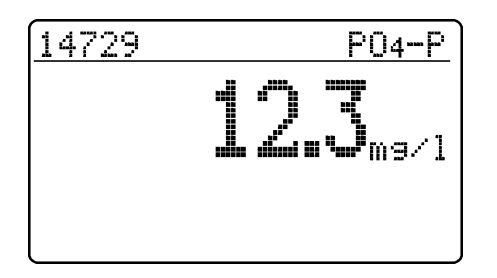

The measured value appears on the display. Measured values outside the specified measuring range are output in small numerals. Repeat the measurement:

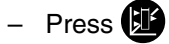

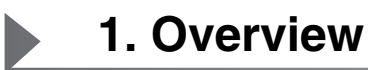

#### **1.4** Selecting and calling up the menu items

- To switch on the photometer, open the cover.
- Press 🛃.

The following display appears:

Setur documentation method parameter Meter Setur

#### Example:

The *documentation* menu item is preselected in the *setup* menu ( $\blacktriangleright$ ).

Select a menu item, e. g. meter setup:

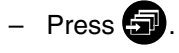

The following display appears:

Setup documentation method parameter Meter Setup The *meter setup* menu item is preselected ( $\blacktriangleright$ ).

- Call up the *meter setup* submenu by pressing **EP**.

The required menu item is

- selected using
- called up using
- meter setup return ▶AQA functions correction funct. adjust zero set date/time

Selection lists:

- Changes to the settings are accepted after confirmation by pressing
- Current settings are marked by "+".
- Change to other configuration levels by
  - Selecting the menu item, return
  - Pressing
- Scroll with 🕣.

#### **Character input:**

– by using 🕣

the character to be input is shown in reverse video.

– Confirm each input with **E**.

This operating manual contains basic instructions to be followed in the commissioning, operation and maintenance of the meter. Consequently, all responsible personnel must read this operating manual before

#### 2.1 Authorized use

The photometer was developed for use in the laboratory for water analysis. Observe the technical specifications of the cells according to chapter 15 TECHNICAL DATA. working with the meter. The operating manual must always be available in the vicinity of the meter.

Any other use is considered unauthorized.

### 2.2 General instructions

The photometer is constructed and tested according to the EN 61010-1 safety regulations for electronic measuring instruments. It left the factory in a safe and secure technical condition.

The smooth functioning and operational safety of the photometer can only be guaranteed under the climatic conditions specified in chapter 15 TECHNICAL DATA of this operating manual.

Opening the photometer or adjustment, maintenance and repair work must only be performed by personnel authorized by the manufacturer.

The only exceptions to this are the activities described in chapter 14 MAINTENANCE, CLEANING, DISPOSAL. Non-

#### 2.2.1 Labeling of notes

indicates notes that you must read – for your own safety, the safety of others and to protect your meter from being damaged. compliance results in the loss of warranty claims. Follow the points listed below when operating the photometer:

- Follow local safety and accident prevention regulations.
- Observe the enclosed instructions concerning reagents and accessories.
- Observe the regulations when dealing with dangerous substances.
- Follow the operating instructions at the workplace.
- Use only original spare parts.

| indicates notes that draw your attention to |
|---------------------------------------------|
| special features.                           |

### 2.2.2 Dangers of disregarding the safety instructions

Disregarding the safety instructions can adversely affect the safety of both the user and the environment as well as the equipment.

### 2.2.3 Qualification of the personnel

The personnel responsible for the commissioning, operation and maintenance must have the necessary qualifications for this work. If the personnel do not have the required skills they have to be instructed.

### 2.2.4 Technical state of the meter

Non-compliance with the safety instructions will result in the loss of any warranty claims.

Furthermore, it must be ensured that the personnel read and completely understand the present operating manual.

It is the responsibility of the operator to continuously observe the overall technical condition (externally recognizable deficits and damage as well as alterations to the operational behavior) of the meter. If safe operation is no longer possible, the equipment must be taken out of service and secured against inadvertent operation. Safe operation is no longer possible if

- the equipment has been damaged in transport
- the equipment has been stored under adverse conditions for a lengthy period of time
- the equipment is visibly damaged

• the equipment no longer operates as prescribed. If you are in any doubt, please contact the supplier of the photometer. The photometer operates at an environmental temperature of +5 °C to +40 °C. During transport from cold to warm surroundings, condensation can form resulting in the malfunction of the meter. Before putting the photometer into service, wait until it has adapted to the new environmental conditions (see also chapter 15 TECHNICAL DATA).

### 3.1 Preparing the photometer

 Place the photometer on a hard, flat surface and protect it against intensive light and heat.

#### Line operation

- Plug the original power pack into the socket on the photometer
- Plug the power pack into the line socket
- Switch on the photometer (open the cover).

#### **Battery operation**

- Charge the battery for approx. 5 hours before the initial commissioning. To do this:
  - Plug the original power pack into the socket on the photometer
  - Plug the power pack into the line socket and then the battery will be charged.

During battery operation or when the meter is at a standstill for longer periods of time, the battery runs down. This can result in your photometer no longer being ready for operation.

When the following symbol is displayed, charge the

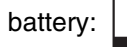

#### 3.2 Switching on the photometer

- To switch on the photometer, open the cover. The photometer performs a check (*Self-Check*) of the entire system and then switches automatically to the *concentration* measuring mode.

| <u>Self-Check</u> |  |
|-------------------|--|
|                   |  |
|                   |  |
|                   |  |
|                   |  |

After approx. 5 s:

insert cell

Concentration

Self-check of the photometer

Automatic change to the measuring mode, *concentration* 

- Call up the *concentration* measuring mode by

actuating 🕮.

|      |      |     | - |  |
|------|------|-----|---|--|
| inse | rt c | ell |   |  |
|      |      |     |   |  |
|      |      |     |   |  |
|      |      |     |   |  |

Measuring mode, concentration

4.1 Display of concentration and absorption

- Press P to call up the *setup* menu
- Call up the *meter setup* submenu.

|         | Meter Setup<br>return<br>AQA Functions<br>Correction Funct.<br>adjust zero<br>pconc. / abs. | <ul> <li>In the meter setup menu, call up the conc. / ext. submenu.</li> </ul>                          |
|---------|---------------------------------------------------------------------------------------------|----------------------------------------------------------------------------------------------------|
|         | <u>conc. / abs.</u><br>conc.<br>¢conc. + abs.<br>return                                     | <ul> <li>Selection of the measuring mode:</li> <li><i>conc.</i></li> <li><i>conc. + abs.</i></li> </ul> |
| Example | <u>14729 P04-P</u><br>0.998 E<br>12.3 m9∕1                                                  |                                                                                                    |

# 4.2 Measuring using cell tests

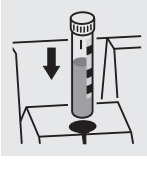

14729 P04-P measuring... After approx. 14729 P04-P **12.3**ma/1

Insert the round cell with barcode into the round cell \_ shaft until it clicks into place. Align the line mark to the notch of the photometer.

The photometer reads the barcode of the round cell and automatically selects the relevant method.

The measured value appears on the display.

2 s:

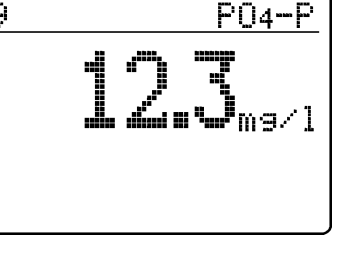

If the *select method* menu is displayed, align the line mark of the round cell to the notch of the photometer.
# 4.3 Measuring using tests without barcode (manual method selection)

When measuring using cell tests without barcode, the method must be selected manually.

| method: <b>20</b> 86<br>14729<br>P04-P | select | mе | thod          |   |      |
|----------------------------------------|--------|----|---------------|---|------|
| method: <b>2</b> 86<br>14729<br>P04-P  |        |    |               |   |      |
| 14729<br>P04-P                         | method | 8  | 2 <b>1</b> 86 |   |      |
| P04-P                                  |        |    |               | 1 | 4729 |
|                                        |        |    |               | p | Π4-Ρ |
|                                        |        | а  | 5-25          | А |      |

The last method set up manually appears on the display.

- Select the required method with 🕣
- Confirm with 💽.

|                       | 14729     | <u>P04-P</u> |
|-----------------------|-----------|--------------|
|                       | measuring |              |
|                       |           |              |
|                       |           |              |
| After approx.<br>2 s: | 14729     | <u>P04-P</u> |
| -                     | 12        |              |
|                       |           |              |
|                       |           |              |

The measured value appears on the display.

# 5. Measuring the Absorbance/Transmission

#### 5.1 Switching to the Absorbance/ Transmission measuring mode

- Call up the setup measuring mode by actuating

Setup documentation method parameter ≱abs./trm. % meter setup

▶absorbance ★ transmission return - In the *setup* menu, call up the *abs./trm.* % submenu.

Selection of the measuring mode:

- absorbance
- transmission

#### 5.2 Measuring the absorbance or transmission

 Call up the *absorbance* or *transmission* measuring mode (depending on the selection in the *abs./trm.* %

menu) by actuating (1).

| Absorbance |      |  |
|------------|------|--|
| insert     | cell |  |
|            |      |  |
|            |      |  |
|            |      |  |

<u>transmission</u>

insert cell

Measuring mode, absorbance

Measuring mode, transmission

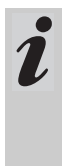

The transmission measurement is not described separately in the following example as it operates in exactly the same way as the absorbance measurement. However, the result of the measurement is displayed as % Transmission instead of A for Absorbance.

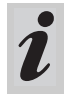

A measured reference absorbance is also effective in the measuring mode, *transmission*. It is displayed as reference absorbance.

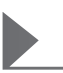

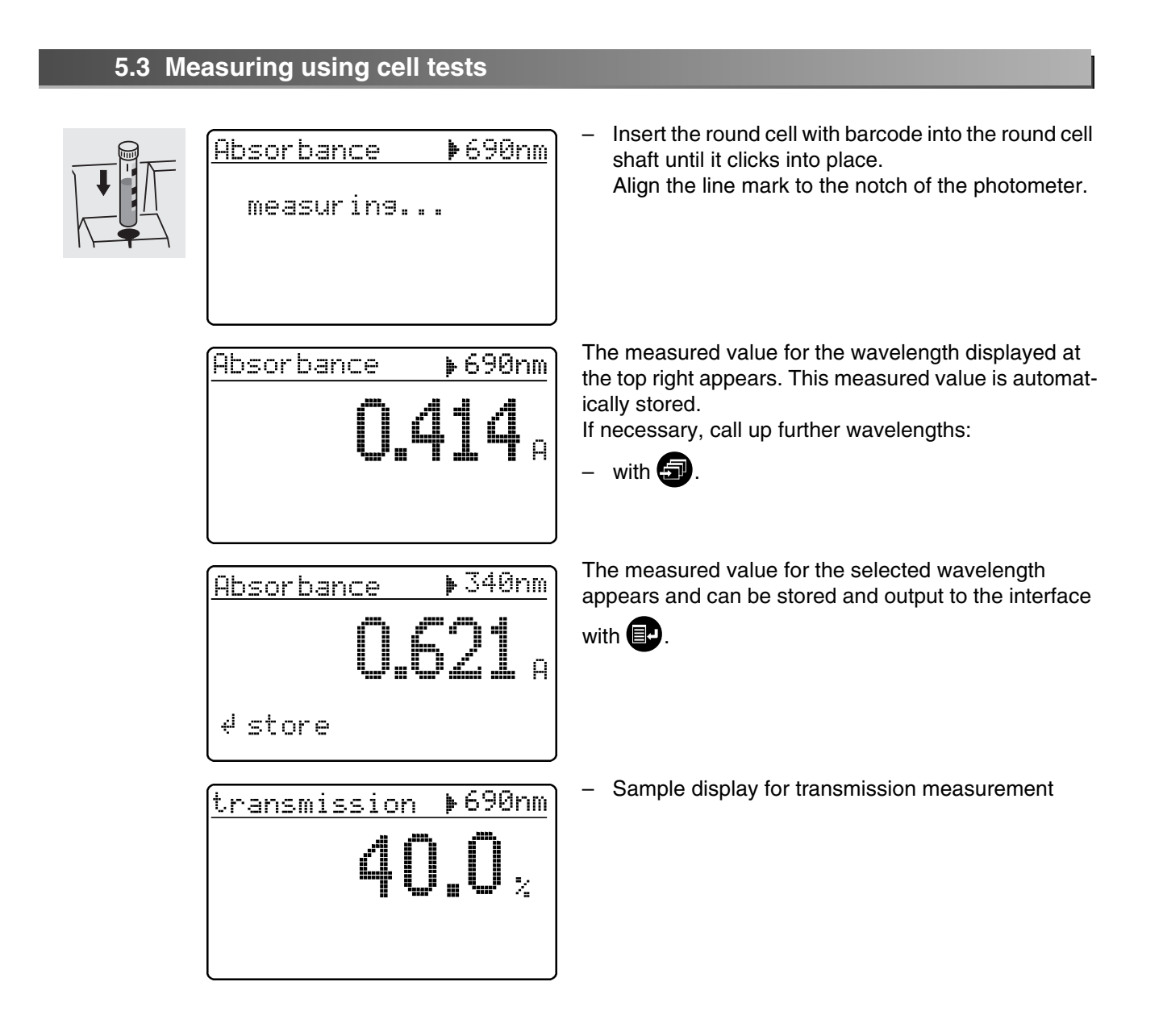

#### 5.4 Measuring using tests without barcode

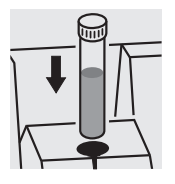

<u>Absorbance 🕨 340nm</u>

The last wavelength measured appears on the display.

Select the wavelength:

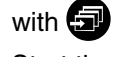

- Start the measurement:

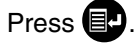

∜ measure

The measured values can be documented as follows:

- Storage in the measured value memory
- Output to a connected printer via the serial interface (automatic when a printer is connected)
- Transmission to a PC for further processing (by using the relevant software, e.g. Multi/ACHATII or less conveniently - by means of a terminal program).
- To switch on the photometer, open the cover.
- Press 🛃.

The following display appears:

Setup bdocumentation method parameter Meter Setup

- Call up the *documentation* menu with **I**.

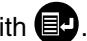

documentation

▶no. of meas. value download memory output methods return

The following functions can be selected:

- no. of meas. value
  - reset the number
- download memory
  - total
- from date
- output methods
  - all

The current settings are marked by "#" in the selection lists of the respective submenus.

# 6. Documentation

#### 6.1 Resetting the number of the measured value

| output methods<br>return                                      |                                                                                                    |
|---------------------------------------------------------------|----------------------------------------------------------------------------------------------------|
| no. of meas. value<br>reset number:<br>≯Yes ★<br>No<br>return | <ul> <li>yes The numbering of the measured values starts again with 001 (default) </li> <li>no Consecutive numbering of the measured values (from 001 to 999) </li> <li>Select the menu item with </li> </ul> |

#### 6.2 Download memory

The measured value storage can be selectively downloaded to either the display or serial interface. The selection of the output medium is made after the specification of the sorting criteria.

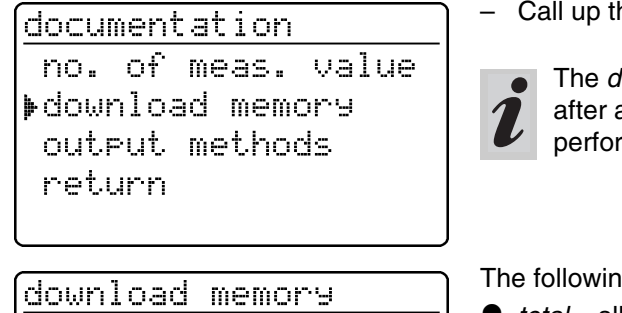

▶total from date return - Call up the *download memory* submenu.

The *download memory* menu item only appears after at least one measurement has been performed.

The following sorting criteria can be set:

- total all stored measured values
- from date all measured values from a special date
- Select the menu item with 🗊
- Confirm with **E**.

#### Selecting "total"

| download memory |  |
|-----------------|--|
| ▶to display     |  |
| to printer/PC   |  |
| return          |  |
|                 |  |

Select the output medium:

- to display
- to printer/PC (serial interface).

Select the menu item with

Confirm with to start the memory download.

# Selecting "from date"

<u>download memory</u> from date: **∑⊡**.02.98

download memory

to printer/PC

▶to display

return

- Input the date using
- Erase the input using C
- Confirm with **EP**.

Select the output medium:

- to display
- to printer/PC (serial interface).
- Select the menu item with
- Confirm with I to start the memory download.

#### Memory download to display

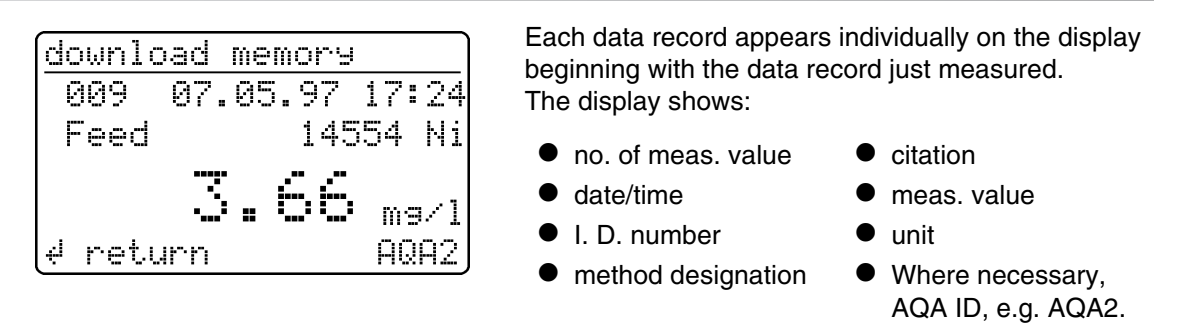

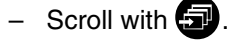

## Memory download to printer/PC

```
download memory
data transmission
runs:
121
```

Memory download to the serial interface:

 Display of the transmitted no. of measured value (continuation display) beginning with the last measured value.

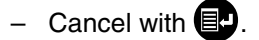

#### Sample printout:

∉ cancel

| 003 | 14541 | 10.02.98 | 11:56:33 | t |   | 80  | mg/l | COD   |
|-----|-------|----------|----------|---|---|-----|------|-------|
| 002 | 14541 | 10.02.98 | 11:54:21 | t |   | 70  | mg/l | COD   |
| 001 | 14729 | 03.02.98 | 18:30:53 |   | * | 0.3 | mg/l | PO4-P |

## 6.3 Download of the methods list

The stored methods are downloaded to the printer/PC via the serial interface.

| documentation<br>no. of meas.value<br>download memory<br>poutput methods<br>return | <ul> <li>Call up the <i>output methods</i> submenu.</li> </ul>                                                                                                    |
|------------------------------------------------------------------------------------|----------------------------------------------------------------------------------------------------|
| output methods<br>▶all<br>return                                                   | <ul> <li>The following parameters can be set:</li> <li><i>all</i> – Download of all stored methods</li> <li>Select the menu item with </li> <li>Start the download with </li> </ul> |

The following parameters can be set in the *method parameters* menu:

- citation
- unit
- To switch on the photometer, open the cover.
- Press 🗗.

The following display appears:

| Setup<br>documentation<br>pethod parameter<br>AQA-Check<br>Meter Setup              | <ul> <li>Call up the method parameters submenu.</li> </ul>                                 |
|-------------------------------------------------------------------------------------|--------------------------------------------------------------------------------------------|
| <u>method parameter</u><br>method: <u>2</u> 86<br>14729<br>PO4-P<br>↓ 0.5-25.0 mg/1 | <ul><li>Input the method number</li><li>Confirm with P.</li></ul>                          |
| <u>method parameter</u><br>▶Citation<br>Dilution<br>return                          | <ul> <li>Select the menu item with </li> <li>Call up the parameter by pressing </li> </ul> |

# 7.1 Citation form

# 7.1.1 Changing the citation form

### Example:

Change the citation form from " $NH_4$ -N" to " $NH_4$ ".

| <u>method parameter</u><br>▶Citation<br>Dilution<br>return | <ul> <li>Call up the <i>citation</i> submenu.</li> </ul>                     |
|------------------------------------------------------------|------------------------------------------------------------------------------|
| Citation 14739<br>▶NH4-N <b>+</b><br>NH4<br>return         | The current setting: <i>NH<sub>4</sub>-N</i> ( <b>中</b> ).                   |
| Citation 14739<br>NH₄-N ★<br>▶NH₄<br>return                | <ul> <li>Using , scroll to NH<sub>4</sub></li> <li>Confirm with .</li> </ul> |
| Citation 14739<br>NH4-N<br>▶NH4 <b>+</b><br>return         | – Citation form $NH_4$ is set ( $\oplus$ ).                                  |

# 7.1.2 Performing a difference measurement

Difference measuring is possible for some methods (e.g. Iron II/III, Ca-/Mg Hardness).

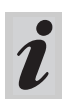

For more information on this, see part, "Analysis specifications".

#### Example:

Determination of iron (II) and iron (III).

| method parameter<br>method: 106<br>14896<br>Fe<br>↓ 1.0-50.0 mg/1    | <ul> <li>Enter method <i>106</i></li> <li>Confirm with <b>e</b>.</li> <li>Call up the <i>citation</i> menu item.</li> </ul> |
|----------------------------------------------------------------------|----------------------------------------------------------------------------------------------------|
| <pre> PCitation Dilution return  Citation 14896 Fa + </pre>          | The current setting: <i>Fe</i> $- \text{ Using } \widehat{\bigoplus} \text{ scroll to } Fe II, Fe III\Delta$                |
| $\begin{bmatrix} FeII, FeIII \\ FeII, FeIII \\ return \end{bmatrix}$ | - Confirm with P.                                                                                                    |
| <u>Citation 14896</u><br>Fe<br>▶FeII,FeIII <sub>∆</sub> +<br>return  | – Citation form <i>Fe II</i> , <i>Fe III</i> ∆ (⊕) is set.                                                                  |

- Change to measuring by pressing 🗵

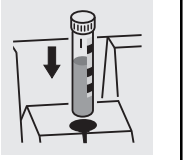

 $\begin{array}{|c|c|c|c|}\hline\hline 14896 & FeII,FeIII_{\Delta}\\\hline \Sigma & Fe\\ measuring...\end{array}$ 

- Start the 1st measurement by inserting cell 1.

# 7. Method Parameters

| After approx.<br>2 s: | $\frac{14896}{\mathbf{J}_{2}}  FeII, FeIII_{\Delta}}{\mathbf{J}_{2}} mg/1$                                                                                                    | <ul> <li>The 1st measured value appears on the display: Σ <i>Fe</i>.</li> <li>Remove cell 1</li> <li>Press .</li> </ul>                             |
|-----------------------|----------------------------------------------------------------------------------------------------|----------------------------------------------------------------------------------------------------|
|                       | $ \begin{array}{c}     14896  FeII,FeIII_{\Delta} \\     FeII \\     measuring \end{array} $                                                                                                    | <ul> <li>Start the 2nd measurement by inserting cell 2.</li> </ul>                                                                                  |
| After approx.<br>2 s: | $\begin{array}{c} \hline 14896  FeII,FeIII_{\Delta} \\ \hline 2.1 \text{ mg/l} \\ FeII \\ FeII \\ FeIII \\ FeIIII \\ FeIII \\ FeIII \\ FEII$ | <ul> <li>The 2nd measured value appears on the display: <i>Iron II.</i></li> <li>Continue to the display of both measured values using .</li> </ul> |
|                       | <u>4 FeII,FeIII</u><br><u>14896 FeII,FeIII∆</u><br>FeII 2.1 mg/1<br>FeIII 1.1 mg/1                                                                                                    | Display of both measured values as a summary.                                                                                                    |
|                       |                                                                                                    |                                                                                                    |

# 7.2 Selecting the unit

The preset unit is "mg/l". It can be changed to "mmol/l".

| <u>method parameter</u><br>Citation<br>∳unit<br>return | <ul> <li>Call up the <i>unit</i> submenu.</li> </ul>                                                   |
|--------------------------------------------------------|----------------------------------------------------------------------------------------------------|
| unit 14729<br>▶mg/l <b>+</b><br>mmol/l<br>return       | The current setting: <i>mg/l</i> ( <b>+</b> )<br>– Using  scroll to <i>mmol/l</i><br>– Confirm with  . |
| unit 14729<br>mg/l ♥<br>♥mmol/l<br>return              | – Unit <i>mmol/I</i> ( <b>⊕</b> ) is set.                                                              |

# 8. Analytical Quality Assurance (AQA)

Analytical quality assurance (AQA) can be performed in two steps:

- AQA1 Photometer monitoring
- AQA2 Total system monitoring with standard solutions

The total system monitoring (AQA2) is a method-specific check using standard solutions. If this is performed successfully, it also includes

photometer monitoring (AQA1).

See also part "General information" for further information on Analytical Quality Assurance (AQA).

The AQA mode must be activated in the photometer. In the delivery state it is switched off.

The AQA mode is activated by using a menu to select

- monitoring of the photometer (AQA1)
- monitoring of the total system using standard solutions (AQA2)

#### 8.1 Activating AQA

- To switch on the photometer, open the cover.

#### 8.1.1 Activating AQA via the menu guide

– Press 🛃.

| S  | atup             |
|----|------------------|
| (  | Jocumentation    |
| ſ  | nethod parameter |
| þÌ | 1eter Setup      |

meter setup

▶AQA functions

adjust zero set date/time

correction funct.

return

The *meter setup* submenu appears with the AQA functions menu item preselected.

- Call up the *meter setup* submenu.

– Confirm with

A password request appears:

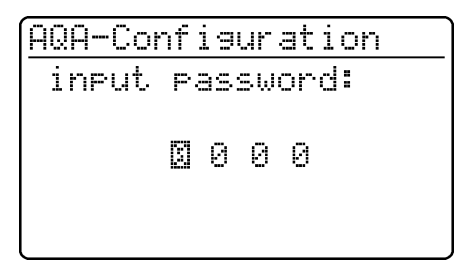

A separate password protects settings of the AQAconfiguration against unauthorized access (Changing the password see section 8.1.5).

- Input the password with (1):
   Only numeric characters are all
  - Only **numeric** characters are allowed. Default: *0000*
- Confirm with I.

If the input was incorrect:

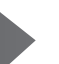

#### AQA-Configuration

wron9 password

After the password has been successfully input, the AQA configuration submenu appears:

> AQA-Configuration return ▶AQA-Mode AQA-Standards AQA-Intervals System locked

> > +

n measurements

Repeat the input.

If you have forgotten the password, contact the service department.

- Call up the AQA mode function.

Default: off (no monitoring)

- Select AQA mode:
  - off
  - n weeks
  - n measurements
- Confirm with 💷.
- In the *setup* menu, call up the AQA check submenu.

Setue

AQA-Mode ▶off

n weeks

return

documentation method parameter ▶AQA-Check Meter Setup

AQA-Check

Meter ▶system

return

Selection of the AQA mode:

- meter
- system

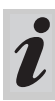

The menu item, *meter*, only appears after the corresponding PhotoCheck standards have been input (see section 8.2.1).

# 8.1.2 Changing AQA intervals

AQA intervals specify the interval between two AQA checks. A fixed time interval (*n weeks*) or a number of measurements (*n measurements*) can be specified as the interval.

The respective values that were input remain stored even if they are not activated.

Additionally, two separate intervals can be set up for both photometer monitoring (AQA1) and system monitoring (AQA2).

For the total system monitoring (AQA2), a change of the time interval (*n weeks*) even retroactively applies to monitoring processes that are already running.

Changing the number of measurements (*n measurements*) does not affect monitoring processes already running.

Thus, individual numbers of measurements can be set for different methods.

<u>AQA-Configuration</u> return AQA-Mode AQA-Standards DAQA-Intervals System locked

# AQA interval, "n weeks"

The AQA interval, *n* weeks, is only effective if the *n* weeks setting is active for the AQA mode function. The specified number of *n* weeks applies to:

- the photometer with AQA1
- all methods with AQA2.
- In the AQA intervals menu, call up the n weeks submenu.

AQA-Intervals AQA-Meter: IM w AQA-System: 04 w 4 confirm After an interval has expired, the following consequences become effective:

- Warning and loss of AQA identification
- Locking of the method for concentration measurements (as long as the locking is active).

Setting ranges:

- Photometer monitoring (AQA1):
  - 1 to 52 weeks (default: 12 weeks) or
  - 1 to 9999 measurements (default: 1500)
- Monitoring of the total system using standard solutions (AQA2):
  - 1 to 52 weeks (default: 4 weeks) or
  - 1 to 9999 measurements (default: 100)

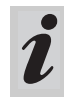

With the *n* measurements setting, a difference measurement (see section 7.1.2) is counted as one measurement only.

In the AQA configuration menu, call up the AQA intervals submenu.

According to the selection in the AQA mode menu, a fixed time interval (*n weeks*) or a number of measurements (*n measurements*) is set in the AQA intervals menu.

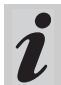

If the AQA mode function is switched off, the AQA intervals submenu is not available.

- To return without change, press 🗊 three times
- Enter the time interval for AQA meter

with 🖅, confirm with 📳

### AQA interval, "n measurements"

The AQA interval, *n* measurements, is only effective if the *n* measurements setting is active for the AQA mode function.

The AQA2 check starts the monitoring for one method at a time.

The specified number of *measurements* applies to:

- the instrument with AQA1 (total number of measurements performed, independent of whether AQA2 is active for some parameters)
- each method an AQA check will then be performed for with AQA2.

Thus, it is possible to define individual numbers of measurements for different methods. The measurements are counted separately for each

monitored method.

The monitoring intervals of AQA2 monitoring processes already started for other methods are not affected by changing the number of *measurements*. Thus the number of *measurements* can be set for further methods no matter which monitoring processes were started before.

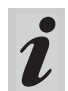

When an AQA2 check is performed, the number of *measurements* last set in the *AQA intervals* menu is automatically taken over.

Therefore, you should check and, if necessary, change the currently set number of *measurements* before each AQA2 check.

The currently set number of *measurements* for the AQA2 check is saved for the active method and output in the report individually (section 8.3.4).

In the AQA intervals menu, call up the n measurements submenu.

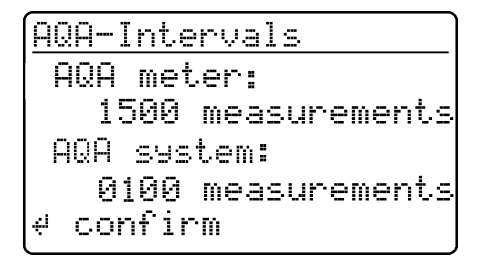

- To return without change, press 🕞 three times
- Enter the number of measurements for AQA meter

with 🗊, confirm with 🗐

- Enter the number of measurements for AQA system

with 🖅, confirm with 💷

### 8.1.3 Locking the system

The function *system locked* is effective if, for a monitored method,

- no AQA check was performed,
- the AQA check "system" has expired.

As a result, a concentration measurement is not possible for this method.

| AQA-Configuration<br>return<br>AQA-Mode<br>AQA-Standards<br>AQA-Intervals<br>♥System locked | <ul> <li>Call up the system locked submenu</li> </ul>                 |
|---------------------------------------------------------------------------------------------|-----------------------------------------------------------------------|
| <u>System locked</u><br>off<br>⊅on +<br>return                                              | <ul> <li>Select the menu item with </li> <li>Confirm with </li> </ul> |

#### 8.1.4 Changing the password

When delivered, the default password is *0000*. This password can be changed as follows:

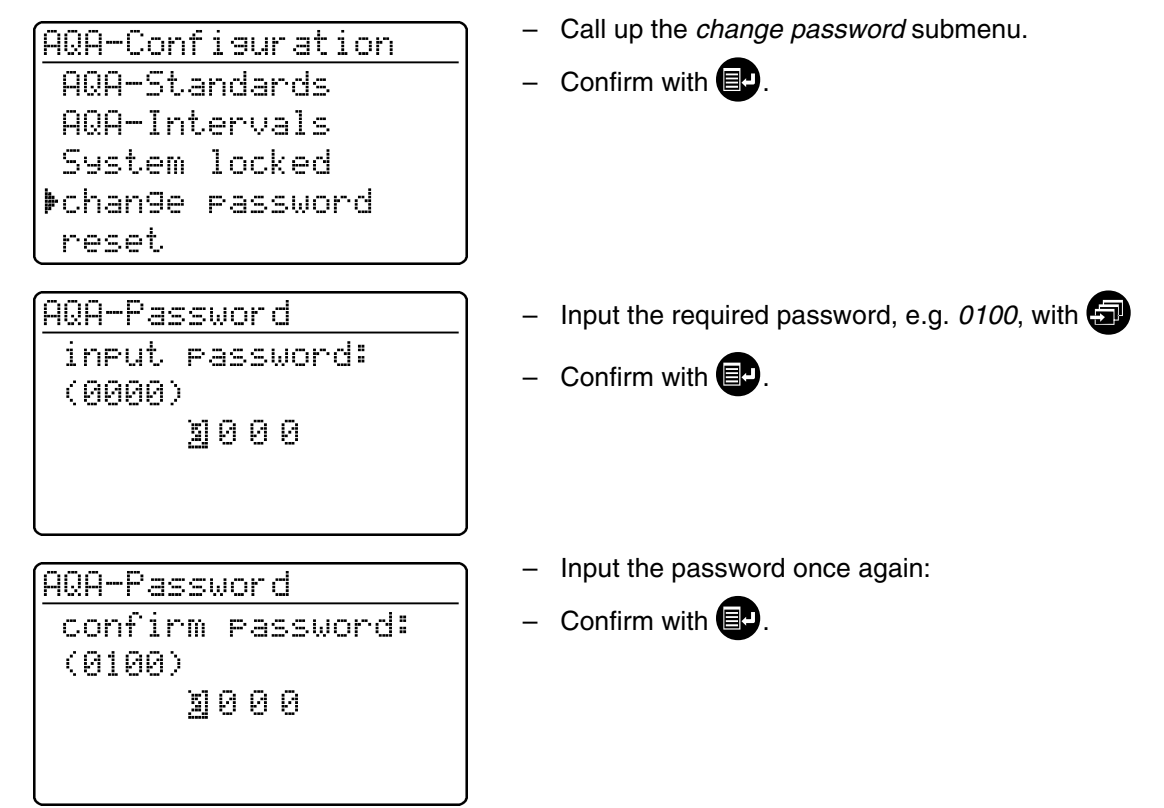

#### 8.1.5 Performing an AQA reset

If the Analytical Quality Assurance is to be switched off completely or reset to the delivery state, this can be made via the *reset* function in the *AQA configuration* submenu.

| AQA-Configuration<br>AQA-Intervals<br>System locked<br>chan9e password<br>▶reset | <ul> <li>Call up the <i>reset</i> submenu</li> <li>Confirm with P.</li> </ul>  |
|----------------------------------------------------------------------------------|--------------------------------------------------------------------------------|
| return<br>AQA-Configuration                                                      | <ul> <li>Select the <i>reset</i> menu item</li> <li>Confirm with P.</li> </ul> |
| ▶reset.<br>cancel                                                                | An AQA reset is performed.                                                     |

#### 8.2 Photometer monitoring (AQA1)

#### 8.2.1 Entering PhotoCheck standards

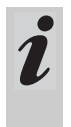

A Spectroquant<sup>®</sup> PhotoCheck is required to perform the photometer monitoring (AQA1). **At least 1 standard** must be input. We recommend, however, to input all available standards.

- Press D to call up the *setup* menu
- Call up the *meter setup* submenu.
- Call up the AQA functions submenu.
- Input the password
- Call up the AQA standards submenu and the following display appears:

AQA-Standards PhotoCheck standard solution return - Call up the *PhotoCheck* submenu.

| h  | ot | oC  | heck | :-St | and | ar | ds |
|----|----|-----|------|------|-----|----|----|
| ۶į | nP | ut  |      |      |     |    |    |
| 0  | ut | PU  | t.   |      |     |    |    |
| e  | ra | se  |      |      |     |    |    |
| r  | et | uri | n    |      |     |    |    |
|    |    |     |      |      |     |    |    |

Select between

 input Input the theoretical value (absorbance) from the lot certificate of Spectroquant<sup>®</sup> PhotoCheck

- output
   Print/display theoretical values
- erase

Erase theoretical values.

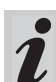

The *erase* and *output* menu items only appear after at least one standard has been input.

# 8. Analytical Quality Assurance (AQA)

#### Example:

445-1 nm, theoretical value (absorbance) 0.200, admissible tolerance  $\pm$  0.020

| <u>PhotoCheck-Standards</u> | <ul> <li>Select with </li> </ul>                                     |
|-----------------------------|----------------------------------------------------------------------|
| return                      | <ul> <li>Quit via the menu item, return</li> </ul>                   |
| ₽440-1<br>//E_0             | – Confirm with 💷.                                                    |
| ++J-2<br>445_7              |                                                                      |
| 445-4                       |                                                                      |
|                             |                                                                      |
| PhotoCheck 445-1            | <ul> <li>Input the theoretical value, 445-1</li> </ul>               |
|                             | <ul> <li>Confirm with IP.</li> </ul>                                 |
| theor.val.: 🛛.200 A         | If the standard is already stored, this value appears on the display |
|                             |                                                                      |
| <i>d</i> confirm            |                                                                      |
|                             | _                                                                    |
| PhotoCheck 445-1            | <ul> <li>Input the tolerance with </li> </ul>                        |
|                             | – Confirm with                                                       |
| theor.val.: 0.200 H         |                                                                      |
| 101erance: 10.020 H         |                                                                      |
| deonfirm                    |                                                                      |
|                             |                                                                      |
| PhotoCheck-Standards        | PhotoCheck standard 445-1 is input.                                  |
| return                      | <ul> <li>Select the next one with </li> </ul>                        |
| ▶445-1 ✓                    | <ul> <li>Input all PhotoCheck standards in this way.</li> </ul>      |
| 445-2                       |                                                                      |
| 445-3                       |                                                                      |
| 445-4                       | J                                                                    |

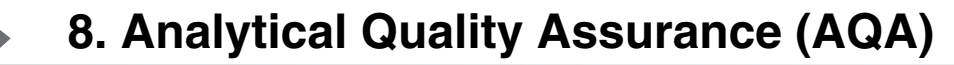

### 8.2.2 Download of PhotoCheck standards

| input<br>poutput<br>erase<br>return                           | <i>output</i> menu item.                                                                                                    |
|---------------------------------------------------------------|----------------------------------------------------------------------------------------------------|
| download PhotoCheck<br>∳to display<br>to printer/PC<br>return | <ul> <li>Select the output medium:</li> <li>to display</li> <li>to printer/PC (serial interface).</li> <li>Select with </li> <li>Confirm with </li> <li>to start the download.</li> </ul> |

# Example: Report output

| AQA check meter 26.08.97 |           | AQA1<br>13:19        |                    |                      |
|--------------------------|-----------|----------------------|--------------------|----------------------|
| AQA interval             |           | 12 weeks             |                    |                      |
| test sol.<br>445-1       | unit<br>A | theor. val.<br>0.200 | tolerance<br>0.020 | AQA date<br>26.08.97 |

# 8.2.3 Erasing PhotoCheck standards

**At least 1 standard** must still be stored to be able to perform the AQA check function (meter monitoring).

| PhotoCheck-Standards<br>input<br>output<br>Þerase<br>return | <ul> <li>In the <i>PhotoCheck standards</i> submenu, call up the <i>erase</i> menu item.</li> </ul>                                      |
|-------------------------------------------------------------|----------------------------------------------------------------------------------------------------|
| erase PhotoCheck<br>445-2<br>445-3<br>▶445-4<br>return      | <ul> <li>Displays the stored PhotoCheck standards:</li> <li>Select with </li> <li>Quit via <i>return</i></li> <li>Erase with </li> </ul> |

#### 8.2.4 Performing Photometer monitoring

Photometer monitoring (AQA1) includes a check of the

- Light barriers using the L1/L2 cells (contained within the scope of delivery of the Spectroquant<sup>®</sup> PhotoCheck)
- Absorbance measurement using PhotoCheck

standards.

- Press D to call up the *setup* menu
- Call up the AQA check submenu
- Call up the *meter* submenu.

The following display appears:

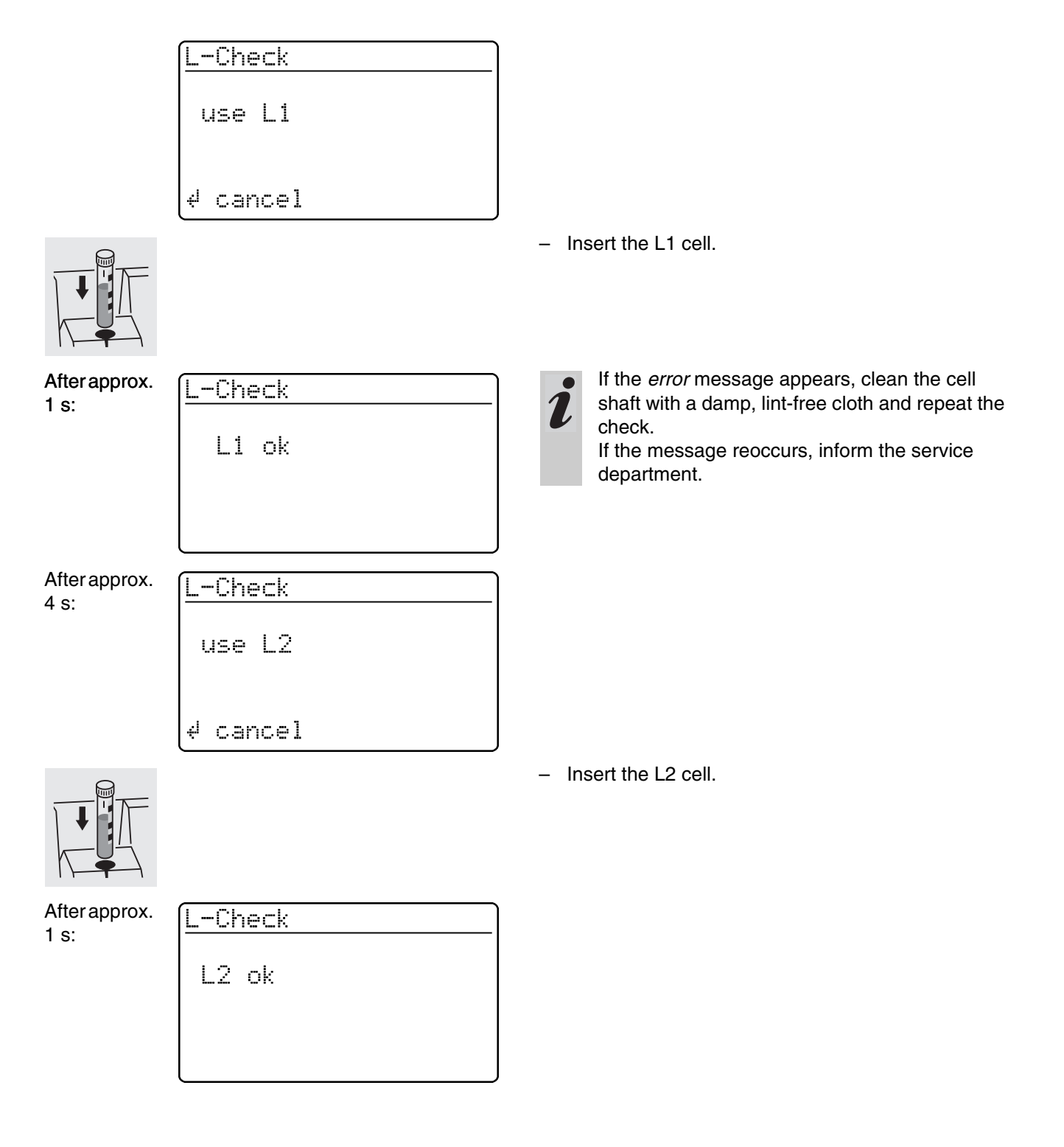

After successful light barrier testing, the PhotoCheck standards (test solutions) are measured.

#### **Example:**

3 s:

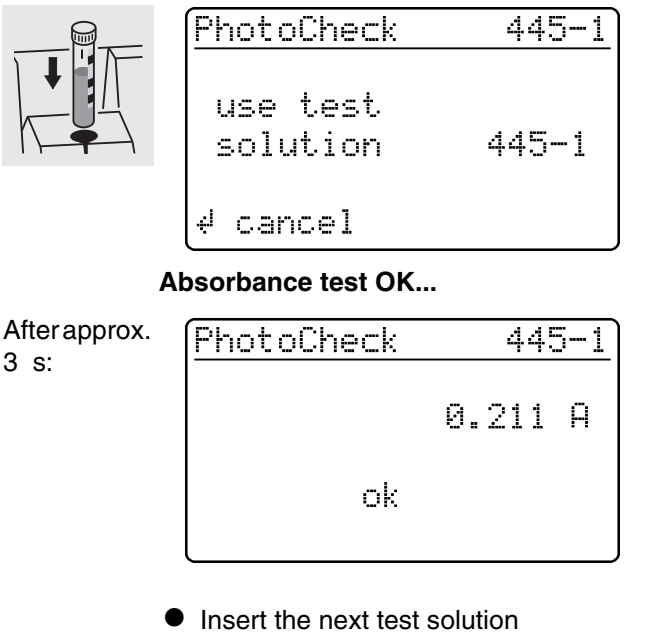

Cancel: To cancel the check means no release for the next "meter" AQA interval!

Insert a cell with the test solution, 445-1. The photometer measures the absorbance of the test solution and compares the result with the value entered.

#### ... or error message

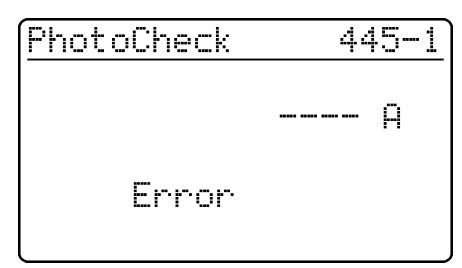

#### Error elimination:

- 1. Repeat the measurement (insert the cell again)
- 2. If necessary, perform a zero adjustment and repeat the check
- 3. Exchange the test solution (each packet contains two identical test solutions)
- 4. Use a new Spectroquant<sup>®</sup> Photo-Check packet
- 5. Quit and have the photometer checked in the factory

The absorbance test is terminated if an error message occurs and the meter is not released. On switching on, the warning message "AQA interval expired" appears until the AQA was successfully performed or the AQA mode was switched off.

#### Example: Report output

| AQA check meter<br>26.08.97<br>operator: |                |      | AQA1<br>10:23  |           |        |
|------------------------------------------|----------------|------|----------------|-----------|--------|
| AQA interval<br>AQA check AQA1           |                |      | 12 weeks<br>ok |           |        |
| L check                                  |                |      | ok             |           |        |
| test sol.                                | meas.<br>value | unit | theor. val.    | tolerance | result |
| 445-1                                    | 0.211          | А    | 0.200          | 0.020     | ok     |

#### 8.3 Total system monitoring with standard solutions (AQA2)

#### 8.3.1 Entering standards

The standards compiled in the table "Spectro-quant<sup>®</sup> CombiCheck and standard solutions" (see part "General information") are already stored method-specifically in the photometer. These values can be overwritten.
For total system monitoring (AQA2), only one standard per test can be stored at a time. The input of a standard is only complete with the input of the tolerances for finding it again, i.e. it is then first stored (no premature quitting).

- Press Process Press Pres
- Call up the *meter setup* submenu.
- Call up the AQA functions submenu
- Input the password
- Call up the AQA standards submenu and the following display appears:

AQA-Standards PhotoCheck Þstandard solution return - Call up the standard solutions submenu.

<u>standard solution</u> Dinput output erase return

| i | nput | standard |  |
|---|------|----------|--|
|   |      |          |  |

method: 🛛 86

14729 PO4-P ↓ 0.5-25.0 mg/l Select between

- input
- Enter standards
- output
   Print/display standards
- erase
   Erase standards.

Displays the last selected method.

- Select the method with
- Confirm with
- Input the standards.

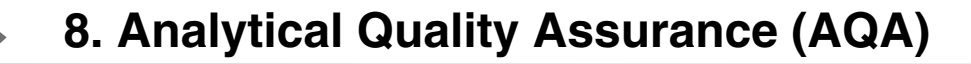

#### Example:

Method 14729 with a preset theoretical value of 15.0 mg/l and tolerance of 1.0 mg/l (CombiCheck 80).

Change to: theoretical value = 8 mg/l, tolerance = 0.7 mg/l (CombiCheck 20).

| input standard                                           | – Confirm with 📭.                                                                    |
|----------------------------------------------------------|--------------------------------------------------------------------------------------|
| method: <u>2</u> 86<br>14729<br>PO4-P<br>↓ 0.5-25.0 mg/1 |                                                                                      |
| standard 14729                                           | <ul> <li>Enter the new theoretical value, e.g. 8.0 mg/l, with</li> </ul>             |
| theor.val.: <u>15</u> .0 mg/l<br>(06.3-18.8 mg/l)        | Values in parentheses indicate the range in which the theoretical value should move. |
| ∉ confirm                                                |                                                                                      |
| standard 14729                                           | <ul> <li>Input the tolerance (0.7 mg/l) with </li> </ul>                             |
| theor.val.: 08.0 mg⁄l<br>Tolerance: ±∐1.0 mg⁄l           | <ul> <li>Confirm with I.</li> </ul>                                                  |
| ∉ confirm                                                |                                                                                      |
| standard 14729                                           | Both standard and tolerance values have been over-<br>written.                       |
| theor.val.: 08.0 mg⁄l<br>Tolerance: ±00.₪ mg⁄l           | <ul> <li>Confirm with I.</li> </ul>                                                  |
| ∉ confirm                                                |                                                                                      |

# 8.3.2 Output of standards

The current list of stored standards is output via the RS 232 interface (PC/printer) or via the display.

| standard solution<br>input<br>poutput<br>erase<br>return    | <ul> <li>Select the <i>output</i> submenu</li> <li>Confirm with .</li> </ul>                                                                                                    |
|-------------------------------------------------------------|----------------------------------------------------------------------------------------------------|
| download Standard<br>▶to display<br>to printer/PC<br>return | <ul> <li>Select the output medium:</li> <li>to display</li> <li>to printer/PC (serial interface).</li> <li>Select with </li> <li>Confirm with </li> <li>to start the download.</li> </ul> |

#### Example: Report output

| AQA check system 26.08.97 |      | AQA2<br>13:57 |           |          |
|---------------------------|------|---------------|-----------|----------|
| system locked             |      | on            |           |          |
| method                    | unit | theor. val.   | tolerance | AQA date |
|                           |      |               |           |          |
| 14554                     | mg/l | 2.00          | 0.20      | 24.08.97 |

### 8.3.3 Erasing standards

Erasing the method-specific standard solutions leads to the change of the measured value identification from AQA2 to AQA1 (with activated AQA mode).

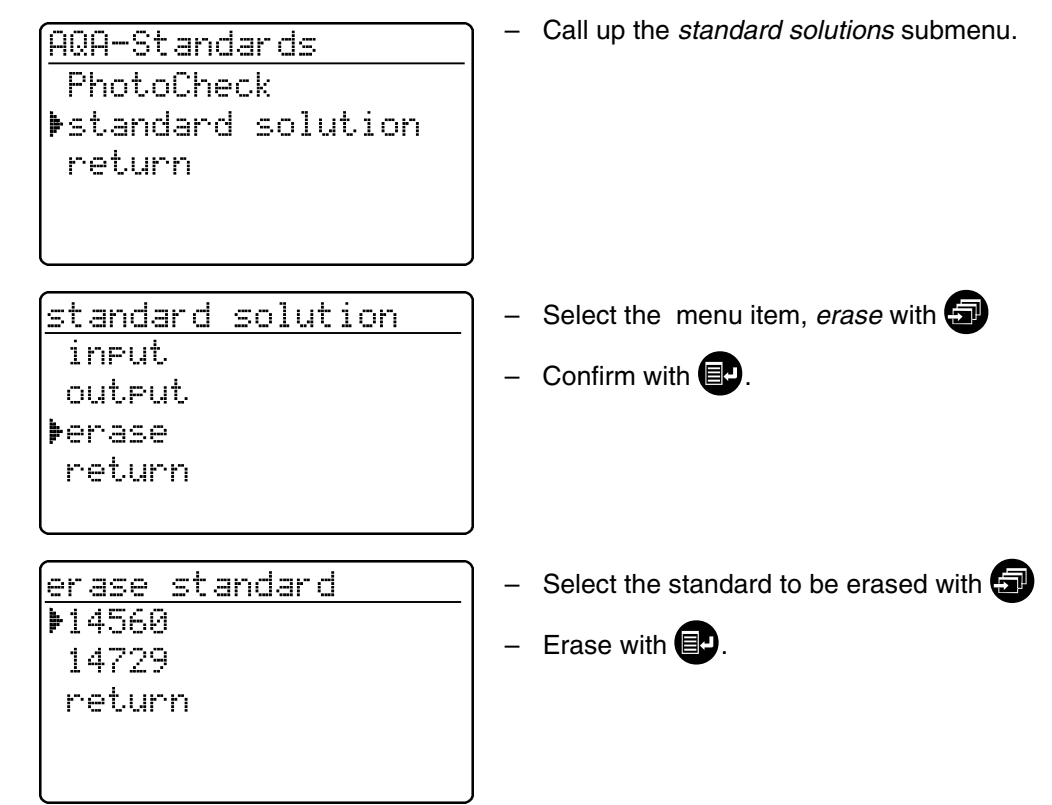

#### 8.3.4 Monitoring of the total system using standard solutions

The AQA2 check can be performed after it has been activated (see section 8.1). The following display appears:

| AQA-Check   |  |
|-------------|--|
| insert cell |  |
|             |  |
|             |  |

For AQA2 with the setting, *n measurements*, we recommend to check and, if necessary, change the currently set number of *measurements* before each AQA check (8.1.2 CHANGING AQA INTERVALS).

 Insert cell with prepared solution ready to be measured (e.g. using Spectroquant <sup>®</sup> Combi-Check). The photometer reads the barcode, identifies the method and performs the AQA2 check.

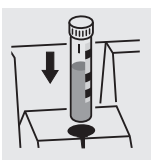

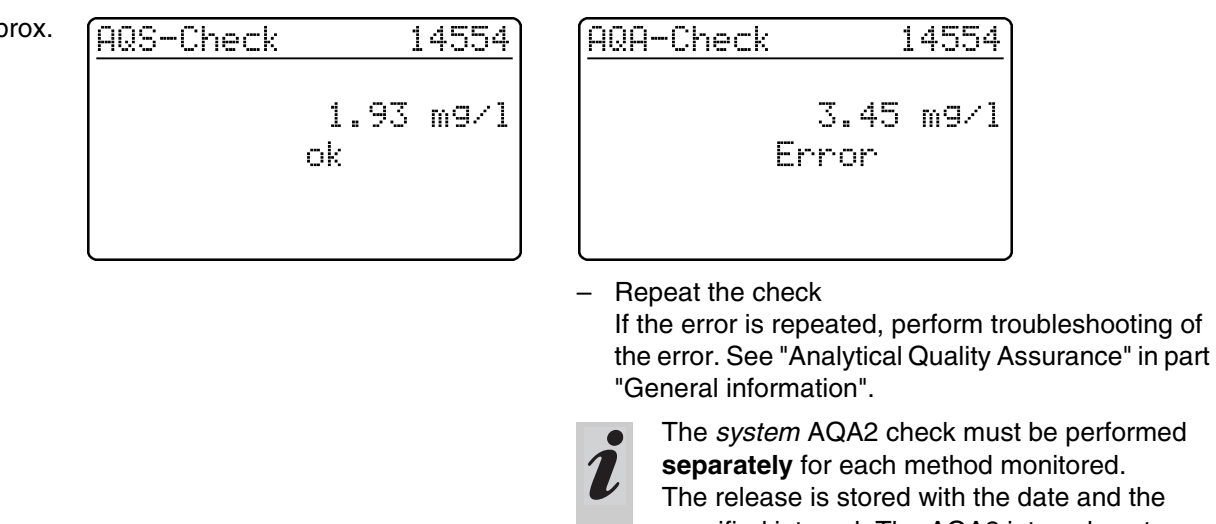

separately for each method monitored. The release is stored with the date and the specified interval. The AQA2 interval system set up for the respective method begins again.

Example: Report output (AQA mode: n weeks)

| AQA check system<br>26.08.97<br>operator: |                | ,    | AQA2<br>11:02 |           |        |
|-------------------------------------------|----------------|------|---------------|-----------|--------|
| AQA interval                              |                | 4    | weeks         |           |        |
| method                                    | meas.<br>value | unit | theor. val.   | tolerance | result |
| 14554                                     | 1.95           | mg/l | 2.00          | 0.20      | ok     |

... or error message

Example: Report output (AQA mode: n measurements)

| AQA check system<br>26.08.97<br>operator: |                | A(<br>1 <sup>-</sup> | QA2<br>1:02 |           |        |
|-------------------------------------------|----------------|----------------------|-------------|-----------|--------|
| AQA interval                              |                | 100 mea              | surements   |           |        |
| method                                    | meas.<br>value | unit                 | theor. val. | tolerance | result |
| 14554                                     | 1.95           | mg/l                 | 2.00        | 0.20      | ok     |

#### AQA check OK ...

After approx. 2 s:

- To switch on the photometer, open the cover.
- Press 🛃.
- In the setup menu, call up the meter setup submenu.
   The following display appears:

Meter Setup return AQA Functions Decorrection Funct. adjust zero set date/time Call up the correction funct. submenu.

The following display appears:

Correction Funct. Delank Value Turbidity Correct. return Select the correction function:

- blank value
- turbidity correct.

Confirm with

#### 9.1 Blank value

The blank value (= reagent blank value) for each method is stored in the photometer. When the *blank value* function is active, the stored value is ignored and the measured value of a self-prepared reagent blank solution is used instead.

This procedure increases the measuring accuracy for some tests (for more information, see part "Analytical procedures").

A blank value is always stored for the method that was just called up.

A blank value remains stored until it is erased (menu item, *erase blank value*) or overwritten.

The *reset setup* function sets the *blank value* to *off*. The stored blank values, however, remain stored.

The *reset total* function resets all settings and blank values at once.

If a measured blank value is stored and the *blank value* function is active for a method, this blank value is used for determining the measured value and the measured value is documented accordingly.

The *blank value* function is not active when delivered.

### Measuring the concentration with a blank value

Press to call up the *concentration* measuring mode.

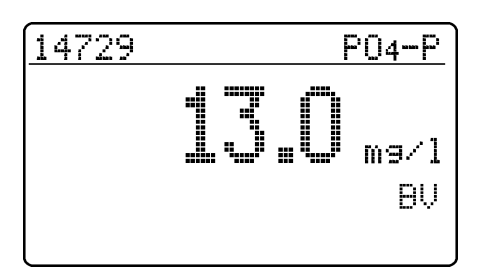

The value measured against the prepared blank solution is displayed.

#### 9.1.1 Activating the blank value measurement

- In the *correction funct*. menu, call up the *blank value* submenu. The following display appears:

| blank value meas.<br>•Off •<br>on               | <ul> <li>The <i>blank value meas.</i> function appears:</li> <li>Select the <i>on</i> menu item with </li> <li>Confirm with </li> </ul>                                                                                                    |
|-------------------------------------------------|----------------------------------------------------------------------------------------------------|
| L. E. C. ML . LI                                | <ul> <li>The stored blank values determined from blank solutions prepared by the user can be deactivated by switching off the blank value measurement. When doing so, the blank values remain stored in the memory and can be reactivated later.</li> <li>Activating or deactivating the blank value function applies to all measurements using methods a blank value was stored for in the memory.</li> </ul> |
| <i>ue</i> function is active and appears in the |                                                                                                    |

The *blank value* function is active and appears in the *setup* menu:

Meter Setup return AQA Functions Correction Funct. Padjust zero set date/time - To measure the blank value, call up the *blank value* submenu in the *setup* menu.

# 9. Correction functions

## 9.1.2 Measuring the blank value

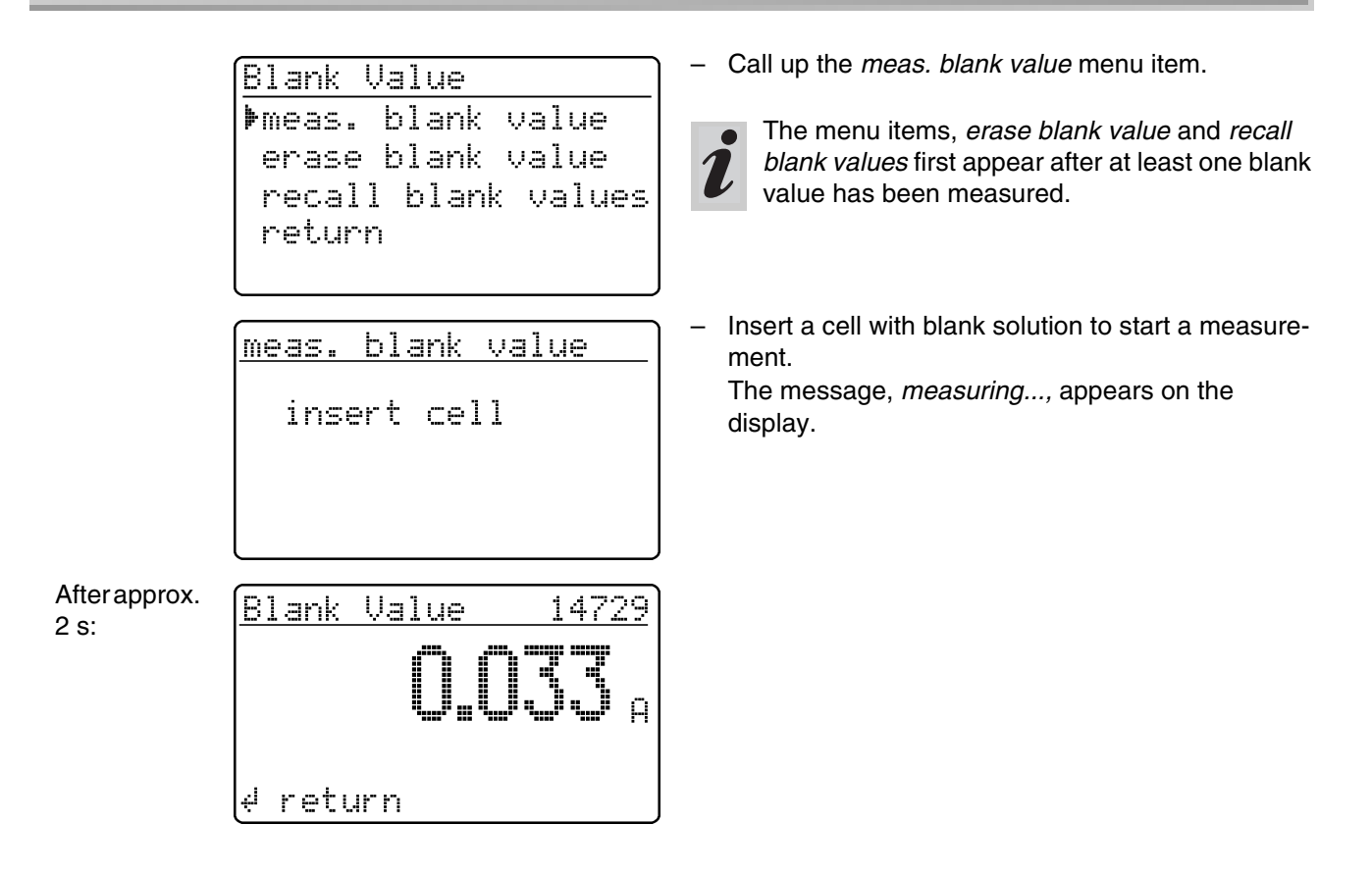

#### 9.1.3 Erasing blank values

A measured blank value is erased via the menu item, *erase blank value*.

| Blank Value                           |          |
|---------------------------------------|----------|
| meas. blank value                     |          |
| ▶erase blank value                    |          |
| recall blank value                    | 2        |
| return                                |          |
|                                       |          |
|                                       | $\equiv$ |
| erase blank value                     |          |
| all                                   |          |
| ▶single                               |          |
| · · · · · · · · · · · · · · · · · · · |          |

- Select the erase blank value menu item
- After confirming with 
   the erase blank value
   menu opens.
  - The *erase blank value* menu item first appears after a blank value has been measured.

Select between

• all

Erase all stored blank values

single
 Erase individual stored blank value

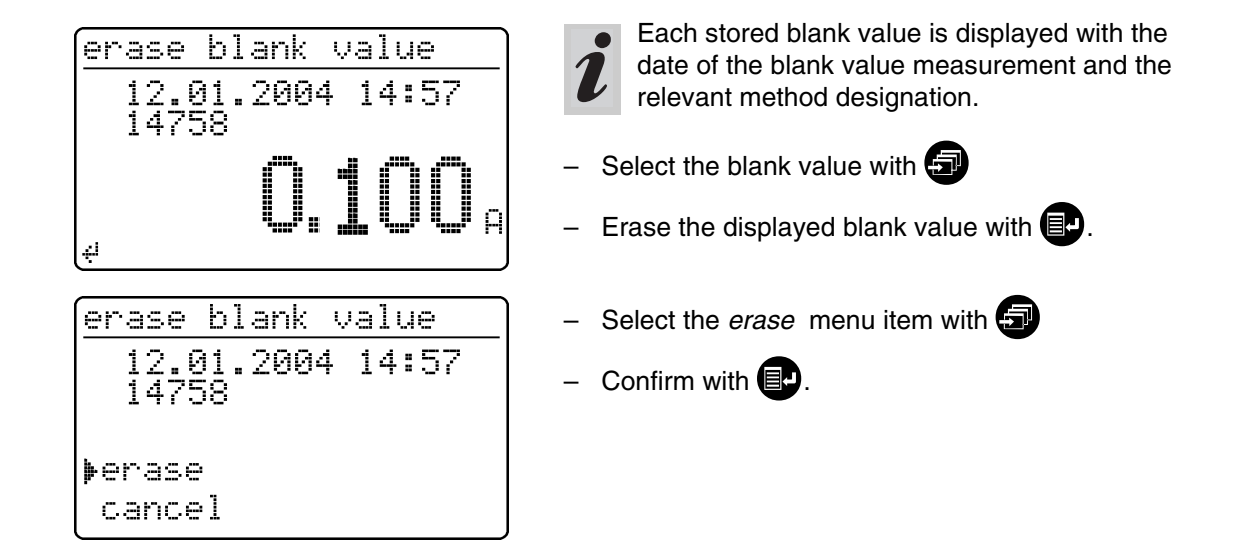

### 9.1.4 Recalling blank values

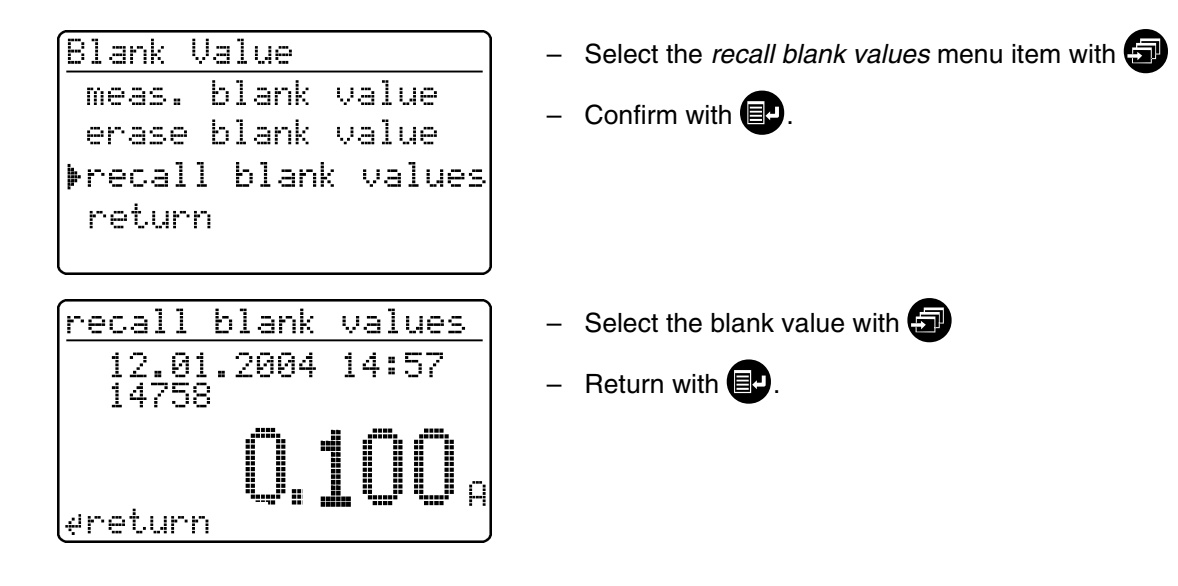

### 9.2 Turbidity correction

Turbidity correction is used in sample solutions that contain finely distributed suspended particles. The suspended particles cause a light absorption. This leads to incorrect (too high) measured values. The function remains permanently switched on after it has been activated. Values that were measured using turbidity correction are given an identifier in the **display** and in the **documentation** (printout and storage).

- In the *correction funct.* menu, call up the *turbidity correct.* submenu.

The following display appears:

Turbidity Correct. Dff + on return ered.

The turbidity correct. function is not active when deliv-

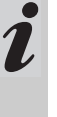

This function is not necessary, or useful, in all methods. If the turbidity correction is active, the photometer automatically decides whether to perform the function or not depending on the method.

The *turbidity correct.* function appears:

- Select the on menu item with 🖅
- Confirm with **E**.
- Press If to call up the *concentration* measuring mode.

Concentration

insert cell

- Insert the measuring cell.

Display of the measured value with turbidity correction switched on: Identified by *TC*.

After approx. 2 s:

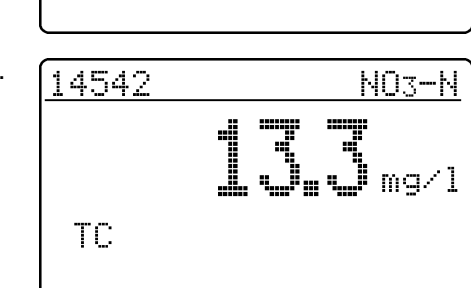

#### Warning of excessive turbidity:

If the turbidity absorbance of *0.100 A* is exceeded, the meter displays the measured value together with a warning.

| 1454 | 2    | N03-N                 |
|------|------|-----------------------|
| TC   | hi9h | turbidity!<br>43 mg/l |

Zero adjustment is necessary

- after changing the lamp
- after the error message, *PhotoCheck* (AQA1) occurs
- on initial commissioning
- if the photometer was mechanically stressed, e.g. percussion, transport
- if the ambient temperature changed by more than 5 °C since the last zero adjustment
- at least every six months.

When performing the zero adjustment observe the following points:

- Only use a clean, scratch-free round cell with distilled water. A prepared zero cell is provided with your photometer. In addition, a prepared zero cell is contained in the scope of delivery of the *Photo-Check* (article 14693).
- If the round cell is visibly contaminated, or at least every 24 months, clean and refill it (minimum filling level 20 mm). Then check the cell for scratches.

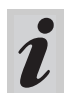

Only perform the zero adjustment against distilled water in an optically perfect cell.

– Press 📭

In the *setup* menu, call up the *meter setup* submenu.
 The following display appears:

<u>meter setup</u> return AQA functions correction funct. Det date/time Call up the zero adjustment submenu with 🖅.

Insert a cell with distilled water.
 The message, *measuring...*, appears on the display.

insert cell

adjust zero

After approx. 2 s:

<u>adjust zero</u>

Successful zero adjustment

round ok

- To switch on the photometer, open the cover.
- Press 🗗
- In the setup menu, call up the meter setup submenu.
   The following display appears:

meter setup return ▶AQA functions correction funct. adjust zero set date/time This chapter describes four functions of the *meter setup* menu:

- select language
- set date/time
- Performing a meter reset
- system info

1

#### **11.1 Selecting the language**

The following languages are stored in the photometer:

- Deutsch (German)
- English
- Français (French)
- Italiano (Italian)
- Português (Portuguese)
- Polski (Polish)
- Dansk (Danish)
- Svenska (Swedish)
- Español (Spanish)
- Nederlands (Dutch)
- Indonesia (Indonesian)
- Ceština (Czech)
- Magyar (Hungarian)
- Russkij (Russian)
- Türkçe (Turkish)
- Brasil (Brasilian)

| meter setup       | J |
|-------------------|---|
|                   |   |
| CONTECCION TUNCC. |   |
| adjust zero       |   |
| set date/time     |   |
| ▶select lan9ua9e  |   |
| system info       |   |
|                   | J |
| coloct language   | ١ |
| sereco ranànaàe   |   |
| return            |   |
| Deutsch           |   |
| ▶Fnalich ♥        |   |
|                   |   |
| Français          |   |
| Ttaliana          |   |

This is the order in which the available languages appear in the *select language* menu.

The available languages are listed in the language of the respective country in the photometer.

When *Russkij* is selected as the language, the Cyrillic alphabet is used for the user guidance. Method designation and ID numbers are always displayed in Latin script. For output to the RS 232 C interface, Cyrillic characters are converted to Latin characters according to GOST.

- Call up the *select language* menu item.

- Select a language, e.g. English
- Confirm with
- Press the E key again:

Return to the *meter setup* submenu. The displays appear in English.

#### 11.2 Setting the date/time

| Meter Setup       |
|-------------------|
| AQA Functions     |
| Correction Funct. |
| adjust zero       |
| ▶set date⁄time    |
| select lan9ua9e   |

| Date/Time |            |
|-----------|------------|
| Date      | MM.01.98   |
|           | (dd.mm.yy) |
| Time      | 16:45      |
|           | (hh:mm)    |
| 4 confirm |            |

#### 11.3 Reset

It is possible to reset the photometer to its factory settings (delivery state) in single steps. The *reset total* function resets all settings and blank values at once.

> <u>Meter Setup</u> set date∕time select lan9ua9e system info ▶reset return

reset ∳total meas.stora9e Setup return

#### Example: Performing a total reset

| ſŗ | eset        |
|----|-------------|
|    |             |
|    | reset total |
|    |             |
| ₽  | reset       |
| l  | cancel      |

- Call up the set date/time menu item.

Input the date using 
Confirm with 
Input the time with 
Confirm with

All AQA functions are retained when *meter setup* is used. See section 8.1.5 for AQA reset.

- Call up the *reset* menu item.

Select between

- total Erase the measured value storage and reset the settings to the delivery state
- meas. storage
   Erase the measured value storage
- setup Reset all settings to the delivery state.
- Select the reset menu item
- Confirm with **E**.

A meter reset is performed (measured value memory and setup).
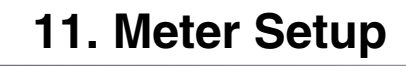

### 11.4 System info

| <u>Meter Setup</u>  |
|---------------------|
| adjust zero         |
| set date/time       |
| select lan9ua9e     |
| ▶system info        |
| reset               |
|                     |
| <u>"leter setup</u> |
| Caft                |
| JOICWALE: 0:10      |
| WELLINGZ: 00.00     |
| d ratura            |
| T I CLUIII          |

- Call up the system info menu item.

Sample display

You will always find the latest method data for your photometer on the Internet. A method update contains all new test sets and methods respectively. Additionally, minor modifications of already existing methods are transferred with it. With a method update, you receive all new methods and, at the same time, can easily and conveniently update all method data.

The software provided for downloading contains the program file and method data. It can be downloaded from our homepage with a mouse click.

The files are packed in a self-decompressing archive file (\*.exe) or in a zip file (\*.zip) and can be decompressed after the download.

Carry out the update as follows:

To download and update the photometer method data via the built-in RS232 interface, you need the following:

- PC (Win 95 or higher) with Internet connection
- PC cable (available as an accessory)
- An \*.exe or \*.zip file from the Internet; contains the "UpdateMethodData.exe" program file and 6 method data files (pls6md.xxx, pls12md.xxx, plspekmd.xxx, nova30md.xxx, nova60md.xxx, nova400md.xxx; xxx = version).
  - Switch on the photometer (open the cover).
  - Switch on the PC.
  - Download from the Internet the software including the method data (\*.exe or \*.zip) and copy it into a separate directory or on a floppy disk.
  - Decompress the \*.exe file with a double-click or decompress the \*.zip file with Winzip.
  - Connect the serial interfaces of the PC and photometer with the cable.
  - Start the "UpdateMethodData.exe" program file by double-clicking. The "Update Method Data" window appears. In the upper half of the window there is the name of your photometer (among other things), behind it there is the method version in brackets (e.g. 8.00).

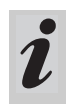

All method data are reloaded into the photometer with the update. The old method data are overwritten by this.

- Click on the "Search meter" button.
   The program automatically recognizes the connected photometer. Another "Update Method Data" window appears.
- Click on the "Start" button to start the method download. The process takes approx. 3 minutes. You can terminate it at any time by clicking on the "Cancel" button. In this case, however, the download has to be carried out once again completely so that the photometer can save the method data and is operative.

During the download, the following display appears on the photometer screen:

|             | remote                                                                                  |                      |                                                                                                    |
|-------------|-----------------------------------------------------------------------------------------|----------------------|----------------------------------------------------------------------------------------------------|
|             |                                                                                         | _                    | After the download, confirm the "Data successfully<br>downloaded" message. The download is finished.<br>The photometer returns to the <i>concentration</i><br>measuring mode.                                       |
| You can che | eck whether the new method data are                                                     |                      |                                                                                                    |
| To do so, p | roceed as follows:                                                                      | -                    | In the setup menu, call up the meter setup submenu.                                                                                                    |
|             | Meter Setup<br>adjust zero<br>set date/time<br>select lan9ua9e<br>Þsystem info<br>reset | _                    | Call up the <i>system info</i> menu item.                                                                                                    |
|             | Meter Setup<br>Software: 3.15<br>methods: 33.00                                         | Sa<br>he<br>Th<br>Me | ample display (the software version is irrelevant<br>ere).<br>The method version (here: 33.00) has to agree with the<br>ethod version for your photometer in the "Update<br>ethod Data" window during the download. |
| l           | <u>e return</u>                                                                         |                      |                                                                                                    |

### **Error messages**

| Message        | Meaning                                                          | Re | emedy                                                                        |
|----------------|------------------------------------------------------------------|----|------------------------------------------------------------------------------|
| No meter found | Connection PC - photo-<br>meter out of order or not<br>available | -  | Tightly connect the cable to the serial interfaces of the PC and photometer. |
|                |                                                                  | -  | Use the correct cable                                                        |
|                | Photometer not recognized                                        | -  | Select the photometer manually                                               |

Via the interface, data can be

- output to a printer and
- exchanged with a personal computer (PC)

For this, the following items are available as accessories:

- Printer cable
- Printer
- Interface cable
- Communication software.

### 13.1 Principle course of the remote control

| String to meter                           | Reply from meter                  | Operating mode            |
|-------------------------------------------|-----------------------------------|---------------------------|
| S <cr></cr>                               | > <cr></cr>                       | Remote (remote control)   |
| <b>Command xx</b> (see 15.2 command list) | Reply string command xx <cr></cr> | Remote (remote control)   |
|                                           |                                   |                           |
| •                                         |                                   |                           |
|                                           |                                   |                           |
| CLOC <cr></cr>                            |                                   | Concentration measurement |

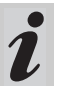

The keyboard of the photometer is locked in the

*remote* operating mode.

### 13.2 Command list

| Command    | Function                                                                                                    |
|------------|----------------------------------------------------------------------------------------------------|
| S          | Begin communication                                                                                                    |
| CLOC       | Switchover to normal operation (concentration measurement)                                                                   |
| CDAT [anz] | Reads out stored measured values;<br>[anz] = number of the measured values to be output                                      |
| CMES [MMM] | Measurement and transmission of the concentration value with date/time;<br>[MMM] = method number (e.g. 086 for method 14729) |
| CEXT [LLL] | Measurement and transmission of the absorbance value for the wavelength;<br>[LLL] = wavelength                               |
| CBLA [MMM] | Measurement and transmission of the sample blank value;<br>[MMM] = method number                                             |
| CCLB [MMM] | Erase measured sample blank values; [MMM] = method number                                                                    |

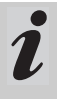

The error message, *Invalid command,* appears if commands are unknown or cannot be carried out (e.g. if optional parameters do not agree with

the cell coding). Optional parameters [MMM] and

[LLL] need only be input for uncoded cells.

### 13.3 Output format of measured values

| Character | Meaning                                                                            |
|-----------|------------------------------------------------------------------------------------|
| 3         | consecutive number (not required for<br>interface commands CMES, CEXT and<br>CBLA) |
| 5         | method designation                                                                 |
| 6         | I. D. number                                                                       |
| 17        | date and time                                                                      |
| 4         | special characters                                                                 |
| 9         | meas. value                                                                        |
| 10        | unit                                                                               |
| 12        | citation                                                                           |
| 4         | AQA ID (AQA2/AQA1)                                                                 |

#### Notes:

Data fields are separated by spaces. Character set: IBM, code page 437

#### Meaning of the special characters:

- ! = Measuring with blank value (concentration) or reference absorbance (absorbance)
- t/T = Measurement with turbidity correction/with high turbidity
- \* = Measured value outside the measuring range
- Q = AQA measurement

### 13.4 Data transmission

| Baud rate         | 4800     |
|-------------------|----------|
| Data bits:        | 8        |
| Stop bits:        | 1        |
| Parity:           | none     |
| Handshake:        | Hardware |
| Max. cable length | 15 m     |

### 13.5 Pin assignment

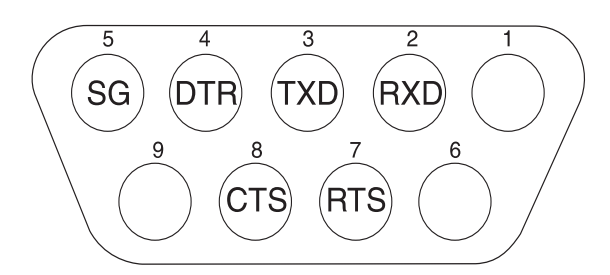

| Photometer   | Computer     |             | Printer                                               |
|--------------|--------------|-------------|-------------------------------------------------------|
| 9-pin socket | 9-pin socket | 25 pin plug | with RS 232 C interface                               |
| 1            | 4            | 20          | -                                                     |
| 2            | 3            | 2           | TXD                                                   |
| 3            | 2            | 3           | RXD                                                   |
| 4            | 1 and 6      | 6           | -                                                     |
| 5            | 5            | 7           | SG                                                    |
| 6            | 4            | 20          | -                                                     |
| 7            | 8            | 5           | -                                                     |
| 8            | 7            | 4           | DTR (if not available:<br>short-circuit CTS and RTS ) |
| 9            |              | -           | -                                                     |

### 14.1 Maintenance - Changing the lamp

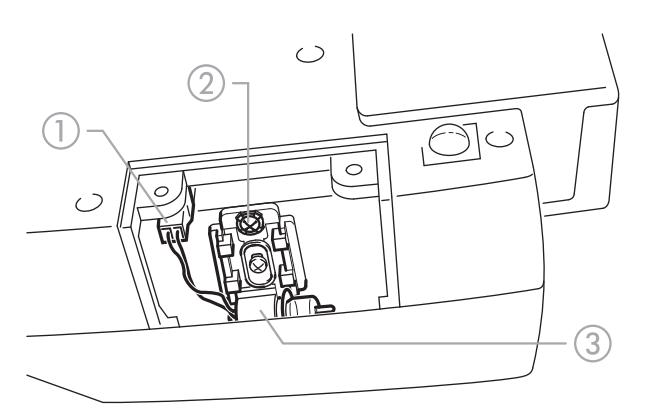

- Switch off the photometer and disconnect it from the power line
- Carefully turn up the photometer and park it safely
- Screw off the lamp cover on the underside of the photometer

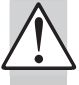

# Let the lamp of the photometer cool down.

- Pull out the plug ①
- Unscrew the screw ②
   Remove the lamp with its holder ③ by pulling it gently upwards

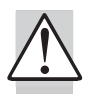

# Do not touch the new light bulb of the photometer.

Insert a new preset lamp and screw it tight using the screw (2)

- Connect the plug (1) of the new lamp
- Screw the lamp cover on again
- Set up the photometer again and connect it to the power line
- Press and hold
- Switch on the meter (open the cover) and after the
  - following display appears, release 🕣:

| Reset     |  |
|-----------|--|
| new lamp  |  |
|           |  |
| ⊄continue |  |

### 14.2 Cleaning - Actions to take if a cell is broken

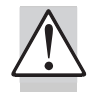

# Do not rotate the photometer to pour out the liquid!

The photometer has a draining mechanism under the cell shaft that, when operated correctly, prevents any liquid coming into contact with electronic components.

- Switch off the photometer (close the cover) and disconnect it from the line power
- Let the liquid drain off
- Carefully remove any pieces of glass, e.g. using tweezers
- Carefully clean the cell shaft with a damp, lint-free cloth

- Let the cell shaft dry

– Press 🔳

After it is dry, check the photometer:

- Perform a photometer monitoring (see section 8.2).

### 14.3 Disposal

### Packing

The measuring instrument is sent out in a protective transport packing.

We recommend: Keep the packing material in case you have to send the measuring instrument back for service. The original packing prevents the measuring instrument from being damaged during transport.

### **Measuring instrument**

Dispose of the measuring instrument as electronic waste at an appropriate collection point. It is illegal to dispose of it in household refuse.

Within the European Union, the batteries are removed at a specialized treatment center at the instrument's end of life. The instruments are taken to one of those specialized treatment centers via the recycling system set up for this purpose. 

| Optical<br>measuring<br>principle | Filter photometer with reference<br>beam absorption measurement;<br>simultaneous recording of all<br>wavelengths                                                                                                    |
|-----------------------------------|----------------------------------------------------------------------------------------------------|
| Light source                      | Tungsten halogen lamp, preset                                                                                                    |
| Receiver                          | 6 x photo diode array                                                                                                    |
| Optical filters                   | 340 nm, 445 nm, 525 nm, 550<br>nm, 605 nm, 690 nm,<br>Accuracy: $\pm 2$ nm;<br>Half width:<br>340 nm = 30 nm $\pm 2$ nm;<br>all others = 10 nm $\pm 2$ nm                                                                  |
| Photometric<br>reproducibility    | 0.001 A at 1.000 A                                                                                                    |
| Photometric resolution            | 0.001 A                                                                                                    |
| Warm-up time                      | none                                                                                                    |
| Measuring time                    | approx. 2 s                                                                                                    |
| Types of<br>measurement           | Concentration (method depen-<br>dent, selectable display form),<br>absorbance, transmission                                                                                                    |
| Measuring range<br>absorbance     | -0.300 A to 3.200 A                                                                                                    |
| Measuring range<br>transmission   | 0.1 % to 1000 %                                                                                                    |
| Balancing                         | Permanently stored                                                                                                    |
| Drift correction                  | Automatic on each Self-Check                                                                                                    |
| Retrofitting of<br>new methods    | via the Internet                                                                                                    |
| Bar code recog-<br>nition         | automatic selection of the<br>method;<br>automatic recognition of the<br>reagents lot                                                                                                    |
| Cell recognition                  | automatic                                                                                                    |
| Self-Check                        | <i>Test:</i> Memory, optics, electronic<br>measured value recording,<br>barcode recognition, cell recogni-<br>tion<br><i>Automatic calibration:</i> Optics,<br>electronic measured value<br>recording, barcode recognition |
| Time/Date                         | Real-time clock in the photom-<br>eter                                                                                                    |
| Dimensions                        | H: 140 mm, D: 270 mm,<br>W: 260 mm                                                                                                    |

| Weight                                      | approx. 2.3 kg (battery version:<br>2.8 kg)                                                                                                    |
|---------------------------------------------|----------------------------------------------------------------------------------------------------|
| Guidelines and norms used                   | are definded in a separate docu-<br>ment: Declaration of Conformity                                                                                                    |
| Power pack                                  | FRIWO FW 7555O/15<br>Friwo Part. No. 1822367<br>Input: 100 240 V ~ /<br>50 60 Hz / 400 mA                                                                                                    |
|                                             | Output: 15 V DC / 1 A                                                                                                    |
| Power consump-<br>tion in line<br>operation | max. 1300 mA                                                                                                    |
| Batteries                                   |                                                                                                    |
| <ul> <li>Backup<br/>battery</li> </ul>      | 1 x 3,0 V Lithium battery, soldered in the instrument                                                                                                    |
| <ul> <li>Battery<br/>(optional)</li> </ul>  | Built-in battery: NiMH recharge-<br>able battery 7.2 V/2500 mAh,<br>operating time with new, fully<br>charged battery: typical 40 hours<br>with 10 measurements per hour,<br>trickle charging in line operation,<br>approx. 5 h charging time for a<br>discharged battery, total<br>discharge protection |
| Climatic class                              | 2, VDI/VDE 3540                                                                                                    |
| Ambient temper-<br>ature                    | Storage: -25 °C to +65 °C<br>Operation: +5 °C to +40 °C                                                                                                    |
| Allowable rela-<br>tive humidity            | Annual mean: 75 %<br>30 days/year: 95 %<br>other days: 85 %                                                                                                    |
| Test certificate                            | CE                                                                                                    |
| Operating<br>elements                       | On/off switch actuated by<br>opening/closing the lid of the cell<br>shaft cover                                                                                                    |
|                                             | Silicon keyboard with 4 function keys                                                                                                    |
|                                             | Cell shaft<br>– for round cells (flat cell floor,<br>external/internal diameter 16<br>mm / 13.8 mm)<br>–                                                                                                    |
| Display                                     | Graphical display 128 x 64 pixels                                                                                                    |
| Connections                                 |                                                                                                    |
| <ul> <li>Digital inter-<br/>face</li> </ul> | RS 232 C 9-pin socket to connect to PC or printer                                                                                                    |

| • | Power supply | 2-pin socket to connect the plug- |  |  |
|---|--------------|-----------------------------------|--|--|
|   |              | in power supply unit              |  |  |

Data storage Cyclical memory to record 500 measured values

### **Equipment Statement**

Note: This equipment has been tested and found to comply with the limits for a Class A digital device, pursuant to Part 15 of the FCC Rules. These limits are designed to provide reasonable protection against harmful interference when the equipment is operated in a commercial environment. This equipment generates, uses, and can radiate radio frequency energy and, if not installed and used in accordance with the instruction manual, may cause harmful interference to radio communications. Operation of this equipment in a residential area is likely to cause harmful interference in which case the user will be required to correct the interference at his own expense.

| Software settings whe                  | n delivered                |  |  |
|----------------------------------------|----------------------------|--|--|
| Measured value                         | 1                          |  |  |
| number:                                |                            |  |  |
| blank value is:                        | Off                        |  |  |
| turbidity correct.:                    | Off                        |  |  |
| language:                              | English                    |  |  |
| Date of the last valid                 | invalid (not yet measured) |  |  |
| AQA1 check:                            |                            |  |  |
| AQA1 interval:                         | 12 weeks                   |  |  |
| AQA2 interval:                         | 4 weeks                    |  |  |
| AQA password:                          | 0000                       |  |  |
| AQA mode:                              | Off                        |  |  |
| Lock measurement if                    | Off                        |  |  |
| AQA2 expired:                          |                            |  |  |
| Checks to be measured                  | none                       |  |  |
| with AQA1:                             |                            |  |  |
| AQA2 values:                           | none                       |  |  |
| Settings after reset - to              | otal                       |  |  |
| Measured value storage and setup reset |                            |  |  |
|                                        |                            |  |  |
| Settings after reset - n               | neas. storage              |  |  |
| Meas. value number:                    | 1                          |  |  |
| Measured values:                       | none                       |  |  |
|                                        | - <b>1</b>                 |  |  |
| Settings after reset - s               | etup                       |  |  |
| Measured value                         | 1                          |  |  |
|                                        | 0#                         |  |  |
| blank value:                           |                            |  |  |
| reterence absorbance:                  | Off                        |  |  |
| turbidity correct.:                    | Off                        |  |  |
| Language:                              | unchanged                  |  |  |

#### Settings after reset - AQA

| Date of the last valid<br>AQA1 check: | invalid (not yet measured)                                                                                         |
|---------------------------------------|----------------------------------------------------------------------------------------------------|
| AQA1 interval:                        | 12 weeks                                                                                                    |
| AQA2 interval:                        | 4 weeks                                                                                                    |
| AQA password:                         | 0000                                                                                                    |
| AQA mode:                             | Off                                                                                                    |
| Lock measurement if                   |                                                                                                    |
| AQA2 expired:                         | Off                                                                                                    |
| Checks to be measured                 | none                                                                                                    |
| with AQA1:                            | (Input theoretical values and tolerances<br>are not erased and are offered again<br>with the next input).          |
| AQA2 values:                          | none                                                                                                    |
|                                       | (theoretical values and tolerances of all methods are set to default values                                        |
|                                       | according to the "Spectroquant"<br>CombiCheck and standard solutions"<br>table in the part "General information" ) |
|                                       | allo in the part conordi information .)                                                                            |

| The display remains blank<br>when switched on | Connect the photometer to the line power via the power pack.<br>In the case of battery operation: Battery empty, charging required (approx. 5h);<br>line operation is possible without restrictions during charging time.       |
|-----------------------------------------------|----------------------------------------------------------------------------------------------------|
| appears                                       | Battery nearly empty. Charging required (see chapter 3 COMMISSIONING).                                                                                                    |
| Date/time is lost when<br>switched off        | The backup battery of the real time clock is empty and has to be replaced.<br>Send the photometer to the service department for this.                                                                                           |
| Password forgotten                            | Inform the service department.                                                                                                    |
| Photometer does not react                     | The connected printer is off line. Switch on the printer or pull out the interface cable.                                                                                                    |
| Error messages:                               |                                                                                                    |
| remove cell                                   | The message remove cell appears on the display although no cell is inserted.<br>Clean the cell shaft with a damp, lint-free cloth.<br>If the error message still appears, return the photometer to the service depart-<br>ment. |
| lamp defective                                | Replace the lamp (see chapter chapter 14 MAINTENANCE, CLEANING, DISPOSAL).                                                                                                    |
| no zero adjustment                            | No zero adjustment is stored in the meter for the cell. Perform zero adjustment (see chapter chapter 11 ZERO ADJUSTMENT).                                                                                                    |
| method invalid                                | No data is stored in the photometer for the selected method. Update method data (see chapter chapter 12 UPDATING METHOD DATA).                                                                                                  |
| wrong method                                  | During a difference measurement, the method was changed between the first<br>and second measurement. During a difference measurement, the method<br>must remain identical.                                                      |
| E_0                                           | Hardware error: Send the photometer to the service department.                                                                                                    |
| E_1, E_2 or E_3                               | Replace the lamp (see chapter chapter 14 MAINTENANCE, CLEANING, DISPOSAL). If the error message remains, send the meter to the service department.                                                                              |

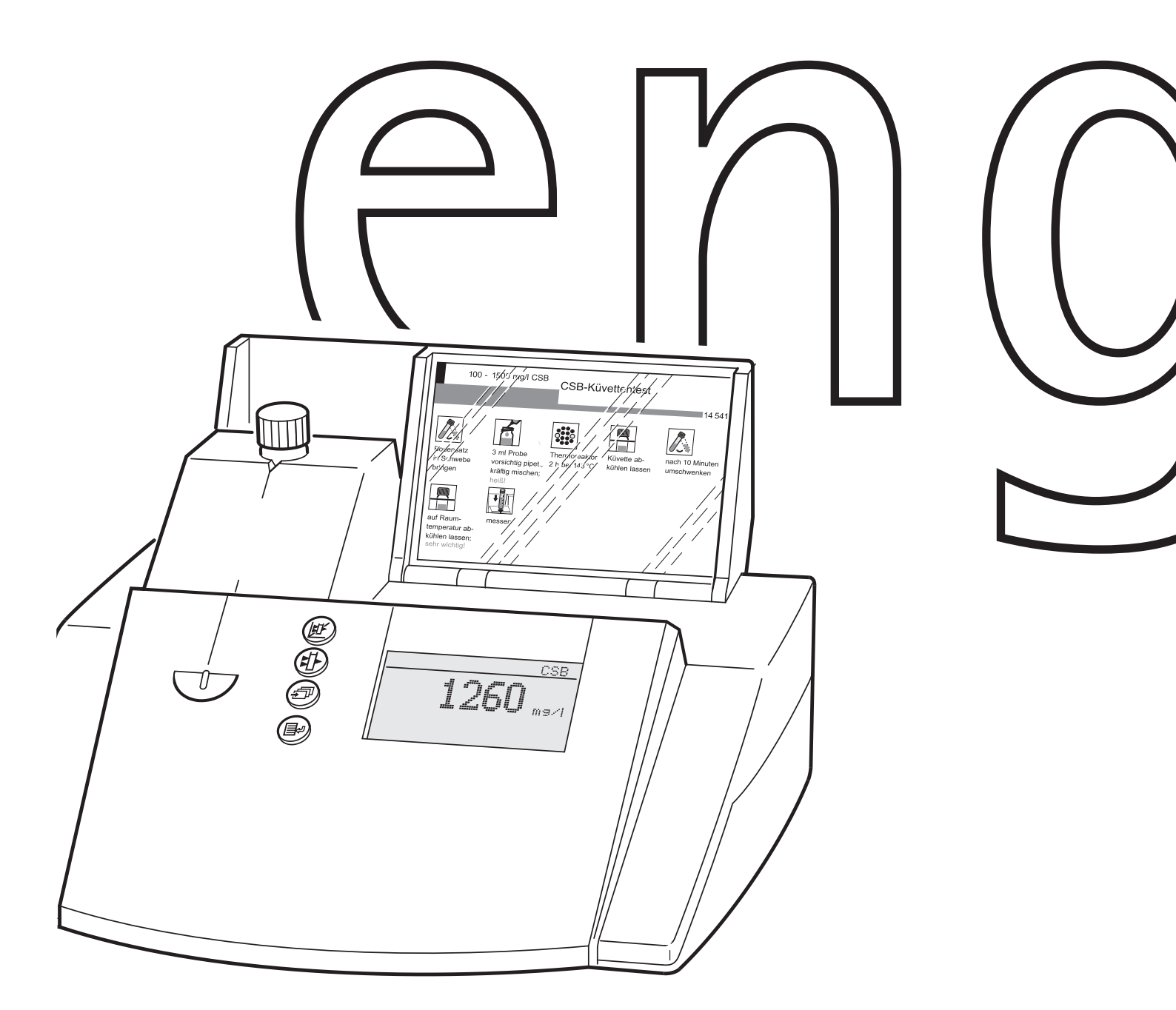

# $\mathsf{Spectroquant}^{*} \, NOVA \,\, 30$

Analytical Procedures Appendices

### Contents

Table – Available photometric test kits

**Analytical Procedures** 

Appendix 1 – Suitability of Test Kits for Testing Seawater

Appendix 2 – Spectroquant<sup>®</sup> CombiCheck and Standard Solutions

Appendix 3 – Instructions for the Preparation of Standard Solutions

# Available photometric test kits

The following methods are programmed into the photometer and measurements can be made without any further adjustments. Method selection is achieved through a barcode on the cell (for cell tests) or through a barcode on the AutoSelector (for reagent tests). The method number listed in column 1 is for manual selection. The total range relates to the cited test in column 2.

| 208         Acid Capacity Cell Test to pH 4.3         101758         0.40 – 8.00 mmolil         Indicator reaction           196         Aluminium Cell Test         102594         0.62 – 0.50 mgl AL         Chromazurols S           014         Ammonium Cell Test         114558         0.00 – 2.00 mgl NH-N         Indophenol blue           051         Ammonium Cell Test         114544         0.5 – 16.0 mgl NH-N         Indophenol blue           053         Ammonium Cell Test         114544         0.5 – 2.60 mgl AX         Midation to chloride           053         Ammonium Cell Test         114543         0.25 – 3000 mgl CA         Midation to chloride           157         BOD Cell Test'         100667         0.5 – 3000 mgl CA         Prinhalen purplet           168         Calcium Cell Test'         100859         10 – 25 mgl CA         Prinhalen purplet           169         Calcium Cell Test'         100897         0.03 – 6.00 mgl CL         SDPD           1741         Chlorine Cell Test'         1000867/00087         0.03 – 6.00 mgl CL         DPD           184         Chlorine Cell Test'         114552         0.05 – 2.00 mgl Cr         Diphenylcarbazide           196         Chlorine Cell Test'         114552         0.05 – 2.00 mgl Cr         Diphenylcarbazide                                                                                                    | Method<br>No. | Determination                                        |                | Total Range                           | Method                                                        |
|----------------------------------------------------------------------------------------------------|---------------|------------------------------------------------------|----------------|---------------------------------------|---------------------------------------------------------------|
| 196         Aurinium Cell Test*         100594         0.02 - 0.50 mg/l NL-N         Indophenol Bule           051         Ammonium Cell Test         114739         0.010 - 2.000 mg/l NL-N         Indophenol Bule           053         Ammonium Cell Test         114554         0.20 - 8.00 mg/l NL-N         Indophenol Bule           053         Ammonium Cell Test         114554         0.5 - 16.0 mg/l AOX         Modifacion to choride           054         Ammonium Cell Test*         10657         0.05 - 2.50 mg/l AOX         Modifacion to choride           156         Calcum Cell Test*         106955         0.05 - 2.50 mg/l Call         Phithalein purple           055         Choride Cell Test*         107955         0.03 - 6.00 mg/l Call         Phithalein purple           056         Choride Cell Test*         100595         0.03 - 6.00 mg/l Call         Phithalein purple           141         Chorine Cell Test*         100597         0.03 - 6.00 mg/l Call         PDP           142         Chorine Cell Test*         100597         0.03 - 6.00 mg/l Call         DPD           142         Chorine Cell Test*         100597         0.03 - 6.00 mg/l Call         DPD           143         Chorine Cell Test*         100597         0.03 - 6.00 mg/l Call         DPD                                                                                                    | 208           | Acid Capacity Cell Test to pH 4.3 (total alkalinity) | 101758         | 0.40 - 8.00 mmol/l                    | Indicator reaction                                            |
| 104         Ammonium Cell Test         114759         0.010 – 2.00 mg/ INL-N         Indophenol blue           051         Ammonium Cell Test         114558         0.20 – 8.0 mg/ INL-N         Indophenol blue           052         Ammonium Cell Test         114544         0.5 – 16.0 mg/ INL-N         Indophenol blue           156         ACX Cell Test*         100687         0.5 – 3000 mg/ Coll         Oxidation of Winker method           067         Cadmum Cell Test*         110695         0.5 – 3000 mg/ Coll         Cadin derivative           167         BOD Cell Test*         100687         0.5 – 3000 mg/ Coll         Cadin derivative           168         Calcium Cell Test*         100687         0.03 – 6.00 mg/ Coll         Introlline/Introlline/Introllintrollintrolintrolline/Introlintroline/Introlline/Introlline/Int                                                                                                    | 196           | Aluminium Cell Test*                                 | 100594         | 0.02 – 0.50 mg/l Al                   | Chromazurole S                                                |
| Chi         Ammonium Cell Test         114558         0.20 – 8.00 mg/l NH <sub>4</sub> -N         Indophenol blue           C62         Ammonium Cell Test         114559         4.0 – 80.0 mg/l NH <sub>4</sub> -N         Indophenol blue           C63         Ammonium Cell Test         114559         4.0 – 80.0 mg/l AQX         Oxidation to chioride           C64         CAC Cell Test*         100675         0.5 – 250 mg/l Coll         Modification of Winkler method           C65         Calcium Cell Test*         100675         0.5 – 250 mg/l Coll         Iron(III)-thiocyanat           165         Calcium Cell Test*         100585         10 – 250 mg/l Coll         Iron(III)-thiocyanat           114         Chiorne Cell Test*         100585         0.03 – 6.00 mg/l Cull         S-DPD           142         Chiorne Cell Test*         100585         0.03 – 6.00 mg/l Cull         S-DPD           143         Chiorne Cell Test*         100585         0.03 – 6.00 mg/l Cull         S-DPD           144         Chiorne Cell Test*         114552         0.05 – 2.00 mg/l Cr         Piphenylcarhazide           059         Chromata Cell Test*         114552         0.05 – 2.00 mg/l Cr         Piphenylcarhazide           050         Chromata Cell Test*         114552         0.05 – 2.00 mg/l COD         Chromasuffuric ac                                                                                                    | 104           | Ammonium Cell Test                                   | 114739         | 0.010 – 2.000 mg/l NH <sub>4</sub> -N | Indophenol blue                                               |
| 052         Ammonium Cell Test         114554         0.5 - 16.0 mg/l NHN         Indophenol blue           053         Ammonium Cell Test         114559         4.0 - 80.0 mg/l Q.         Modification of Winkler method           156         Calcium Cell Test*         100687         0.5 - 3000 mg/l C.         Modification of Winkler method           087         Cadim Cell Test*         110055         0.2 - 250 mg/l C.         Irrontlin-Integrate           186         Childred Cell Test*         110855         0.2 - 250 mg/l C.         Irrontlin-Integrate           181         Childred Cell Test*         1107804         5 - 125 mg/l C.         Irrontlin-Integrate           181         Childred Cell Test*         100857         0.03 - 6.00 mg/l C.         SPPD           184         Childrine         100857         0.03 - 6.00 mg/l C.         SPD           194         Chiorine Cell Test*         100858         0.03 - 6.00 mg/l C.         DPD           (frea and total chiorine)         100858         0.06 - 2.00 mg/l Cr.         Diphenylcarbazide           039         Chromate Cell Test*         114552         0.05 - 2.00 mg/l Cr.         Diphenylcarbazide           039         Chromate Cell Test*         114552         0.05 - 2.00 mg/l CO.         Chromate Cell Test*                                                                                                    | 051           | Ammonium Cell Test                                   | 114558         | 0.20 – 8.00 mg/l NH <sub>4</sub> -N   | Indophenol blue                                               |
| 063<br>66         ADX Cell Test         114559<br>100675         0.05         2.50 mg/l AOX<br>Addition to chloride           157         BOD Cell Test*         100687         0.5 - 3000 mg/l Col<br>Cadioum Cell Test*         Modification of Winker method           166         Cachum Cell Test*         100687         0.5 - 3000 mg/l Col<br>Cadioum Gell Test*         Modification of Winker method           165         Chorde Cell Test*         100585         100-250 mg/l Col<br>Iron(III)-thiocyanat         Thomas           186         Chorde Cell Test*         100597         0.03 - 6.00 mg/l Col<br>S- DPD         Thomas           181         Chlorine Cell Test*         100597         0.03 - 6.00 mg/l Col<br>S- DPD         S-DPD           184         Chlorine Cell Test*         100597         0.03 - 6.00 mg/l Col<br>S-DD mg/l Col<br>S-DD mg/l Col<br>S-DD mg/l Col<br>S-DD mg/l Col<br>Chorine Cell Test*         DD mg/l Col<br>S-DD mg/l Col<br>S-DD mg/l Col<br>Chorine Cell Test*         100088/100087/         DD mg/l Col<br>S-DD mg/l Col<br>S-DD mg/l Col<br>Chorine Cell Test*         DD mg/l Col<br>Chorine Cell Test*         DD mg/l Col<br>Chorine Cell Test*         DD mg/l Col<br>Col<br>Chorine Cell Test*         DD mg/l Col<br>Chorine Cell Test*         DD mg/l Col<br>Chorine Cell Test*         DD mg/l Col<br>Chorine Cell Test*         DD mg/l Col<br>Chorine Cell Test*         DD mg/l Col<br>Chorine Cell Test*         DD mg/l Col<br>Chorine Cell Test*         DD mg/l Col<br>Chorine Cell Test*         DD mg/l Col<br>Chorine Cell Test*         Chorine Cell Test                                                                                                    | 052           | Ammonium Cell Test                                   | 114544         | 0.5 – 16.0 mg/l NH <sub>4</sub> -N    | Indophenol blue                                               |
| 156         AOX Cell Test*         100675         0.05         2.50 mg/l AOX         Oxidiation to chloride           157         BOD Cell Test*         110687         0.05 - 3000 mg/l Cd         Cadmium Cell Test*         1108434         0.025 - 1.000 mg/l Cd         Cadinium Cell Test*         1108434         0.025 - 1.000 mg/l Cd         Cadinium Cell Test*         100858         10 - 250 mg/l Cd         Finitalein purple           085         Chloride Cell Test*         1114730         5 - 125 mg/l Cl         Iron(IIII) thiocyanat           141         Chlorine Cell Test*         100595         0.03 - 6.00 mg/l Cl <sub>2</sub> S-DPD           142         Chlorine Cell Test*         100086/1000877         0.03 - 6.00 mg/l Cl <sub>2</sub> DPD           142         Chlorine Cell Test*         100086/1000877         0.03 - 6.00 mg/l Cl <sub>2</sub> DPD           143         Chlorine Cell Test*         114552         0.05 - 2.00 mg/l Cr         Diphenylcarbazide         Ortormascide         Choromascide         Ortormascide         Ortortascide         Ortormascide <t< td=""><td>053</td><td>Ammonium Cell Test</td><td>114559</td><td>4.0 – 80.0 mg/l NH<sub>4</sub>-N</td><td>Indophenol blue</td></t<>                                                                                                    | 053           | Ammonium Cell Test                                   | 114559         | 4.0 – 80.0 mg/l NH <sub>4</sub> -N    | Indophenol blue                                               |
| BOD Cell Test*         100687         0.5 - 3000 mg/l O <sub>2</sub> Modification of Winkler method           067         Cadinum Cell Test*         114834         0.025 - 1000 mg/l Ca         Phthalen purple           165         Chicride Cell Test*         100588         10 - 250 mg/l Ca         Phthalen purple           218         Chioride Cell Test*         101804         0.5 - 15.0 mg/l Cl         Iron(III) thiocyanat           218         Chioride Cell Test*         100595         0.03 - 6.00 mg/l Cl <sub>2</sub> S-DPD           142         Chiorine Cell Test*         100086/100087         0.03 - 6.00 mg/l Cl <sub>2</sub> DPD           144         Chiorine Cell Test*         100086/100087         0.03 - 6.00 mg/l Cl <sub>2</sub> DPD           157         mototal choirine         100086/100087         0.03 - 6.00 mg/l Cr         Diphenylcarbazide           039         Chromate Cell Test*         114552         0.65 - 2.00 mg/l Cr         Diphenylcarbazide           039         Chromate Cell Test*         114550         4.0 - 4.0 g/l CrO <sub>2</sub> Inherent color           031         COD Cell Test*         114550         4.0 - 4.0 g/l CrO <sub>2</sub> Chromate deltermination           041         COD Cell Test*         114540         10 - 150 mg/l COD         Chromate deltermination                                                                                                    | 156           | AOX Cell Test*                                       | 100675         | 0.05 – 2.50 mg/I AOX                  | Oxidation to chloride                                         |
| 067         Cadmium Cell Test         114834         0.025 - 1.000 mg/l Ca         Cadiou Gell Test           165         Calcium Cell Test*         100858         10 - 250 mg/l Ca         Phthalein purple           085         Chloride Cell Test*         101804         0.5 - 15.0 mg/l Cl         tron(III) thioxyanat           141         Chlorine Cell Test*         100597         0.03 - 6.00 mg/l Cl <sub>2</sub> S-DPD           142         Chlorine Cell Test*         100597         0.03 - 6.00 mg/l Cl <sub>2</sub> S-DPD           142         Chlorine Cell Test*         100597         0.03 - 6.00 mg/l Cl <sub>2</sub> S-DPD           144         Chlorine Cell Test*         100597         0.03 - 6.00 mg/l Cl <sub>2</sub> S-DPD           144         Chlorine Cell Test*         100597         0.03 - 6.00 mg/l Cr         Diphenylcarbazide           039         Chromate Cell Test*         114552         0.05 - 2.00 mg/l Cr         Peroxodisulfate oxidation, chromastade           041         COD Cell Test*         114560         4.0 - 40.0 mg/l COD         Chromosulfuric acid oxidation, chromastade           051         COD Cell Test*         101796         5.0 - 80.0 mg/l COD         Chromastade           051         COD Cell Test*         114540         10 - 150 mg/l COD         Chromastade                                                                                                    | 157           | BOD Cell Test*                                       | 100687         | 0.5 – 3000 mg/l O <sub>2</sub>        | Modification of Winkler method                                |
| 165         Calcum Cell Test*         100888         10 - 250 mg/l Cl         Printalen purple           095         Chloride Cell Test*         114730         5 - 125 mg/l Cl         tron(III)-thicoyanat           218         Chloride Cell Test*         101804         0.5 - 15.0 mg/l Cl         tron(III)-thicoyanat           141         Chlorine Cell Test*         100595         0.03 - 6.00 mg/l Cl <sub>2</sub> S-DPD           142         Chlorine Cell Test*         100086/100087         0.03 - 6.00 mg/l Cl <sub>2</sub> S-DPD           144         Chlorine Cell Test*         100086/100087         0.03 - 6.00 mg/l Cr         Diphenylcarbazide           039         Chromate Cell Test*         100086/100087         0.08 - 2.00 mg/l Cr         Diphenylcarbazide           039         Chromate Cell Test*         114552         0.05 - 2.00 mg/l Cr         Diphenylcarbazide           030         Chromate Mathian         20 - 400 g/l CrO <sub>2</sub> Inherent color         chromate dell monulumication, diphenylcarbazide           031         COD Cell Test*         114550         10 - 150 mg/l COD         Chromate dellemination, chromate dellemination, chromate dellemination, chromate dellemination, chromate dellemination, chromate dellemination, chromate dellemination, chromate dellemination, chromate dellemination, chromate dellemination, chromate dellemination, chromate dellemination, chromate dellemination, chromate                                                                                                    | 067           | Cadmium Cell Test                                    | 114834         | 0.025 – 1.000 mg/l Cd                 | Cadion derivative                                             |
| 095         Chloride Cell Test*         114730         5 – 125 mg/l Cl         Iron(III)-thiosyanat           141         Chlorinde Cell Test*         101804         0.5 – 15.0 mg/l Cl         Iron(III)-thiosyanat           142         Chlorine Cell Test*         100086/100087         0.03 – 6.00 mg/l Cl <sub>2</sub> S-DPD           142         Chlorine Cell Test*         100086/100087         0.03 – 6.00 mg/l Cl <sub>2</sub> DPD           144         Chlorine Cell Test*         100086/100087         0.03 – 6.00 mg/l Cl <sub>2</sub> DPD           144         Chlorine Cell Test*         100086/100087         0.03 – 6.00 mg/l Cl <sub>2</sub> DPD           145         Chornate Cell Test*         114552         0.05 – 2.00 mg/l Cr         Diphenylcarbazide           039         Chromate Cell Test*         114552         0.05 – 2.00 mg/l COD         Chromate determination           161         Alor Period         1.0 – 40.0 g/l COD         Inherent color         Chromate determination           211         COD Cell Test*         114540         10 – 150 mg/l COD         Chromate determination           104         COD Cell Test*         114895         15 – 300 mg/l COD         Chromate determination           105         COD Cell Test*         114895         50 – 500 mg/l COD         Chromate deter                                                                                                    | 165           | Calcium Cell Test*                                   | 100858         | 10 – 250 mg/l Ca                      | Phthalein purple                                              |
| 218         Chioride Cell Test*         101804         0.5 – 15.0 mg/l Cl         Iron(III)-thiocyanat           141         Chiorine Cell Test*         100597         0.03 – 6.00 mg/l Cl <sub>2</sub> S-DPD           142         Chiorine Cell Test*         1000877         0.03 – 6.00 mg/l Cl <sub>2</sub> S-DPD           144         Chiorine Cell Test*         100086/10087/         0.03 – 6.00 mg/l Cl <sub>2</sub> DPD           194         Chiorine Cell Test*         114552         0.05 – 2.00 mg/l Cr         Dipherylcarbazide           039         Chromate Cell Test*         114552         0.05 – 2.00 mg/l Cr         dipherylcarbazide           031         CDD Cell Test*         114552         0.05 – 2.00 mg/l COD         Chromate determination           014         COD Cell Test*         101796         5.0 – 80.0 mg/l COD         Chromate determination           015         COD Cell Test*         114540         10 – 150 mg/l COD         Chromate determination           016         COD Cell Test*         114691         50 – 500 mg/l COD         Chromate determination           017         COD Cell Test*         114591         50 – 500 mg/l COD         Chromate determination           023         COD Cell Test*         114591         300 – 3500 mg/l COD         Chromate determination                                                                                                    | 095           | Chloride Cell Test*                                  | 114730         | 5 – 125 mg/l Cl                       | Iron(III)-thiocyanat                                          |
| 141         Chlorine Cell Test* (free chlorine)         100595         0.03 - 6.00 mg/l Cl <sub>2</sub> S-DPD           142         Chlorine Cell Test*         100597         0.03 - 6.00 mg/l Cl <sub>2</sub> S-DPD           194         Chlorine Cell Test*         100086/10087/         0.03 - 6.00 mg/l Cl <sub>2</sub> DPD           (free and total chlorine)         100086/10087/         0.03 - 6.00 mg/l Cl <sub>2</sub> DPD           (free and total chlorine)         100086/10087/         0.03 - 6.00 mg/l Cl <sub>2</sub> DPD           (free and total chlorine)         100086/10087/         0.03 - 6.00 mg/l Cl <sub>2</sub> DPD           (free and total chlorine)         100086/10087/         0.03 - 6.00 mg/l Cl <sub>2</sub> DPD           (free and total chlorine)         100088         0.05 - 2.00 mg/l Cl <sub>2</sub> DPD           (for the cell Test*         114552         0.05 - 2.00 mg/l CD         Chromast determination           211         COD Cell Test*         114540         10 - 150 mg/l CDD         Chromast determination           105         COD Cell Test*         114895         15 - 300 mg/l CDD         Chromast determination           106         COD Cell Test*         114690         50 - 500 mg/l COD         Chromast determination           107         COD Cell Test*         114691                                                                                                    | 218           | Chloride Cell Test*                                  | 101804         | 0.5 – 15.0 mg/l Cl                    | Iron(III)-thiocyanat                                          |
| 142         Chiorine Cell Test*         100597         0.03 = 6.00 mg/l Cg         S-DPD           194         Chiorine Cell Test*         100086/10087/         0.03 = 6.00 mg/l Clg         DPD           194         Chiorine Cell Test*         100086/10087/         0.03 = 6.00 mg/l Clg         DPD           039         Chromate Cell Test*         114552         0.05 = 2.00 mg/l Cr         Diphenylcarbazide           039         Chromate Cell Test*         114552         0.05 = 2.00 mg/l Cr         Diphenylcarbazide           030         Chromate Cell Test*         114552         0.05 = 2.00 mg/l Cr         Diphenylcarbazide           031         CDD Cell Test*         114560         1.0 = 40.0 mg/l COD         Chromate determination           014         COD Cell Test*         101796         5.0 = 80.0 mg/l COD         Chromate determination           015         COD Cell Test*         114895         15 = 300 mg/l COD         Chromate determination           023         COD Cell Test*         114591         300 = 3500 mg/l COD         Chromate determination           024         COD Cell Test*         114591         300 = 3500 mg/l COD         Chromate determination           024         COD Cell Test*         114595         500 = 10000 mg/l COD         Chromoultinuc acid oxidation, c                                                                                                    | 141           | Chlorine Cell Test* (free chlorine)                  | 100595         | $0.03 - 6.00 \text{ mg/l Cl}_{2}$     | S-DPD                                                         |
| Interest         Interest                                                                                                    | 142           | Chlorine Cell Test*                                  | 100597         | $0.03 - 6.00 \text{ mg/l Cl}_2$       | S-DPD                                                         |
| 194         Chonne Cell rest*         100086/10008/           039         Chromate Cell Test*         114552         0.05 – 2.00 mg/l Cr         Peroxodisulfate oxidation,<br>diphenylcarbazide           039         Chromate Cell Test*         114552         0.05 – 2.00 mg/l Cr         Peroxodisulfate oxidation,<br>diphenylcarbazide           020         Chromate Cell Test*         114552         0.05 – 2.00 mg/l CrO         Peroxodisulfate oxidation,<br>diphenylcarbazide           021         Chromium Barbs         20 – 400 g/l CrO,<br>Unromium Barbs         Chromosulfuric acid oxidation,<br>dromate determination           021         COD Cell Test*         101796         5.0 – 80.0 mg/l COD         Chromosulfuric acid oxidation,<br>dromate determination           014         COD Cell Test*         114540         10 – 150 mg/l COD         Chromosulfuric acid oxidation,<br>dromate determination           023         COD Cell Test*         114690         50 – 500 mg/l COD         Chromosulfuric acid oxidation,<br>dromate determination           024         COD Cell Test*         114551         500 – 10000 mg/l COD         Chromosulfuric acid oxidation,<br>dromium(III) determination           024         COD Cell Test*         101797         5000 – 90000 mg/l COD         Chromosulfuric acid oxidation,<br>dromium(III) determination           137         COD Cell Test for seawater*         110797         500 – 9000                                                                                                    | 10.1          | (free and total chlorine)                            | 400000/400007/ | 0.000 0.000 <b>// O</b> l             | 222                                                           |
| Intervente         Intervente           039         Chromate Cell Test*         114552         0.05 – 2.00 mg/l Cr         Diphenylcarbazide           039         Chromate Cell Test*         114552         0.05 – 2.00 mg/l Cr         Inherent color           031         COD Cell Test*         114560         4.0 – 40.0 mg/l COD         Chromosulfuric acid oxidation, chromasulfuric acid oxidation, chromasulfuric acid oxidation, chromasulfuric acid oxidation, chromasulfuric acid oxidation, chromasulfuric acid oxidation, chromasulfuric acid oxidation, chromate determination           014         COD Cell Test*         114540         10 – 150 mg/l COD         Chromosulfuric acid oxidation, chromasulfuric acid oxidation, chromasulfuric aci                                                                                                    | 194           | Chlorine Cell Test                                   | 100086/100087/ | $0.03 - 6.00 \text{ mg/l Cl}_2$       | DPD                                                           |
| 039         Chromate Cell Test*         114552         0.05 = 2.00 mg/l Cr         Diphenylcarbazide           039         Chromate Cell Test*         114552         0.05 = 2.00 mg/l Cr         Percoxdisulfate oxidation,<br>diphenylcarbazide           020         Chromium Baths         20 - 400 g/l CrO <sub>0</sub> Inherent color         Inherent color           031         COD Cell Test*         114560         4.0 - 40.0 mg/l COD         Chromate determination           011         COD Cell Test*         101796         5.0 - 80.0 mg/l COD         Chromosulfuric acid oxidation,<br>chromate determination           014         COD Cell Test*         101796         5.0 - 500 mg/l COD         Chromosulfuric acid oxidation,<br>chromate determination           05         COD Cell Test*         114690         50 - 500 mg/l COD         Chromosulfuric acid oxidation,<br>chromate determination           033         COD Cell Test*         114511         25 - 1500 mg/l COD         Chromosulfuric acid oxidation,<br>chromium(III) determination           034         COD Cell Test*         114541         25 - 1500 mg/l COD         Chromosulfuric acid oxidation,<br>chromium(III) determination           024         COD Cell Test*         114555         500 - 10000 mg/l COD         Chromosulfuric acid oxidation,<br>chromium(III) determination           137         COD Cell Test for seawater*         1077                                                                                                    |               | (free and total chlorine)                            | 100088         |                                       |                                                               |
| 039         Chromate Cell Test*         114552         0.05 – 2.00 mg/l Cr.         Peroxodisultate oxidation,<br>dipherylcarbazide           020         Chromium Baths         20 – 400 g/l CrO <sub>2</sub> Inherent color           031         COD Cell Test*         114560         4.0 – 40.0 mg/l COD         Chromosulturic acid oxidation,<br>chromate determination           211         COD Cell Test*         101796         5.0 – 80.0 mg/l COD         Chromosulturic acid oxidation,<br>chromate determination           014         COD Cell Test*         114540         10 – 150 mg/l COD         Chromosulturic acid oxidation,<br>chromate determination           015         COD Cell Test*         114895         15 – 300 mg/l COD         Chromosulturic acid oxidation,<br>chromate determination           023         COD Cell Test*         114691         300 – 3500 mg/l COD         Chromosulturic acid oxidation,<br>chromate determination           024         COD Cell Test*         114691         300 – 3500 mg/l COD         Chromosulturic acid oxidation,<br>chromium(III) determination           137         COD Cell Test*         101797         5000 – 90000 mg/l COD         Chromosulturic acid oxidation,<br>chromium(III) determination           138         COD Cell Test for seawater*         117058         5.0 – 60.0 mg/l COD         Chromosulturic acid oxidation,<br>chromosulturic acid oxidation,<br>chromosulturic acid oxidation,<br>chromium(III) determinati                                                                                                    | 039           | Chromate Cell Test*                                  | 114552         | 0.05 – 2.00 mg/l Cr                   | Diphenylcarbazide                                             |
| Operation         Operating         Operating           020         Chromium Baths         20 – 400 g/l CrO <sub>3</sub> Inherent color           031         COD Cell Test*         114560         4.0 – 40.0 mg/l COD         Chromauld utermination           211         COD Cell Test*         101796         5.0 – 80.0 mg/l COD         Chromaus determination           014         COD Cell Test*         114540         10 – 150 mg/l COD         Chromosulfuric acid oxidation, chromate determination           015         COD Cell Test*         114895         15 – 300 mg/l COD         Chromosulfuric acid oxidation, chromate determination           033         COD Cell Test*         114690         50 – 500 mg/l COD         Chromosulfuric acid oxidation, chromate determination           023         COD Cell Test*         114541         25 – 1500 mg/l COD         Chromosulfuric acid oxidation, chromatu determination           024         COD Cell Test*         114555         500 – 10000 mg/l COD         Chromosulfuric acid oxidation, chromium(III) determination           029         COD Cell Test*         101797         5000 – 90000 mg/l COD         Chromosulfuric acid oxidation, chromium(III) determination           137         COD Cell Test (Hg free)*         109772         10 – 150 mg/l COD         Chromosulfuric acid oxidation, chromasulfuric acid oxidation, chromasulfuric acid ox                                                                                                    | 039           | Chromate Cell Test*                                  | 114552         | 0.05 – 2.00 mg/l Cr                   | Peroxodisultate oxidation,                                    |
| Oct         Chlorith Baths         20 – 400 g/l Ch3         Infletent Color           031         COD Cell Test*         114560         4.0 – 40.0 g/l COD         Chromosulfuric acid oxidation, chromate determination           111         COD Cell Test*         101796         5.0 – 80.0 mg/l COD         Chromosulfuric acid oxidation, chromate determination           014         COD Cell Test*         114540         10 – 150 mg/l COD         Chromosulfuric acid oxidation, chromate determination           105         COD Cell Test*         114895         15 – 300 mg/l COD         Chromosulfuric acid oxidation, chromate determination           093         COD Cell Test*         114690         50 – 500 mg/l COD         Chromasulfuric acid oxidation, chromate determination           023         COD Cell Test*         114541         25 – 1500 mg/l COD         Chromosulfuric acid oxidation, chromate determination           024         COD Cell Test*         114551         500 – 10000 mg/l COD         Chromosulfuric acid oxidation, chromium(III) determination           024         COD Cell Test*         101797         5000 – 90000 mg/l COD         Chromosulfuric acid oxidation, chromusulfuric acid oxidation, chromosulfuric acid oxidation, chromium(III) determination           137         COD Cell Test (Hg free)*         109773         100 – 1500 mg/l COD         Chromosulfuric acid oxidation, chromium(III) determination <td>000</td> <td>(IOIdi Chiofilium)</td> <td></td> <td>20 400 <del>~</del>// CrO</td> <td></td>                                                                                                    | 000           | (IOIdi Chiofilium)                                   |                | 20 400 <del>~</del> // CrO            |                                                               |
| 031         COD Cell Test         114560         4.0 – 40.0 mg/l COD         Chromosulfuric acid oxidation,<br>chromate determination           211         COD Cell Test*         101796         5.0 – 80.0 mg/l COD         Chromosulfuric acid oxidation,<br>chromate determination           014         COD Cell Test*         114540         10 – 150 mg/l COD         Chromosulfuric acid oxidation,<br>chromate determination           015         COD Cell Test*         114690         50 – 500 mg/l COD         Chromosulfuric acid oxidation,<br>chromate determination           093         COD Cell Test*         114690         50 – 500 mg/l COD         Chromosulfuric acid oxidation,<br>chromate determination           093         COD Cell Test*         114691         300 – 3500 mg/l COD         Chromosulfuric acid oxidation,<br>chromium(III) determination           094         COD Cell Test*         114555         500 – 10000 mg/l COD         Chromosulfuric acid oxidation,<br>chromium(III) determination           024         COD Cell Test*         101797         5000 – 90000 mg/l COD         Chromosulfuric acid oxidation,<br>chromium(III) determination           137         COD Cell Test (Hg free)*         109772         10 – 150 mg/l COD         Chromosulfuric acid oxidation,<br>chromate determination           220         COD Cell Test for seawater*         117058         5.0 – 60.0 mg/l COD         Chioride depletion,<br>chromosulfuric acid o                                                                                                    | 020           |                                                      | 114500         | $20 - 400 \text{ g/l CIO}_3$          |                                                               |
| 211         COD Cell Test*         101796         5.0 – 80.0 mg/l COD         Chromosulfuric acid oxidation, chromate determination           014         COD Cell Test*         114540         10 – 150 mg/l COD         Chromosulfuric acid oxidation, chromate determination           015         COD Cell Test*         114895         15 – 300 mg/l COD         Chromosulfuric acid oxidation, chromate determination           093         COD Cell Test*         114690         50 – 500 mg/l COD         Chromosulfuric acid oxidation, chromate determination           023         COD Cell Test*         114591         25 – 1500 mg/l COD         Chromosulfuric acid oxidation, chromate determination           024         COD Cell Test*         114551         500 – 10000 mg/l COD         Chromosulfuric acid oxidation, chromium(III) determination           024         COD Cell Test*         101797         5000 – 90000 mg/l COD         Chromosulfuric acid oxidation, chromium(III) determination           137         COD Cell Test (Hg free)*         109772         10 – 150 mg/l COD         Chromosulfuric acid oxidation, chromosulfuric acid oxidation, chromosulfuric acid oxidation, chromosulfuric acid oxidation, chromosulfuric acid oxidation, chromosulfuric acid oxidation, chromosulfuric acid oxidation, chromosulfuric acid oxidation, chromosulfuric acid oxidation, chromosulfuric acid oxidation, chromosulfuric acid oxidation, chromosulfuric acid oxidation, chromosulfuric acid oxidation, chromosulfuric acid oxidatioxidaxidation, chromosulfuric acid ox                                                                                                    | 031           | COD Cell Test                                        | 114560         | 4.0 – 40.0 mg/I COD                   | chromate determination                                        |
| 014         COD Cell Test*         114540         10 – 150 mg/l COD         Chromosulfuric acid oxidation,<br>chromate determination           005         COD Cell Test*         114895         15 – 300 mg/l COD         Chromosulfuric acid oxidation,<br>chromate determination           093         COD Cell Test*         114690         50 – 500 mg/l COD         Chromosulfuric acid oxidation,<br>chromate determination           023         COD Cell Test*         114541         25 – 1500 mg/l COD         Chromosulfuric acid oxidation,<br>chromium(III)           024         COD Cell Test*         114555         500 – 10000 mg/l COD         Chromosulfuric acid oxidation,<br>chromium(III)           029         COD Cell Test*         101797         5000 – 90000 mg/l COD         Chromosulfuric acid oxidation,<br>chromium(III)           137         COD Cell Test (Hg free)*         109772         10 – 150 mg/l COD         Chromosulfuric acid oxidation,<br>chromium(III)           220         COD Cell Test (Hg free)*         109773         100 – 1500 mg/l COD         Chromosulfuric acid oxidation,<br>chromosulfuric acid oxidation,<br>chromos                                                                                                    | 211           | COD Cell Test*                                       | 101796         | 5.0 – 80.0 mg/l COD                   | Chromosulfuric acid oxidation,<br>chromate determination      |
| 105COD Cell Test*11489515 - 300 mg/l CODChromosulfuric acid oxidation,<br>chromate determination1093COD Cell Test*11469050 - 500 mg/l CODChromosulfuric acid oxidation,<br>chromate determination1023COD Cell Test*11454125 - 1500 mg/l CODChromosulfuric acid oxidation,<br>chromium(III) determination1094COD Cell Test*114555500 - 10000 mg/l CODChromosulfuric acid oxidation,<br>chromium(III) determination1024COD Cell Test*114555500 - 10000 mg/l CODChromosulfuric acid oxidation,<br>chromium(III) determination209COD Cell Test*1017975000 - 90000 mg/l CODChromosulfuric acid oxidation,<br>chromium(III) determination137COD Cell Test (Hg free)*10977210 - 150 mg/l CODChromosulfuric acid oxidation,<br>chromium(III) determination138COD Cell Test for seawater*1170585.0 - 60.0 mg/l CODChromosulfuric acid oxidation,<br>chromosulfuric acid oxidation,<br>chromosulfuric acid oxidat                                                                                                    | 014           | COD Cell Test*                                       | 114540         | 10 – 150 mg/l COD                     | Chromosulfuric acid oxidation,                                |
| 100COD Cell Test11400010Cod high CODchromate determination093COD Cell Test*11469050 - 500 mg/l CODChromosulfuric acid oxidation,<br>chromate determination023COD Cell Test*11451125 - 1500 mg/l CODChromosulfuric acid oxidation,<br>chromium(III) determination094COD Cell Test*114691300 - 3500 mg/l CODChromosulfuric acid oxidation,<br>chromium(III) determination094COD Cell Test*114555500 - 10000 mg/l CODChromosulfuric acid oxidation,<br>chromium(III) determination024COD Cell Test*1017975000 - 90000 mg/l CODChromosulfuric acid oxidation,<br>chromium(III) determination137COD Cell Test (Hg free)*10977210 - 1500 mg/l CODChromosulfuric acid oxidation,<br>chromium(III) determination138COD Cell Test for seawater*1170585.0 - 60.0 mg/l CODChloromosulfuric acid oxidation,<br>chromosulfuric acid oxidation,<br>chromosulfuric acid oxi                                                                                                    | 105           | COD Cell Test*                                       | 11/1895        | 15 – 300 mg/l COD                     | Chromosulfuric acid oxidation                                 |
| 093         COD Cell Test*         114690         50 – 500 mg/l COD         Chromasulfuric acid oxidation,<br>chromasul determination           023         COD Cell Test*         114541         25 – 1500 mg/l COD         Chromosulfuric acid oxidation,<br>chromosulfuric acid oxidation,<br>chromium(III) determination           094         COD Cell Test*         114691         300 – 3500 mg/l COD         Chromosulfuric acid oxidation,<br>chromium(III) determination           024         COD Cell Test*         114555         500 – 10000 mg/l COD         Chromosulfuric acid oxidation,<br>chromium(III) determination           209         COD Cell Test*         101797         5000 – 90000 mg/l COD         Chromosulfuric acid oxidation,<br>chromosulfuric acid oxidation,<br>chromosulfuric acid oxidation,<br>chromosulfuric acid oxidation,<br>chromate determination           137         COD Cell Test (Hg free)*         109772         10 – 1500 mg/l COD         Chromosulfuric acid oxidation,<br>chromate determination           220         COD Cell Test for seawater*         117058         5.0 – 60.0 mg/l COD         Chromosulfuric acid oxidation,<br>chromate determination           221         COD Cell Test for seawater*         117059         50 – 3000 mg/l COD         Chloride depletion,<br>chromosulfuric acid oxidation,<br>chromate determination           228         Cyanide Cell Test*         114551         0.010 – 0.500 mg/l Cu         Cuprizone           075         Cyanide Ce                                                                                                    | 105           | COD Cell lest                                        | 114000         | 13 000 mg/100B                        | chromate determination                                        |
| 050       000 cell test       114530       00 = 300 mg/l COD       chromate determination         023       COD Cell Test*       114541       25 - 1500 mg/l COD       Chromosulfuric acid oxidation,<br>chromium(III) determination         094       COD Cell Test*       114691       300 - 3500 mg/l COD       Chromosulfuric acid oxidation,<br>chromium(III) determination         024       COD Cell Test*       114555       500 - 10000 mg/l COD       Chromosulfuric acid oxidation,<br>chromium(III) determination         209       COD Cell Test*       101797       5000 - 90000 mg/l COD       Chromosulfuric acid oxidation,<br>chromium(III) determination         137       COD Cell Test (Hg free)*       109772       10 - 1500 mg/l COD       Chromosulfuric acid oxidation,<br>chromium(III) determination         138       COD Cell Test (Hg free)*       109773       100 - 1500 mg/l COD       Chromosulfuric acid oxidation,<br>chromium(III) determination         220       COD Cell Test for seawater*       117058       5.0 - 60.0 mg/l COD       Chioride depletion,<br>chromosulfuric acid oxidation,<br>chromosulfuric acid oxidation,<br>chromium(III) chromate determination         221       COD Cell Test for seawater*       117059       50 - 3000 mg/l COD       Chioride depletion,<br>chromium(III) chromate determination         228       Cyanide Cell Test*       114561       0.010 - 0.500 mg/l CN       Barbituric acid and<br>pridinecarboxylic acid                                                                                                    | 003           | COD Cell Test*                                       | 11/600         | 50 - 500 mg/l COD                     | Chromosulfuric acid oxidation                                 |
| 023       COD Cell Test*       114541       25 – 1500 mg/l COD       Chromosulfuric acid oxidation, chromium(III) determination         094       COD Cell Test*       114691       300 – 3500 mg/l COD       Chromosulfuric acid oxidation, chromium(III) determination         024       COD Cell Test*       114555       500 – 10000 mg/l COD       Chromosulfuric acid oxidation, chromium(III) determination         209       COD Cell Test*       101797       5000 – 90000 mg/l COD       Chromosulfuric acid oxidation, chromium(III) determination         137       COD Cell Test (Hg free)*       109772       10 – 150 mg/l COD       Chromosulfuric acid oxidation, chromium(III) determination         138       COD Cell Test (Hg free)*       109773       100 – 1500 mg/l COD       Chloride depletion, chromsulfuric acid oxidation, chromosulfuric acid oxidation, chromosulfuric acid oxidation, chromate determination         220       COD Cell Test for seawater*       117059       50 – 3000 mg/l COD <td>030</td> <td>COD Cell Test</td> <td>114030</td> <td>50 - 500 mg/i COD</td> <td>chromate determination</td>                                                                                                    | 030           | COD Cell Test                                        | 114030         | 50 - 500 mg/i COD                     | chromate determination                                        |
| $\begin{array}{ c c c c c c c c c c c c c c c c c c c$                                                                                                    | 023           | COD Cell Test*                                       | 114541         | 25 – 1500 mg/l COD                    | Chromosulfuric acid oxidation,                                |
| 094       COD Cell Test*       114691       300 – 3500 mg/l COD       Chromosulfuric acid oxidation, chromium(III) determination         024       COD Cell Test*       114555       500 – 10000 mg/l COD       Chromosulfuric acid oxidation, chromium(III) determination         209       COD Cell Test*       101797       5000 – 900000 mg/l COD       Chromosulfuric acid oxidation, chromium(III) determination         137       COD Cell Test (Hg free)*       109772       10 – 150 mg/l COD       Chromosulfuric acid oxidation, chromium(III) determination         138       COD Cell Test (Hg free)*       109773       100 – 1500 mg/l COD       Chromosulfuric acid oxidation, chromium(III) determination         220       COD Cell Test for seawater*       117058       5.0 – 60.0 mg/l COD       Chloride depletion, chromosulfuric acid oxidation, chromosulfuric acid oxidation, chromosulfuric acid oxidation, chromosulfuric acid oxidation, chromosulfuric acid oxidation, chromosulfuric acid oxidation, chromosulfuric acid oxidation, chromosulfuric acid oxidation, chromosulfuric acid oxidation, chromosulfuric acid oxidation, chromosulfuric acid oxidation, chromosulfuric acid oxidation, chromium(III) chromate determination         221       COD Cell Test for seawater*       114553       0.05 – 8.00 mg/l Cu       Cuprizone         083       Copper Baths       10.0 – 55.0 g/l Cu       Inherent color       228         Cyanide Cell Test*       114561       0.010 – 0.500 mg/l CN       Barbituric                                                                                                    |               |                                                      |                |                                       | chromium(III) determination                                   |
| 024COD Cell Test*114555 $500 - 10000 \text{ mg/l}$ CODChromosulfuric acid oxidation,<br>chromium(III) determination209COD Cell Test*101797 $5000 - 90000 \text{ mg/l}$ CODChromosulfuric acid oxidation,<br>chromium(III) determination137COD Cell Test (Hg free)*109772 $10 - 150 \text{ mg/l}$ CODChromosulfuric acid oxidation,<br>chromium(III) determination138COD Cell Test (Hg free)*109773 $100 - 1500 \text{ mg/l}$ CODChromosulfuric acid oxidation,<br>chromate determination220COD Cell Test for seawater*117058 $5.0 - 60.0 \text{ mg/l}$ CODChloride depletion,<br>chromate determination221COD Cell Test for seawater*117059 $50 - 3000 \text{ mg/l}$ CODChloride depletion,<br>chromasulfuric acid oxidation,<br>chromate determination026Copper Cell Test*114553 $0.05 - 8.00 \text{ mg/l}$ CUInherent color228Cyanide Cell Test*102531 $0.010 - 0.500 \text{ mg/l}$ CNBarbituric acid and<br>pyridinecarboxylic acid075Cyanide Cell Test*114561 $0.010 - 0.500 \text{ mg/l}$ CNBarbituric acid and<br>pyridinecarboxylic acid075Cyanide Cell Test*114561 $0.010 - 0.500 \text{ mg/l}$ CNBarbituric acid and<br>pyridinecarboxylic acid075Cyanide Cell Test*114561 $0.010 - 0.500 \text{ mg/l}$ CNBarbituric acid,<br>and pyridinecarboxylic acid075Cyanide Cell Test*114500 $0.10 - 8.00 \text{ mg/l}$ HCHOChromotropic acid075Cyanide Cell Test*114501 $0.010 - 0.500 \text{ mg/l}$ CNBarbituric acid, and<br>pyridinecarboxylic ac                                                                                                    | 094           | COD Cell Test*                                       | 114691         | 300 – 3500 mg/l COD                   | Chromosulfuric acid oxidation,<br>chromium(III) determination |
| 209       COD Cell Test*       101797       5000 – 90000 mg/l COD       Chromosulfuric acid oxidation, chromium(III) determination         137       COD Cell Test (Hg free)*       109772       10 – 150 mg/l COD       Chromosulfuric acid oxidation, chromate determination         138       COD Cell Test (Hg free)*       109773       100 – 1500 mg/l COD       Chromosulfuric acid oxidation, chromate determination         220       COD Cell Test for seawater*       117058       5.0 – 60.0 mg/l COD       Chloride depletion, chromsulfuric acid oxidation, chromsulfuric acid oxidation, chromium(III) chromate determination         026       Copper Cell Test*       114553       0.05 – 8.00 mg/l Cu       Cuprizone         083       Copper Baths       10.0 – 0.500 mg/l CN       Barbituric acid and pyridinecarboxylic acid         075       Cyanide Cell Test*       114561       0.010 – 0.500 mg/l CN       Barbituric acid, and pyridinecarboxylic acid         075                                                                                                    | 024           | COD Cell Test*                                       | 114555         | 500 – 10000 ma/l COD                  | Chromosulfuric acid oxidation.                                |
| 209COD Cell Test*101797 $5000 - 90000 \text{ mg/l COD}$ Chromosulfuric acid oxidation,<br>chromium(III) determination137COD Cell Test (Hg free)*109772 $10 - 150 \text{ mg/l COD}$ Chromosulfuric acid oxidation,<br>chromsulfuric acid oxidation,<br>chromsulfuric acid oxidation,<br>chromsulfuric acid oxidation,<br>chromsulfuric acid oxidation,<br>chromsulfuric acid oxidation,<br>chromsulfuric acid oxidation,<br>chromsulfuric acid oxidation,<br>chromsulfuric acid oxidation,<br>chromsulfuric acid oxidation,<br>chromsulfuric acid oxidation,<br>chromsulfuric acid oxidation,<br>chromsulfuric acid oxidation,<br>chromsulfuric acid oxidation,<br>chromosulfuric acid oxidation,<br>chromosulfuric acid oxidation,<br><td></td> <td></td> <td></td> <td>g</td> <td>chromium(III) determination</td>                          |               |                                                      |                | g                                     | chromium(III) determination                                   |
| 137       COD Cell Test (Hg free)*       109772       10 – 150 mg/l COD       Chromosulfuric acid oxidation, chromate determination         138       COD Cell Test (Hg free)*       109773       100 – 1500 mg/l COD       Chromosulfuric acid oxidation, chromium(III) determination         220       COD Cell Test for seawater*       117058       5.0 – 60.0 mg/l COD       Chloride depletion, chromosulfuric acid oxidation, chromosulfuric acid oxidation, chromosu                                                                                                    | 209           | COD Cell Test*                                       | 101797         | 5000 – 90000 ma/l COD                 | Chromosulfuric acid oxidation.                                |
| 137       COD Cell Test (Hg free)*       109772       10 – 150 mg/l COD       Chromosulfuric acid oxidation, chromate determination         138       COD Cell Test (Hg free)*       109773       100 – 1500 mg/l COD       Chromosulfuric acid oxidation, chromium(III) determination         220       COD Cell Test for seawater*       117058       5.0 – 60.0 mg/l COD       Chloride depletion, chromosulfuric acid oxidation, chromosulfuric acid oxidation, chromate determination         026                                                                                                    |               |                                                      |                | <b>3</b>                              | chromium(III) determination                                   |
| 138       COD Cell Test (Hg free)*       109773       100 – 1500 mg/l COD       Chromosulfuric acid oxidation, chromium(III) determination         220       COD Cell Test for seawater*       117058       5.0 – 60.0 mg/l COD       Chloride depletion, chromosulfuric acid oxidation, chromsulfuric acid oxidation, chromosulfuric acid oxidation, chromosulfuric acid oxidation, chromosulfuric acid oxidation, chromosulfuric acid oxidation, chromosulfuric acid oxidation, chromosulfuric acid oxidation, chromosulfuric acid oxidation, chromosulfuric acid oxidation, chromium(III) chromate determination         221       COD Cell Test for seawater*       117059       50 – 3000 mg/l COD       Chloride depletion, chromosulfuric acid oxidation, chromosulfuric acid oxidation, chromosulfuric acid oxidation, chromium(III) chromate determination         026       Copper Cell Test*       114553       0.05 – 8.00 mg/l Cu       Cuprizone         083       Copper Baths       10.0 – 50.0 g/l Cu       Inherent color         228       Cyanide Cell Test*       102531       0.010 – 0.500 mg/l CN       Barbituric acid and pyridinecarboxylic acid         075       Cyanide Cell Test*       114561       0.010 – 0.500 mg/l CN       Citric acid, barbituric acid, and pyridinecarboxylic acid         075       Cyanide Cell Test*       114561       0.010 – 0.500 mg/l CN       Citric acid, barbituric acid, and pyridinecarboxylic acid         075       Cyanide Cell Test*       114561       0.010 – 0.500 mg/l CN                                                                                                    | 137           | COD Cell Test (Ha free)*                             | 109772         | 10 – 150 mg/l COD                     | Chromosulfuric acid oxidation.                                |
| 138       COD Cell Test (Hg free)*       109773       100 – 1500 mg/l COD       Chromosulfuric acid oxidation, chromium(III) determination         220       COD Cell Test for seawater*       117058       5.0 – 60.0 mg/l COD       Chloride depletion, chromosulfuric acid oxidation, chromosulfuric acid oxidation, chromosulfuric acid oxidation, chromosulfuric acid oxidation, chromosulfuric acid oxidation, chromosulfuric acid oxidation, chromosulfuric acid oxidation, chromosulfuric acid oxidation, chromosulfuric acid oxidation, chromosulfuric acid oxidation, chromosulfuric acid oxidation, chromosulfuric acid oxidation, chromium(III) chromate determination         026       Copper Cell Test*       114553       0.05 – 8.00 mg/l Cu       Cuprizone         083       Copper Baths       10.0 – 50.0 g/l Cu       Inherent color         228       Cyanide Cell Test*       114561       0.010 – 0.500 mg/l CN       Barbituric acid and pyridinecarboxylic acid         075       Cyanide Cell Test*       114561       0.010 – 0.500 mg/l CN       Barbituric acid, and pyridinecarboxylic acid         075       Cyanide Cell Test*       114561       0.010 – 0.500 mg/l CN       Citric acid, barbituric acid, and pyridinecarboxylic acid         075       Cyanide Cell Test*       114561       0.010 – 0.500 mg/l CN       Citric acid, barbituric acid, and pyridinecarboxylic acid         075       Cyanide Cell Test*       114561       0.010 – 0.500 mg/l CN       Citric acid, barbituric acid, and pyridi                                                                                                    |               |                                                      |                | <b>3</b>                              | chromate determination                                        |
| 220       COD Cell Test for seawater*       117058       5.0 - 60.0 mg/l COD       Chloride depletion, chromosulfuric acid oxidation, chromosulfuric acid oxidation, chromosulfuric acid and pyridinecarboxylic acid         026       Copper Cell Test*       114553       0.05 - 8.00 mg/l Cu       Inherent color         228       Cyanide Cell Test*       102531       0.010 - 0.500 mg/l CN       Barbituric acid and pyridinecarboxylic acid         075       Cyanide Cell Test*       114561       0.010 - 0.500 mg/l CN       Barbituric acid, and pyridinecarboxylic acid         075       Cyanide Cell Test*       114561       0.010 - 0.500 mg/l CN       Citric acid, barbituric acid, and pyridinecarboxylic acid         028       Formaldehyde Cell Test*       114500       0.10 - 8.00 mg/l HCHO       Chromotropic acid                                                                                                    | 138           | COD Cell Test (Ha free)*                             | 109773         | 100 – 1500 mg/l COD                   | Chromosulfuric acid oxidation                                 |
| 220       COD Cell Test for seawater*       117058       5.0 - 60.0 mg/l COD       Chloride depletion, chromosulfuric acid oxidation, chromosulfuric acid oxidation, chromosulfuric acid oxidation, chromosulfuric acid oxidation, chromosulfuric acid oxidation, chromosulfuric acid oxidation, chromosulfuric acid oxidation, chromosulfuric acid oxidation, chromium(III) chromate determination         221       COD Cell Test for seawater*       117059       50 - 3000 mg/l COD       Chloride depletion, chromosulfuric acid oxidation, chromosulfuric acid oxidation, chromosulfuric acid oxidation, chromium(III) chromate determination         026       Copper Cell Test*       114553       0.05 - 8.00 mg/l Cu       Cuprizone         083       Copper Baths       10.0 - 50.0 g/l Cu       Inherent color         228       Cyanide Cell Test*       102531       0.010 - 0.500 mg/l CN       Barbituric acid and pyridinecarboxylic acid         075       Cyanide Cell Test*       114561       0.010 - 0.500 mg/l CN       Barbituric acid, and pyridinecarboxylic acid         075       Cyanide Cell Test*       114561       0.010 - 0.500 mg/l CN       Citric acid, barbituric acid, and pyridinecarboxylic acid         075       Cyanide Cell Test*       114561       0.010 - 0.500 mg/l CN       Citric acid, barbituric acid, and pyridinecarboxylic acid         028       Formaldehyde Cell Test*       114500       0.10 - 8.00 mg/l HCHO       Chromotropic acid         Hardness                                                                                                    |               | ••••(•·g··••)                                        |                | gg.                                   | chromium(III) determination                                   |
| 221       COD Cell Test for seawater*       117059       50 – 3000 mg/l COD       Chloride depletion, chromosulfuric acid oxidation, chromosulfuric acid oxidation, chromosulfuric acid oxidation, chromium(III) chromate determination         026       Copper Cell Test*       114553       0.05 – 8.00 mg/l Cu       Cuprizone         083       Copper Baths       10.0 – 50.0 g/l Cu       Inherent color         228       Cyanide Cell Test*       102531       0.010 – 0.500 mg/l CN       Barbituric acid and pyridinecarboxylic acid         075       Cyanide Cell Test*       114561       0.010 – 0.500 mg/l CN       Barbituric acid, and pyridinecarboxylic acid         075       Cyanide Cell Test*       114561       0.010 – 0.500 mg/l CN       Citric acid, barbituric acid, and pyridinecarboxylic acid         075       Cyanide Cell Test*       114561       0.010 – 0.500 mg/l CN       Citric acid, barbituric acid, and pyridinecarboxylic acid         075       Cyanide Cell Test*       114561       0.010 – 0.500 mg/l CN       Citric acid, barbituric acid, and pyridinecarboxylic acid         028       Formaldehyde Cell Test*       114500       0.10 – 8.00 mg/l HCHO       Chromotropic acid         Hardness       con Test Hardness       con Test Hardness       con Test Hardness       con Test Hardness                                                                                                    | 220           | COD Cell Test for seawater*                          | 117058         | 5.0 - 60.0  mg/l COD                  | Chloride depletion.                                           |
| 221       COD Cell Test for seawater*       117059       50 – 3000 mg/l COD       Chloride depletion, chromosulfuric acid oxidation, chromium(III) chromate determination         026       Copper Cell Test*       114553       0.05 – 8.00 mg/l Cu       Cuprizone         083       Copper Baths       10.0 – 50.0 g/l Cu       Inherent color         228       Cyanide Cell Test*       102531       0.010 – 0.500 mg/l CN       Barbituric acid and pyridinecarboxylic acid         075       Cyanide Cell Test*       114561       0.010 – 0.500 mg/l CN       Barbituric acid, and pyridinecarboxylic acid         075       Cyanide Cell Test*       114561       0.010 – 0.500 mg/l CN       Citric acid, barbituric acid, and pyridinecarboxylic acid         075       Cyanide Cell Test*       114561       0.010 – 0.500 mg/l CN       Citric acid, barbituric acid, and pyridinecarboxylic acid         075       Cyanide Cell Test*       114561       0.010 – 0.500 mg/l CN       Citric acid, barbituric acid, and pyridinecarboxylic acid         028       Formaldehyde Cell Test*       114500       0.10 – 8.00 mg/l HCHO       Chromotropic acid         Hardness       coo Total Hardness       coo Total Hardness       coo Total Hardness                                                                                                    |               |                                                      |                | 0.0 00.0                              | chromosulfuric acid oxidation                                 |
| 221       COD Cell Test for seawater*       117059       50 - 3000 mg/l COD       Chloride depletion, chromosulfuric acid oxidation, chromosulfuric acid oxidation, chromium(III) chromate determination         026       Copper Cell Test*       114553       0.05 - 8.00 mg/l Cu       Cuprizone         083       Copper Baths       10.0 - 50.0 g/l Cu       Inherent color         228       Cyanide Cell Test*       102531       0.010 - 0.500 mg/l CN       Barbituric acid and pyridinecarboxylic acid         075       Cyanide Cell Test*       114561       0.010 - 0.500 mg/l CN       Barbituric acid, and pyridinecarboxylic acid         075       Cyanide Cell Test*       114561       0.010 - 0.500 mg/l CN       Citric acid, barbituric acid, and pyridinecarboxylic acid         075       Cyanide Cell Test*       114561       0.010 - 0.500 mg/l CN       Citric acid, barbituric acid, and pyridinecarboxylic acid         075       Cyanide Cell Test*       114561       0.010 - 0.500 mg/l CN       Citric acid, barbituric acid, and pyridinecarboxylic acid         028       Formaldehyde Cell Test*       114500       0.10 - 8.00 mg/l HCHO       Chromotropic acid         Hardness       con Total Hardness       con Total Hardness       con Total Hardness       con Total Hardness                                                                                                    |               |                                                      |                |                                       | chromate determination                                        |
| D21       DCD Coll rest for boardation       Through and the second second seco      | 221           | COD Cell Test for seawater*                          | 117059         | 50 – 3000 mg/LCOD                     | Chloride depletion                                            |
| 026       Copper Cell Test*       114553       0.05 – 8.00 mg/l Cu       Cuprizone         083       Copper Baths       10.0 – 50.0 g/l Cu       Inherent color         228       Cyanide Cell Test*       102531       0.010 – 0.500 mg/l CN       Barbituric acid and (free cyanide)         075       Cyanide Cell Test*       114561       0.010 – 0.500 mg/l CN       Barbituric acid and pyridinecarboxylic acid         075       Cyanide Cell Test*       114561       0.010 – 0.500 mg/l CN       Barbituric acid, and pyridinecarboxylic acid         075       Cyanide Cell Test*       114561       0.010 – 0.500 mg/l CN       Barbituric acid, and pyridinecarboxylic acid         075       Cyanide Cell Test*       114561       0.010 – 0.500 mg/l CN       Citric acid, barbituric acid, and pyridinecarboxylic acid         075       Cyanide Cell Test*       114561       0.010 – 0.500 mg/l CN       Citric acid, barbituric acid, and pyridinecarboxylic acid         028       Formaldehyde Cell Test*       114500       0.10 – 8.00 mg/l HCHO       Chromotropic acid         Hardness       cop Tatal Hardpase or Basidual Hardpase       cop Tatal Hardpase       Cup Tatal Hardpase                                                                                                    |               |                                                      | 117000         | 00 0000 mg/100D                       | chromosulfuric acid oxidation                                 |
| 026       Copper Cell Test*       114553       0.05 - 8.00 mg/l Cu       Cuprizone         083       Copper Baths       10.0 - 50.0 g/l Cu       Inherent color         228       Cyanide Cell Test*       102531       0.010 - 0.500 mg/l CN       Barbituric acid and pyridinecarboxylic acid         075       Cyanide Cell Test*       114561       0.010 - 0.500 mg/l CN       Barbituric acid and pyridinecarboxylic acid         075       Cyanide Cell Test*       114561       0.010 - 0.500 mg/l CN       Barbituric acid, and pyridinecarboxylic acid         075       Cyanide Cell Test*       114561       0.010 - 0.500 mg/l CN       Barbituric acid, and pyridinecarboxylic acid         075       Cyanide Cell Test*       114561       0.010 - 0.500 mg/l CN       Citric acid, barbituric acid, and pyridinecarboxylic acid         075       Cyanide Cell Test*       114561       0.010 - 0.500 mg/l CN       Citric acid, barbituric acid, and pyridinecarboxylic acid         028       Formaldehyde Cell Test*       114500       0.10 - 8.00 mg/l HCHO       Chromotropic acid         Hardness       rotal Hardness       rotal Hardness       rotal Hardness       Total Hardness                                                                                                    |               |                                                      |                |                                       | chromium(III) chromate determination                          |
| Obs     Copper Baths     10.0 - 50.0 g/l Cu     Inherent color       228     Cyanide Cell Test*     102531     0.010 - 0.500 mg/l CN     Barbituric acid and pyridinecarboxylic acid       075     Cyanide Cell Test*     114561     0.010 - 0.500 mg/l CN     Barbituric acid and pyridinecarboxylic acid       075     Cyanide Cell Test*     114561     0.010 - 0.500 mg/l CN     Barbituric acid and pyridinecarboxylic acid       075     Cyanide Cell Test*     114561     0.010 - 0.500 mg/l CN     Barbituric acid, and pyridinecarboxylic acid       075     Cyanide Cell Test*     114561     0.010 - 0.500 mg/l CN     Citric acid, barbituric acid, and pyridinecarboxylic acid       028     Formaldehyde Cell Test*     114500     0.10 - 8.00 mg/l HCHO     Chromotropic acid       Hardness con Total Hardness                                                                                                    | 026           | Copper Cell Test*                                    | 11/553         | 0.05 - 8.00 mg/l Cu                   | Cuprizone                                                     |
| 005     Copper Datis     10.0 - 30.0 g/l Cd     Initiate fit Color       228     Cyanide Cell Test*     102531     0.010 - 0.500 mg/l CN     Barbituric acid and pyridinecarboxylic acid       075     Cyanide Cell Test*     114561     0.010 - 0.500 mg/l CN     Barbituric acid and pyridinecarboxylic acid       075     Cyanide Cell Test*     114561     0.010 - 0.500 mg/l CN     Barbituric acid, and pyridinecarboxylic acid       075     Cyanide Cell Test*     114561     0.010 - 0.500 mg/l CN     Citric acid, barbituric acid, and pyridinecarboxylic acid       075     Cyanide Cell Test*     114561     0.010 - 0.500 mg/l CN     Citric acid, barbituric acid, and pyridinecarboxylic acid       028     Formaldehyde Cell Test*     114500     0.10 - 8.00 mg/l HCHO     Chromotropic acid       Hardness     Formaldehydess or Residual Hardness     Formatic Hardness     Formatic Hardness                                                                                                    | 020           | Copper Cell Test                                     | 114000         |                                       |                                                               |
| Zzo     Oyanide Cell Test     Tozsti i     Out of the clock of the clock of th | 228           | Cvanida Call Tact*                                   | 102531         | 0.010 = 0.500  mg/l CN                | Barbituric acid and                                           |
| 075       Cyanide Cell Test*       114561       0.010 – 0.500 mg/l CN       Barbituric acid and pyridinecarboxylic acid         075       Cyanide Cell Test*       114561       0.010 – 0.500 mg/l CN       Citric acid, barbituric acid, and pyridinecarboxylic acid         075       Cyanide Cell Test*       114561       0.010 – 0.500 mg/l CN       Citric acid, barbituric acid, and pyridinecarboxylic acid         028       Formaldehyde Cell Test*       114500       0.10 – 8.00 mg/l HCHO       Chromotropic acid         Hardness       coor Total Hardness       coor Total Hardness       Coor Total Hardness       Coor Total Hardness                                                                                                    | 220           | (free ovanide)                                       | 102001         | 0.010 - 0.000 mg/i Civ                | pyridipecarboxylic acid                                       |
| Ors     Cyanide Cell Test     114561     0.010 – 0.500 mg/l CN     Darbituit acid and pyridinecarboxylic acid       075     Cyanide Cell Test*     114561     0.010 – 0.500 mg/l CN     Citric acid, barbituric acid, and pyridinecarboxylic acid       028     Formaldehyde Cell Test*     114500     0.10 – 8.00 mg/l HCHO     Chromotropic acid       Hardness     Formaldehyde Cell Test     114500     0.10 – 8.00 mg/l HCHO     Chromotropic acid                                                                                                    | 075           | Cyanida Coll Tac+*                                   | 11/561         | 0.010 0.500 mg/l CN                   | Pyriumecarboxylic aciu                                        |
| Orse     Cyanide Cell Test*     114561     0.010 – 0.500 mg/l CN     Citric acid, barbituric acid,<br>and pyridinecarboxylic acid       028     Formaldehyde Cell Test*     114500     0.10 – 8.00 mg/l HCHO     Chromotropic acid       Hardness     cop Total Hardness     cop Total Hardness     cop Total Hardness                                                                                                    | 0/5           | (free evenide)                                       | 114301         | 0.010 - 0.500 mg/I CN                 |                                                               |
| 0/5     Cyanide Cell Test"     114561     0.010 – 0.500 mg/I CN     Citric acid, barbituric acid,<br>and pyridinecarboxylic acid       028     Formaldehyde Cell Test*     114500     0.10 – 8.00 mg/I HCHO     Chromotropic acid       Hardness<br>scop Total Hardness     Formaldehyde Cell Test*     114500     0.10 – 8.00 mg/I HCHO     Chromotropic acid                                                                                                    | 075           |                                                      | 114501         | 0.010 0.500                           | pyridinecarboxylic acid                                       |
| Operation     and pyridinecarboxylic acid       028     Formaldehyde Cell Test*     114500     0.10 – 8.00 mg/l HCHO     Chromotropic acid       Hardness       con Total Hardness                                                                                                    | 075           | Cyanide Cell lest <sup>*</sup>                       | 114561         | 0.010 – 0.500 mg/I CN                 | UITIC ACID, DAIDITURIC ACID,                                  |
| U28         Formaldenyde Cell Test*         114500         0.10 – 8.00 mg/LHCHO         Chromotropic acid           Hardness         coo Tatal Hardness         coo Tatal Hardness         coo Tatal Hardness         coo Tatal Hardness                                                                                                    | 000           | (readily liberated cyahide)                          | 111500         | 0.10 0.00                             |                                                               |
| Hardness                                                                                                    | 028           |                                                      | 114500         | υ. τυ – δ.υυ mg/I HCHO                | Unromotropic acid                                             |
|                                                                                                    |               | nalulless                                            | rdnooo         |                                       |                                                               |

\* turbidity correction possible

# Available photometric test kits

| Method<br>No. | Determination                                             |        | Total Range                                | Method                                           |  |
|---------------|-----------------------------------------------------------|--------|--------------------------------------------|--------------------------------------------------|--|
| 037           | Iron Cell Test                                            | 114549 | 0.05 – 4.00 mg/l Fe                        | Triazine                                         |  |
| 106           | Iron Cell Test*                                           | 114896 | 1.0 – 50.0 mg/l Fe<br>(Fe(II) and Fe(III)) | 2,2'-Dipyridyl                                   |  |
| 066           | Lead Cell Test*                                           | 114833 | 0.10 – 5.00 mg/l Pb                        | PAR                                              |  |
| 158           | Magnesium Cell Test*                                      | 100815 | 5.0 – 75.0 mg/l Mg                         | Phthalein purple                                 |  |
| 159           | Manganese Cell Test*                                      | 100816 | 0.10 – 5.00 mg/l Mn                        | Formaldoxime                                     |  |
| 017           | Nickel Cell Test*                                         | 114554 | 0.10 – 6.00 mg/l Ni                        | Dimethylglyoxime                                 |  |
| 057           | Nickel Baths                                              |        | 10 – 120 g/l Ni                            | Inherent color                                   |  |
| 059           | Nitrate Cell Test*                                        | 114542 | 0.5 – 18.0 mg/l NO <sub>3</sub> -N         | Nitrospectral                                    |  |
| 030           | Nitrate Cell Test*                                        | 114563 | 0.5 – 25.0 mg/l NO <sub>3</sub> -N         | 2,6-Dimethylphenol                               |  |
| 107           | Nitrate Cell Test*                                        | 114764 | 1.0 – 50.0 mg/l NO <sub>3</sub> -N         | 2,6-Dimethylphenol                               |  |
| 151           | Nitrate Cell Test*                                        | 100614 | 23 – 225 mg/l NO <sub>3</sub> -N           | 2,6-Dimethylphenol                               |  |
| 035           | Nitrite Cell Test*                                        | 114547 | 0.010 – 0.700 mg/l NO <sub>2</sub> -N      | Griess reaction                                  |  |
| 197           | Nitrite Cell Test*                                        | 100609 | 1.0 – 90.0 mg/l NO <sub>2</sub> -N         | Iron(II) ethylenediammonium sulfate              |  |
| 068           | Nitrogen (total) Cell Test                                | 114537 | 0.5 – 15.0 mg/l N                          | Peroxodisulfate oxidation, nitrospectral         |  |
| 153           | Nitrogen (total) Cell Test*                               | 100613 | 0.5 – 15.0 mg/l N                          | Peroxodisulfate oxidation,<br>2,6-dimethylphenol |  |
| 108           | Nitrogen (total) Cell Test                                | 114763 | 10 – 150 mg/l N                            | Peroxodisulfate oxidation, 2,6-dimethylphenol    |  |
| 092           | Oxygen Cell Test*                                         | 114694 | 0.5 – 12.0 mg/l O <sub>2</sub>             | Modification of Winkler method                   |  |
| 186           | pH Cell Test                                              | 101744 | 6.4 - 8.8                                  | Phenol red                                       |  |
| 212           | Phosphate Cell Test                                       | 100474 | 0.05 – 5.00 mg/l PO <sub>4</sub> -P        | Phosphomolybdenum blue                           |  |
| 055           | Phosphate Cell Test                                       | 114543 | 0.05 – 5.00 mg/l PO <sub>4</sub> -P        | Phosphomolybdenum blue                           |  |
| 055           | Phosphate Cell Test<br>(total phosphorus)                 | 114543 | 0.05 – 5.00 mg/l P                         | Peroxodisulfate oxidation,                       |  |
| 213           | Phosphate Cell Test                                       | 100475 | $0.5 - 25.0 \text{ mg/l PO}_{4}$ -P        | Phosphomolybdenum blue                           |  |
| 086           | Phosphate Cell Test                                       | 114729 | $0.5 - 25.0 \text{ mg/l PO_4-P}$           | Phosphomolybdenum blue                           |  |
| 086           | Phosphate Cell Test                                       | 114729 | 0.5 - 25.0  mg/l P                         | Peroxodisulfate oxidation.                       |  |
|               | (total phosphorus)                                        |        |                                            | phosphomolybdenum blue                           |  |
| 152           | Phosphate Cell Test                                       | 100616 | 3.0 – 100.0 mg/l PO <sub>4</sub> -P        | Phosphomolybdenum blue                           |  |
| 214           | Phosphate Cell Test                                       | 100673 | 3.0 – 100.0 mg/l PO <sub>4</sub> -P        | Phosphomolybdenum blue                           |  |
| 214           | Phosphate Cell Test                                       | 100673 | 3.0 – 100.0 mg/l P                         | Peroxodisulfate oxidation,                       |  |
|               | (total phosphorus)                                        |        | -                                          | phosphomolybdenum blue                           |  |
| 069           | Phosphate Cell Test*                                      | 114546 | 0.5 – 25.0 mg/l PO <sub>4</sub> -P         | Vanadatomolybdate                                |  |
| 103           | Potassium Cell Test                                       | 114562 | 5.0 – 50.0 mg/l K                          | Kalignost, turbidimetric                         |  |
| 150           | Potassium Cell Test                                       | 100615 | 30 – 300 mg/l K                            | Kalignost, turbidimetric                         |  |
| 098           | Residual Hardness Cell Test*                              | 114683 | 0.50 – 5.00 mg/l Ca                        | Phthalein purple                                 |  |
| 168           | Sodium Cell Test in nutrient<br>solutions*                | 100885 | 10 – 300 mg/l Na                           | indirectly as chloride                           |  |
| 229           | Sulfate Cell Test                                         | 102532 | 1.0 – 50.0 mg/l SO <sub>4</sub>            | Bariumsulfate, turbidimetric                     |  |
| 064           | Sulfate Cell Test                                         | 114548 | 5 – 250 mg/l SO <sub>4</sub>               | Bariumsulfate, turbidimetric                     |  |
| 154           | Sulfate Cell Test                                         | 100617 | 50 – 500 mg/l SO <sub>4</sub>              | Bariumsulfate, turbidimetric                     |  |
| 082           | Sulfate Cell Test                                         | 114564 | 100 – 1000 mg/l SO <sub>4</sub>            | Bariumsulfate, turbidimetric                     |  |
| 193           | Surfactants (nonionic) Cell Test*                         | 101787 | 0.10 – 7.50 mg/l n-Ten                     | TBPE                                             |  |
| 182           | Suspended Solids                                          |        | 50 – 750 mg/l SusS                         |                                                  |  |
| 172           | TOC Cell Test                                             | 114878 | 5.0 – 80.0 mg/l TOC                        | Peroxodisulfate oxidation, indicator             |  |
| 173           | TOC Cell Test                                             | 114879 | 50 – 800 mg/l TOC                          | Peroxodisulfate oxidation, indicator             |  |
| 178           | Iotal Hardness Cell Test*                                 | 100961 | 5 – 215 mg/l Ca                            | Phthalein purple                                 |  |
|               | Water hardness<br>see Total Hardness or Residual Hardness |        |                                            |                                                  |  |
| 191           | Volatile Organic Acids Cell Test*                         | 101763 | 50 – 3000 mg/l HOAc                        | Esterification                                   |  |
| 222           | Volatile Organic Acids Cell Test*                         | 101749 | 50 – 3000 mg/l CH <sub>3</sub> COOH        | Esterification                                   |  |
| 223           | Volatile Organic Acids Test*                              | 101809 | 50 – 3000 mg/l CH <sub>3</sub> COOH        | Esterification                                   |  |
| 174           | Zinc Cell Test                                            | 100861 | 0.025 – 1.000 mg/l Zn                      | PAR                                              |  |
| 074           | Zinc Cell Test                                            | 114566 | 0.20 – 5.00 mg/l Zn                        | PAR                                              |  |

\* turbidity correction possible

# Acid Capacity to pH 4.3 (Total Alkalinity)

Measuring range: 0.40 - 8.00 mmol/l 20 - 400 mg/l CaCO<sub>3</sub>

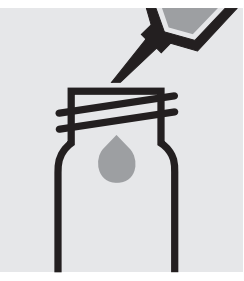

Pipette 4.0 ml of **AC-1** into a round cell.

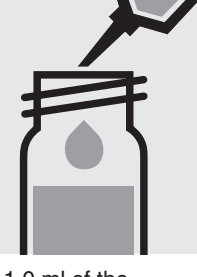

Add 1.0 ml of the sample with pipette, close the cell with the screw cap, and mix.

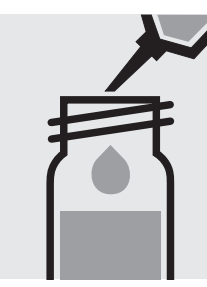

Add 0.50 ml of **AC-2** with pipette, close the cell with the screw cap, and mix.

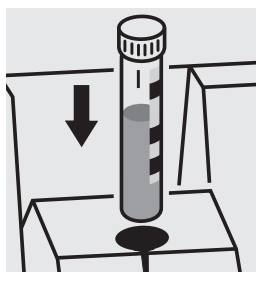

Place the cell into the cell compartment. Align the mark on the cell with that on the photometer.

#### Quality assurance:

To check the measurement system (test reagents, measurement device, and handling) a sodium hydroxide solution 0.1 mol/l, Cat.No. 109141, can be used after diluting accordingly (see section "Standard solutions").

# Aluminium

**Measuring** 0.02 – 0.50 mg/l Al

range: Expression of results also possible in mmol/l.

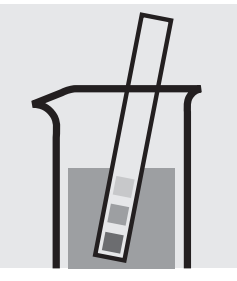

Check the pH of the sample, specified range: pH 3 - 10. If required, add dilute sodium hydroxide solution or sulfuric acid drop by drop to adjust the pH.

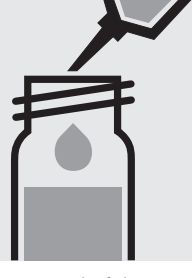

Pipette 6.0 ml of the sample into a reaction cell, close with the screw cap, and mix.

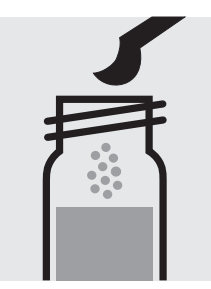

Add 1 level blue Shake the of microspoon of **AI-1K**, by to dissolv close with the screw cap. substance.

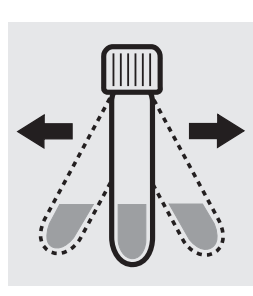

Shake the cell vigorously to dissolve the solid substance.

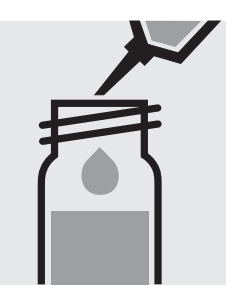

Add 0.25 ml of **Al-2K** with pipette, close with the screw cap, and mix.

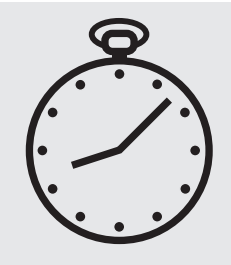

Reaction time: 5 minutes

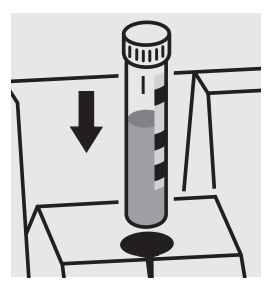

Place the cell into the cell compartment. Align the mark on the cell with that on the photometer.

#### Quality assurance:

To check the measurement system (test reagents, measurement device, and handling) ready-for-use aluminium standard solution Certipur<sup>®</sup>, Cat.No. 119770, concentration 1000 mg/I Al can be used after diluting accordingly.

 Measuring
 0.010 - 2.000 mg/l NH<sub>4</sub>-N

 range:
 0.01 - 2.58 mg/l NH<sub>4</sub>

 $0.010 - 2.000 \text{ mg/l NH}_3\text{-N}$  $0.01 - 2.43 \text{ mg/l NH}_3$ 

Expression of results also possible in mmol/l.

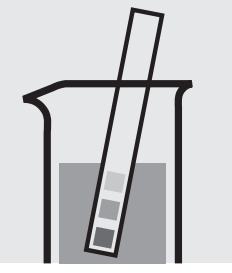

Check the pH of the sample, specified range: pH 4 - 13. If required, add dilute sodium hydroxide solution or sulfuric acid drop by drop to adjust the pH.

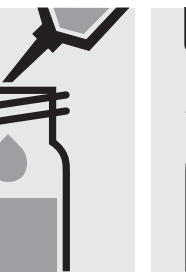

Pipette 5.0 ml of the sample into a reaction cell close with the screw cap, and mix.

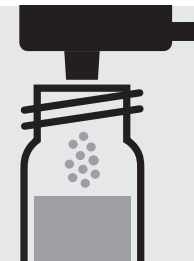

Add 1 dose of **NH<sub>4</sub>-1K** using the blue dosemetering cap, close the cell with the screw cap.

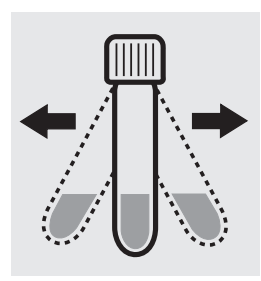

Shake the cell vigorously to dissolve the solid substance.

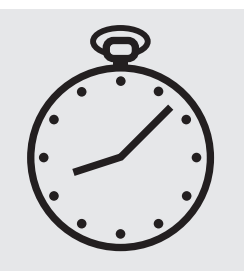

Reaction time: 15 minutes

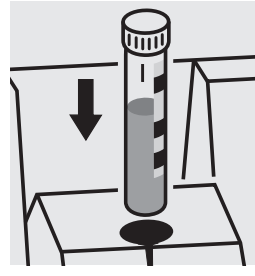

Place the cell into the cell compartment. Align the mark on the cell with that on the photometer.

#### Important:

Very high ammonium concentrations in the sample produce turquoise-colored solutions (measurement solution should be yellow-green to green) and false-low readings are yielded. In such cases the sample must be diluted (plausibility check).

#### Quality assurance:

To check the measurement system (test reagents, measurement device, and handling) we recommended to use Spectroquant<sup>®</sup> CombiCheck 50, Cat.No. 114695, or the Standard solution for photometric applications, CRM, Cat.No. 125022 and 125023.

Ready-for-use ammonium standard solution Certipur<sup>®</sup>, Cat.No. 119812, concentration 1000 mg/l  $NH_4^+$ , can also be used after diluting accordingly.

To check for sample-dependent effects the use of addition solutions (e.g. in CombiCheck 50) is highly recommended.

#### 

Expression of results also possible in mmol/l.

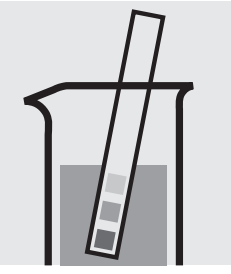

Check the pH of the sample, specified range: pH 4 - 13If required, add dilute sodium hydroxide solution or sulfuric acid drop by drop to adjust the pH.

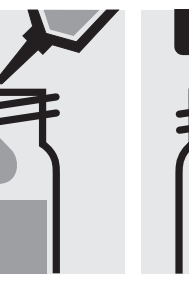

Pipette 1.0 ml of the sample into a reaction cell close with the screw cap, and mix.

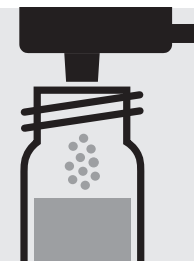

Add 1 dose of **NH<sub>4</sub>-1K** using the blue dosemetering cap, close the cell with the screw cap.

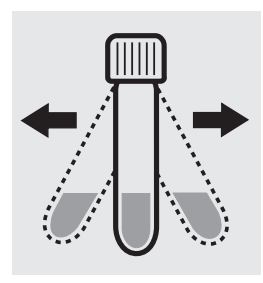

Shake the cell vigorously to dissolve the solid substance.

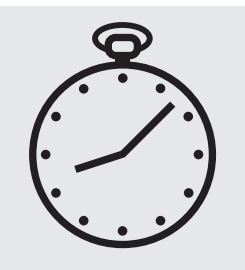

Reaction time: 15 minutes

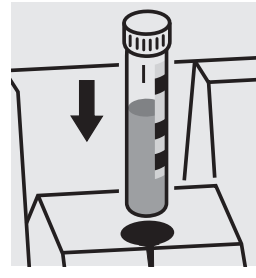

Place the cell into the cell compartment. Align the mark on the cell with that on the photometer.

#### Important:

Very high ammonium concentrations in the sample produce turquoise-colored solutions (measurement solution should be yellow-green to green) and false-low readings are yielded. In such cases the sample must be diluted (plausibility check).

#### Quality assurance:

To check the measurement system (test reagents, measurement device, and handling) we recommended to use Spectroquant<sup>®</sup> CombiCheck 10, Cat.No. 114676, or the Standard solution for photometric applications, CRM, Cat.No. 125022, 125023, 125024, and 125025.

Ready-for-use ammonium standard solution Certipur<sup>®</sup>, Cat.No. 119812, concentration 1000 mg/l  $NH_4^+$ , can also be used after diluting accordingly.

To check for sample-dependent effects the use of addition solutions (e.g. in CombiCheck 10) is highly recommended.

0.5 - 16.0 mg/l NH<sub>4</sub>-N Measuring range:

0.6 - 20.6 mg/l NH<sub>4</sub>

- 0.5 16.0 mg/l NH<sub>3</sub>-N
- 0.6 19.5 mg/l NH<sub>3</sub>

Expression of results also possible in mmol/l.

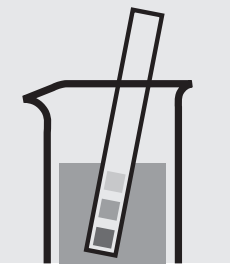

Check the pH of the sample, specified range: pH 4 – 13. If required, add dilute sodium hydroxide solution or sulfuric acid drop by drop to adjust the pH.

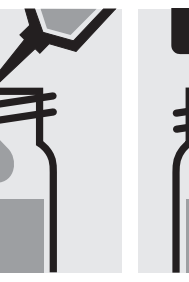

Pipette 0.50 ml of the sample into a reaction cell close with the screw cap, and mix.

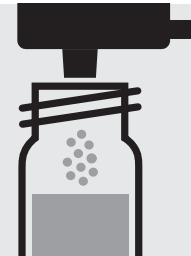

Add 1 dose of NH<sub>4</sub>-1K using the blue dosemetering cap, close the cell with the screw cap.

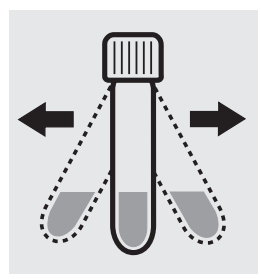

Shake the cell vigorously to dissolve the solid substance.

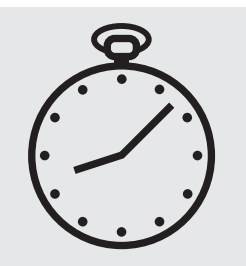

Reaction time: 15 minutes

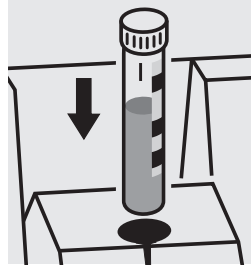

Place the cell into the cell compartment. Align the mark on the cell with that on the photometer.

#### Important:

Very high ammonium concentrations in the sample produce turquoise-colored solutions (measurement solution should be yellow-green to green) and false-low readings are yielded. In such cases the sample must be diluted (plausibility check).

#### Quality assurance:

To check the measurement system (test reagents, measurement device, and handling) we recommended to use Spectroquant<sup>®</sup> CombiCheck 20, Cat.No. 114675, or the Standard solution for photometric applications, CRM, Cat.No. 125023, 125024, 125025, and 125026.

Ready-for-use ammonium standard solution Certipur<sup>®</sup>, Cat.No. 119812, concentration 1000 mg/l NH<sub>4</sub><sup>+</sup>, can also be used after diluting accordingly.

To check for sample-dependent effects the use of addition solutions (e.g. in CombiCheck 20) is highly recommended.

#### $Measuring \qquad 4.0 - 80.0 \text{ mg/l NH}_4\text{-N}$

5.2 -103.0 mg/l NH<sub>4</sub>

- $4.0 80.0 \text{ mg/l NH}_3\text{-N}$
- $4.9 97.3 \text{ mg/l NH}_3$

Expression of results also possible in mmol/l.

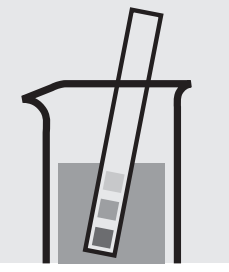

range:

Check the pH of the sample, specified range: pH 4 - 13. If required, add dilute sodium hydroxide solution or sulfuric acid drop by drop to adjust the pH.

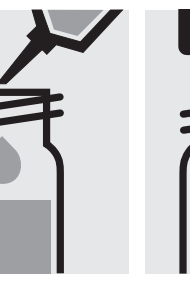

Pipette 0.10 ml of the sample into a reaction cell close with the screw cap, and mix.

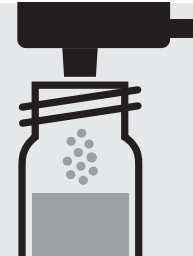

Add 1 dose of  $NH_4$ -1K using the blue dosemetering cap, close the cell with the screw cap.

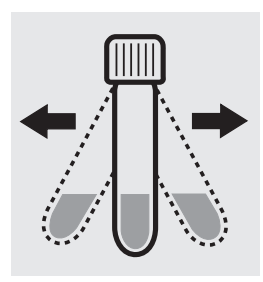

Shake the cell vigorously to dissolve the solid substance.

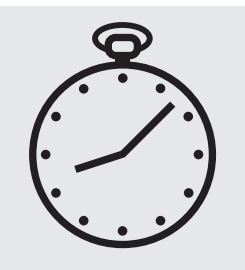

Reaction time: 15 minutes

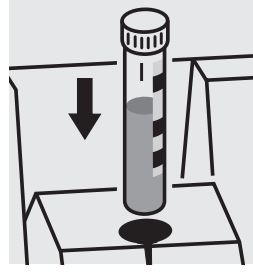

Place the cell into the cell compartment. Align the mark on the cell with that on the photometer.

#### Important:

Very high ammonium concentrations in the sample produce turquoise-colored solutions (measurement solution should be yellow-green to green) and false-low readings are yielded. In such cases the sample must be diluted (plausibility check).

#### Quality assurance:

To check the measurement system (test reagents, measurement device, and handling) we recommended to use Spectroquant<sup>®</sup> CombiCheck 70, Cat.No. 114689, or the Standard solution for photometric applications, CRM, Cat.No. 125025, 125026, and 125027.

Ready-for-use ammonium standard solution Certipur<sup>®</sup>, Cat.No. 119812, concentration 1000 mg/l  $NH_4^+$ , can also be used after diluting accordingly.

To check for sample-dependent effects the use of addition solutions (e.g. in CombiCheck 70) is highly recommended.

# AOX

Adsorbable Organic Halogens (x)

**100675** Cell Test

Measuring range: 0.05-2.50 mg/I AOX

#### Preparation of the adsorption column:

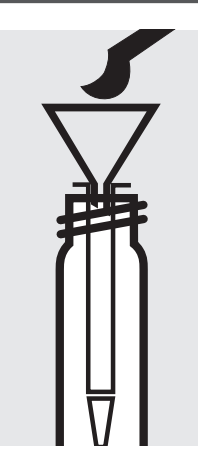

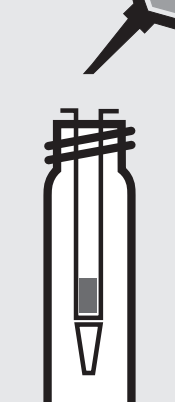

Place the column in an empty cell. Fill 1 level blue microspoon of **AOX-1** into the column using the glass funnel.

Run 3 separate 1-ml portions of **AOX-2** through the column. Discard the wash solution.

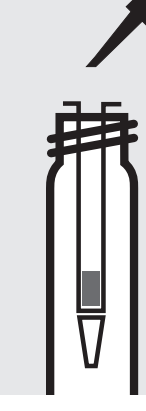

Run 3 separate 1-ml portions of **AOX-3** through the column. Discard the wash solution.

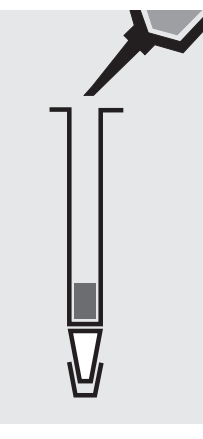

Close the bottom end of the column with the stopper. Apply to the column 1 ml of **AOX-3**. Close the top end of the column with the stopper and swirl to eliminate air bubbles. Remove the stopper on the top end and fill the column to the brim with **AOX-3**.

#### Sample enrichment:

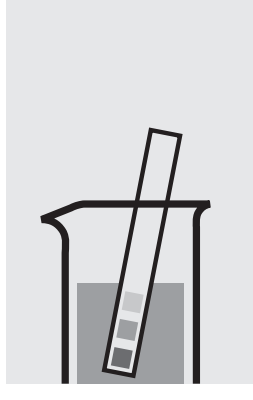

Check the pH of the sample, specified range: pH 6 - 7. If required, add dilute sodium hydroxide solution or nitric acid drop by drop to adjust the pH.

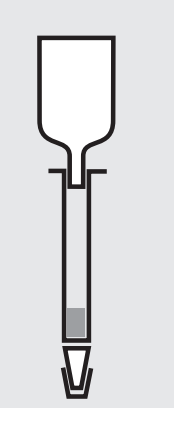

Attach the glass reservoir to the prepared column (closed at the bottom end).

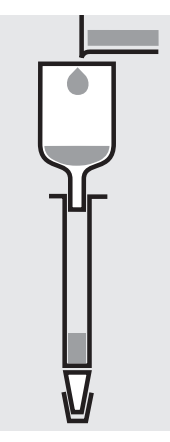

Fill 100 ml of the sample and 6 drops of **AOX-4** into the reservoir.

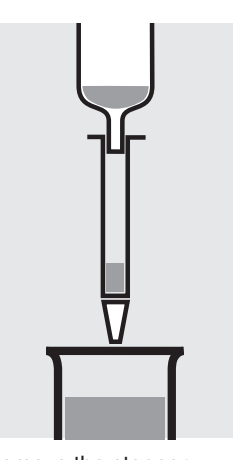

Remove the stopper from the column outlet and run the sample through completely.

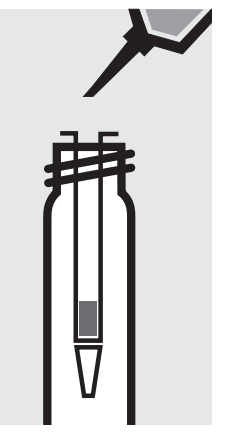

Detach the column from the reservoir. Apply 3 separate 1-ml portions of **AOX-3**. Discard the wash solution.

AOX

Adsorbable Organic Halogens (x)

### 100675 Cell Test

#### Digestion:

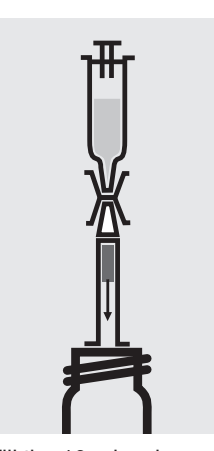

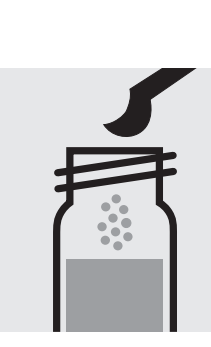

Fill the 10-ml syringe with Add 2 level green 10 ml of reagent AOX-5 and attach the syringe with the column outlet using the connector. Place the top end of the column on an empty cell and rinse the charcoal filling of the column into an empty 16-mm cell.

microspoons of AOX-6, close the cell with the screw cap, and mix.

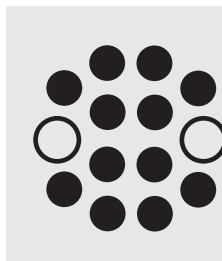

Heat the cell at 120 °C in the thermoreactor for 30 minutes.

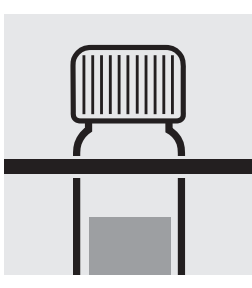

Remove the cell from the thermoreactor and place in a test-tube rack to cool to room temperature.

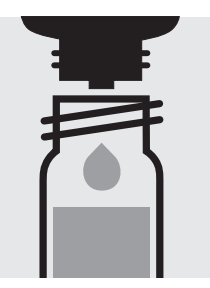

Add 5 drops of AOX-4, close the cell and mix; clear supernatant: pretreated sample.

#### **Determination:**

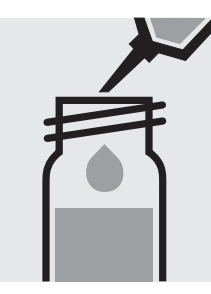

Pipette 0.20 ml of AOX-1K into a reaction cell, and mix.

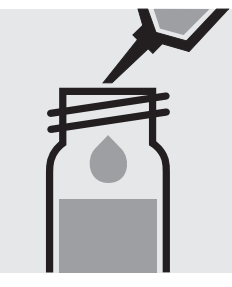

Add 7.0 ml of **pretreated** Reaction time: sample with glass pipette, close the cell with the screw cap, and mix.

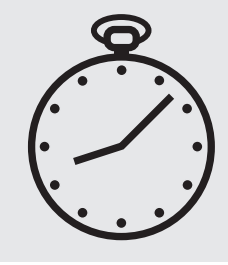

15 minutes

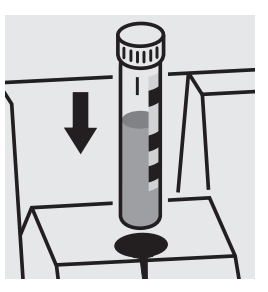

Place the cell into the cell compartment. Align the mark on the cell with that on the photometer.

#### Quality assurance:

To check the measurement system (test reagents, measurement device, and handling) Spectroquant<sup>®</sup> AOX Standard, Cat.No. 100680, concentration 0.2 - 2.0 mg/l can be used.

# BOD

### **Biochemical Oxygen Demand**

**100687** Cell Test

Measuring 0.5 – 3000 mg/l O<sub>2</sub>

range: Expression of results also possible in mmol/l.

#### Preparation and incubation:

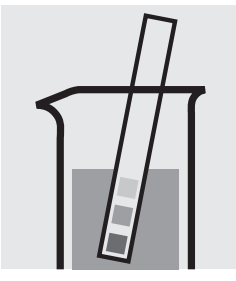

Check the pH of the sample, specified range: pH 6 - 8. If required, add dilute sodium hydroxide solution or sulfuric acid drop by drop to adjust the pH.

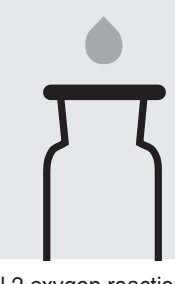

Fill 2 oxygen reaction bottles each with **pretreated sample** and 2 glass beads to overflowing. Close bubble-free with the slanted ground-glass stoppers.

#### **Determination:**

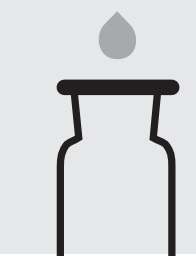

Fill 2 oxygen reaction bottles each with **inoculated nutrient-salt solution** and 2 glass beads to overflowing. Close bubble-free with the slanted ground-glass stoppers.

#### Measurement of inital oxygen concentration

= Result 1 (measurement sample) = Result 1 (blank)

Use one bottle of **pretreated sample** and one of **inoculated nutrient-salt solution** for the measurement of the initial oxygen concentration.

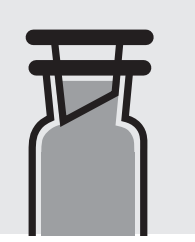

Incubate one bottle of **pretreated sample** and one of **inoculated nutrient-salt solution** closed in a thermostatic incubation cabinet at  $20 \pm 1^{\circ}$ C for 5 days.

Measurement of final oxygen concentration

= Result 2 (measurement sample) = Result 2 (blank)

After incubation, use one bottle of **pretreated sample** and one of **inoculated nutrientsalt solution** for the measurement of the final oxygen concentration.

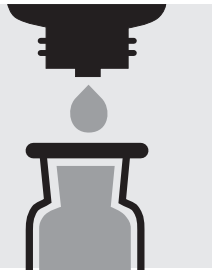

Add 5 drops of **BOD-1K** and then 10 drops of **BOD-2K**, close bubblefree, and mix for approx. 10 seconds.

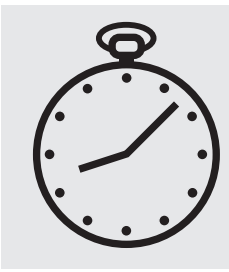

Reaction time: 1 minute

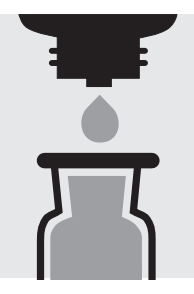

Add 10 drops of **BOD-3K**, reclose, and mix.

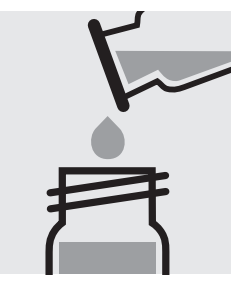

Fill the solution into a round cell.

#### Calculation:

BOD of measurement sample: Result 1 – Result 2 (measurement sample) = A in mg/l BOD of blank: Result 1 – Result 2 (blank) = B in mg/l

BOD of original sample in  $mg/I = A \bullet dilution factor - B$ 

#### Quality assurance:

To check the measurement system (test reagents, measurement device, and handling) Spectroquant BOD Standard (acc. to EN 1899), Cat.No. 100718, can be used.

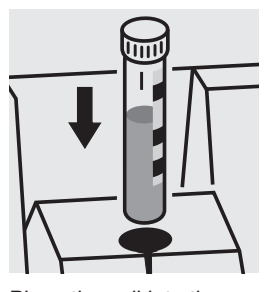

Place the cell into the cell compartment. Align the mark on the cell with that on the photometer.

# Cadmium

#### **Measuring** 0.025 – 1.000 mg/l Cd

range: Expression of results also possible in mmol/l.

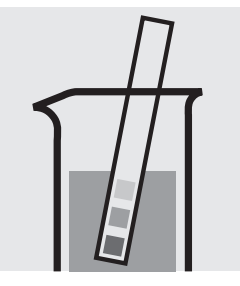

Check the pH of the sample, specified range: pH 3 - 11. If required, add dilute sodium hydroxide solution or sulfuric acid drop by drop to adjust the pH.

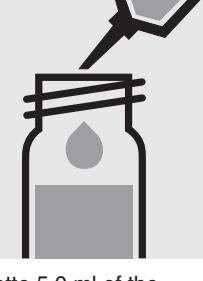

Pipette 5.0 ml of the sample into a reaction cell, close with the screw cap, and mix.

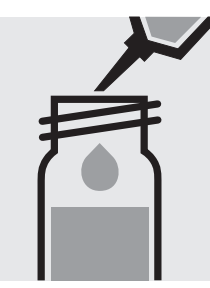

Add 0.20 ml of **Cd-1K** with pipette, close the cell with the screw cap, and mix.

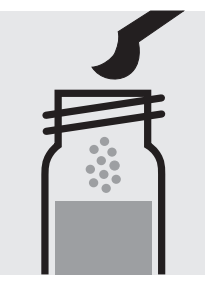

Add 1 level green microspoon of **Cd-2K**, close the cell with the screw cap.

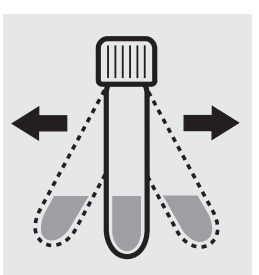

Shake the cell vigorously to dissolve the solid substance.

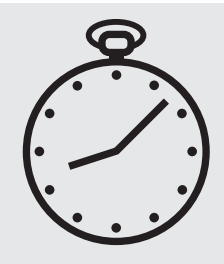

Reaction time: 2 minutes

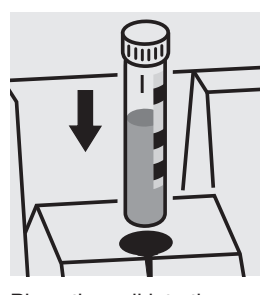

Place the cell into the cell compartment. Align the mark on the cell with that on the photometer.

#### Important:

For the determination of **total cadmium** a pretreatment with Crack Set 10C, Cat.No. 114688 or Crack Set 10, Cat.No. 114687, and thermoreactor is necessary.

Result can be expressed as sum of cadmium ( $\Sigma$  Cd).

#### Quality assurance:

To check the measurement system (test reagents, measurement device, and handling) we recommended to use Spectroquant<sup>®</sup> CombiCheck 30, Cat.No. 114677.

Ready-for-use cadmium standard solution Certipur<sup>®</sup>, Cat.No. 119777, concentration 1000 mg/l Cd, can also be used after diluting accordingly.

To check for sample-dependent effects the use of addition solutions (e.g. in CombiCheck 30) is highly recommended.

# Calcium

 Measuring
 10-250 mg/l Ca

 range:
 14-350 mg/l CaO

 25-624 mg/l CaCO<sub>3</sub>
 Expression of results also possible in mmol/l.

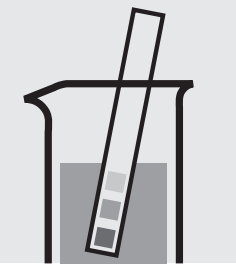

Check the pH of the sample, specified range: pH 3 - 9. If required, add dilute sodium hydroxide solution or hydrochloric acid drop by drop to adjust the pH.

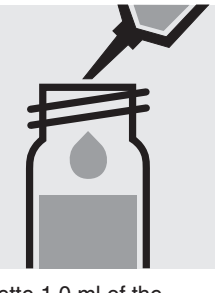

Pipette 1.0 ml of the sample into a reaction cell, close with the screw cap, and mix.

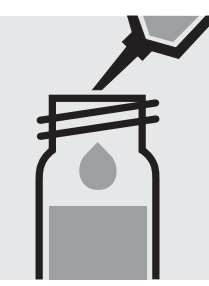

Add 1.0 ml of **Ca-1K** with pipette, close the cell with the screw cap, and mix.

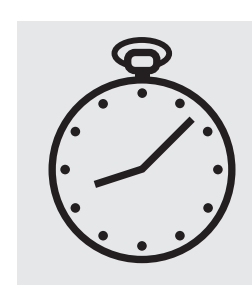

Reaction time: exactly 3 minutes

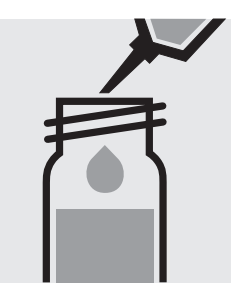

Add 0.50 ml of **Ca-2K** with pipette, close the cell with the screw cap, and mix.

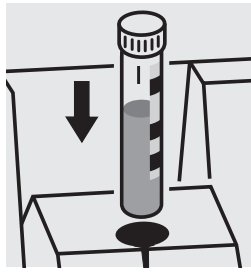

Place the cell into the cell compartment. Align the mark on the cell with that on the photometer.

#### Quality assurance:

To check the measurement system (test reagents, measurement device, and handling) a freshly prepared standard solution can be used (see section "Standard solutions").

# Chloride

Measuring 5-125 mg/l Cl

range: Expression of results also possible in mmol/l.

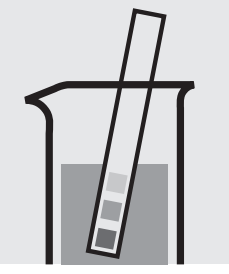

Check the pH of the sample, specified range: pH 1 - 12. If required, add dilute ammonia solution or nitric acid drop by drop to adjust the pH.

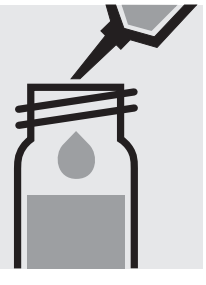

Pipette 0.50 ml of **CI-1K** into a reaction cell, close with the screw cap, and mix.

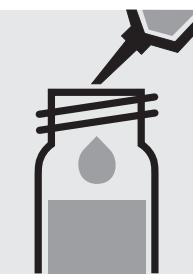

Add 1.0 ml of the sample with pipette, close with the screw cap, and mix.

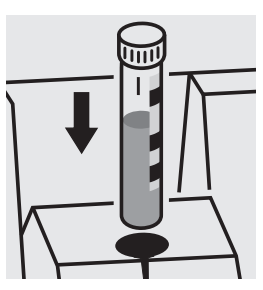

Place the cell into the cell compartment. Align the mark on the cell with that on the photometer.

#### Quality assurance:

To check the measurement system (test reagents, measurement device, and handling) we recommended to use Spectroquant<sup>®</sup> CombiCheck 10 and 20, Cat.Nos. 114676 and 114675.

Ready-for-use chloride standard solution Certipur<sup>®</sup>, Cat.No. 119897, concentration 1000 mg/l Cl<sup>-</sup>, can also be used after diluting accordingly.

To check for sample-dependent effects the use of addition solutions (e.g. in CombiCheck) is highly recommended.

# Chloride

Measuring 0.5-15.0 mg/l Cl

range: Expression of results also possible in mmol/l.

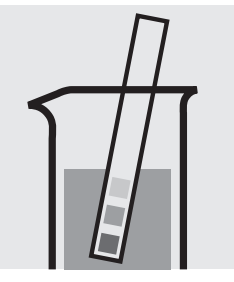

Check the pH of the sample, specified range: pH 3 - 11. If required, add dilute ammonia solution or nitric acid drop by drop to adjust the pH.

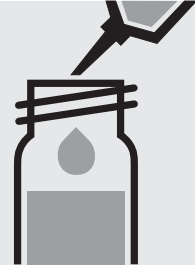

Pipette 10 ml of the sample into a reaction cell, close with the screw cap, and mix.

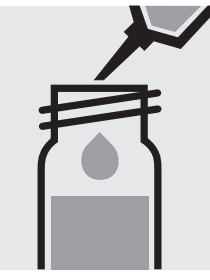

Add 0.25 ml of **CI-1K** with pipette, close with the screw cap, and mix.

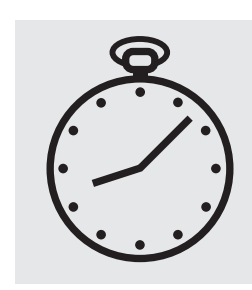

Reaction time: 10 minutes

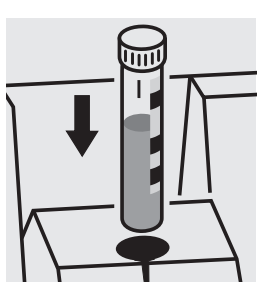

Place the cell into the cell compartment. Align the mark on the cell with that on the photometer.

#### Quality assurance:

To check the measurement system (test reagents, measurement device, and handling) ready-for-use chloride standard solution Certipur<sup>®</sup>, Cat.No. 119897, concentration 1000 mg/I Cl<sup>-</sup>, can be used after diluting accordingly.

# Chlorine

### Determination of free chlorine

Cell Test

100595

Measuring  $0.03-6.00 \text{ mg/l Cl}_2$ 

range: Expression of results also possible in mmol/l.

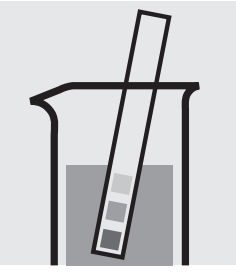

Check the pH of the sample, specified range: pH 4 - 8. If required, add dilute sodium hydroxide solution or sulfuric acid drop by drop to adjust the pH.

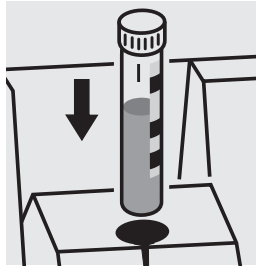

Place the cell into the cell compartment. Align the mark on the cell with that on the photometer.

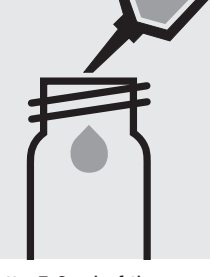

Pipette 5.0 ml of the sample into a round cell.

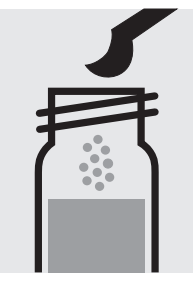

Add 1 level blue microspoon of **Cl<sub>2</sub>-1**, close with the screw cap.

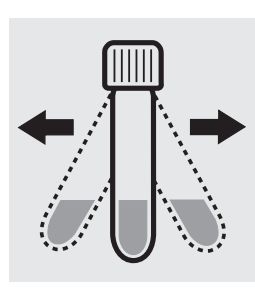

Shake the cell vigorously to dissolve the solid substance.

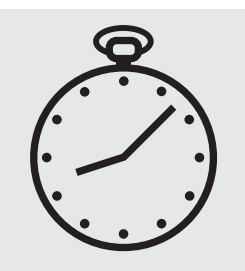

Reaction time: 1 minute

#### Important:

Very high chlorine concentrations in the sample produce yellow-colored solutions (measurement solution should be red) and false-low readings are yielded. In such cases the sample must be diluted (plausibility check).

#### Quality assurance:

To check the measurement system (test reagents, measurement device, and handling) a freshly prepared standard solution can be used (see section "Standard solutions").

# Chlorine

### Determination of free chlorine and total chlorine

**Cell Test** 

100597

#### **Measuring** 0.03–6.00 mg/l Cl<sub>2</sub>

**range:** Expression of results also possible in mmol/l and also in free  $Cl_2 [Cl_2(f)]$ , combined  $Cl_2 [Cl_2(b)]$ , and total  $Cl_2 [Cl_2(t)]$ .

#### Determination of free chlorine

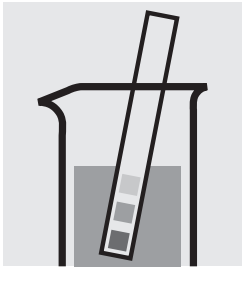

Check the pH of the sample, specified range: pH 4 - 8. If required, add dilute sodium hydroxide solution or sulfuric acid drop by drop to adjust the pH.

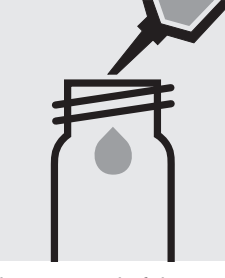

Pipette 5.0 ml of the sample into a round cell.

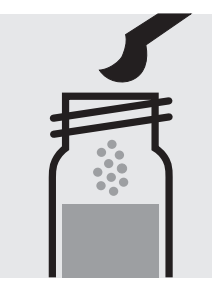

Add 1 level blue microspoon of **Cl<sub>2</sub>-1**, close with the screw cap.

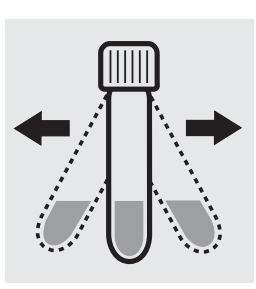

Shake the cell vigorously to dissolve the solid substance.

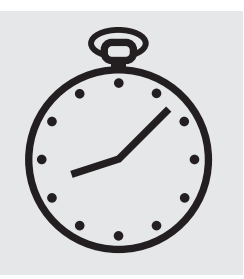

Reaction time: 1 minute

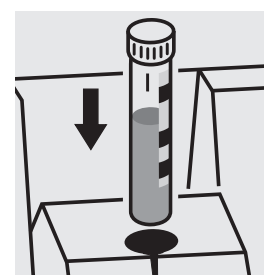

Place the cell into the cell compartment. Align the mark on the cell with that on the photometer.

#### Determination of total chlorine

Same preparation as described above, add 2 drops of Cl<sub>2</sub>-2, close the cell with the screw cap, and mix after dissolving solid.

A differentiation between free and combined chlorine  $[Cl_2(f) \text{ and } Cl_2(b)]$  can be performed on the photometer. Prior to measuring, select the differentiation measurement and choose the corresponding citation form. Then measure the free chlorine, press enter, remove the cell, add 2 drops of Cl<sub>2</sub>-2, close with the screw cap, mix, and measure the total chlorine. After pressing enter, the individual measuring values for free and combined chlorine are shown on the display.

#### Important:

Very high chlorine concentrations in the sample produce yellow-colored solutions (measurement solution should be red) and false-low readings are yielded. In such cases the sample must be diluted (plausibility check). After each determination of total chlorine rinse the cell

with sulfuric acid 25 % and subsequently several times with distilled water.

#### Quality assurance:

To check the measurement system (test reagents, measurement device, and handling) a freshly prepared standard solution can be used (see section "Standard solutions").

### Chlorine (with liquid reagents)

Determination of free chlorine and total chlorine

100086/100087/ 100088

Cell Test

Measuring 0.03-6.00 mg/l Cl<sub>2</sub>

**range:** Expression of results also possible in mmol/I and also in free Cl<sub>2</sub> [Cl<sub>2</sub>(f)], combined Cl<sub>2</sub> [Cl<sub>2</sub>(b)], and total Cl<sub>2</sub> [Cl<sub>2</sub>(t)].

#### Determination of free chlorine

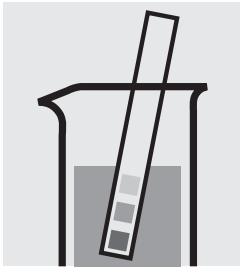

Check the pH of the sample, specified range: pH 4 - 8. If required, add dilute sodium hydroxide solution or sulfuric acid drop by drop to adjust the pH.

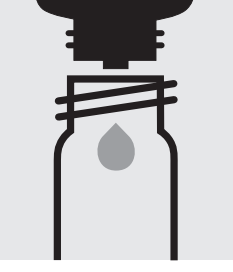

Place 6 drops of Cl<sub>2</sub>-1 into a round cell.

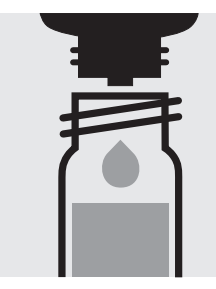

Add 3 drops of **Cl<sub>2</sub>-2**, close with the screw cap, and mix.

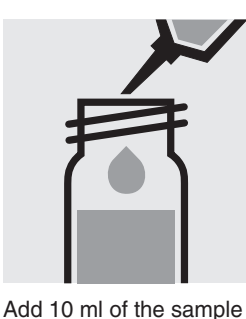

with pipette, close with

the screw cap, and mix.

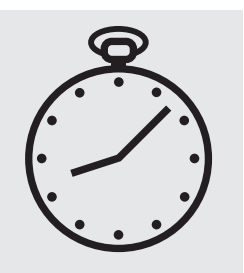

Reaction time: 1 minute

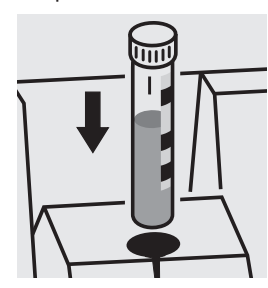

Place the cell into the cell compartment. Align the mark on the cell with that on the photometer.

#### Determination of total chlorine

Same preparation as described above, add 2 drops of Cl<sub>2</sub>-3, close with the screw cap, and mix after the end of the reaction time.

A differentiation between free and combined chlorine  $[Cl_2(f) \text{ and } Cl_2(b)]$  can be performed on the photometer. Prior to measuring, select the differentiation measurement and choose the corresponding citation form. Then measure the free chlorine, press enter, remove the cell, add 2 drops of Cl<sub>2</sub>-3, close with the screw cap, mix, and measure the total chlorine. After pressing enter, the individual measuring values for free and combined chlorine are shown on the display.

#### Important:

Very high chlorine concentrations in the sample produce yellow-colored solutions (measurement solution should be red) and false-low readings are yielded. In such cases the sample must be diluted (plausibility check). After each determination of total chlorine rinse the cell

with sulfuric acid 25 % and subsequently several times with distilled water.

#### Quality assurance:

To check the measurement system (test reagents, measurement device, and handling) a freshly prepared standard solution can be used (see section "Standard solutions").

# Chromate

### Determination of chromium(VI)

 Measuring
 0.05-2.00 mg/l Cr

 range:
 0.11-4.46 mg/l CrO<sub>4</sub>

 Expression of results also possible in mmol/l.

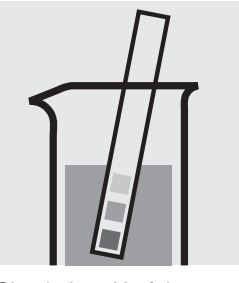

Check the pH of the sample, specified range: pH 1 - 9. If required, add dilute sodium hydroxide solution or sulfuric acid drop by drop to adjust the pH.

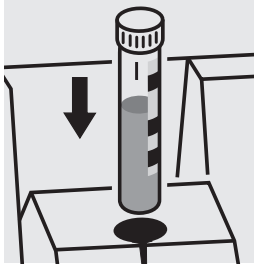

Place the cell into the cell compartment. Align the mark on the cell with that on the photometer.

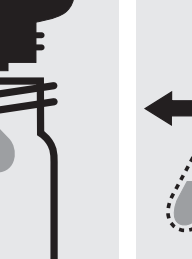

Add 6 drops of **Cr-3K** into a reaction cell, close with the screw cap.

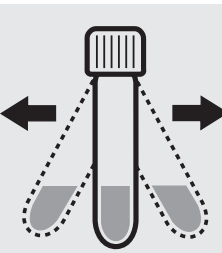

Shake the cell vigorously to dissolve the solid substance and leave to stand for **1 minute**.

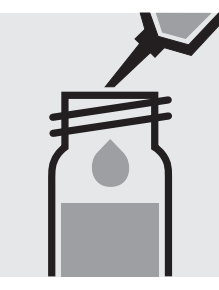

Add 5.0 ml of the sample with pipette, close the cell with the screw cap, and mix.

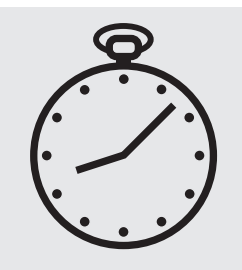

Reaction time: 1 minute

#### Quality assurance:

To check the measurement system (test reagents, measurement device, and handling) ready-for-use chromate standard solution Certipur<sup>®</sup>, Cat.No. 119780, concentration 1000 mg/l  $CrO_4^{2-}$ , can be used after diluting accordingly.

Cell Test

114552

# Chromate

Determination of total chromium = sum of chromium(VI) and chromium(III) **114552** Cell Test

 Measuring
 0.05-2.00 mg/l Cr

 range:
 0.11-4.46 mg/l CrO<sub>4</sub>

Expression of results also possible in mmol/l and also in Cr total ( $\Sigma$  Cr), Cr(III), and Cr(VI).

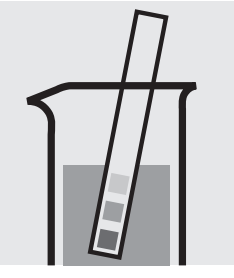

Check the pH of the sample, specified range: pH 1 - 9. If required, add dilute sodium hydroxide solution or sulfuric acid drop by drop to adjust the pH.

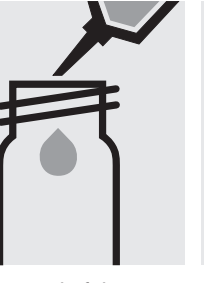

Pipette 10 ml of the sample into an empty round cell (Empty cells, Cat.No. 114724).

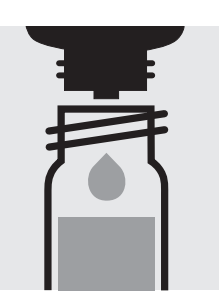

Add 1 drop of **Cr-1K**, close with the screw cap, and mix.

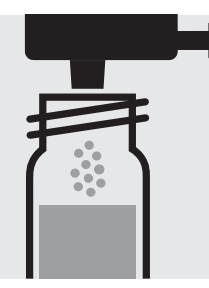

Add 1 dose of **Cr-2K** using the blue dosemetering cap, close the reaction cell with the screw cap.

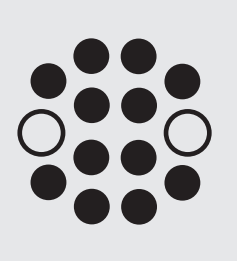

Heat the cell in the thermoreactor at 120 °C (100 °C) for 1 hour.

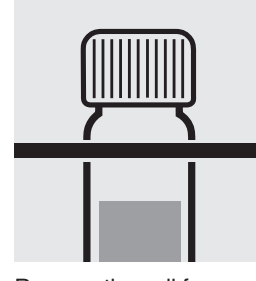

Remove the cell from the thermoreactor and place in a test-tube rack to cool to room temperature: **pretreated sample**.

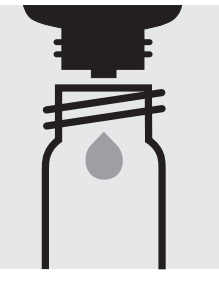

Add 6 drops of **Cr-3K** into a reaction cell, close the cell with the screw cap.

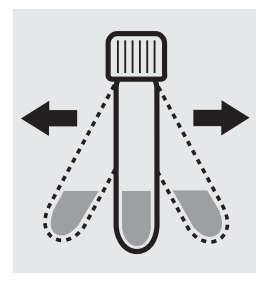

Shake the cell vigorously to dissolve the solid substance and leave to stand for **1 minute**.

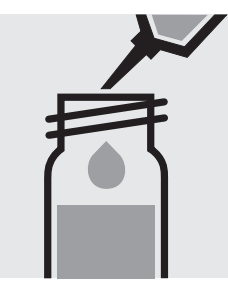

Add 5.0 ml of the **pre**treated sample with pipette, close with the screw cap, and mix.

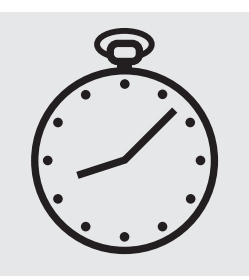

Reaction time: 1 minute

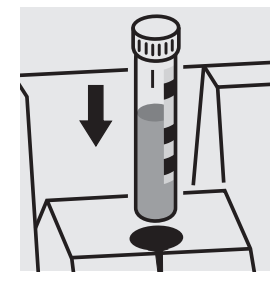

Place the cell into the cell compartment. Align the mark on the cell with that on the photometer.

A differentiation between chromium(VI) and chromium(III) can be performed on the photometer. Prior to measuring, select the differentiation measurement and choose the corresponding citation form. Then measure the total chromium, press enter and measure the chromium(VI) (see analytical procedure for chromium(VI)). After pressing enter, the individual measuring values for Cr VI and Cr III are shown on the display.

#### Quality assurance:

To check the measurement system (test reagents, measurement device, and handling) ready-for-use chromate standard solution Certipur<sup>®</sup>, Cat.No. 119780, concentration 1000 mg/I  $\text{CrO}_4^{2-}$ , can be used after diluting accordingly.

# Chromium in electroplating baths

Inherent color

Measuring range: 20-400 g/l CrO<sub>3</sub>

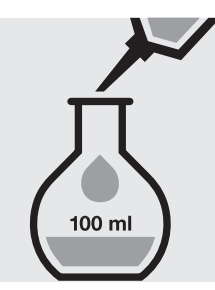

Pipette 5.0 ml of the sample into a 100-ml volumetric flask, fill to the mark with distilled water and mix thoroughly.

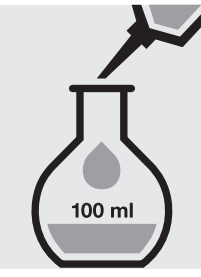

Pipette 4.0 ml of the dilute sample into a 100-ml volumetric flask, fill to the mark with distilled water and mix thoroughly.

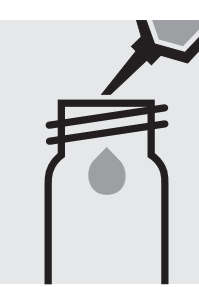

Pipette 5.0 ml of the 1:500 dilute sample into an empty round cell (Empty cells, Cat. No. 114724).

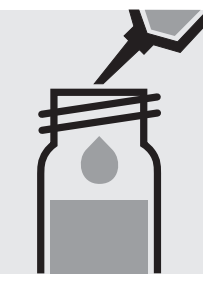

Add 5.0 ml of sulfuric acid 40%, close the cell with the screw cap, and mix.

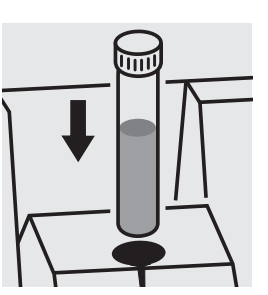

Place the cell into the cell compartment. Select method no. **20**.

### Chemical Oxygen Demand

COD

114560

Cell Test

Measuring4.0-40.0 mg/l COD or O2range:Expression of results also possible in mmol/l.

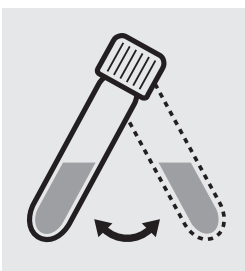

Suspend the bottom sediment in the cell by swirling.

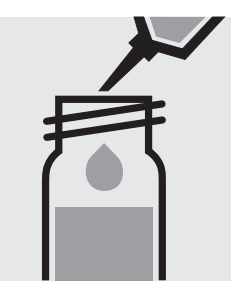

**Carefully** pipette 3.0 ml of the sample into a reaction cell, close tightly with the screw cap, and mix vigorously. **Caution, the cell becomes hot!** 

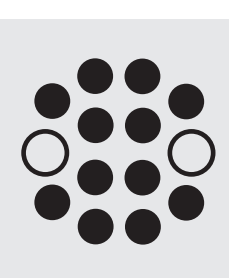

Heat the reaction cell in the thermoreactor at  $148 \,^\circ C$  for 2 hours.

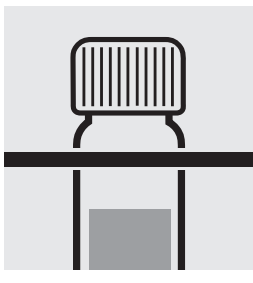

Remove the cell from the thermoreactor and place in a test-tube rack to cool.

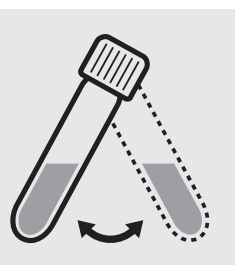

Swirl the cell after 10 minutes.

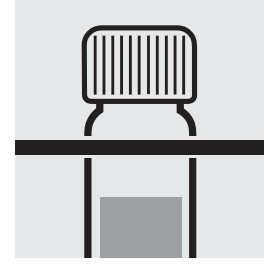

Replace the cell in the rack for complete cooling to room temperature. Very important!

Place the cell into the

cell compartment. Align the mark on the cell with that on the photometer.

#### Quality assurance:

To check the measurement system (test reagents, measurement device, and handling) we recommended to use Spectroquant<sup>®</sup> CombiCheck 50, Cat.No. 114695, or the Standard solution for photometric applications, CRM, Cat.No. 125028.

To check for sample-dependent effects the use of addition solutions (e.g. in CombiCheck 50) is highly recommended.

### Chemical Oxygen Demand

COD

**101796** Cell Test

Measuring5.0-80.0 mg/l COD or O2range:Expression of results also possible in mmol/l.

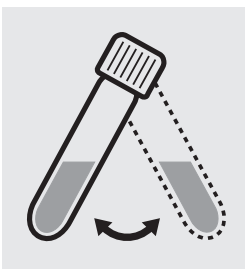

Suspend the bottom sediment in the cell by swirling.

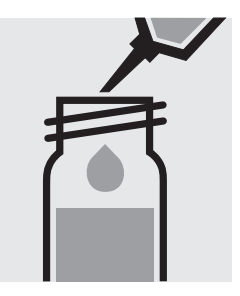

Carefully pipette 2.0 ml of the sample into a reaction cell, close tightly with the screw cap, and mix vigorously. Caution, the cell becomes hot!

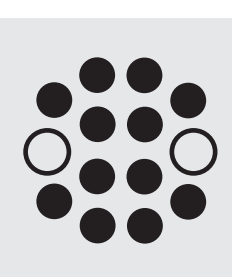

Heat the reaction cell in the thermoreactor at  $148 \,^\circ C$  for 2 hours.

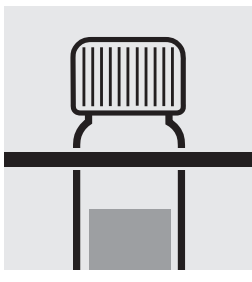

Remove the cell from the thermoreactor and place in a test-tube rack to cool.

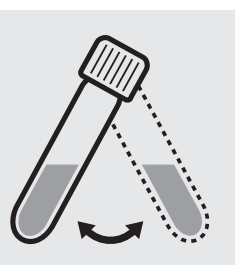

Swirl the cell after 10 minutes.

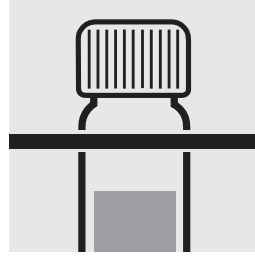

Replace the cell in the rack for complete cooling to room temperature. Very important!

Place the cell into the cell compartment. Align the mark on the cell with

that on the photometer.

### Quality assurance:

To check the measurement system (test reagents, measurement device, and handling) we recommended to use Spectroquant<sup>®</sup> CombiCheck 50, Cat.No. 114695, or the Standard solution for photometric applications, CRM, Cat.No. 125028.

To check for sample-dependent effects the use of addition solutions (e.g. in CombiCheck 50) is highly recommended.

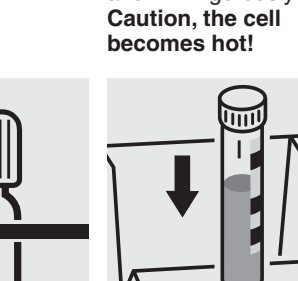

### Chemical Oxygen Demand

COD

**114540** Cell Test

Measuring10–150 mg/l COD or O2range:Expression of results also possible in mmol/l.

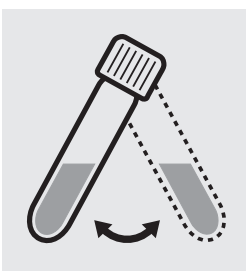

Suspend the bottom sediment in the cell by swirling.

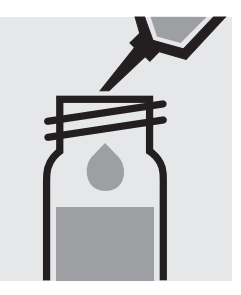

**Carefully** pipette 3.0 ml of the sample into a reaction cell, close tightly with the screw cap, and mix vigorously. **Caution, the cell becomes hot!** 

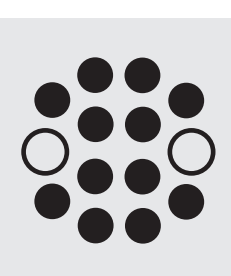

Heat the reaction cell in the thermoreactor at  $148 \,^\circ C$  for 2 hours.

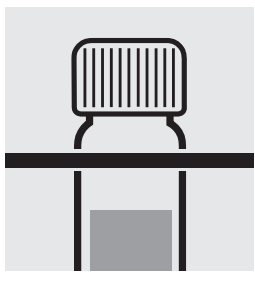

Remove the cell from the thermoreactor and place in a test-tube rack to cool.

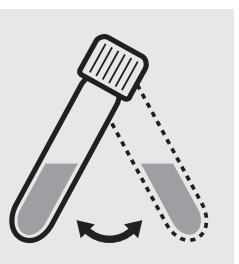

Swirl the cell after 10 minutes.

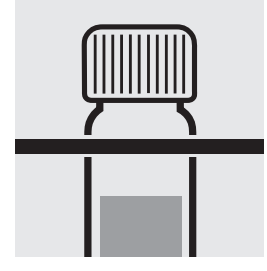

Replace the cell in the rack for complete cooling to room temperature. Very important!

Place the cell into the cell compartment. Align the mark on the cell with

that on the photometer.

#### Quality assurance:

To check the measurement system (test reagents, measurement device, and handling) we recommended to use Spectroquant<sup>®</sup> CombiCheck 10, Cat.No. 114676, or the Standard solution for photometric applications, CRM, Cat.No. 125029.

To check for sample-dependent effects the use of addition solutions (e.g. in CombiCheck 10) is highly recommended.

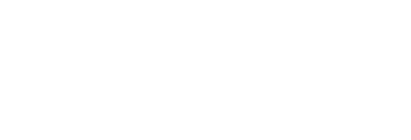
COD

**114895** Cell Test

Measuring15-300 mg/l COD or O2range:Expression of results also possible in mmol/l.

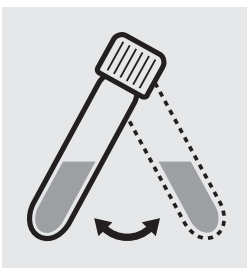

Suspend the bottom sediment in the cell by swirling.

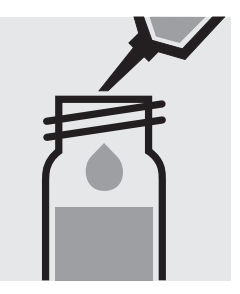

**Carefully** pipette 2.0 ml of the sample into a reaction cell, close tightly with the screw cap, and mix vigorously. **Caution, the cell becomes hot!** 

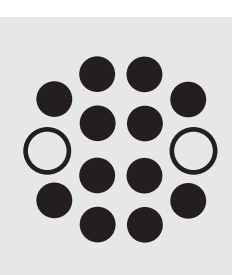

Heat the reaction cell in the thermoreactor at  $148 \,^\circ C$  for 2 hours.

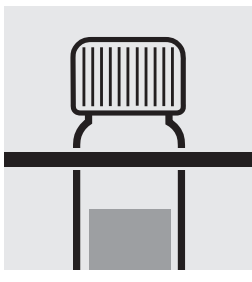

Remove the cell from the thermoreactor and place in a test-tube rack to cool.

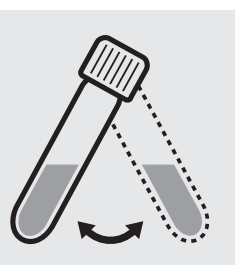

Swirl the cell after 10 minutes.

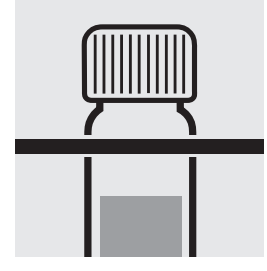

Replace the cell in the rack for complete cooling to room temperature. Very important!

Place the cell into the cell compartment. Align the mark on the cell with that on the photometer.

### Quality assurance:

To check the measurement system (test reagents, measurement device, and handling) we recommended to use Spectroquant<sup>®</sup> CombiCheck 60, Cat.No. 114696, or the Standard solution for photometric applications, CRM, Cat.No. 125029 and 125030.

To check for sample-dependent effects the use of addition solutions (e.g. in CombiCheck 60) is highly recommended.

COD

Cell Test

114690

50-500 mg/l COD or O<sub>2</sub> Measuring Expression of results also possible in mmol/l. range:

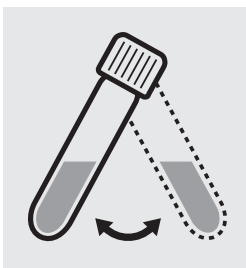

Suspend the bottom sediment in the cell by swirling.

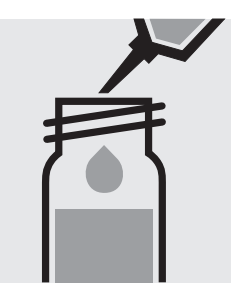

Carefully pipette 2.0 ml of the sample into a reaction cell, close tightly with the screw cap, and mix vigorously. Caution, the cell

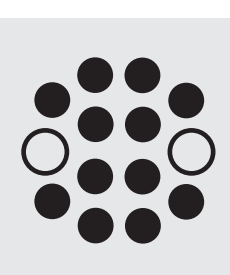

Heat the reaction cell in the thermoreactor at 148 °C for 2 hours.

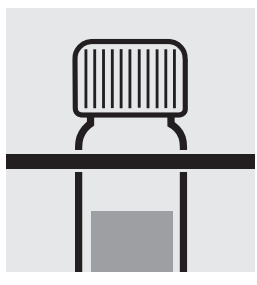

Remove the cell from the thermoreactor and place in a test-tube rack to cool.

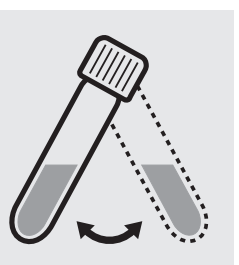

Swirl the cell after 10 minutes.

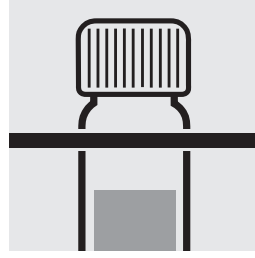

Replace the cell in the rack for complete cooling to room temperature. Very important!

cell compartment. Align the mark on the cell with

### Quality assurance:

To check the measurement system (test reagents, measurement device, and handling) we recommended to use Spectroquant® CombiCheck 60, Cat.No. 114696, or the Standard solution for photometric applications, CRM, Cat.No. 125029, 125030, and 125031.

To check for sample-dependent effects the use of addition solutions (e.g. in CombiCheck 60) is highly recommended.

becomes hot!

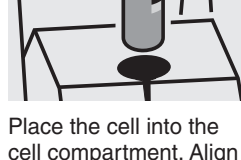

that on the photometer.

COD

114541 Cell Test

25-1500 mg/l COD or O<sub>2</sub> Measuring Expression of results also possible in mmol/l. range:

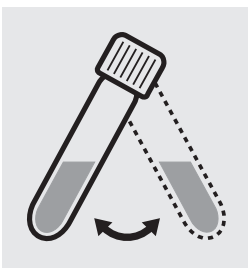

Suspend the bottom sediment in the cell by swirling.

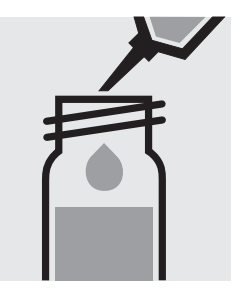

Carefully pipette 3.0 ml of the sample into a reaction cell, close tightly with the screw cap, and mix vigorously. Caution, the cell becomes hot!

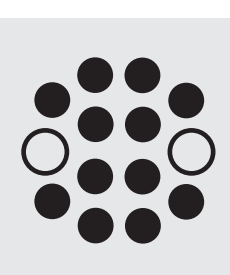

Heat the reaction cell in the thermoreactor at 148 °C for 2 hours.

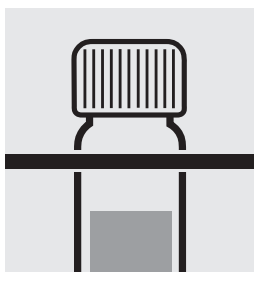

Remove the cell from the thermoreactor and place in a test-tube rack to cool.

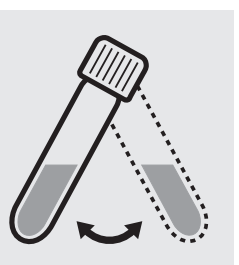

Swirl the cell after 10 minutes.

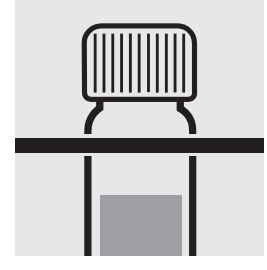

Replace the cell in the rack for complete cooling to room temperature. Very important!

Place the cell into the

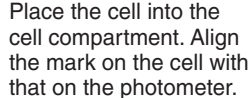

### Quality assurance:

To check the measurement system (test reagents, measurement device, and handling) we recommended to use Spectroquant® CombiCheck 20, Cat.No. 114675, or the Standard solution for photometric applications, CRM, Cat.No. 125029, 125030, 125031, and 125032.

To check for sample-dependent effects the use of addition solutions (e.g. in CombiCheck 20) is highly recommended.

COD

**114691** Cell Test

Measuring300-3500 mg/l COD or O2range:Expression of results also possible in mmol/l.

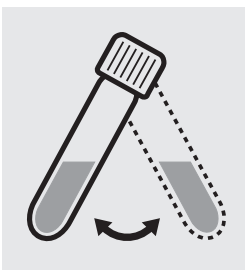

Suspend the bottom sediment in the cell by swirling.

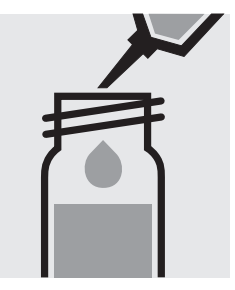

**Carefully** pipette 2.0 ml of the sample into a reaction cell, close tightly with the screw cap, and mix vigorously. **Caution, the cell becomes hot!** 

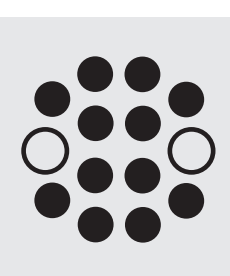

Heat the reaction cell in the thermoreactor at  $148 \,^\circ C$  for 2 hours.

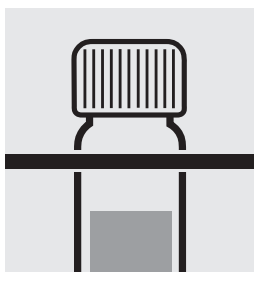

Remove the cell from the thermoreactor and place in a test-tube rack to cool.

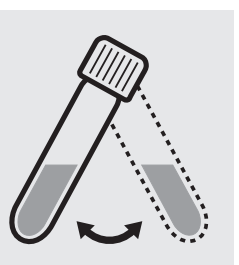

Swirl the cell after 10 minutes.

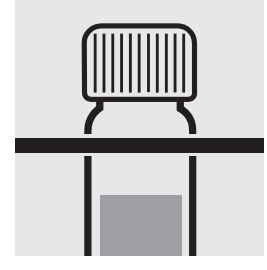

Replace the cell in the rack for complete cooling to room temperature. Very important!

Place the cell into the cell compartment. Align the mark on the cell with

that on the photometer.

### Quality assurance:

To check the measurement system (test reagents,measurement device, and handling) we recommended to use Spectroquant<sup>®</sup> CombiCheck 80, Cat.No. 114738, or the Standard solution for photometric applications, CRM, Cat.No. 125031, 125032, and 125033.

To check for sample-dependent effects the use of addition solutions (e.g. in CombiCheck 80) is highly recommended.

COD

114555 Cell Test

500-10000 mg/I COD or O<sub>2</sub> Measuring Expression of results also possible in mmol/l. range:

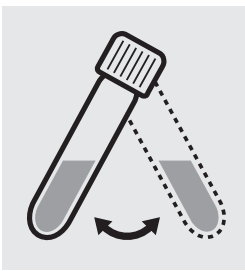

Suspend the bottom sediment in the cell by swirling.

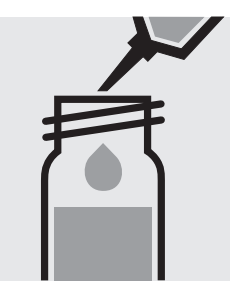

Carefully pipette 1.0 ml of the sample into a reaction cell, close tightly with the screw cap, and mix vigorously. Caution, the cell becomes hot!

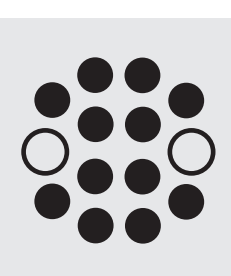

Heat the reaction cell in the thermoreactor at 148 °C for 2 hours.

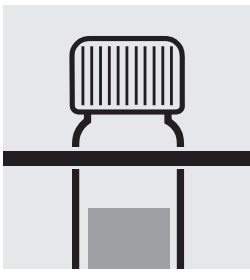

Remove the cell from the thermoreactor and place in a test-tube rack to cool.

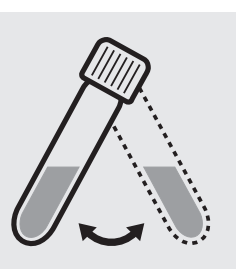

Swirl the cell after 10 minutes.

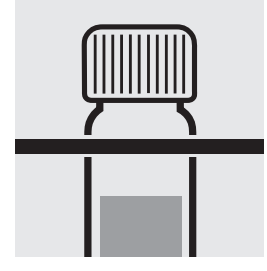

Replace the cell in the rack for complete cooling to room temperature. Very important!

Place the cell into the

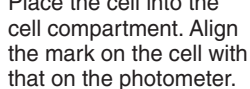

### Quality assurance:

To check the measurement system (test reagents, measurement device, and handling) we recommended to use Spectroquant® CombiCheck 70, Cat.No. 114689, or the Standard solution for photometric applications, CRM, Cat.No. 125032, 125033, and 125034.

To check for sample-dependent effects the use of addition solutions (e.g. in CombiCheck 70) is highly recommended.

COD

**101797** Cell Test

Measuring5000-90000 mg/l COD or O2range:Expression of results also possible in mmol/l.

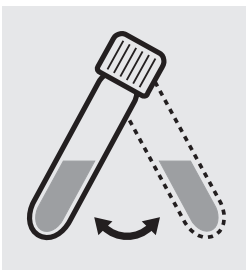

Suspend the bottom sediment in the cell by swirling.

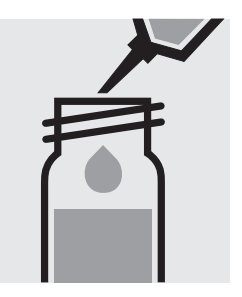

**Carefully** pipette 0.10 ml of the sample into a reaction cell, close tightly with the screw cap, and mix vigorously. **Caution, the cell becomes hot!** 

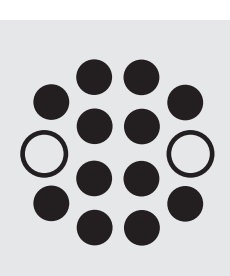

**Carefully** pipette 0.10 ml Heat the reaction cell in the thermoreactor at reaction cell, close tight-

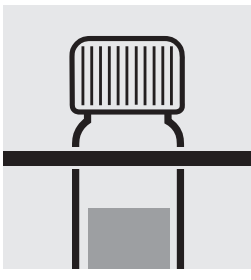

Remove the cell from the thermoreactor and place in a test-tube rack to cool.

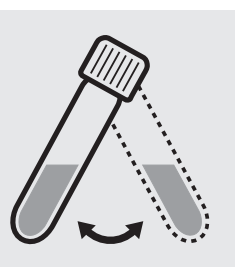

Swirl the cell after 10 minutes.

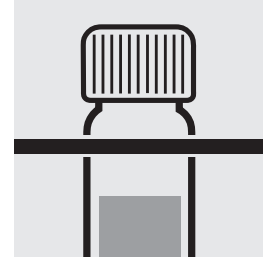

Replace the cell in the rack for complete cooling to room temperature. Very important!

Place the cell into the

cell compartment. Align the mark on the cell with that on the photometer.

### Quality assurance:

To check the measurement system (test reagents, measurement device, and handling) we recommended to use the Standard solution for photometric applications, CRM, Cat.No. 125034 and 125035.

# COD (Hg-free)

### Chemical Oxygen Demand

**109772** Cell Test

Measuring10–150 mg/l COD or O2range:Expression of results also possible in mmol/l.

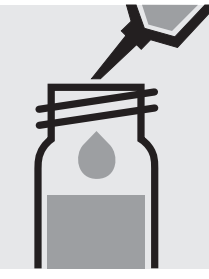

**Carefully** pipette 2.0 ml of the sample into a reaction cell, close tightly with the screw cap, and mix vigorously. **Caution, the cell becomes hot!** 

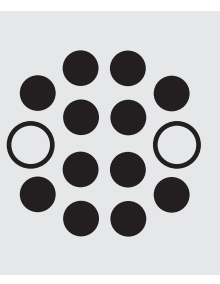

Heat the reaction cell in the thermoreactor at  $148 \,^\circ C$  for 2 hours.

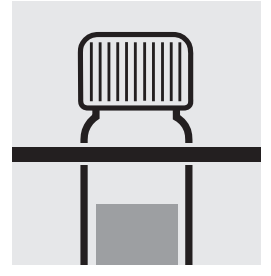

Remove the cell from the thermoreactor and place in a test-tube rack to cool.

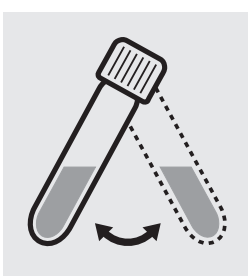

Swirl the cell after 10 minutes.

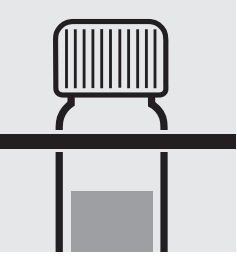

Replace the cell in the rack for complete cooling to room temperature. Very important!

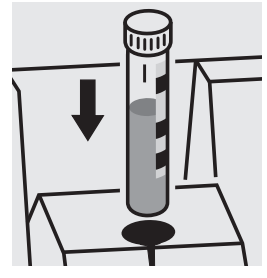

Place the cell into the cell compartment. Align the mark on the cell with that on the photometer.

### Quality assurance:

To check the measurement system (test reagents, measurement device, and handling) we recommended to use the Standard solution for photometric applications, CRM, Cat.No. 125028 and 125029.

# COD (Hg-free)

### Chemical Oxygen Demand

**109773** Cell Test

Measuring100–1500 mg/l COD or O2range:Expression of results also possible in mmol/l.

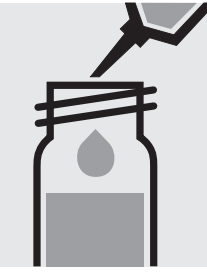

**Carefully** pipette 2.0 ml of the sample into a reaction cell, close tightly with the screw cap, and mix vigorously. **Caution, the cell becomes hot!** 

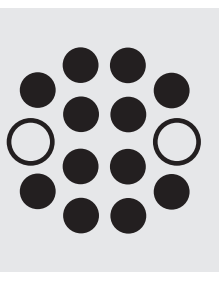

Heat the reaction cell in the thermoreactor at  $148 \,^\circ C$  for 2 hours.

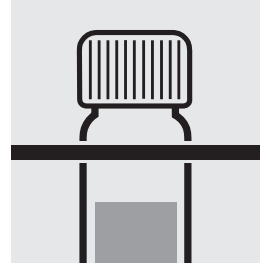

Remove the cell from the thermoreactor and place in a test-tube rack to cool.

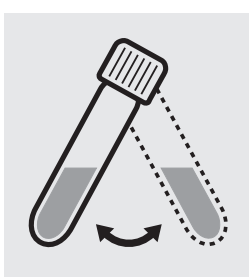

Swirl the cell after 10 minutes.

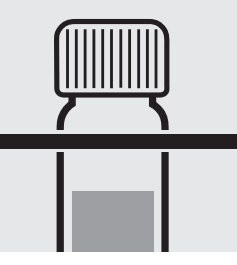

Replace the cell in the rack for complete cooling to room temperature. Very important!

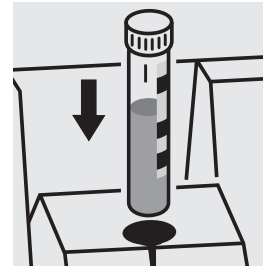

Place the cell into the cell compartment. Align the mark on the cell with that on the photometer.

### Quality assurance:

To check the measurement system (test reagents, measurement device, and handling) we recommended to use the Standard solution for photometric applications, CRM, Cat.No. 125029, 125030, 125031, and 125032.

117058

Cell Test

Measuring range: 5.0–60.0 mg/l COD or O<sub>2</sub> 16-mm cell

Chloride depletion:

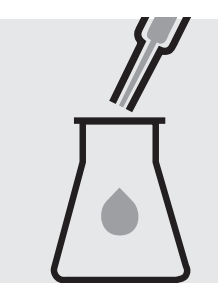

Pipette with glass pipette 20 ml of the sample into a 300-ml Erlenmeyer flask with NS 29/32.

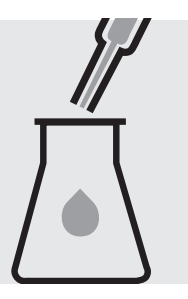

Pipette with glass pipette 20 ml of distilled water (Water for chromatography LiChrosolv<sup>®</sup>, Cat.No. 115333, is recommended) into a second 300-ml Erlenmeyer flask with NS 29/32.

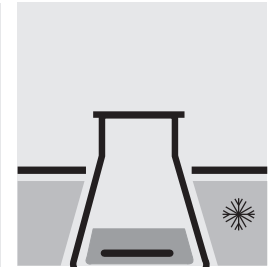

Add to each a magnetic stirring rod, and cool in the ice bath.

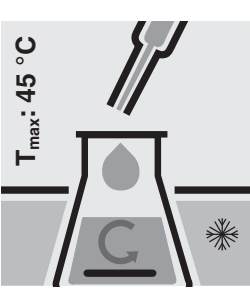

Add **slowly** to each Erlenmeyer flask 25 ml of **Sulfuric acid for the determination of COD** (Cat. No. 117048) with glass pipette **under cooling and stirring**.

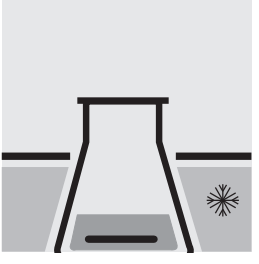

Cool both Erlenmeyer flasks to room temperature in the ice bath.

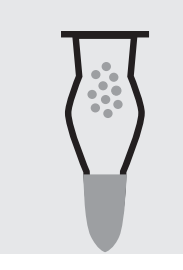

Fill 6 - 7 g each of **Sodalime with indicator** (Cat. No. 106733) into two absorption tubes (Cat. No. 115955).

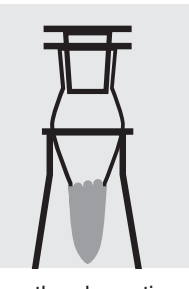

Close the absorption tubes with the glass stoppers, and attach to the top of the Erlenmeyer flasks.

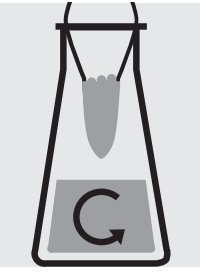

Stir at 250 rpm for 2 h at room temperature: depleted sample / depleted blank

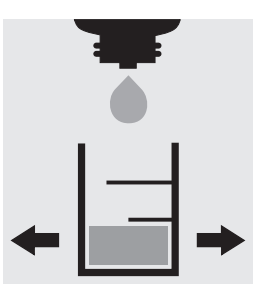

Check the chloride content of the depleted sample using MColortest<sup>™</sup> Chloride Test (Cat. No. 111132) according to the application (see the website): Specified value <2000 mg/l Cl<sup>-</sup>.

### Chloride determination (acc. to application - brief version):

Fill 5.0 ml of sodium hydroxide solution 2 mol/l, Cat. No. 109136, into the test vessel of the MColortest<sup>™</sup> Chloride Test, Cat. No. 111132.

Carefully allow to run from the pipette 0.5 ml of depleted sample down the inside of the tilted test vessel into the sodium hydroxide solution and mix (Wear eye protection! The test vessel becomes hot!).

Add 2 drops of reagent Cl-1 and swirl. The sample directly turns yellow in color. (Reagent Cl-2 is not required.) Holding the reagent bottle vertically, slowly add reagent Cl-3 dropwise to the sample while swirling until its color changes

from yellow to blue-violet. Shortly before the color changes, wait a few seconds after adding each drop.

Result in mg/l chloride = number of drops x 250

# 117058

Cell Test

#### **Determination:**

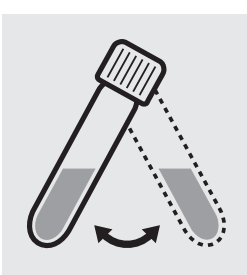

Suspend the bottom sediment in two cells by swirling.

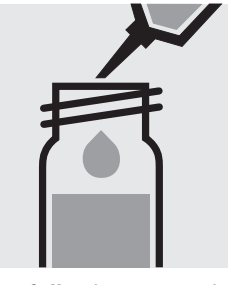

Carefully pipette 5.0 ml of the **depleted sample** into a reaction cell, close into a second reaction tightly with the screw cap, cell, close tightly with the and mix vigorously. Caution, the cell becomes hot!

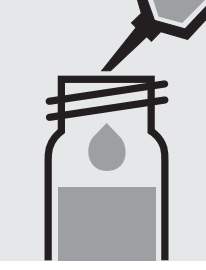

Carefully pipette 5.0 ml of the depleted blank screw cap, and mix vigor-

ously. Caution, the cell becomes hot! (Blank cell)

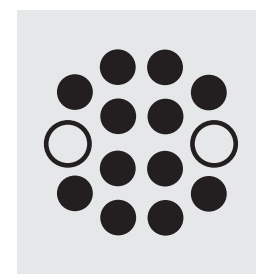

Heat both cells in the thermoreactor at 148 °C for 2 hours.

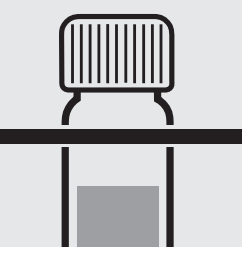

Remove both cells from the thermoreactor and place in a test-tube rack to cool.

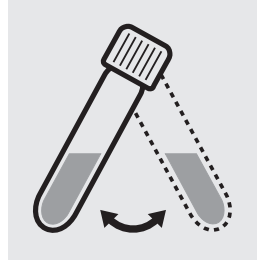

Swirl both cells after 10 minutes.

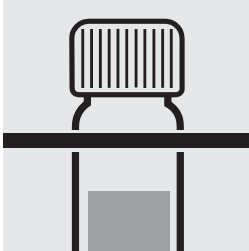

Replace both cells in the rack for complete cooling to room temperature. (Very important!)

Configure the photometer for blank-measurement.

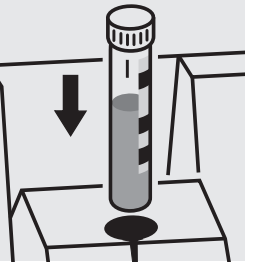

Place the blank cell into the cell compartment. Align the mark on the cell with that on the photometer.

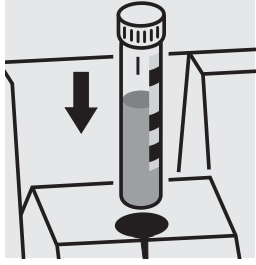

Place the cell containing the sample into the cell compartment. Align the mark on the cell with that on the photometer.

### Quality assurance:

To check the measurement system (test reagents, measurement device, and handling) a COD/chloride standard solution must be prepared from Potassium hydrogen phthalate, Cat.No. 102400 and Sodium chloride, Cat.No. 106404 (see section "Standard solutions").

117059

Cell Test

Measuring range: 50–3000 mg/l COD or O<sub>2</sub> 16-mm cell

Chloride depletion:

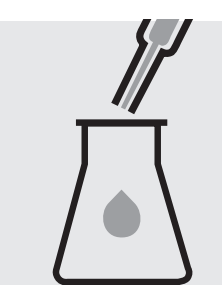

Pipette with glass pipette 20 ml of the sample into a 300-ml Erlenmeyer flask with NS 29/32.

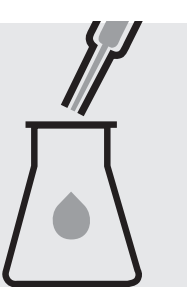

Pipette with glass pipette 20 ml of distilled water (Water for chromatography LiChrosolv<sup>®</sup>, Cat.No. 115333, is recommended) into a second 300-ml Erlenmeyer flask with NS 29/32.

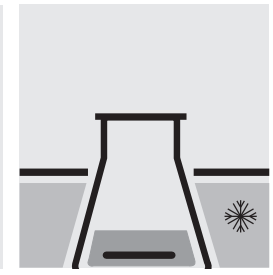

Add to each a magnetic stirring rod, and cool in the ice bath.

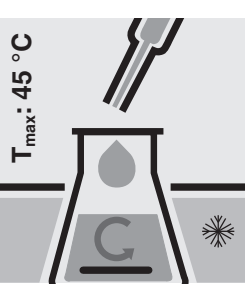

Add **slowly** to each Erlenmeyer flask 25 ml of **Sulfuric acid for the determination of COD** (Cat. No. 117048) with glass pipette **under cooling and stirring**.

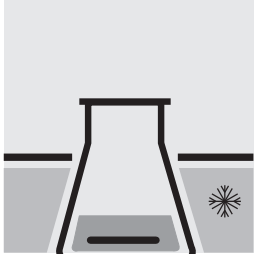

Cool both Erlenmeyer flasks to room temperature in the ice bath.

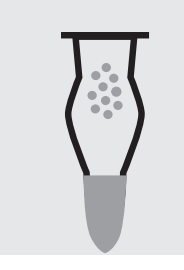

Fill 6 - 7 g each of **Sodalime with indicator** (Cat. No. 106733) into two absorption tubes (Cat. No. 115955).

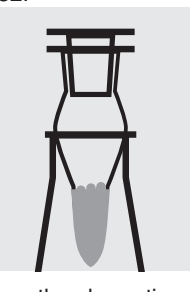

Close the absorption tubes with the glass stoppers, and attach to the top of the Erlenmeyer flasks.

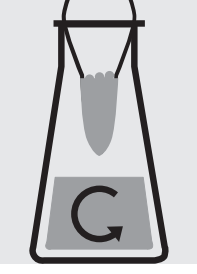

Stir at 250 rpm for 2 h at room temperature: depleted sample / depleted blank

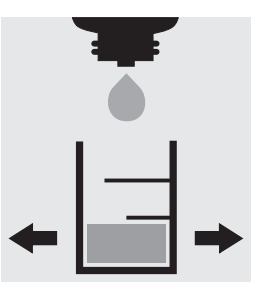

Check the chloride content of the depleted sample using the MColortest<sup>™</sup> Chloride Test (Cat. No. 111132) as per the application instructions (see the website): specified value <250 mg/l Cl<sup>°</sup>.

### Chloride determination (acc. the application instructions - abridged version):

Fill 5.0 ml of sodium hydroxide solution 2 mol/l, Cat. No. 109136, into the test vessel of the MColortest<sup>™</sup> Chloride Test, Cat. No. 111132.

Carefully allow to run from the pipette 0.5 ml of depleted sample down the inside of the tilted test vessel onto the sodium hydroxide solution and mix (Wear eye protection! The cell becomes hot!).

Add 2 drops of reagent CI-1 and swirl. The sample directly turns yellow in color. (Reagent CI-2 is not required.) Holding the reagent bottle vertically, slowly add reagent CI-3 dropwise to the sample while swirling until its color changes from yellow to blue-violet. Shortly before the color changes, wait a few seconds after adding each drop.

Result in mg/l chloride = number of drops x 250

# 117059

Cell Test

#### **Determination:**

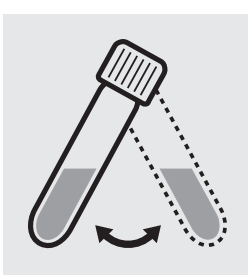

Suspend the bottom sediment in two cells by swirling.

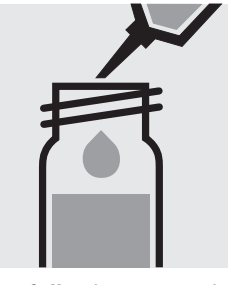

Carefully pipette 3.0 ml of the **depleted sample** into a reaction cell, close into a second reaction tightly with the screw cap, cell, close tightly with the and mix vigorously. Caution, the cell becomes hot!

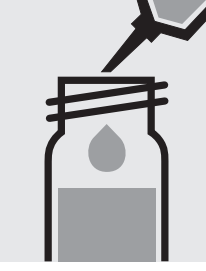

Carefully pipette 3.0 ml of the depleted blank screw cap, and mix vigor-

ously. Caution, the cell becomes hot! (Blank cell)

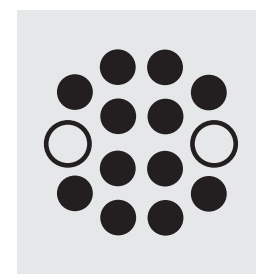

Heat both cells in the thermoreactor at 148 °C for 2 hours.

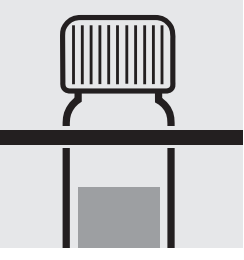

Remove both cells from the thermoreactor and place in a test-tube rack to cool.

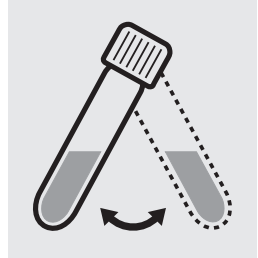

Swirl both cells after 10 minutes.

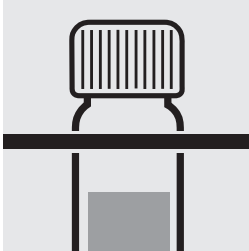

Replace both cells in the rack for complete cooling to room temperature. (Very important!)

Configure the photometer for blank-measurement.

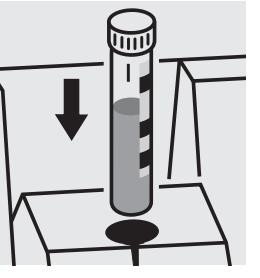

Place the blank cell into the cell compartment. Align the mark on the cell with that on the photometer.

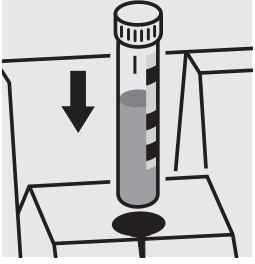

Place the cell containing the sample into the cell compartment. Align the mark on the cell with that on the photometer.

### Quality assurance:

To check the measurement system (test reagents, measurement device, and handling) a COD/chloride standard solution must be prepared from Potassium hydrogen phthalate, Cat.No. 102400 and Sodium chloride, Cat.No. 106404 (see section "Standard solutions").

## Copper

Measuring 0.05-8.00 mg/l Cu

range: Expression of results also possible in mmol/l.

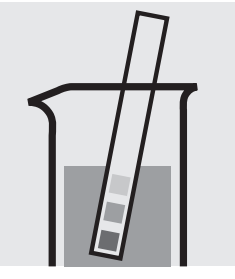

Check the pH of the sample, specified range: pH 4 - 10. If required, add dilute sodium hydroxide solution or sulfuric acid drop by drop to adjust the pH.

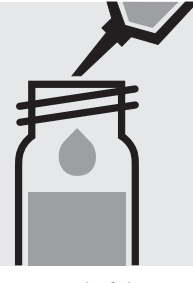

Pipette 5.0 ml of the sample into a reaction cell, close with the screw cap, and mix.

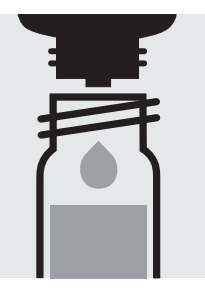

Add 5 drops of **Cu-1K**, close the cell with the screw cap, and mix.

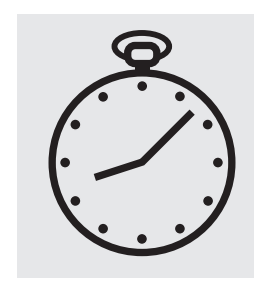

Reaction time: 5 minutes

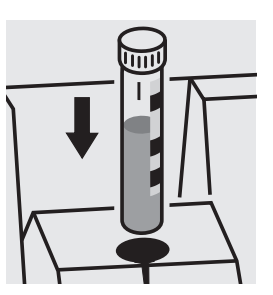

Place the cell into the cell compartment. Align the mark on the cell with that on the photometer.

### Important:

Very high copper concentrations in the sample produce turquoise-colored solutions (measurement solution should be blue) and false-low readings are yielded. In such cases the sample must be diluted (plausibility check).

For the determination of **total copper** a pretreatment with Crack Set 10C, Cat.No. 114688, or Crack Set 10, Cat.No. 114687 and thermoreactor is necessary.

Result can be expressed as sum of copper ( $\Sigma$  Cu).

### Quality assurance:

To check the measurement system (test reagents, measurement device, and handling) we recommended to use Spectroquant<sup>®</sup> CombiCheck 30, Cat.No. 114677.

Ready-for-use copper standard solution Certipur<sup>®</sup>, Cat.No. 119786, concentration 1000 mg/l Cu, can also be used after diluting accordingly.

To check for sample-dependent effects the use of addition solutions (e.g. in CombiCheck 30) is highly recommended.

# **Copper in electroplating baths**

Inherent color

Measuring range: 10.0-50.0 g/l Cu

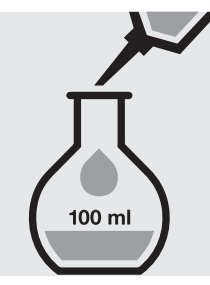

Pipette 25 ml of the sample into a 100-ml volumetric flask, fill to the mark with distilled water and mix thoroughly.

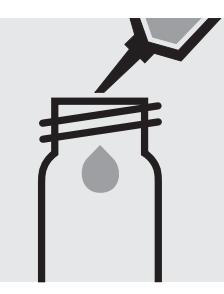

Pipette 5.0 ml of the 1:4 dilute sample into an empty round cell (Empty cells, Cat.No. 114724).

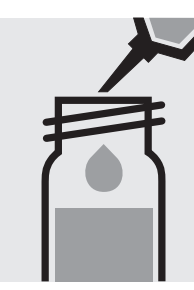

Add 5.0 ml of **sulfuric acid 40%**, close the cell with the screw cap, and mix.

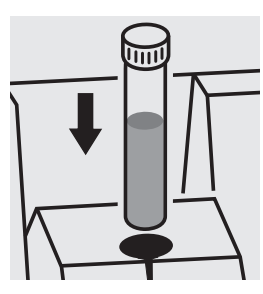

Place the cell into the cell compartment. Select method no. **83**.

# Cyanide

### Determination of free cyanide

Cell Test

102531

### Measuring 0.010-0.500 mg/I CN

range: Expression of results also possible in mmol/l and cyanide free [CN(f)].

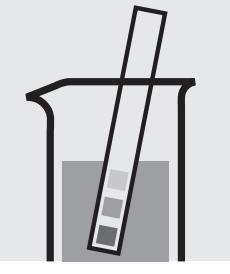

Check the pH of the sample, specified range: pH 4.5 - 8.0. If required, add dilute sodium hydroxide solution or sulfuric acid drop by drop to adjust the pH.

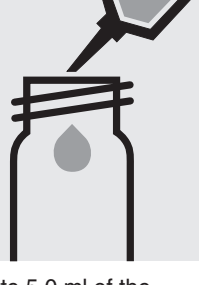

Pipette 5.0 ml of the sample into a reaction cell, close with the screw cap, and dissolve the solid substance.

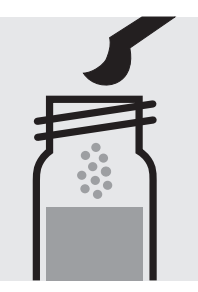

Add 1 level blue microspoon of **CN-1K**, close the cell with the screw cap.

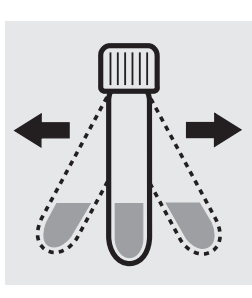

Shake the cell vigorously to dissolve the solid substance.

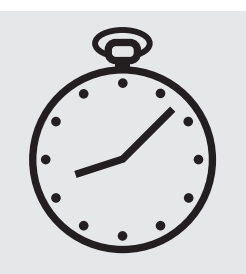

Reaction time: 10 minutes

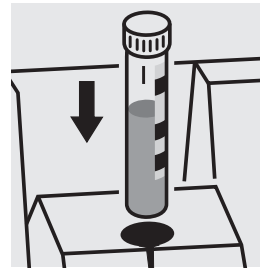

Place the cell into the cell compartment. Align the mark on the cell with that on the photometer.

### Quality assurance:

To check the measurement system (test reagents, measurement device, and handling) ready-for-use cyanide standard solution Certipur®, Cat.No. 119533, concentration 1000 mg/I CN<sup>-</sup>, can be used after diluting accordingly.

# Cyanide

### Determination of free cyanide

**114561** Cell Test

### Measuring 0.010-0.500 mg/I CN

range: Expression of results also possible in mmol/I and cyanide free [CN(f)].

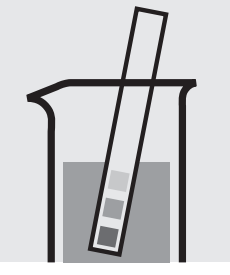

Check the pH of the sample, specified range: pH 4.5 - 8.0. If required, add dilute sodium hydroxide solution or sulfuric acid drop by drop to adjust the pH.

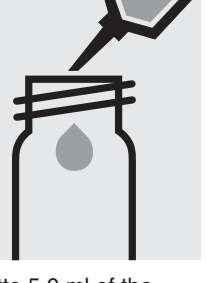

Pipette 5.0 ml of the sample into a reaction cell, close with the screw cap, and dissolve the solid substance.

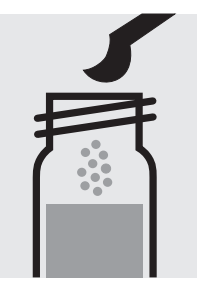

Add 1 level blue microspoon of **CN-3K**, close the cell with the screw cap.

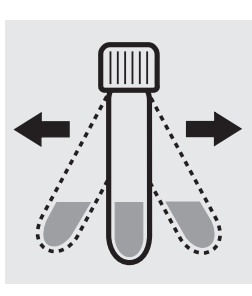

Shake the cell vigorously to dissolve the solid substance.

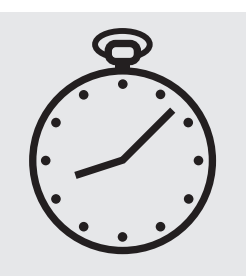

Reaction time: 10 minutes

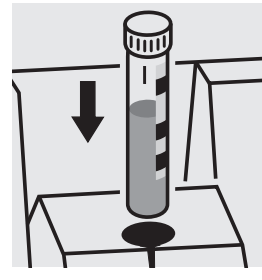

Place the cell into the cell compartment. Align the mark on the cell with that on the photometer.

### Quality assurance:

To check the measurement system (test reagents, measurement device, and handling) ready-for-use cyanide standard solution Certipur®, Cat.No. 119533, concentration 1000 mg/I CN<sup>-</sup>, can be used after diluting accordingly.

# Cyanide

### Determination of readily liberated cyanide

Cell Test

114561

#### 0.010-0.500 mg/l CN Measuring

range:

Expression of results also possible in mmol/I and cyanide readily liberated [CN(v)].

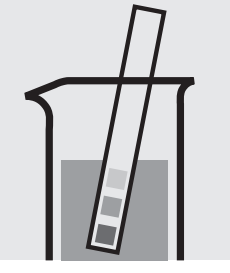

Check the pH of the sample, specified range: pH 4.5 - 8.0. If required, add dilute sodium hydroxide solution or sulfuric acid drop by drop to adjust the pH.

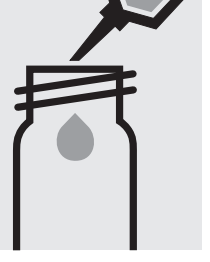

Pipette 10 ml of the sample into an empty round cell (Empty cells, Cat.No. 114724).

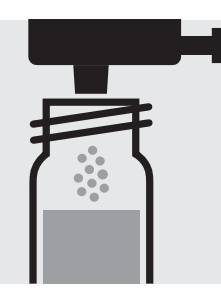

Add 1 dose of CN-1K using the green dosemetering cap, close the cell with the screw cap.

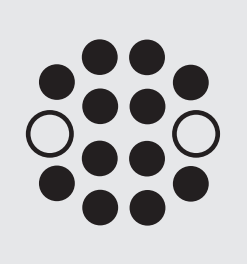

Heat the cell in the thermoreactor at 120 °C (100 °C) for 30 minutes.

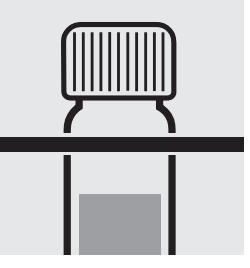

Remove the cell from the thermoreactor and place in a test-tube rack to cool to room temperature.

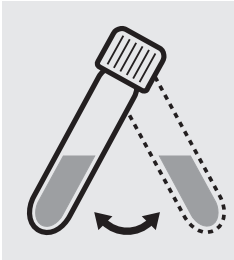

Swirl the cell before opening.

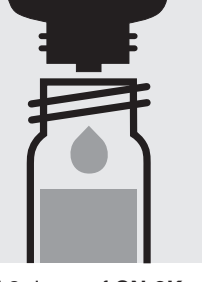

Add 3 drops of CN-2K, close with the screw cap, and mix: pretreated sample.

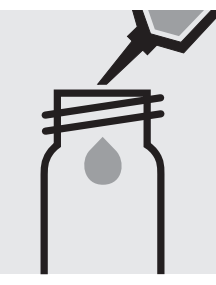

Pipette 5.0 ml of the pretreated sample into a reaction cell, close with the screw cap, and dissolve the solid substance.

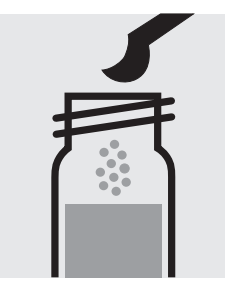

Add 1 level blue microspoon of CN-3K, close the cell with the screw cap.

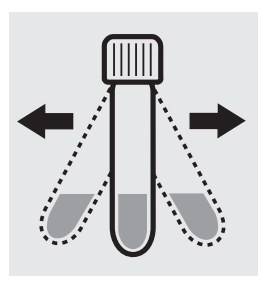

Shake the cell vigorously to dissolve the solid substance.

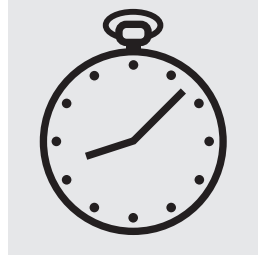

Reaction time: 10 minutes

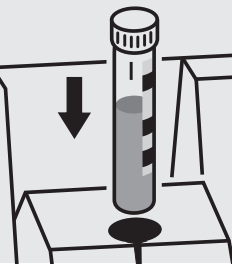

Place the cell into the cell compartment. Align the mark on the cell with that on the photometer.

### Quality assurance:

To check the measurement system (test reagents, measurement device, and handling) ready-for-use cyanide standard solution Certipur®, Cat.No. 119533, concentration 1000 mg/I CN<sup>-</sup>, can be used after diluting accordingly.

# Formaldehyde

Measuring 0.10-8.00 mg/I HCHO

range: Expression of results also possible in mmol/l.

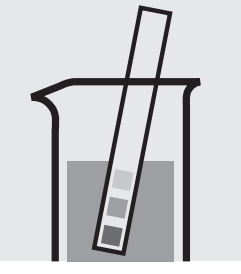

Check the pH of the sample, specified range: pH 0 - 13.

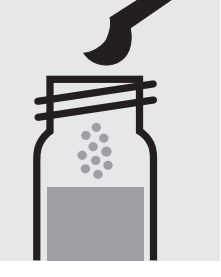

Add 1 level green microspoon of **HCHO-1K** into a reaction cell, close with the screw cap.

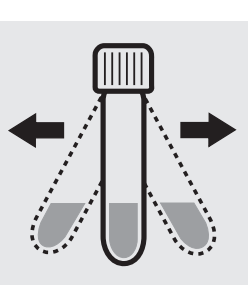

Shake the cell vigorously to dissolve the solid substance.

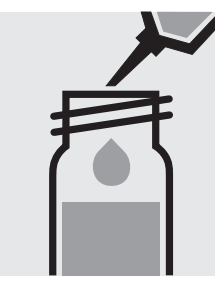

Add 2.0 ml of the sample with pipette, close the cell with the screw cap, and mix. Caution, cell becomes hot!

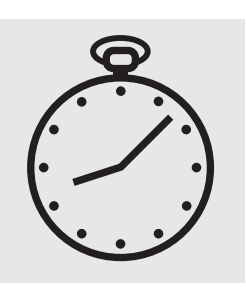

Reaction time: 5 minutes

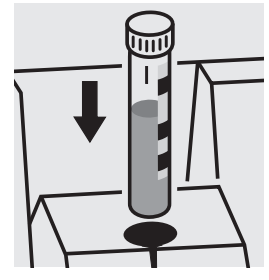

Place the cell into the cell compartment. Align the mark on the cell with that on the photometer.

### Quality assurance:

To check the measurement system (test reagents, measurement device, and handling) a formaldehyde standard solution must be prepared from Formaldehyde solution 37%, Cat.No. 104003 (see section "Standard solutions").

## Iron

Measuring 0.05-4.00 mg/l Fe

range: Expression of results also possible in mmol/l.

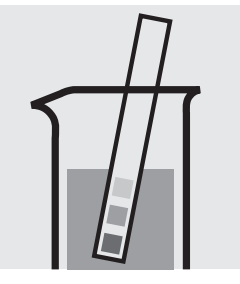

Check the pH of the sample, specified range: pH 1 - 10. If required, add dilute sodium hydroxide solution or hydrochloric acid drop by drop to adjust the pH.

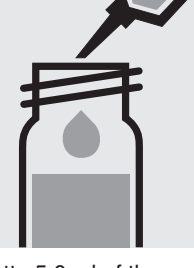

Pipette 5.0 ml of the sample into a reaction cell, close with the screw cap, and mix.

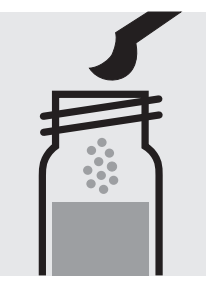

Add 1 level blue microspoon of **Fe-1K**, close the cell with the screw cap.

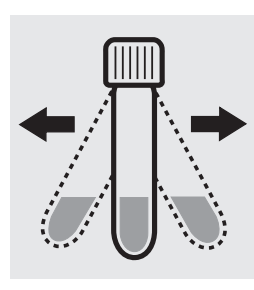

Shake the cell vigorously to dissolve the solid substance.

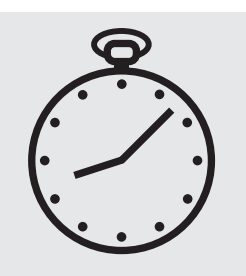

Reaction time: 3 minutes

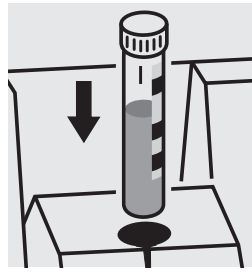

Place the cell into the cell compartment. Align the mark on the cell with that on the photometer.

Important:

For the determination of **total iron** a pretreatment with Crack Set 10C, Cat.No. 114688, or Crack Set 10, Cat.No. 114687 and thermoreactor is necessary.

Result can be expressed as sum of iron ( $\Sigma$  Fe).

### Quality assurance:

To check the measurement system (test reagents, measurement device, and handling) we recommended to use Spectroquant<sup>®</sup> CombiCheck 30, Cat.No. 114677.

Ready-for-use iron standard solution Certipur<sup>®</sup>, Cat.No. 119781, concentration 1000 mg/l Fe, can also be used after diluting accordingly.

To check for sample-dependent effects the use of addition solutions (e.g. in CombiCheck 30) is highly recommended.

# Iron

### Determination of iron(II) and iron(III)

Cell Test

114896

#### Measuring 1.0-50.0 mg/l Fe

range:

Expression of results also possible in mmol/I and also in Fe(II), Fe(III)

### Determination of iron (II)

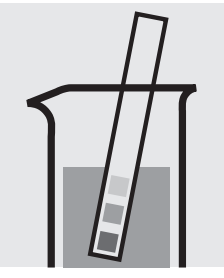

Check the pH of the sample, specified range: pH 3 - 8. If required, add dilute solution or hydrochloric acid drop by drop to adjust the pH. Determination of iron (II + III)

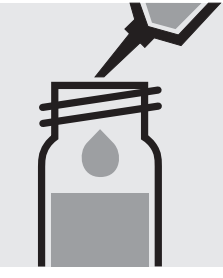

Pipette 1.0 ml of the sample into a reaction cell, close with the screw cap, and mix.

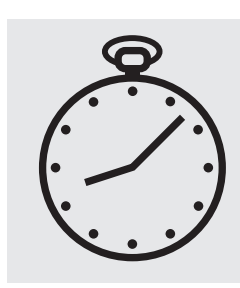

Reaction time: 5 minutes

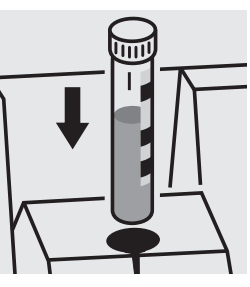

Place the cell into the cell compartment. Align the mark on the cell with that on the photometer.

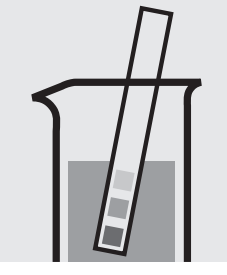

Check the pH of the sample, specified range: pH 3 - 8. If required, add dilute sodium hydroxide solution or hydrochloric acid drop by drop to adjust the pH.

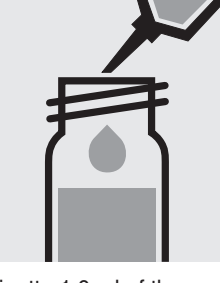

Pipette 1.0 ml of the sample into a reaction cell, close with the screw cap, and mix.

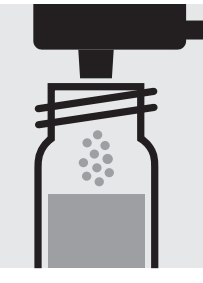

Add 1 dose of **Fe-1K** using the blue dosemetering cap, close the reaction cell with the screw cap.

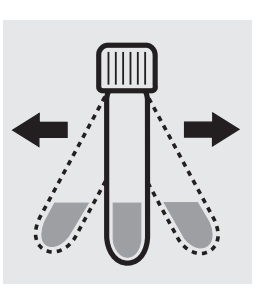

Shake the cell vigorously to dissolve the solid substance.

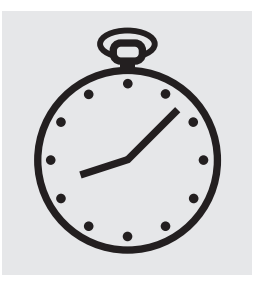

Reaction time: 5 minutes

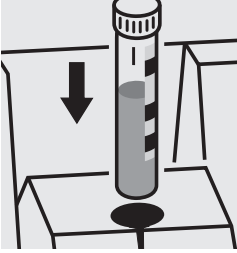

Place the cell into the cell compartment. Align the mark on the cell with that on the photometer.

### Important:

For the determination of **total iron** a pretreatment with Crack Set 10C, Cat.No. 114688, or Crack Set 10, Cat.No. 114687, and thermoreactor is necessary.

Result can be expressed as sum of iron ( $\Sigma$  Fe).

To check the measurement system (test reagents, measurement device, and handling) ready-for-use iron standard solution Certipur<sup>®</sup>, Cat.No. 119687, concentration 1000 mg/l Fe(III), can be used after diluting accordingly.

#### can be performed on the photometer. Prior to measuring, select the differentiation measurement and choose the corresponding citation form. Then measure the iron(II + III), press enter

and measure the iron(II). After pressing enter, the individual measuring values for Fe II and Fe III are shown on the display.

A differentiation between iron(II) and iron(III)

# Lead

Measuring 0.10-5.00 mg/l Pb

range: Expression of results also possible in mmol/l.

#### Samples of total hardness 0–10 °d

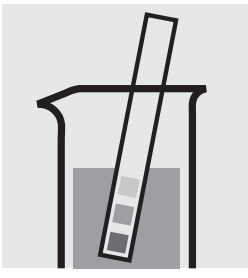

Check the total hardness of the sample.

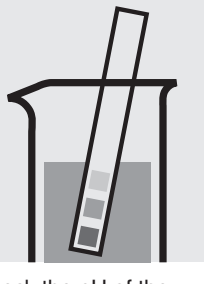

Check the pH of the sample, specified range: pH 3-6. If required, add dilute ammonia solution or nitric acid drop by drop to adjust the pH.

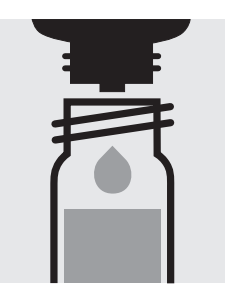

Add 5 drops of **Pb-1K** into a reaction cell and mix.

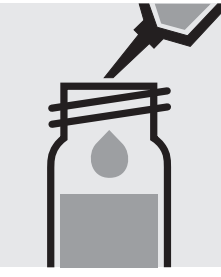

Add 5.0 ml of the sample with pipette, close the cell with the screw cap, and mix.

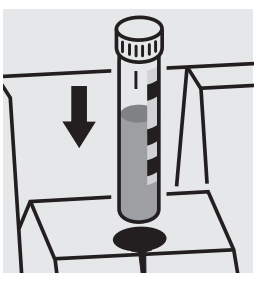

Place the cell into the cell compartment. Align the mark on the cell with that on the photometer = Result A

#### Samples of total hardness > 10 °d

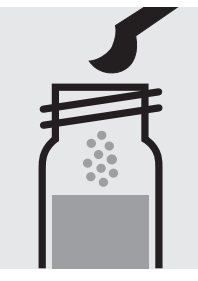

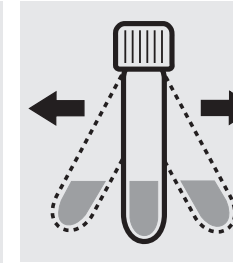

Add 1 level grey microspoon of **Pb-2K** to the already measured cell, close the cell with the screw cap.

Shake the cell vigorously to dissolve the solid substance.

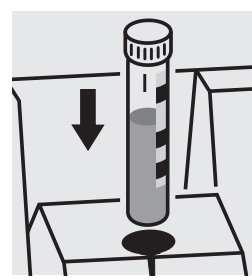

Place the cell into the cell compartment. Align the mark on the cell with that on the photometer = **Result B** 

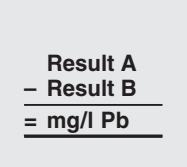

### Important:

For the determination of **total lead** a pretreatment with Crack Set 10C, Cat.No. 114688, or Crack Set 10, Cat.No. 114687, and thermoreactor is necessary.

Result can be expressed as sum of lead ( $\Sigma$  Pb).

### Quality assurance:

To check the measurement system (test reagents, measurement device, and handling) we recommended to use Spectroquant<sup>®</sup> CombiCheck 40, Cat.No. 114692.

Ready-for-use lead standard solution Certipur<sup>®</sup>, Cat.No. 119776, concentration 1000 mg/l Pb, can also be used after diluting accordingly.

To check for sample-dependent effects the use of addition solutions (e.g. in CombiCheck 40) is highly recommended.

## Magnesium

Measuring 5.0-75.0 mg/l Mg

range: Expression of results also possible in mmol/l.

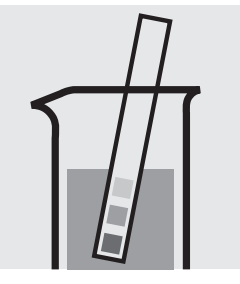

Check the pH of the sample, specified range: pH 3 - 9. If required, add dilute sodium hydroxide solution or hydrochloric acid drop by drop to adjust the pH.

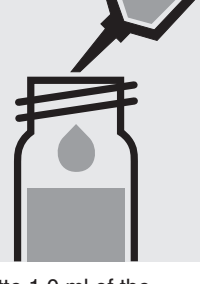

Pipette 1.0 ml of the sample into a reaction cell, close with the screw cap, and mix.

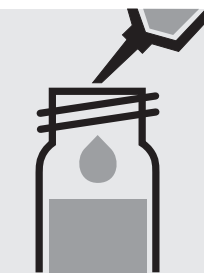

Add 1.0 ml of **Mg-1K** with pipette, close the cell with the screw cap, and mix.

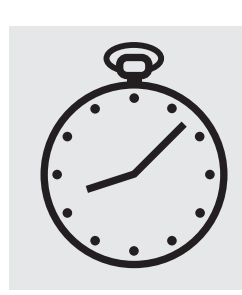

Reaction time: exactly 3 minutes

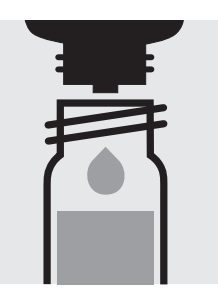

Add 3 drops of **Mg-2K**, close the cell with the screw cap and mix.

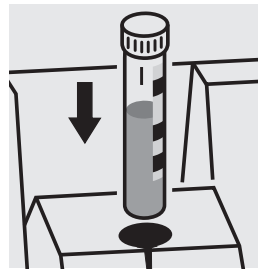

Place the cell into the cell compartment. Align the mark on the cell with that on the photometer.

### Quality assurance:

To check the measurement system (test reagents, measurement device, and handling) a freshly prepared standard solution can be used (see section "Standard solutions").

## Manganese

Measuring 0.10-5.00 mg/l Mn

range: Expression of results also possible in mmol/l.

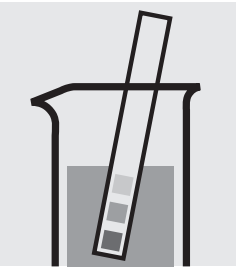

Check the pH of the sample, specified range: pH 2 - 7. If required, add dilute sodium hydroxide solution or sulfuric acid drop by drop to adjust the pH.

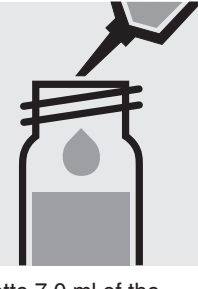

Pipette 7.0 ml of the sample into a reaction cell, close with the screw cap, and mix.

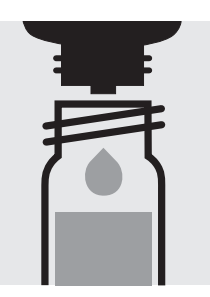

Add 2 drops of **Mn-1K**, close the cell with the screw cap, and mix.

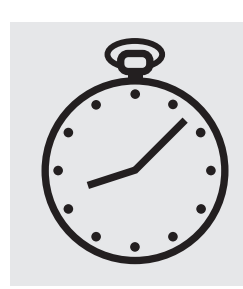

Reaction time: 2 minutes

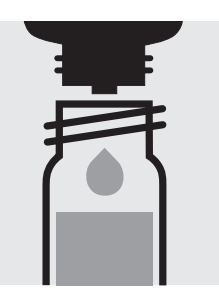

Add 3 drops of **Mn-2K**, close the cell with the screw cap, and mix.

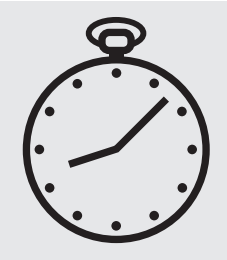

Reaction time: 5 minutes

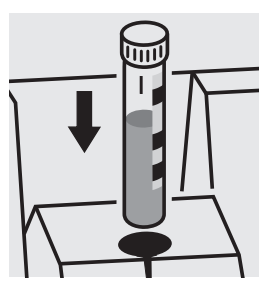

Place the cell into the cell compartment. Align the mark on the cell with that on the photometer.

### Quality assurance:

To check the measurement system (test reagents, measurement device, and handling) we recommended to use Spectroquant<sup>®</sup> CombiCheck 30, Cat.No. 114677.

Ready-for-use manganese standard solution Certipur<sup>®</sup>, Cat.No. 119789, concentration 1000 mg/l Mn, can also be used after diluting accordingly.

To check for sample-dependent effects the use of addition solutions (e.g. in CombiCheck 30) is highly recommended.

# Nickel

#### Measuring 0.10-6.00 mg/l Ni

range: Expression of results also possible in mmol/l.

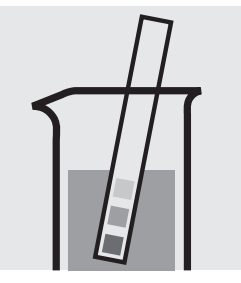

Check the pH of the sample, specified range: pH 3-8. If required, add dilute sodium hydroxide solution or sulfuric acid drop by drop to adjust the pH.

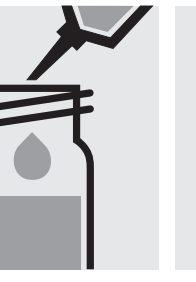

Pipette 5.0 ml of the sample into a reaction cell, close with the screw cap, and mix.

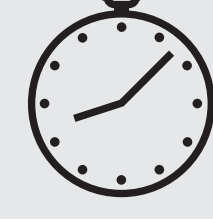

Reaction time: 1 minute

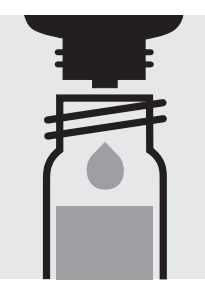

Add 2 drops of **Ni-1K**, close with the screw cap, and mix.

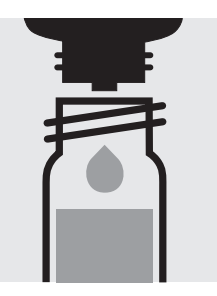

Add 2 drops of **Ni-2K**, close the cell with the screw cap, and mix.

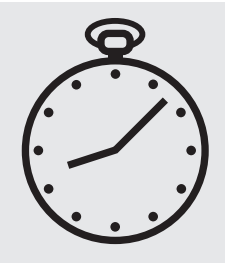

Reaction time: 2 minutes

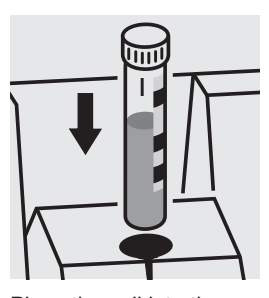

Place the cell into the cell compartment. Align the mark on the cell with that on the photometer.

### Important:

For the determination of **total nickel** a pretreatment with Crack Set 10C, Cat.No. 114688, or Crack Set 10, Cat.No. 114687 and thermoreactor is necessary.

Result can be expressed as sum of nickel ( $\Sigma$  Ni).

### Quality assurance:

To check the measurement system (test reagents, measurement device, and handling) we recommended to use Spectroquant<sup>®</sup> CombiCheck 40, Cat.No. 114692.

A nickel standard solution Titrisol<sup>®</sup>, Cat.No. 109989, can also be used after diluting accordingly.

To check for sample-dependent effects the use of addition solutions (e.g. in CombiCheck 40) is highly recommended.

# Nickel in electroplating baths

Inherent color

Measuring range: 10-120 g/l Ni

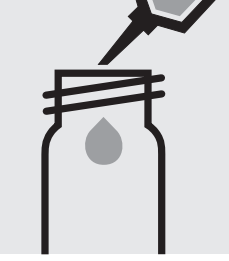

Pipette 5.0 ml of the sample into an empty round cell (Empty cells, Cat.No. 114724).

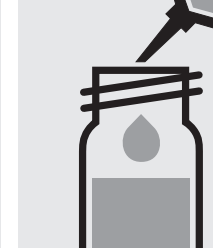

Add 5.0 ml of **sulfuric acid 40%**, close the cell with the screw cap, and mix.

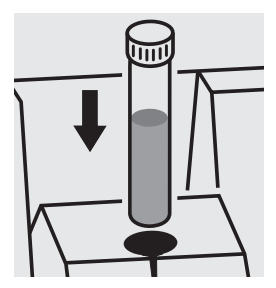

Place the cell into the cell compartment. Select method no. **57**.

 Measuring
 0.5 - 18.0 mg/l NO<sub>3</sub>-N

 range:
 2.2 - 79.7 mg/l NO<sub>3</sub>

 Expression of results also possible in mmol/l.

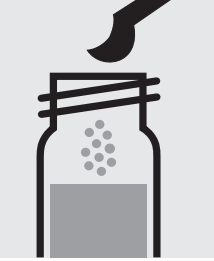

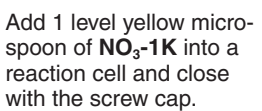

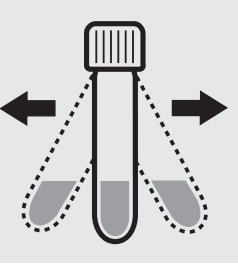

Shake the cell vigorously for 1 minute to dissolve the solid substance.

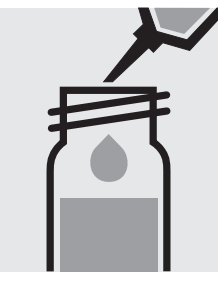

Add very slowly 1.5 ml of the sample with pipette, close with the screw cap, and mix **briefly**. **Caution, cell becomes hot!** 

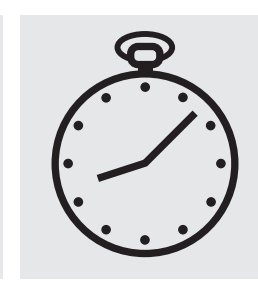

Reaction time: 10 minutes

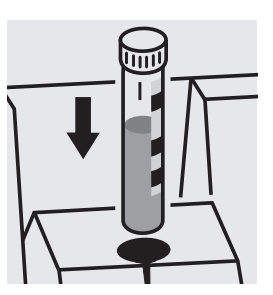

Place the cell into the cell compartment. Align the mark on the cell with that on the photometer.

### Quality assurance:

To check the measurement system (test reagents, measurement device, and handling) we recommended to use Spectroquant<sup>®</sup> CombiCheck 20, Cat.No. 114675, or the Standard solution for photometric applications, CRM, Cat.No. 125037 and 125038.

Ready-for-use nitrate standard solution Certipur<sup>®</sup>, Cat.No. 119811, concentration 1000 mg/l  $NO_3^-$ , can also be used after diluting accordingly.

To check for sample-dependent effects the use of addition solutions (e.g. in CombiCheck 20) is highly recommended.

 Measuring
 0.5 - 25.0 mg/l NO<sub>3</sub>-N

 range:
 2.2 - 110.7 mg/l NO<sub>3</sub>

 Expression of results also possible in mmol/l.

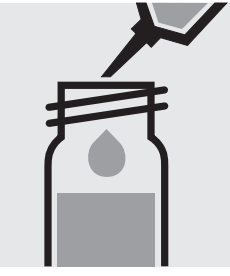

Pipette 1.0 ml of the sample into a reaction cell, **do not mix**.

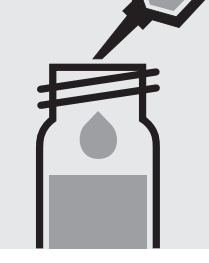

Add 1.0 ml of NO₃-1K with pipette, close the cell with the screw cap, and mix. Caution, cell becomes hot!

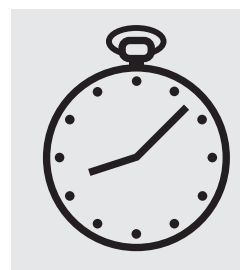

Reaction time: 10 minutes

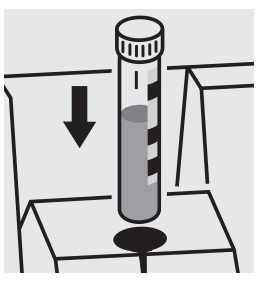

Place the cell into the cell compartment. Align the mark on the cell with that on the photometer.

### Quality assurance:

To check the measurement system (test reagents, measurement device, and handling) we recommended to use Spectroquant<sup>®</sup> CombiCheck 20, Cat.No. 114675, or the Standard solution for photometric applications, CRM, Cat.No. 125037 and 125038.

Ready-for-use nitrate standard solution Certipur<sup>®</sup>, Cat.No. 119811, concentration 1000 mg/l NO $_{3}^{-}$ , can also be used after diluting accordingly.

To check for sample-dependent effects the use of addition solutions (e.g. in CombiCheck 20) is highly recommended.

 Measuring
 1.0- 50.0 mg/l NO<sub>3</sub>-N

 range:
 4 -221 mg/l NO<sub>3</sub>

 Expression of results also possible in mmol/l.

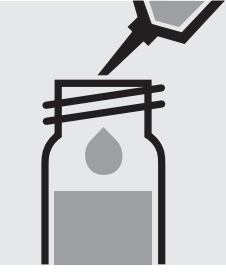

Pipette 0.50 ml of the sample into a reaction cell, **do not mix**.

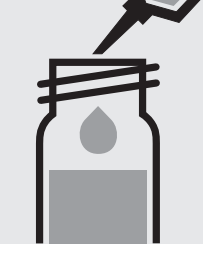

Add 1.0 ml of **NO<sub>3</sub>-1K** with pipette, close the cell with the screw cap, and mix. **Caution, cell becomes hot!** 

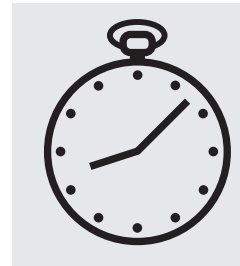

Reaction time: 10 minutes

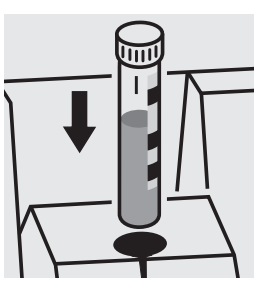

Place the cell into the cell compartment. Align the mark on the cell with that on the photometer.

### Quality assurance:

To check the measurement system (test reagents, measurement device, and handling) we recommended to use Spectroquant<sup>®</sup> CombiCheck 80, Cat.No. 114738, or the Standard solution for photometric applications, CRM, Cat.No. 125037, 125038, and 125039.

Ready-for-use nitrate standard solution Certipur<sup>®</sup>, Cat.No. 119811, concentration 1000 mg/l NO $_{3}^{-}$ , can also be used after diluting accordingly.

To check for sample-dependent effects the use of addition solutions (e.g. in CombiCheck 80) is highly recommended.

23 - 225 mg/l NO3-N Measuring range: 102 -996 mg/l NO3 Expression of results also possible in mmol/l.

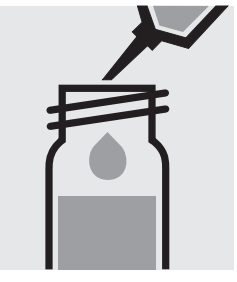

Pipette 1.0 ml of NO<sub>3</sub>-1K into a reaction cell, do not mix.

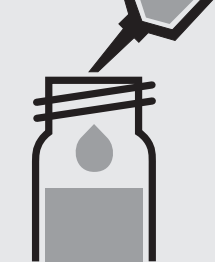

Add 0.10 ml of the samp- Reaction time: le with pipette, close the cell with the screw cap, and mix. Caution, cell becomes hot!

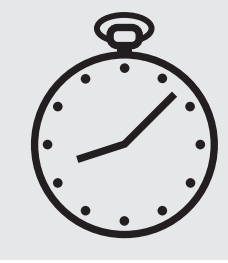

5 minutes, measure immediately.

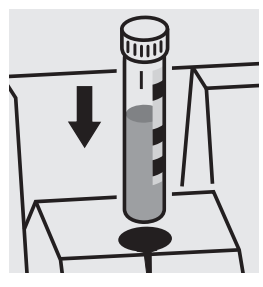

Place the cell into the cell compartment. Align the mark on the cell with that on the photometer.

### Quality assurance:

To check the measurement system (test reagents, measurement device, and handling) ready-for-use nitrate standard solution Certipur<sup>®</sup>, Cat.No. 119811, concentration 1000 mg/l  $NO_3^-$ , can be used after diluting accordingly as well as the Standard solution for photometric applications, CRM, Cat.No. 125039 and 125040.

# Nitrite

 Measuring
 0.010-0.700 mg/l NO2-N

 range:
 0.03 -2.30 mg/l NO2

 Expression of results also possible in mmol/l.

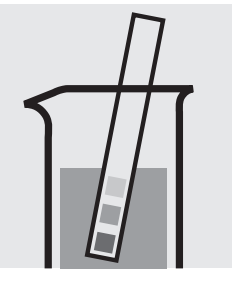

Check the pH of the sample, specified range: pH 2 - 10. If required, add dilute sulfuric acid drop by drop to adjust the pH.

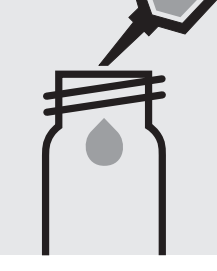

Pipette 5.0 ml of the sample into a reaction cell, close with the screw cap.

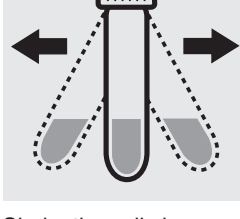

Shake the cell vigorously to dissolve the solid substance.

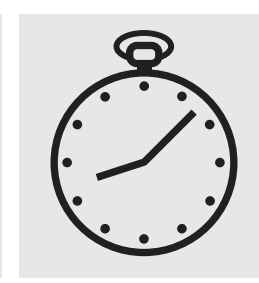

Reaction time: 10 minutes

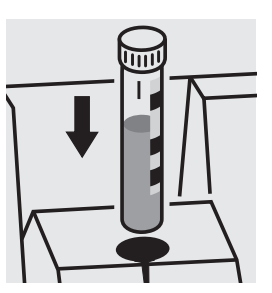

Place the cell into the cell compartment. Align the mark on the cell with that on the photometer.

### Quality assurance:

To check the measurement system (test reagents, measurement device, and handling) ready-for-use nitrite standard solution Certipur<sup>®</sup>, Cat.No. 119899, concentration 1000 mg/l NO $_2^-$ , can be used after diluting accordingly as well as the Standard solution for photometric applications, CRM, Cat.No. 125041.

# Nitrite

 Measuring
 1.0 - 90.0 mg/l NO2-N

 range:
 3 - 296 mg/l NO2

 Expression of results also possible in mmol/l.

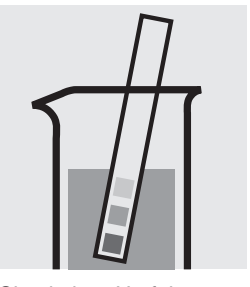

Check the pH of the sample, specified range: pH 1 - 12. If required, add dilute sulfuric acid drop by drop to adjust the pH.

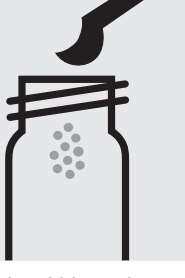

Add 2 level blue microspoons of  $NO_2$ -1K into a reaction cell.

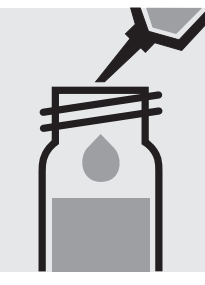

Add 8.0 ml of the sample with pipette and close with the screw cap.

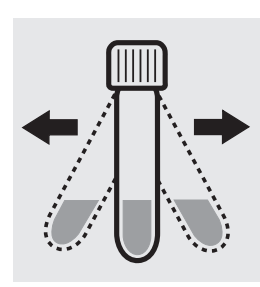

Shake the cell vigorously to dissolve the solid substance.

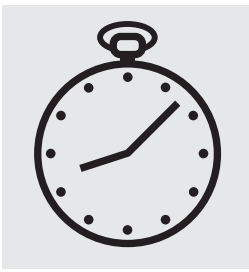

Reaction time: 20 minutes, **measure immediately**. **Do not shake or swirl** the cell before the measurement.

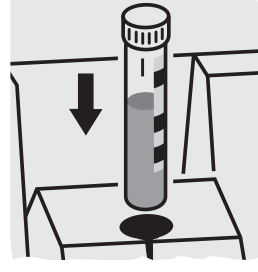

Place the cell into the cell compartment. Align the mark on the cell with that on the photometer.

### Quality assurance:

To check the measurement system (test reagents, measurement device, and handling) ready-for-use nitrite standard solution Certipur<sup>®</sup>, Cat.No. 119899, concentration 1000 mg/l NO $_2^-$ , can be used after diluting accordingly as well as the Standard solution for photometric applications, CRM, Cat.No. 125042.

# Nitrogen (total)

Measuring 0.5-15.0 mg/l N

range: Expression of results also possible in mmol/l.

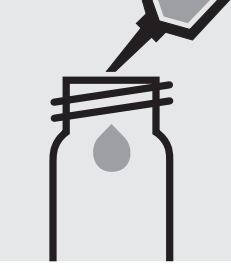

Pipette 10 ml of the sample into an empty round cell (Empty cells, Cat.No. 114724).

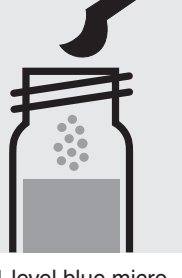

Add 1 level blue microspoon of **N-1K.** 

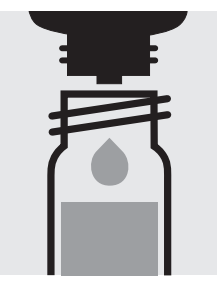

Add 6 drops of **N-2K**, close the cell with the screw cap, and mix.

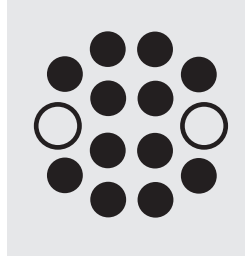

Heat the cell in the thermoreactor at 120 °C (100 °C) for 1 hour.

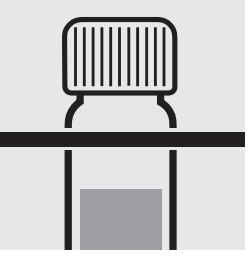

Remove the cell from the thermoreactor and place in a test-tube rack to cool to room temperature: **pretreated sample**.

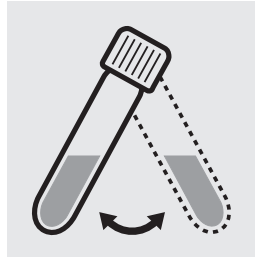

Swirl the cell after 10 minutes.

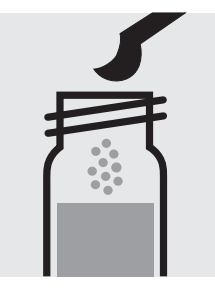

Add 1 level yellow microspoon of **N-3K into a reaction cell**, close the cell with the screw cap.

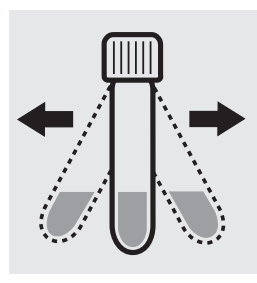

Shake the cell vigorously for 1 minute to dissolve the solid substance.

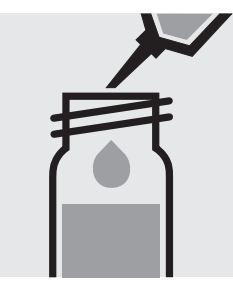

Add very slowly 1.5 ml of the **pretreated sample** with pipette, close the cell with the screw cap, and mix **briefly**. **Caution, cell becomes hot!** 

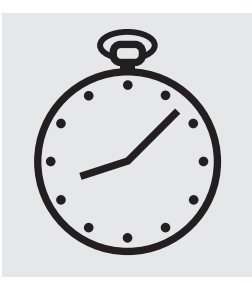

Reaction time: 10 minutes

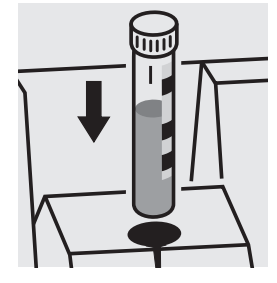

Place the cell into the cell compartment. Align the mark on the cell with that on the photometer.

### Quality assurance:

To check the measurement system (test reagents, measurement device, and handling) we recommended to use Spectroquant<sup>®</sup> CombiCheck 50, Cat.No. 114695, or the Standard solution for photometric applications, CRM, Cat.No. 125043 and 125044.

To check for sample-dependent effects the use of addition solutions (e.g. in CombiCheck 50) is highly recommended.

# Nitrogen (total)

Measuring 0.5 – 15.0 mg/l N

range: Expression of results also possible in mmol/l.

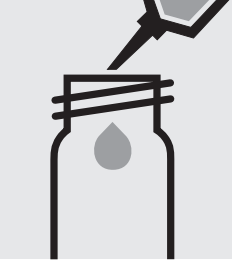

Pipette 10 ml of the sample into an empty round cell (Empty cells, Cat.No. 114724).

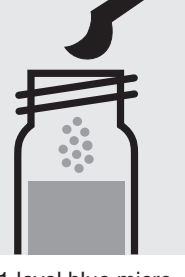

Add 1 level blue microspoon of **N-1K.** 

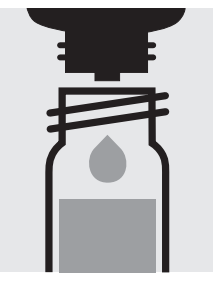

Add 6 drops of **N-2K**, close the cell with the screw cap, and mix.

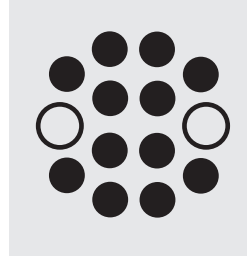

Heat the cell in the thermoreactor at 120 °C (100 °C) for 1 hour.

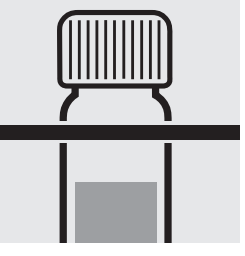

Remove the cell from the thermoreactor and place in a test-tube rack to cool to room temperature: **pretreated sample**.

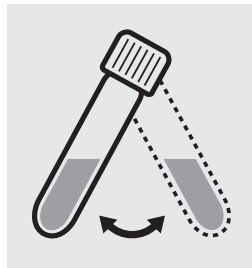

Swirl the cell after 10 minutes.

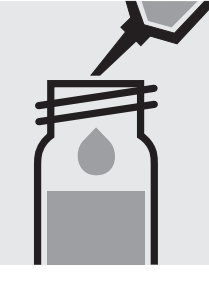

Pipette 1.0 ml of the **pretreated sample** into a reaction cell, **do not mix!** 

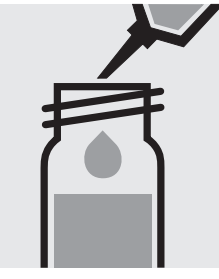

Add 1.0 ml of **N-3K** with pipette, close the cell with the screw cap, and mix. **Caution, cell becomes hot!** 

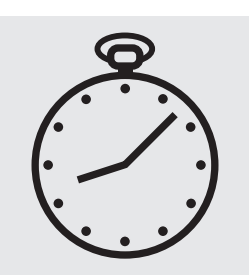

Reaction time: 10 minutes

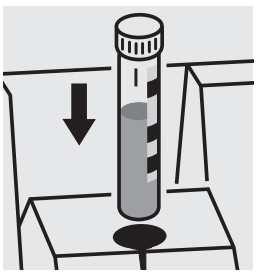

Place the cell into the cell compartment. Align the mark on the cell with that on the photometer.

### Quality assurance:

To check the measurement system (test reagents, measurement device, and handling) we recommended to use Spectroquant<sup>®</sup> CombiCheck 50, Cat.No. 114695, or the Standard solution for photometric applications, CRM, Cat.No. 125043 and 125044.

To check for sample-dependent effects the use of addition solutions (e.g. in CombiCheck 50) is highly recommended.

# Nitrogen (total)

10-150 mg/l N Measuring

Expression of results also possible in mmol/l. range:

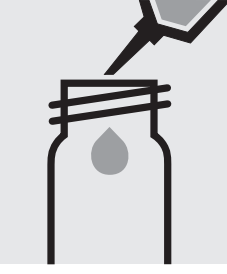

Pipette 1.0 ml of the sample into an empty round cell (Empty cells, Cat.No. 114724).

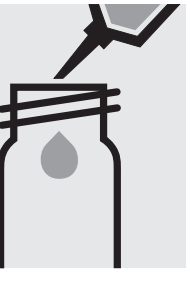

Add 9.0 ml of distilled water (Water for analysis spoon of N-1K. EMSURE®, Cat.No. 116754, is recommended) with pipette.

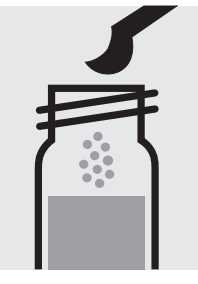

Add 1 level blue micro-

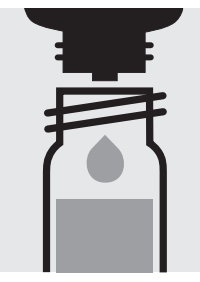

Add 6 drops of N-2K, close the cell with the screw cap, and mix.

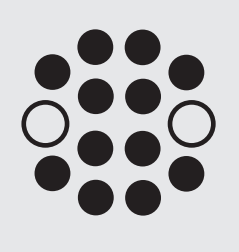

Heat the cell in the thermoreactor at 120 °C (100 °C) for 1 hour.

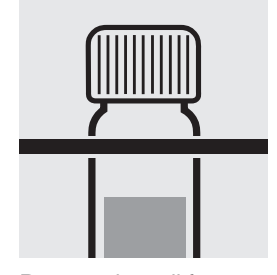

Remove the cell from the thermoreactor and place in a test-tube rack to cool to room temperature: pretreated sample.

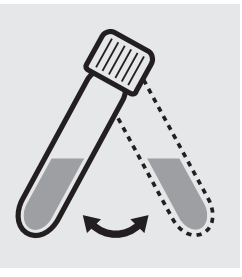

Swirl the cell after 10 minutes.

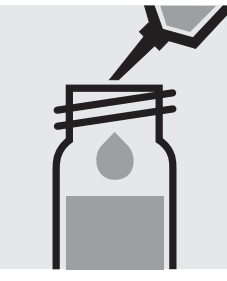

Pipette 1.0 ml of the pretreated sample into a reaction cell, do not mix!

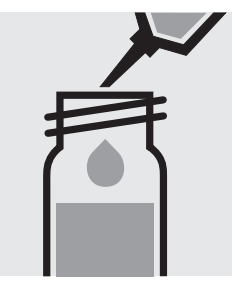

Add 1.0 ml of N-3K with pipette, close the cell with the screw cap, and mix. Caution, cell becomes hot!

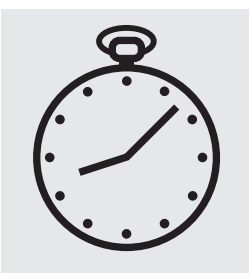

Reaction time: 10 minutes

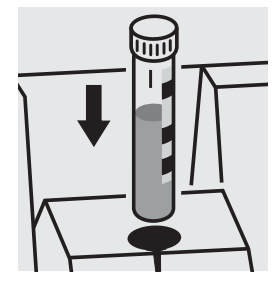

Place the cell into the cell compartment. Align the mark on the cell with that on the photometer.

### Quality assurance:

To check the measurement system (test reagents, measurement device, and handling) we recommended to use Spectroquant® CombiCheck 70, Cat.No. 114689, or the Standard solution for photometric applications, CRM, Cat.No. 125044 and 125045.

To check for sample-dependent effects the use of addition solutions (e.g. in CombiCheck 70) is highly recommended.

## Oxygen

### Measuring 0.5-12.0 mg/I O<sub>2</sub>

range: Expression of results also possible in mmol/l.

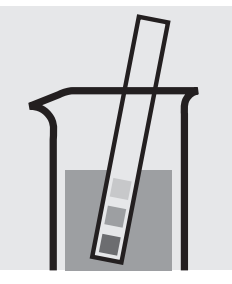

Check the pH of the sample, specified range: pH 6 - 8. If required, add dilute sodium hydroxide solution or nitric acid drop by drop to adjust the pH.

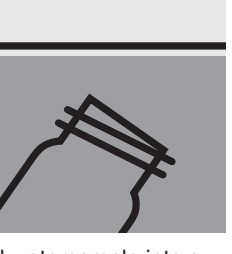

Fill watersample into a reaction cell to overflowing and make sure, that no air bubbles are present.

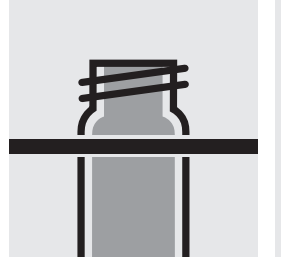

Place the filled cell in a test-tube rack.

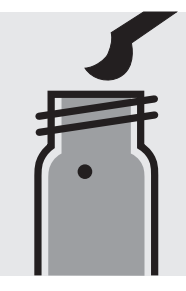

Add with microspoon 1 glass bead.

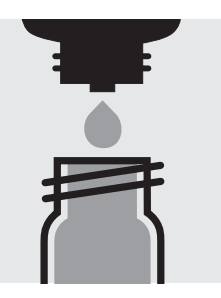

Add 5 drops of  $\textbf{O}_2\text{-}\textbf{1}\textbf{K}\text{.}$ 

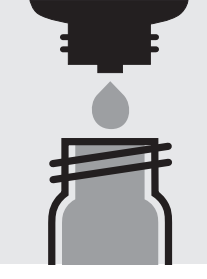

Add 5 drops of  $O_2$ -2K, close the cell with the screw cap, and shake for 10 seconds.

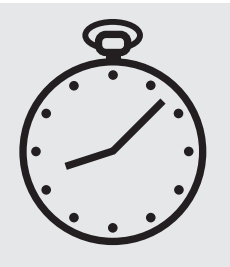

Reaction time: 1 minute

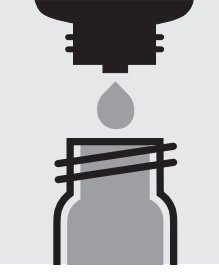

Add 10 drops of **O<sub>2</sub>-3K**, close the cell with the screw cap, mix, and clean from outside.

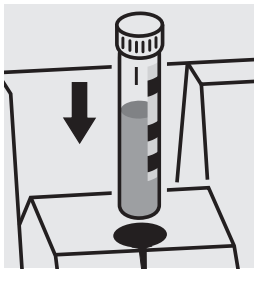

Place the cell into the cell compartment. Align the mark on the cell with that on the photometer.

### Quality assurance:

To check the measurement system (test reagents, measurement device, and handling) a oxygen standard solution must be prepared (application see the website). Measuring range: pH 6.4 – 8.8

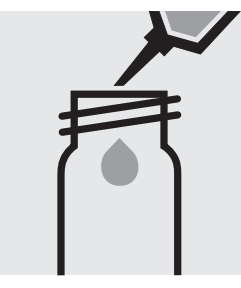

Pipette 10 ml of the sample into a round cell.

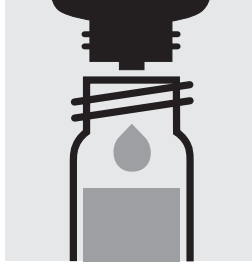

Add 4 drops of **pH-1**, close the cell with the screw cap, and mix. **Attention !** The reagent bottle must be held **vertically by all means !** 

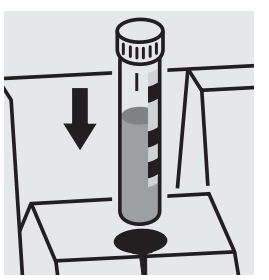

Place the cell into the cell compartment. Align the mark on the cell with that on the photometer.

### Quality assurance:

To check the measurement system (test reagents, measurement device, and handling) buffer solution pH 7.00 Certipur<sup>®</sup>, Cat.No. 109407, can be used.
### Determination of orthophosphate

100474 Cell Test

0.05- 5.00 mg/I PO<sub>4</sub>-P Measuring 0.2 -15.3 mg/I PO<sub>4</sub> range: 0.11-11.46 mg/l P<sub>2</sub>O<sub>5</sub> Expression of results also possible in mmol/l.

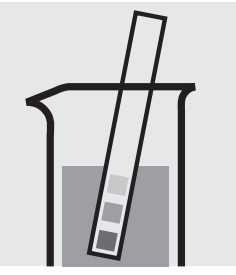

Check the pH of the sample, specified range: pH 0 – 10. If required, add dilute sulfuric acid drop by drop to adjust the pH.

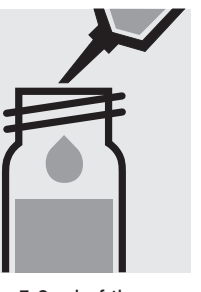

Pipette 5.0 ml of the sample into a reaction cell, close with the screw screw cap, and mix. cap, and mix.

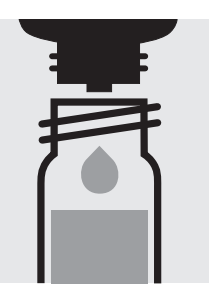

Add 5 drops of P-1K, close the cell with the

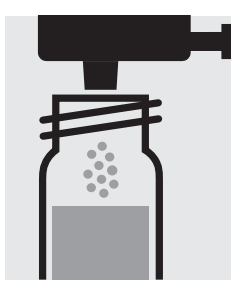

Add 1 dose of P-2K using the blue dosemetering cap, close the cell with the screw cap.

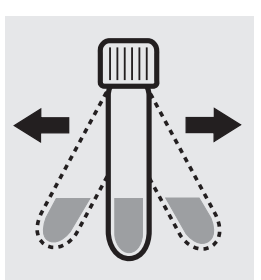

Shake the cell vigorously to dissolve the solid substance.

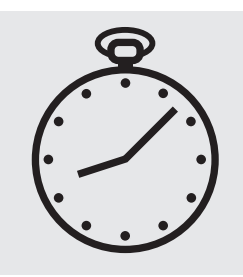

Reaction time: 5 minutes

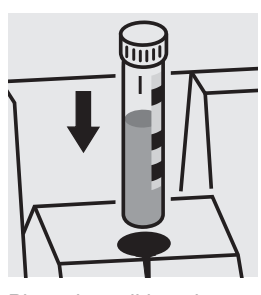

Place the cell into the cell compartment. Align the mark on the cell with that on the photometer.

Important:

For the determination of total phosphorus = sum of orthophosphate, polyphosphate and organophosphate either Phosphate Cell Test, Cat. No. 114543, 114729, and 100673 or Phosphate Test, Cat. No. 114848 in conjunction with Crack Set 10/10C, Cat. No. 114687 resp. 114688 can be used.

#### Quality assurance:

To check the measurement system (test reagents, measurement device, and handling) we recommended to use Spectroquant<sup>®</sup> CombiCheck 10, Cat.No. 114676.

Ready-for-use phosphate standard solution Certipur<sup>®</sup>, Cat.No. 119898, concentration 1000 mg/l PO<sub>4</sub><sup>3-</sup>, can also be used after diluting accordingly.

To check for sample-dependent effects the use of addition solutions (e.g. in CombiCheck 10) is highly recommended.

### Determination of orthophosphate

114543 Cell Test

0.05- 5.00 mg/I PO<sub>4</sub>-P Measuring 0.2 -15.3 mg/I PO<sub>4</sub> range: 0.11-11.46 mg/l P<sub>2</sub>O<sub>5</sub> Expression of results also possible in mmol/l.

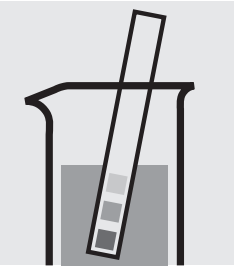

Check the pH of the sample, specified range: pH 0 – 10. If required, add dilute sulfuric acid drop by drop to adjust the pH.

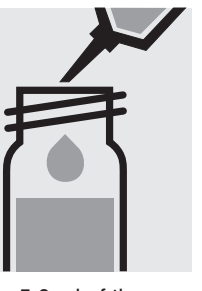

Pipette 5.0 ml of the sample into a reaction cell, close with the screw screw cap, and mix. cap, and mix.

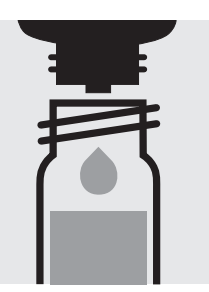

Add 5 drops of P-2K, close the cell with the

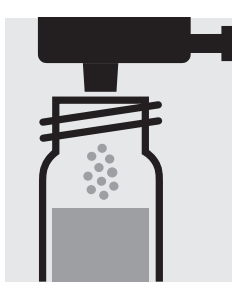

Add 1 dose of P-3K using the blue dosemetering cap, close the cell with the screw cap.

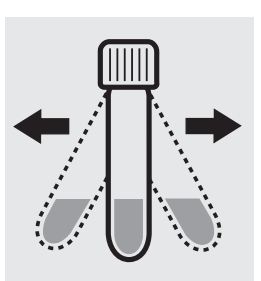

Shake the cell vigorously to dissolve the solid substance.

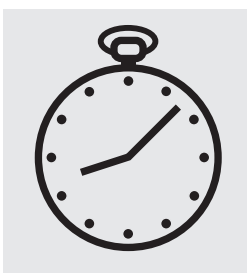

Reaction time: 5 minutes

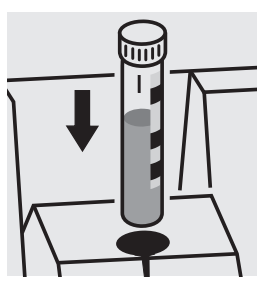

Place the cell into the cell compartment. Align the mark on the cell with that on the photometer.

### Quality assurance:

To check the measurement system (test reagents, measurement device, and handling) we recommended to use Spectroquant<sup>®</sup> CombiCheck 10, Cat.No. 114676.

Ready-for-use phosphate standard solution Certipur®, Cat.No. 119898, concentration 1000 mg/l PO<sub>4</sub><sup>3-</sup>, can also be used after diluting accordingly.

To check for sample-dependent effects the use of addition solutions (e.g. in CombiCheck 10) is highly recommended.

Determination of total phosphorus

= sum of orthophosphate, polyphosphate, and organophosphate

| Measuring | 0.05- 5.00 mg/l P                             |
|-----------|-----------------------------------------------|
| range:    | 0.2 – 15.3 mg/l PO <sub>4</sub>               |
|           | 0.11–11.46 mg/l P <sub>2</sub> O <sub>5</sub> |
|           |                                               |

Expression of results also possible in mmol/I and also in P total ( $\Sigma$  P), and P org<sup>\*</sup> [P(o)].

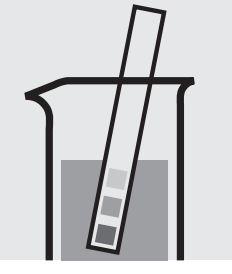

Check the pH of the sample, specified range: pH 0 – 10. If required, add dilute sulfuric acid drop by drop to adjust the pH.

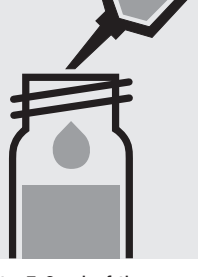

Pipette 5.0 ml of the sample into a reaction cell, close with the screw metering cap, close the cap, and mix.

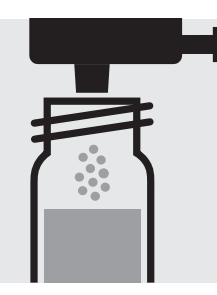

Add 1 dose of P-1K using the green dosecell with the screw cap.

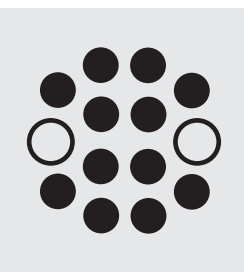

Heat the cell in the thermoreactor at 120 °C (100 °C) for 30 minutes.

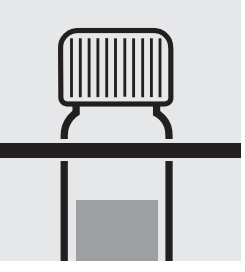

114543

Cell Test

Remove the cell from the thermoreactor and place in a test-tube rack to cool to room temperature.

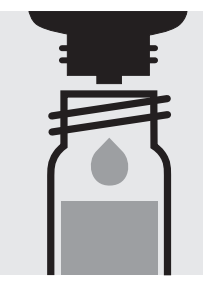

Add 5 drops of P-2K, close the cell with the screw cap, and mix.

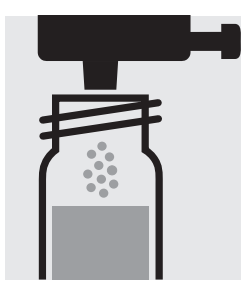

Add 1 dose of P-3K using the blue dosemetering cap, close the cell with the screw cap.

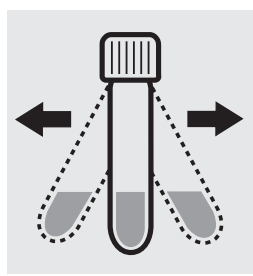

Shake the cell vigorously to dissolve the solid substance.

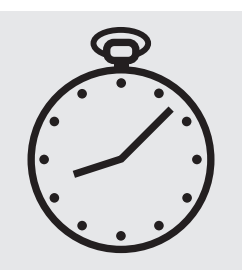

Reaction time: 5 minutes

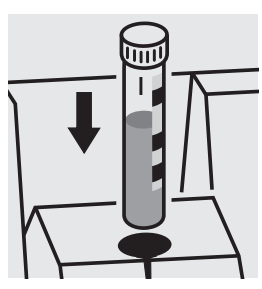

Place the cell into the cell compartment. Align the mark on the cell with that on the photometer.

A differentiation between orthophosphate (PO<sub>4</sub>-P) and P org\* (P(o)) can be performed on the photometer. Prior to measuring, select the differentiation measurement and choose the corresponding citation form. Then measure the P total, press enter and measure the orthophosphate (see analytical procedure for orthophosphate). After pressing enter, the individual measuring values for PO<sub>4</sub>-P and P(o) are shown on the display.

\* Porg is the sum of polyphosphate and organophosphate.

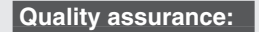

To check the measurement system (test reagents, measurement device, and handling) we recommended to use Spectroquant<sup>®</sup> CombiCheck 10, Cat.No. 114676, or the Standard solution for photometric applications, CRM, Cat.No. 125046 and 125047.

Ready-for-use phosphate standard solution Certipur® Cat.No. 119898, concentration 1000 mg/I PO<sub>4</sub><sup>3-</sup>, can also be used after diluting accordingly.

To check for sample-dependent effects the use of addition solutions (e.g. in CombiCheck 10) is highly recommended.

### Determination of orthophosphate

0.5-25.0 mg/l PO<sub>4</sub>-P Measuring 1.5-76.7 mg/l PO<sub>4</sub> range: 1.1-57.3 mg/l P<sub>2</sub>O<sub>5</sub> Expression of results also possible in mmol/l.

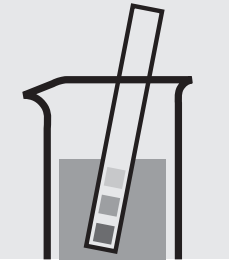

Check the pH of the sample, specified range: pH 0 – 10. If required, add dilute sulfuric acid drop by drop to adjust the pH.

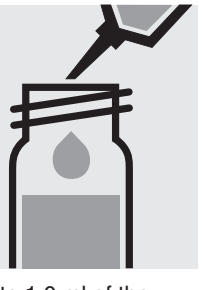

Pipette 1.0 ml of the sample into a reaction cell, close with the screw screw cap, and mix. cap, and mix.

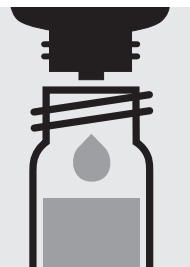

Add 5 drops of P-1K, close the cell with the

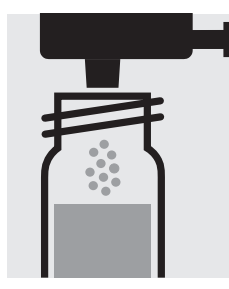

Add 1 dose of P-2K using the blue dosemetering cap, close the cell with the screw cap.

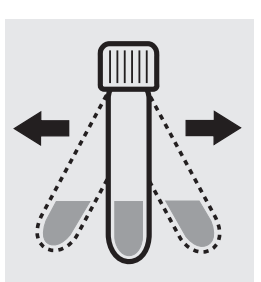

Shake the cell vigorously to dissolve the solid substance.

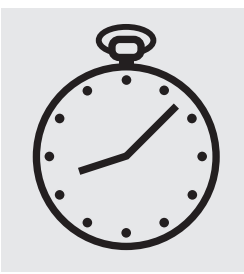

Reaction time: 5 minutes

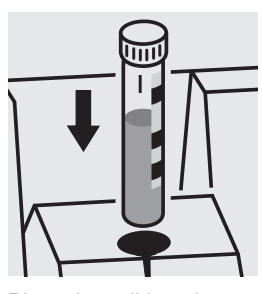

Place the cell into the cell compartment. Align the mark on the cell with that on the photometer.

#### Important:

For the determination of total phosphorus = sum of orthophosphate, polyphosphate and organophosphate either Phosphate Cell Test, Cat. No. 114543, 114729, and 100673 or Phosphate Test, Cat. No. 114848 in conjunction with Crack Set 10/10C, Cat. No. 114687 resp. 114688 can be used.

### Quality assurance:

To check the measurement system (test reagents, measurement device, and handling) we recommended to use Spectroquant<sup>®</sup> CombiCheck 20 and 80, Cat.Nos. 114675 and 114738.

Ready-for-use phosphate standard solution Certipur<sup>®</sup>, Cat.No. 119898, concentration 1000 mg/I PO<sub>4</sub><sup>3-</sup>, can also be used after diluting accordingly.

To check for sample-dependent effects the use of addition solutions (e.g. in CombiCheck) is highly recommended.

Cell Test

100475

### Determination of orthophosphate

0.5-25.0 mg/l PO<sub>4</sub>-P Measuring 1.5-76.7 mg/l PO<sub>4</sub> range: 1.1-57.3 mg/l P<sub>2</sub>O<sub>5</sub> Expression of results also possible in mmol/l.

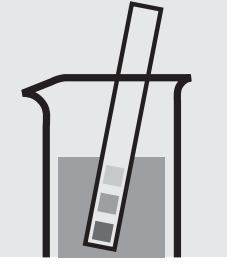

Check the pH of the sample, specified range: pH 0 – 10. If required, add dilute sulfuric acid drop by drop to adjust the pH.

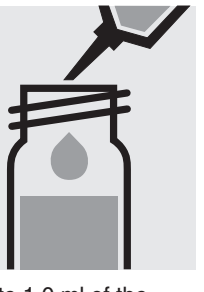

Pipette 1.0 ml of the sample into a reaction cell, close with the screw screw cap, and mix. cap, and mix.

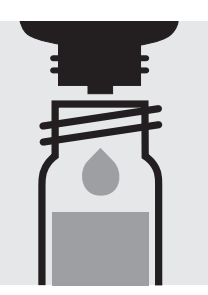

Add 5 drops of P-2K, close the cell with the

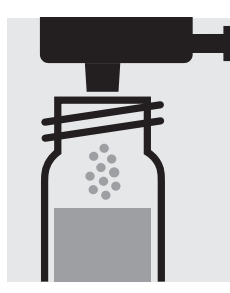

Add 1 dose of P-3K using the blue dosemetering cap, close the cell with the screw cap.

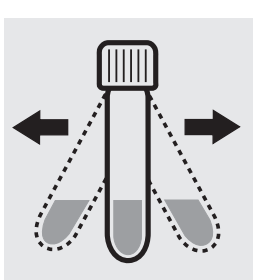

114729

Cell Test

Shake the cell vigorously to dissolve the solid substance.

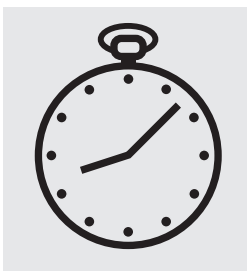

Reaction time: 5 minutes

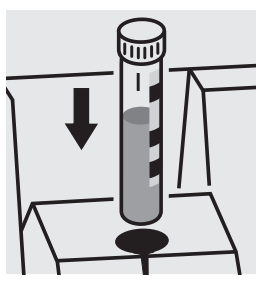

Place the cell into the cell compartment. Align the mark on the cell with that on the photometer.

### Quality assurance:

To check the measurement system (test reagents, measurement device, and handling) we recommended to use Spectroquant<sup>®</sup> CombiCheck 20 and 80, Cat.Nos. 114675 and 114738.

Ready-for-use phosphate standard solution Certipur<sup>®</sup>, Cat.No. 119898, concentration 1000 mg/l PO<sub>4</sub><sup>3-</sup>, can also be used after diluting accordingly.

To check for sample-dependent effects the use of addition solutions (e.g. in CombiCheck) is highly recommended.

Determination of total phosphorus

= sum of orthophosphate, polyphosphate, and organophosphate

| Measuring | 0.5–25.0 mg/l P                                                                                                 |
|-----------|----------------------------------------------------------------------------------------------------|
| range:    | 1.5–76.7 mg/l PO <sub>4</sub>                                                                                   |
|           | 1.1–57.3 mg/l P <sub>2</sub> O <sub>5</sub>                                                                     |
|           | Expression of results also possible in mmol/I and also in P total ( $\Sigma$ P), and P org <sup>*</sup> [P(o)]. |

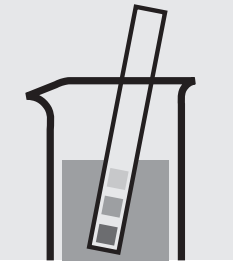

Check the pH of the sample, specified range: pH 0 – 10. If required, add dilute sulfuric acid drop by drop to adjust the pH.

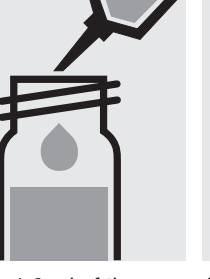

Pipette 1.0 ml of the sample into a reaction cell, close with the screw metering cap, close the cap, and mix.

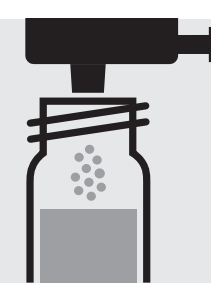

Add 1 dose of P-1K using the green dosecell with the screw cap.

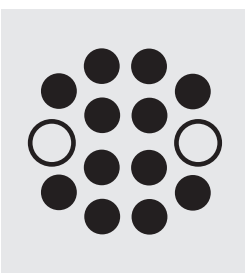

Heat the cell in the thermoreactor at 120 °C (100 °C) for 30 minutes.

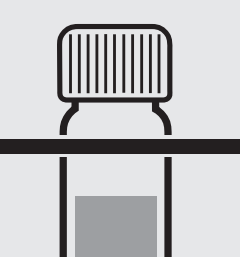

114729

Cell Test

Remove the cell from the thermoreactor and place in a test-tube rack to cool to room temperature.

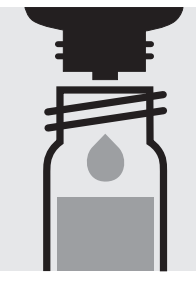

Add 5 drops of P-2K, close the cell with the screw cap, and mix.

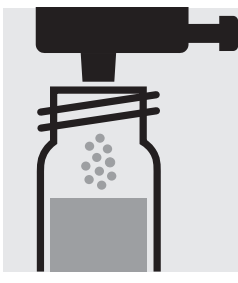

Add 1 dose of P-3K using the blue dosemetering cap, close the cell with the screw cap.

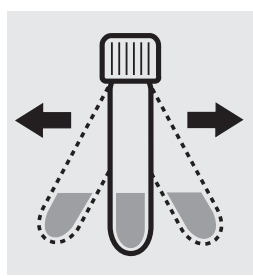

Shake the cell vigorously to dissolve the solid substance.

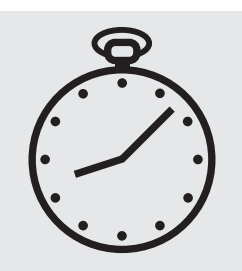

Reaction time: 5 minutes

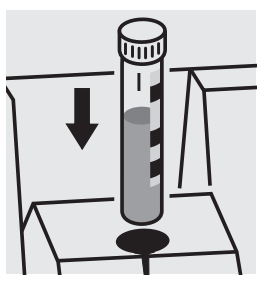

Place the cell into the cell compartment. Align the mark on the cell with that on the photometer.

A differentiation between orthophosphate (PO<sub>4</sub>-P) and P org\* (P(o)) can be performed on the photometer. Prior to measuring, select the differentiation measurement and choose the corresponding citation form. Then measure the P total, press enter and measure the orthophosphate (see analytical procedure for orthophosphate). After pressing enter, the individual measuring values for PO<sub>4</sub>-P and P(o) are shown on the display.

\* Porg is the sum of polyphosphate and organophosphate.

#### Quality assurance:

To check the measurement system (test reagents, measurement device, and handling) we recommended to use Spectroquant<sup>®</sup> CombiCheck 20 and 80, Cat.No. 114675 and 114738, or as well as the Standard solution for photometric applications, CRM, Cat.No. 125047 and 125048.

Ready-for-use phosphate standard solution Certipur®, Cat.No. 119898, concentration 1000 mg/I PO<sub>4</sub><sup>3-</sup>, can also be used after diluting accordingly.

To check for sample-dependent effects the use of addition solutions (e.g. in CombiCheck) is highly recommended.

### Determination of orthophosphate

100616 Cell Test

| Measuring | 3.0 - 100. | 0 mg/l PO <sub>4</sub> -P             |
|-----------|------------|---------------------------------------|
| range:    | 9 - 307    | mg/l PO <sub>4</sub>                  |
|           | 7 – 229    | mg/I P <sub>2</sub> O <sub>5</sub>    |
|           | Expressio  | n of results also possible in mmol/l. |

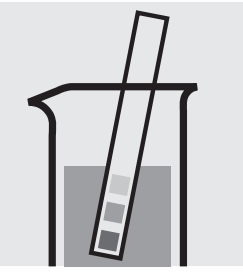

Check the pH of the sample, specified range: pH 0 – 10. If required, add dilute sulfuric acid drop by drop to adjust the pH.

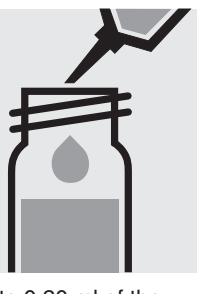

Pipette 0.20 ml of the sample into a reaction cell, close with the screw screw cap, and mix. cap, and mix.

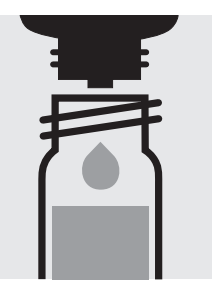

Add 5 drops of **PO₄-1K**, close the cell with the

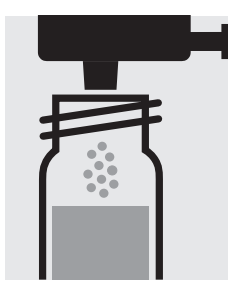

Add 1 dose of PO<sub>4</sub>-2K using the blue dosemetering cap, close the cell with the screw cap.

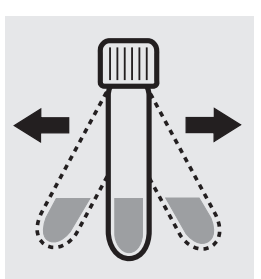

Shake the cell vigorously to dissolve the solid substance.

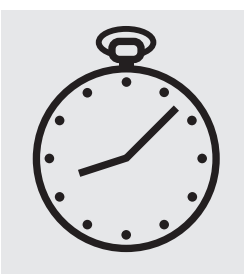

Reaction time: 5 minutes

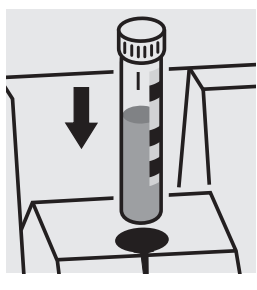

Place the cell into the cell compartment. Align the mark on the cell with that on the photometer.

### Important:

For the determination of total phosphorus = sum of orthophosphate, polyphosphate and organophosphate either Phosphate Cell Test, Cat. No. 114543, 114729, and 100673 or Phosphate Test, Cat. No. 114848 in conjunction with Crack Set 10/10C, Cat. No. 114687 resp. 114688 can be used.

### Quality assurance:

To check the measurement system (test reagents, measurement device, and handling) ready-for-use phosphate standard solution Certipur®, Cat.No. 119898, concentration 1000 mg/I PO<sub>4</sub><sup>3-</sup>, can be used after diluting accordingly.

### Determination of orthophosphate

100673 Cell Test

3.0-100.0 mg/I PO<sub>4</sub>-P Measuring 9 - 307 mg/l PO<sub>4</sub> range: 7 - 229 mg/l P<sub>2</sub>O<sub>5</sub> Expression of results also possible in mmol/l.

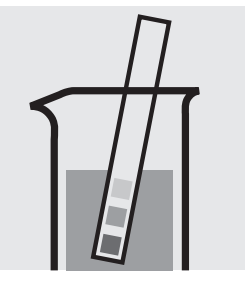

Check the pH of the sample, specified range: pH 0 – 10. If required, add dilute sulfuric acid drop by drop to adjust the pH.

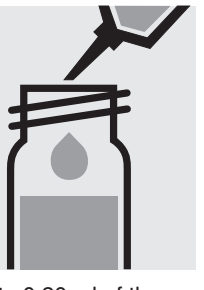

Pipette 0.20 ml of the sample into a reaction cell, close with the screw screw cap, and mix. cap, and mix.

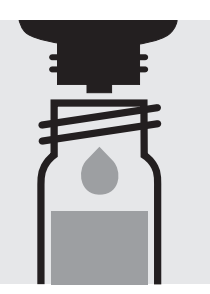

Add 5 drops of P-2K, close the cell with the

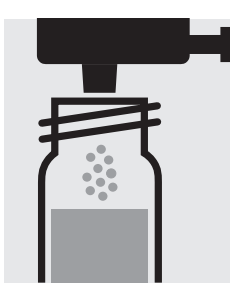

Add 1 dose of P-3K using the blue dosemetering cap, close the cell with the screw cap.

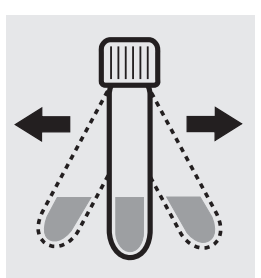

Shake the cell vigorously to dissolve the solid substance.

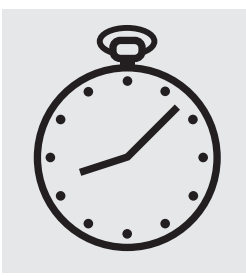

Reaction time: 5 minutes

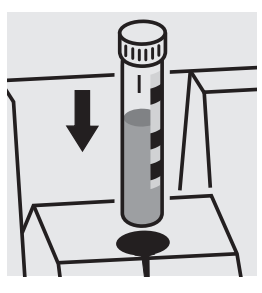

Place the cell into the cell compartment. Align the mark on the cell with that on the photometer.

#### Quality assurance:

To check the measurement system (test reagents, measurement device, and handling) ready-for-use phosphate standard solution Certipur®, Cat.No. 119898, concentration 1000 mg/I PO<sub>4</sub><sup>3-</sup>, can be used after diluting accordingly.

Determination of total phosphorus

= sum of orthophosphate, polyphosphate, and organophosphate

3.0 - 100.0 mg/l PO<sub>4</sub> - P Measuring 9 - 307 mg/l PO<sub>4</sub> range: 7 - 229 mg/l P<sub>2</sub>O<sub>5</sub>

Expression of results also possible in mmol/I and also in P total ( $\Sigma$  P), and P org<sup>\*</sup> [P(o)].

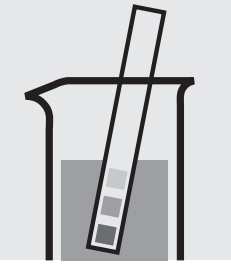

Check the pH of the sample, specified range: pH 0 – 10. If required, add dilute sulfuric acid drop by drop to adjust the pH.

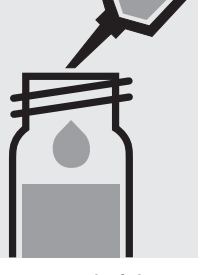

Pipette 0.20 ml of the sample into a reaction cell, close with the screw metering cap, close the cap, and mix.

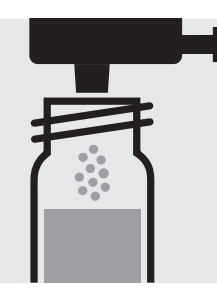

Add 1 dose of P-1K using the green dosecell with the screw cap.

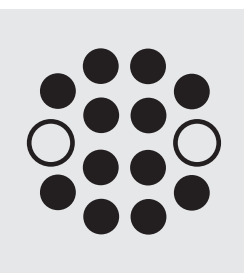

Heat the cell in the thermoreactor at 120 °C (100 °C) for 30 minutes.

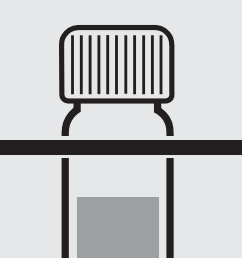

100673

Cell Test

Remove the cell from the thermoreactor and place in a test-tube rack to cool to room temperature.

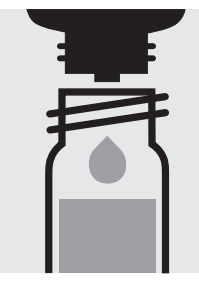

Add 5 drops of P-2K, close the cell with the screw cap, and mix.

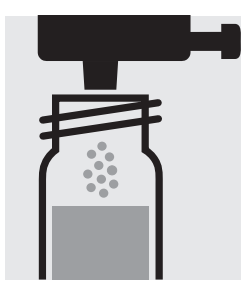

Add 1 dose of P-3K using the blue dosemetering cap, close the cell with the screw cap.

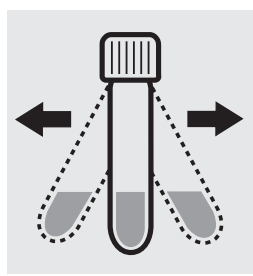

Shake the cell vigorously to dissolve the solid substance.

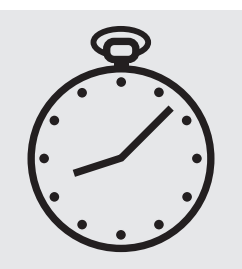

Reaction time: 5 minutes

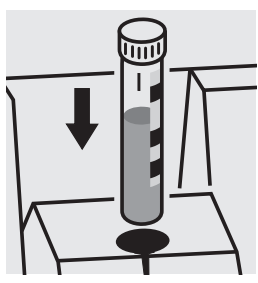

Place the cell into the cell compartment. Align the mark on the cell with that on the photometer.

A differentiation between orthophosphate (PO<sub>4</sub>-P) and P org\* (P(o)) can be performed on the photometer. Prior to measuring, select the differentiation measurement and choose the corresponding citation form. Then measure the P total, press enter and measure the orthophosphate (see analytical procedure for orthophosphate). After pressing enter, the individual measuring values for PO<sub>4</sub>-P and P(o) are shown on the display.

\* Porg is the sum of polyphosphate and organophosphate.

Quality assurance:

To check the measurement system (test reagents, measurement device, and handling) ready-for-use phosphate standard solution Certipur®, Cat.No. 119898, concentration 1000 mg/l  $PO_4^{3-}$ , can be used after diluting accordingly as well as the Standard solution for photometric applications, CRM, Cat.No. 125047, 125048, and 125049.

### Determination of orthophosphate

 Measuring
 0.5-25.0 mg/l PO<sub>4</sub>-P

 range:
 1.5-76.7 mg/l PO<sub>4</sub>

 1.1-57.3 mg/l P<sub>2</sub>O<sub>5</sub>
 Expression of results also possible in mmol/l.

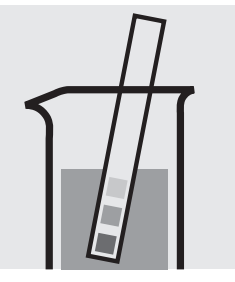

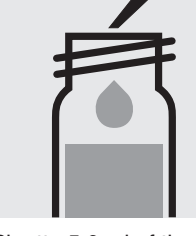

Check the pH of the sample, specified range: pH 0 - 10. If required, add dilute sulfuric acid drop by drop to adjust the pH. Pipette 5.0 ml of the sample into a reaction cell, close with the screw cap, and mix.

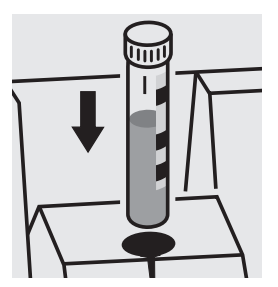

Place the cell into the cell compartment. Align the mark on the cell with that on the photometer.

Important:

For the determination of **total phosphorus = sum of orthophosphate, polyphosphate and organophosphate** either Phosphate Cell Test, Cat. No. 114543, 114729, and 100673 or Phosphate Test, Cat. No. 114848 in conjunction with Crack Set 10/10C, Cat. No. 114687 resp. 114688 can be used.

### Quality assurance:

To check the measurement system (test reagents, measurement device, and handling) ready-for-use phosphate standard solution Certipur<sup>®</sup>, Cat.No. 119898, concentration 1000 mg/I  $PO_4^{3-}$ , can be used after diluting accordingly.

**114546** Cell Test

### **Potassium**

5.0-50.0 mg/l K Measuring

range: Expression of results also possible in mmol/l.

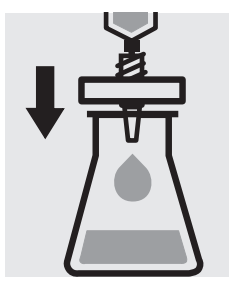

Filter turbid samples.

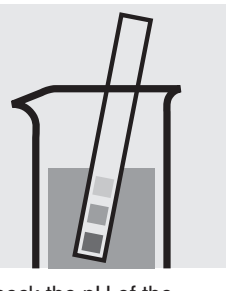

Check the pH of the sample, specified range: pH 3 – 12. If required, add dilute sodium hydroxide solution or sulfuric acid drop by drop to adjust the pH.

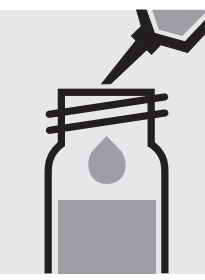

Pipette 2.0 ml of the sample into a reaction cell, close with the screw cap, and mix.

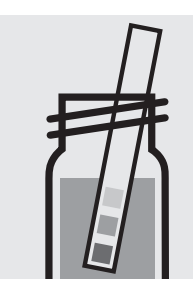

Check the pH, specified range: pH 10.0 - 11.5.

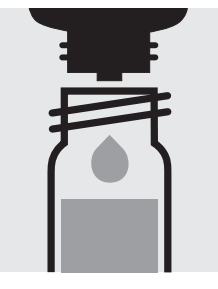

Add 6 drops of K-1K, close the cell with the screw cap, and mix.

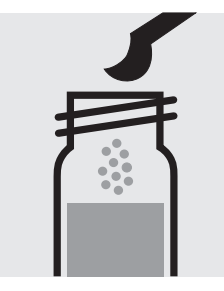

Add 1 level blue microspoon of K-2K, close the ly to dissolve the solid cell with the screw cap.

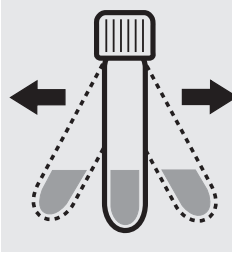

Shake the cell vigoroussubstance.

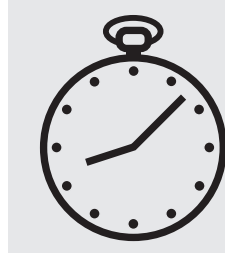

Reaction time: 5 minutes

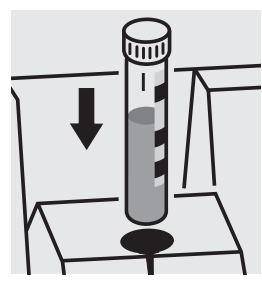

Place the cell into the cell compartment. Align the mark on the cell with that on the photometer.

#### Quality assurance:

To check the measurement system (test reagents, measurement device, and handling) ready-for-use potassium standard solution Certipur®, Cat.No. 170230, concentration 1000 mg/I K, can be used after diluting accordingly.

### **Potassium**

30-300 mg/l K Measuring

Expression of results also possible in mmol/l. range:

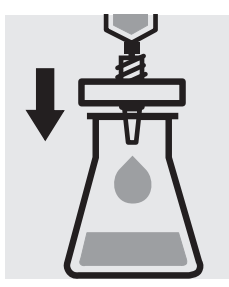

Filter turbid samples.

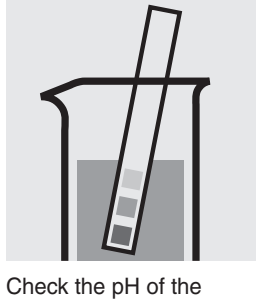

sample, specified range: pH 3 – 12. If required, add dilute sodium hydroxide solution or sulfuric acid drop by drop to adjust the pH.

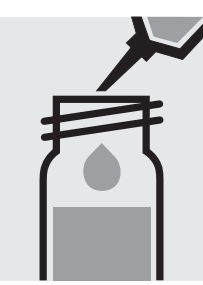

Pipette 0.50 ml of the sample into a reaction cell, close with the screw cap, and mix.

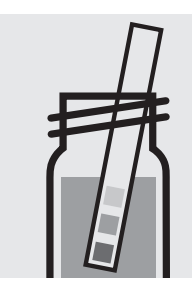

Check the pH, specified range: pH 10.0 - 11.5.

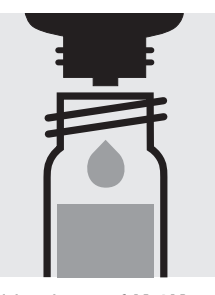

Add 6 drops of K-1K, close the cell with the screw cap, and mix.

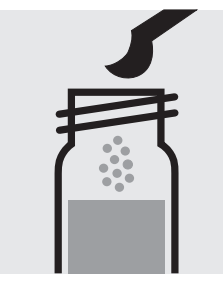

Add 1 level blue microspoon of K-2K, close the ly to dissolve the solid cell with the screw cap.

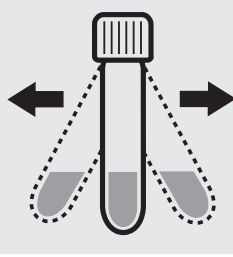

Shake the cell vigoroussubstance.

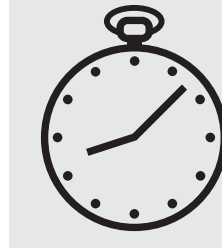

Reaction time: 5 minutes

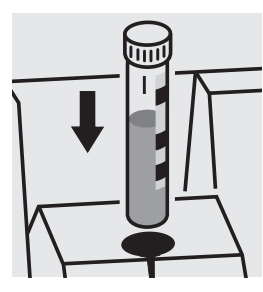

Place the cell into the cell compartment. Align the mark on the cell with that on the photometer.

#### Quality assurance:

To check the measurement system (test reagents, measurement device, and handling) ready-for-use potassium standard solution Certipur®, Cat.No. 170230, concentration 1000 mg/I K, can be used after diluting accordingly.

### **Residual Hardness**

114683 **Cell Test** 

| Measuring | 0.50 – 5.00 mg/l Ca |
|-----------|---------------------|
| range:    | 0.070 -0.700 °d     |
|           | 0.087 –0.874 °e     |
|           | 0.12 –1.25 °f       |

Measuring 0.70 - 7.00 mg/l CaO 1.2 -12.5 mg/I CaCO3 range: Expression of results also possible in mmol/l.

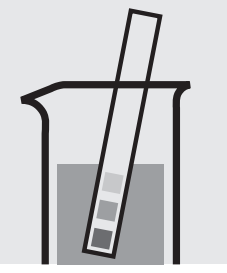

Check the pH of the sample, specified range: pH 5-8. If required, add dilute sodium hydroxide solution or hydrochloric acid drop by drop to adjust the pH.

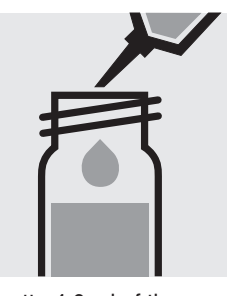

Pipette 4.0 ml of the sample into a reaction cell, close with the screw screw cap, and mix. cap, and mix.

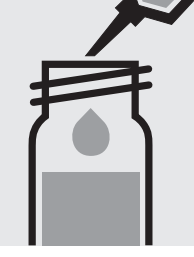

Add 0.20 ml of RH-1K, close the cell with the

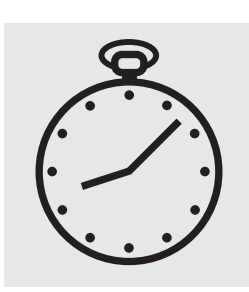

Reaction time: 10 minutes, measure immediately.

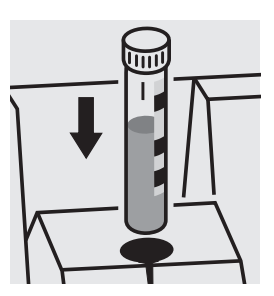

Place the cell into the cell compartment. Align the mark on the cell with that on the photometer.

### Quality assurance:

To check the measurement system (test reagents, measurement device, and handling) ready-for-use calcium standard solution Certipur<sup>®</sup>, Cat.No. 119778, concentration 1000 mg/l Ca, can be used after diluting accordingly. (Pay attention to pH value!)

### **Sodium**

### in nutrient solutions

Cell Test

100885

10-300 mg/l Na Measuring

Expression of results also possible in mmol/l. range:

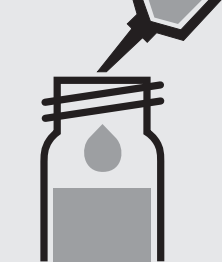

Pipette 0.50 ml of Na-1K Add 0.50 ml of the into a reaction cell and mix.

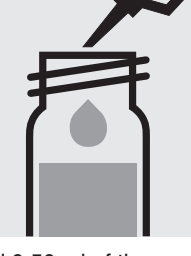

sample with pipette, close the cell with the screw cap, and mix.

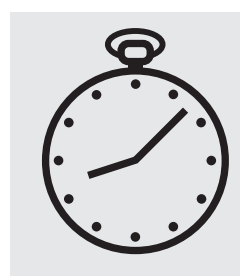

Reaction time: 1 minute

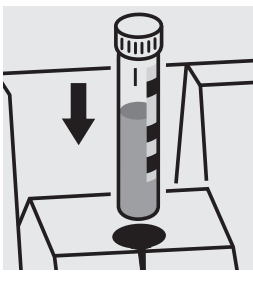

Place the cell into the cell compartment. Align the mark on the cell with that on the photometer.

#### Quality assurance:

To check the measurement system (test reagents, measurement device, and handling) ready-for-use chloride standard solution Certipur<sup>®</sup>, Cat.No. 119897, concentration 1000 mg/I Cl<sup>°</sup> (corresponds to 649 mg/I Na), can be used after diluting accordingly (see section "Standard solutions").

1.0-50.0 mg/l SO<sub>4</sub> Measuring

Expression of results also possible in mmol/l. range:

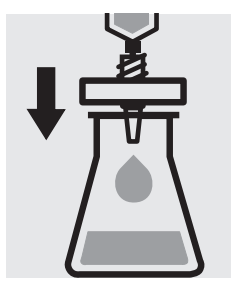

Filter turbid samples.

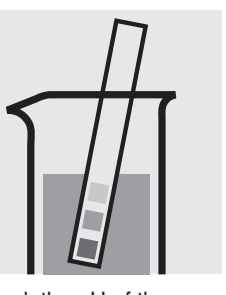

Check the pH of the sample, specified range: pH 2–10. If required, add dilute sodium hydroxide solution or hydrochloric acid drop by drop to adjust the pH.

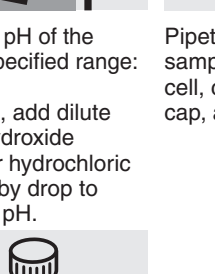

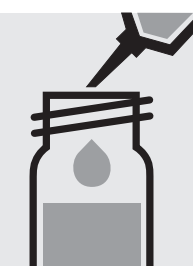

Pipette 10 ml of the sample into a reaction cell, close with the screw cap, and mix.

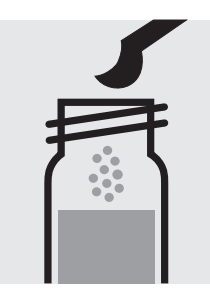

Add 1 level green microspoon of SO<sub>4</sub>-1K, close the cell with the screw cap.

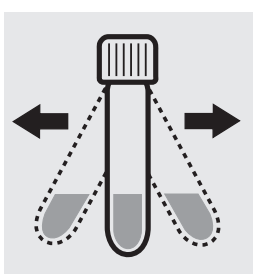

Shake the cell vigorously to dissolve the solid substance.

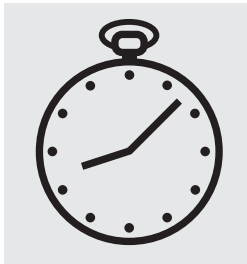

Reaction time: 2 minutes, measure immediately.

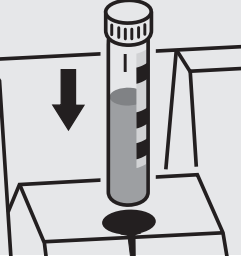

Place the cell into the cell compartment. Align the mark on the cell with that on the photometer.

#### Quality assurance:

To check the measurement system (test reagents, measurement device, and handling) ready-for-use sulfate standard solution Certipur<sup>®</sup>, Cat.No. 119813, concentration 1000 mg/l SO<sub>4</sub><sup>2-</sup>, can be used after diluting accordingly.

#### Measuring 5-250 mg/l SO<sub>4</sub>

range: Expression of results also possible in mmol/l.

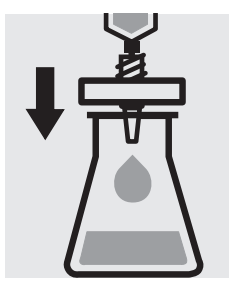

Filter turbid samples.

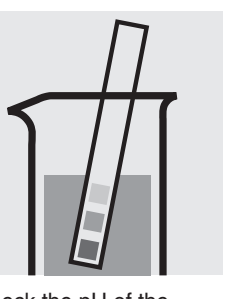

Check the pH of the sample, specified range: pH 2– 10. If required, add dilute sodium hydroxide solution or hydrochloric acid drop by drop to adjust the pH.

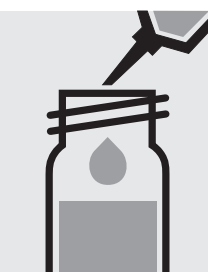

Pipette 5.0 ml of the sample into a reaction cell, close with the screw cap, and mix.

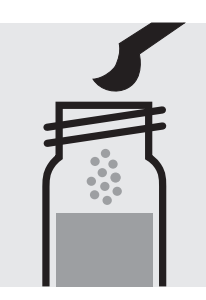

Add 1 level green microspoon of **SO**<sub>4</sub>-1**K**, close the cell with the screw cap.

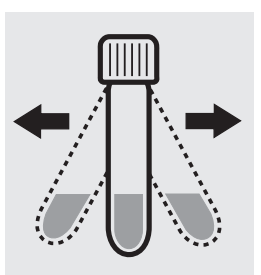

Shake the cell vigorously to dissolve the solid substance.

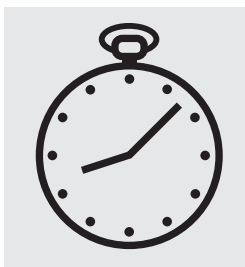

Reaction time: 2 minutes, **measure immediately**.

| ↓ |  |
|---|--|
|   |  |

Place the cell into the cell compartment. Align the mark on the cell with that on the photometer.

### Quality assurance:

To check the measurement system (test reagents, measurement device, and handling) we recommended to use Spectroquant<sup>®</sup> CombiCheck 10, Cat.No. 114676, or the Standard solution for photometric applications, CRM, Cat.No. 125050 and 125051.

Ready-for-use sulfate standard solution Certipur<sup>®</sup>, Cat.No. 119813, concentration 1000 mg/l  $SO_4^{2-}$ , can also be used after diluting accordingly.

To check for sample-dependent effects the use of addition solutions (e.g. in CombiCheck 10) is highly recommended.

Measuring  $50-500 \text{ mg/l SO}_4$ 

range: Expression of results also possible in mmol/l.

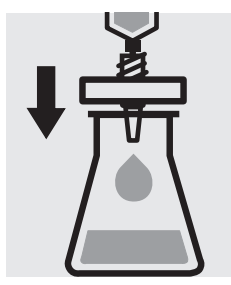

Filter turbid samples.

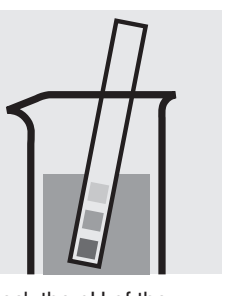

Check the pH of the sample, specified range: pH 2– 10. If required, add dilute sodium hydroxide solution or hydrochloric acid drop by drop to adjust the pH.

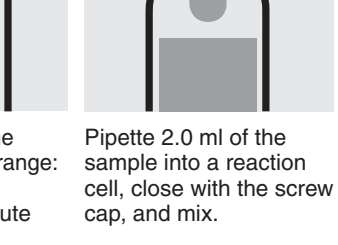

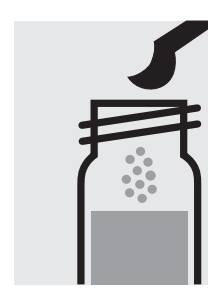

Add 1 level green microspoon of **SO**<sub>4</sub>-1**K**, close the cell with the screw cap.

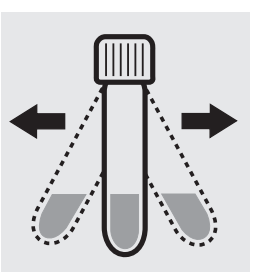

Shake the cell vigorously to dissolve the solid substance.

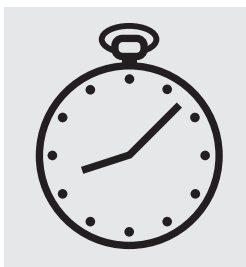

Reaction time: 2 minutes, **measure immediately**.

| ₽ |              |
|---|--------------|
|   | $\leftarrow$ |

Place the cell into the cell compartment. Align the mark on the cell with that on the photometer.

### Quality assurance:

To check the measurement system (test reagents, measurement device, and handling) we recommended to use Spectroquant<sup>®</sup> CombiCheck 10, Cat.No. 114676, or the Standard solution for photometric applications, CRM, Cat.No. 125051 and 125052.

Ready-for-use sulfate standard solution Certipur<sup>®</sup>, Cat.No. 119813, concentration 1000 mg/l  $SO_4^{2-}$ , can also be used after diluting accordingly.

To check for sample-dependent effects the use of addition solutions (e.g. in CombiCheck 10) is highly recommended.

**Measuring** 100–1000 mg/I SO<sub>4</sub>

range: Expression of results also possible in mmol/l.

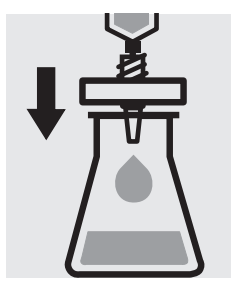

Filter turbid samples.

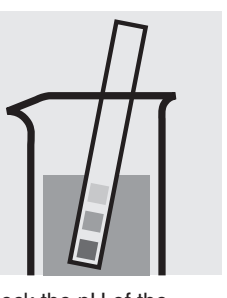

Check the pH of the sample, specified range: pH 2– 10. If required, add dilute sodium hydroxide solution or hydrochloric acid drop by drop to adjust the pH.

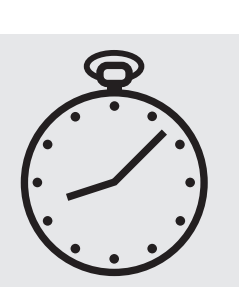

Reaction time: 2 minutes, **measure immediately**.

| ↓        |    |
|----------|----|
| <u> </u> | 64 |
| []       |    |

Place the cell into the cell compartment. Align the mark on the cell with that on the photometer.

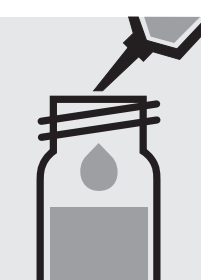

Pipette 1.0 ml of the sample into a reaction cell, close with the screw cap, and mix.

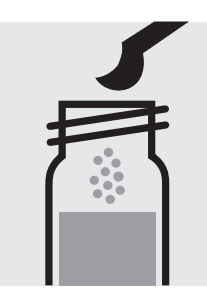

Add 1 level green microspoon of **SO**<sub>4</sub>-1**K**, close the cell with the screw cap.

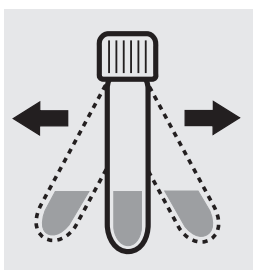

Shake the cell vigorously to dissolve the solid substance.

### Quality assurance:

To check the measurement system (test reagents, measurement device, and handling) we recommended to use Spectroquant<sup>®</sup> CombiCheck 20, Cat.No. 114675, or the Standard solution for photometric applications, CRM, Cat.No. 125051, 125052 and 125053.

Ready-for-use sulfate standard solution Certipur<sup>®</sup>, Cat.No. 119813, concentration 1000 mg/l  $SO_4^{2-}$ , can also be used after diluting accordingly.

To check for sample-dependent effects the use of addition solutions (e.g. in CombiCheck 20) is highly recommended.

### Surfactants (nonionic)

Measuring0.010-7.50 mg/l surfactants (nonionic)range:(calculated as Triton® X-100)

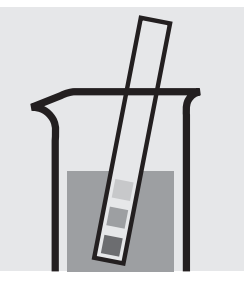

Check the pH of the sample, specified range: pH 3 - 9. If required, add dilute sodium hydroxide solution or sulfuric acid drop by drop to adjust the pH.

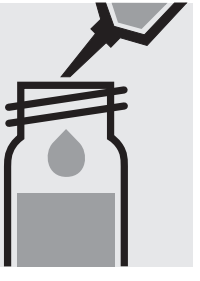

Pipette 4.0 ml of the sample into a reaction cell. Close with the screw cap.

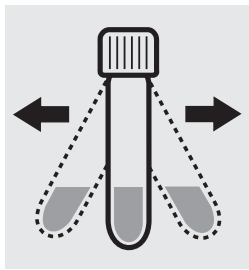

Shake the cell for 1 minute vigorously.

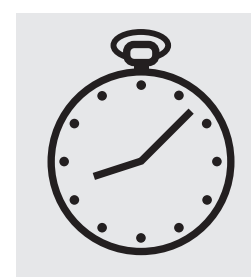

Reaction time: 2 minutes

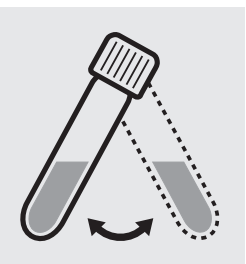

Swirl the cell before measurement.

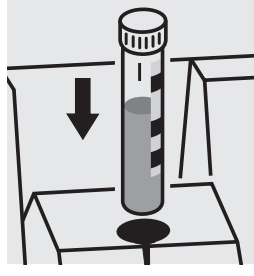

Place the cell into the cell compartment. Align the mark on the cell with that on the photometer.

### Quality assurance:

To check the measurement system (test reagents, measurement device, and handling) a surfactants standard solution must be prepared from Triton<sup>®</sup> X-100, Cat.No. 112298 (see section "Standard solutions").

# **Suspended Solids**

Measuring range: 50 – 750 mg/l of suspended solid

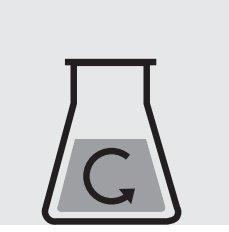

Homogenize 500 ml of Transfe sample for 2 minutes in a a cell. mixer running at high speed.

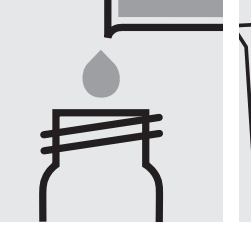

Transfer the solution into a cell.

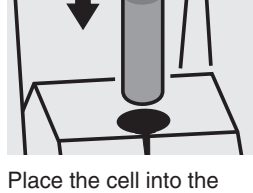

cell compartment, select method no. **182**.

# TOC

### Total Organic Carbon

Measuring range: 5.0 – 80.0 mg/l TOC

#### Removal of inorganic bound carbon (TIC):

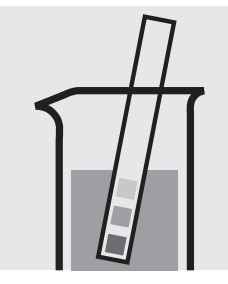

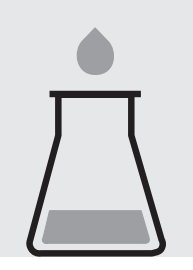

Check the pH of the sample, specified range: pH 2– 12. If required, add dilute sulfuric acid drop by drop to adjust the pH.

Place 25 ml of the sample into a suitable glass vessel.

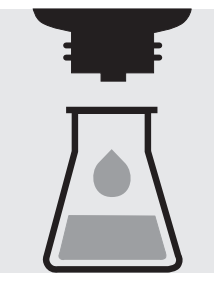

Add 3 drops of **TOC-1K** and mix.

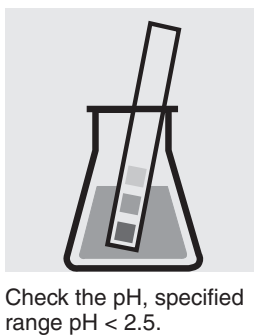

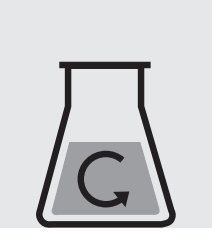

Stir for 10 minutes.

#### Preparation of measurement sample :

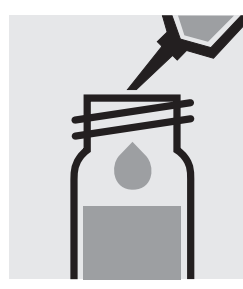

Pipette 3.0 ml of stirred sample into a reaction cell.

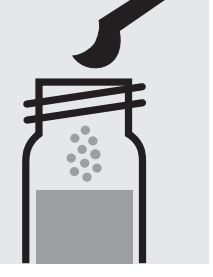

Add 1 level grey microspoon of **TOC-2K**. **Immediately** close the cell tightly with an **aluminium cap** (Cat.No. 173500).

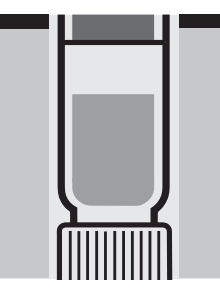

Heat the cell, standing on its head, at 120  $^{\circ}$ C in the thermoreactor for 2 hours.

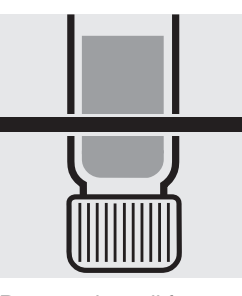

Remove the cell from the thermoreactor and let it, **standing on its head**, to cool for 1 hour.

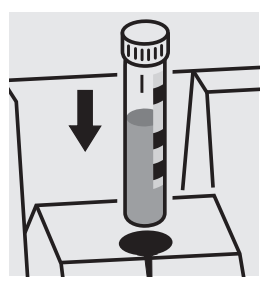

Place the cell into the cell compartment. Align the mark on the cell with that on the photometer.

#### Quality assurance:

To check the measurement system (test reagents, measurement device, and handling) a TOC standard solution Certipur<sup>®</sup>, Cat.No. 109017, concentration 1000 mg/l TOC, can be used after diluting accordingly.

# TOC

### **Total Organic Carbon**

Measuring range: 50 - 800 mg/I TOC

#### Removal of inorganic bound carbon (TIC):

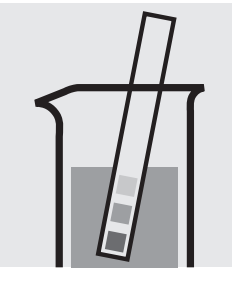

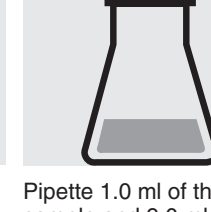

Check the pH of the sample, specified range: pH 2– 12. If required, add dilute sulfuric acid drop by drop to adjust the pH.

Pipette 1.0 ml of the sample and 9.0 ml of distilled water (Water for chromatography LiChrosolv<sup>®</sup>, Cat.No. 115333, is recommended) into a suitable glass vessel.

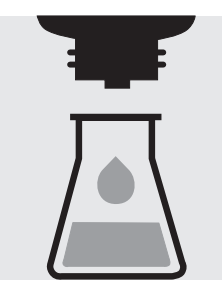

Add 2 drops of **TOC-1K** and mix.

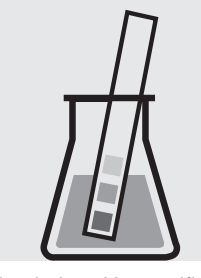

Check the pH, specified range pH < 2.5

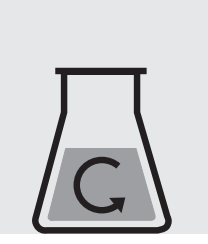

Stir for 10 minutes.

Preparation of measurement sample :

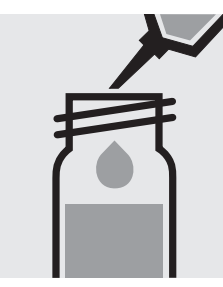

Pipette 3.0 ml of stirred sample into a reaction cell.

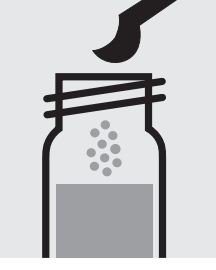

Add 1 level grey microspoon of **TOC-2K**. **Immediately** close the cell tightly with an **aluminium cap** (Cat.No. 173500).

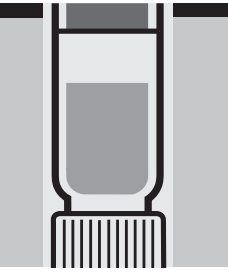

Heat the cell, standing on its head, at 120 °C in the thermoreactor for 2 hours.

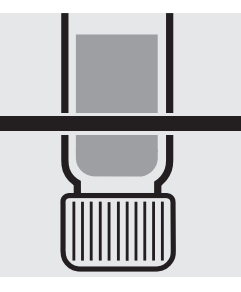

Remove the cell from the thermoreactor and let it, **standing on its head**, to cool for 1 hour.

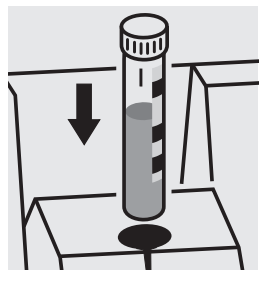

Place the cell into the cell compartment. Align the mark on the cell with that on the photometer.

#### Quality assurance:

To check the measurement system (test reagents, measurement device, and handling) a TOC standard solution Certipur<sup>®</sup>, Cat.No. 109017, concentration 1000 mg/l TOC, can be used after diluting accordingly.

## **Total Hardness**

Determination of total hardness

| 100  | 961  |
|------|------|
| Cell | Test |

| Measuring | 5 –215 mg/l Ca |
|-----------|----------------|
| range:    | 0.7 - 30.1 °d  |
|           | 0.9 - 37.6 °e  |
|           | 1.2 – 53.7 °f  |

| Measuring             | 7 – 301 mg/l CaO                  |  |  |  |  |
|-----------------------|-----------------------------------|--|--|--|--|
| range:                | 12-537 mg/l CaCO <sub>3</sub>     |  |  |  |  |
| Expression of         | f results also possible in mmol/I |  |  |  |  |
| and also in mg/I Mg . |                                   |  |  |  |  |

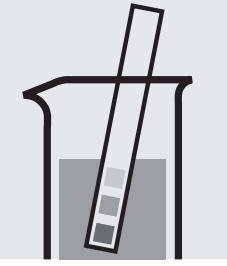

Check the pH of the sample, specified range: pH 3 - 9. If required, add dilute sodium hydroxide solution or hydrochloric acid drop by drop to adjust the pH.

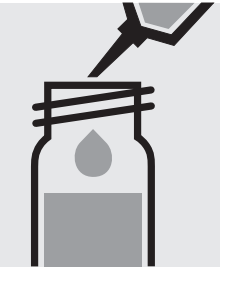

Pipette 1.0 ml of the sample into a reaction cell, close with the screw cap, and mix.

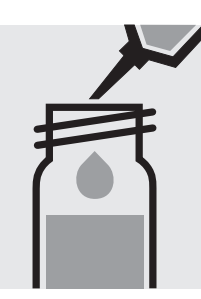

Add 1.0 ml of **H-1K** with pipette, close the cell with the screw cap, and mix.

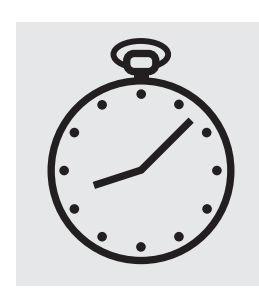

Reaction time: 3 minutes

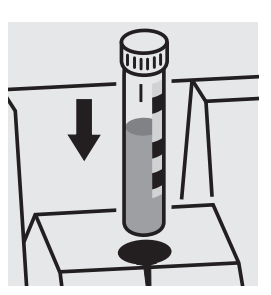

Place the cell into the cell compartment. Align the mark on the cell with that on the photometer.

#### Quality assurance:

To check the measurement system (test reagents, measurement device, and handling) a freshly prepared standard solution can be used (see section "Standard solutions").

### **Total Hardness**

Differentiation between Ca- and Mg-hardness

100961

Cell Test

| Measuring | 0.12 | _   | 5.36 | mmol/l |
|-----------|------|-----|------|--------|
| range:    | 0.7  | - 3 | 30.1 | °d     |
|           | 0.9  | - 3 | 37.6 | °e     |
|           | 1.2  | - 5 | 53.7 | °f     |

Differentiation possible only in mmol/l.

A differentiation between calcium- and magnesium-hardness can be performed on the photometer. Prior to measuring, select the differentiation measurement and choose the corresponding citation form.

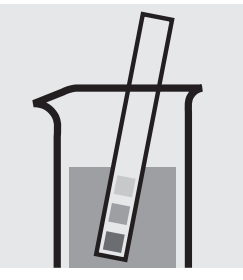

Check the pH of the sample, specified range: pH 3 - 9. If required, add dilute sodium hydroxide solution or hydrochloric acid drop by drop to adjust the pH.

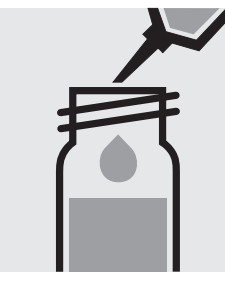

Pipette 1.0 ml of the sample into a reaction cell, close with the screw cap, and mix.

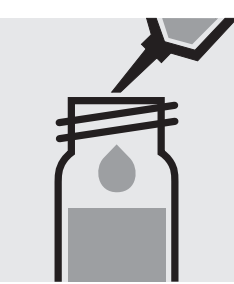

Add 1.0 ml of **H-1K** with pipette, close the cell with the screw cap, and mix.

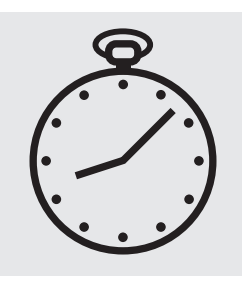

Reaction time: 3 minutes

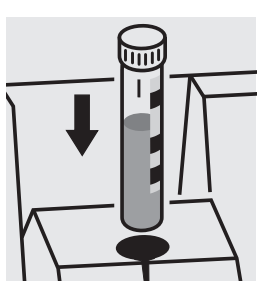

Place the cell into the cell compartment. Align the mark on the cell with that on the photometer = Result total hardness

Press enter, remove the cell.

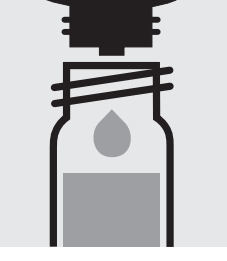

Add 3 drops of **H-2K** to the already measured cell, close the cell with the screw cap, and mix.

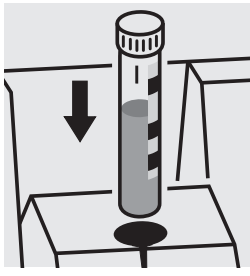

Place the cell into the cell compartment. Align the mark on the cell with that on the photometer = Result magnesium

After pressing enter, the individual measuring values for Ca- and Mg-hardness are shown on the display.

# **Volatile Organic Acids**

50 - 3000 mg/l volatile organic acid Measuring (calculated as acetic acid) range:

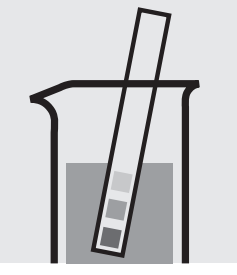

Check the pH of the sample, specified range: pH 2– 12.

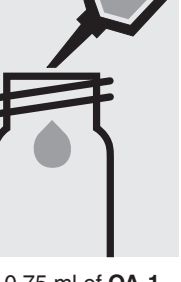

Pipette 0.75 ml of OA-1 into a round cell.

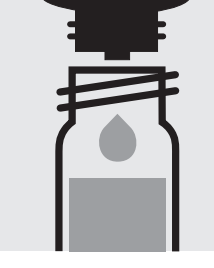

Add 2 drops of OA-2.

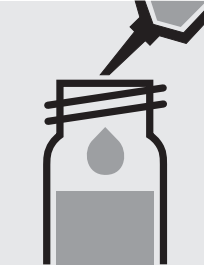

Add 0.50 ml of the sample with pipette, close with the screw cap, and mix.

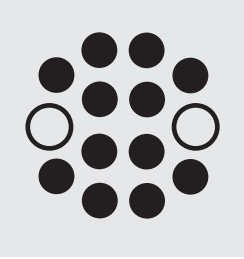

Heat the cell in the thermoreactor at 100 °C for 10 minutes. Then cool to room temperature under running water.

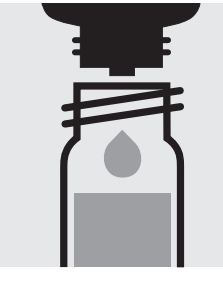

Add 5 drops of OA-3.

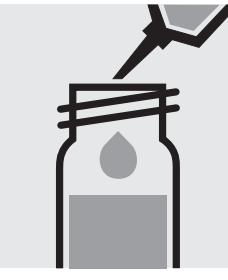

Add 0.50 ml of OA-4 with Reaction time: pipette, close the cell with the screw cap, and mix.

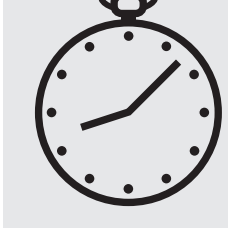

3 minutes

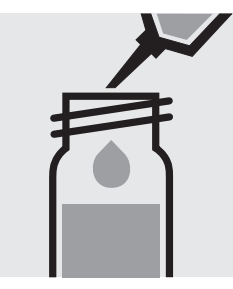

Add 5.0 ml of OA-5 with pipette, close the cell with the screw cap, and shake vigorously.

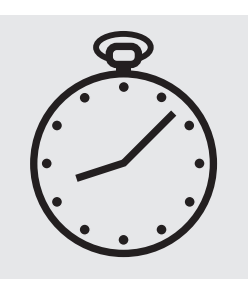

Reaction time: 10 minutes

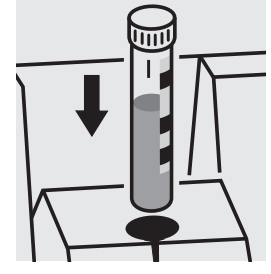

Place the cell into the cell compartment. Align the mark on the cell with that on the photometer.

#### Quality assurance:

To check the measurement system (test reagents, measurement device, and handling) a standard solution must be prepared from sodium acetate anhydrous, Cat.No. 106268 (see section "Standard solutions").

### **Volatile Organic Acids**

Measuring50 - 3000 mg/l volatile organic acidrange:71 - 4401 mg/l volatile organic acid

(calculated as acetic acid) (calculated as butyric acid)

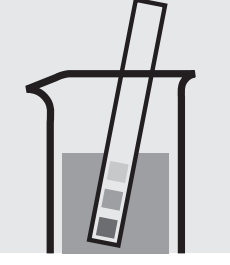

Check the pH of the sample, specified range: pH 2- 12.

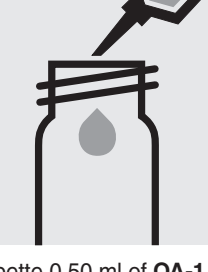

Pipette 0.50 ml of **OA-1** into a round cell.

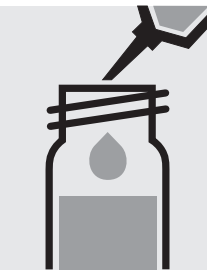

Add 0.50 ml of the sample with pipette, close with the screw cap, and mix.

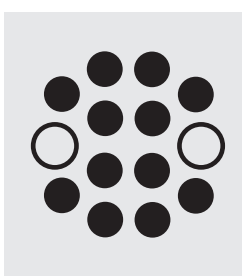

Heat the cell in the thermoreactor at 100 °C for 15 minutes. Then cool to room temperature under running water.

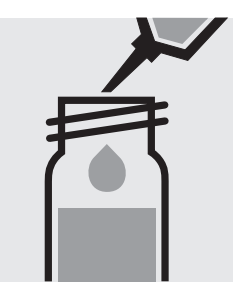

Add 1.0 ml of **OA-2** with pipette.

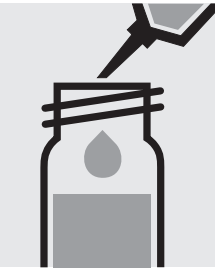

Add 1.0 ml of **OA-3** with pipette, close the cell with the screw cap, and mix.

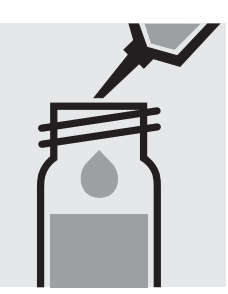

Add 1.0 ml of **OA-4** with pipette, close the cell with the screw cap, and shake vigorously.

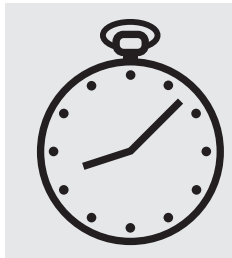

Reaction time: 1 minute

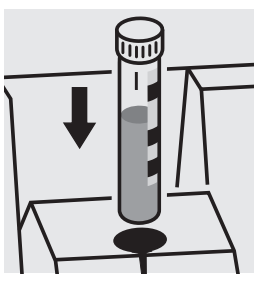

Place the cell into the cell compartment. Align the mark on the cell with that on the photometer.

#### Quality assurance:

To check the measurement system (test reagents, measurement device, and handling) a standard solution must be prepared from sodium acetate anhydrous, Cat.No. 106268 (see section "Standard solutions").

# **Volatile Organic Acids**

101809

Test

Measuring50 – 3000 mg/l volatile organic acidrange:71 – 4401 mg/l volatile organic acid

(calculated as acetic acid) (calculated as butyric acid)

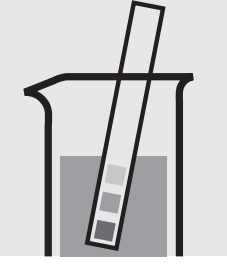

Check the pH of the sample, specified range: pH 2- 12.

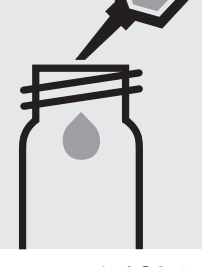

Pipette 0.75 ml of **OA-1** into a round cell.

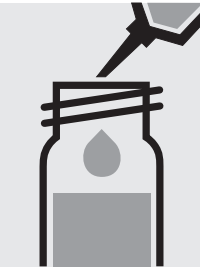

Add 0.50 ml of **OA-2** with pipette.

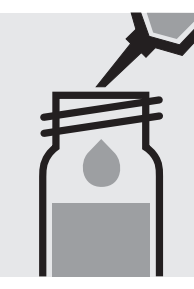

Add 0.50 ml of the sample with pipette, close with the screw cap, and mix.

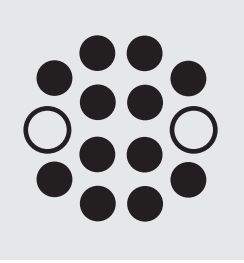

Heat the cell in the thermoreactor at 100 °C for 15 minutes. Then cool to room temperature under running water.

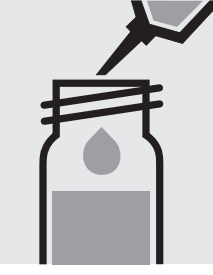

Add 1.0 ml of **OA-3** with pipette.

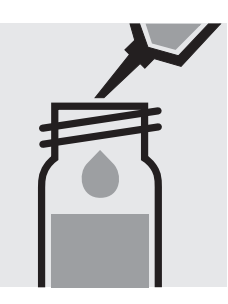

Add 1.0 ml of **OA-4** with pipette, close the cell with the screw cap, and mix.

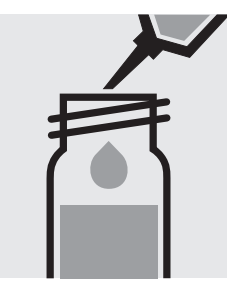

Add 1.0 ml of **OA-5** with pipette, close the cell with the screw cap, and shake vigorously.

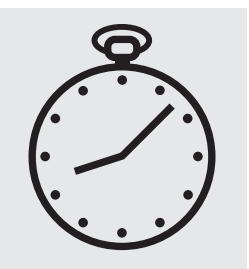

Reaction time: 1 minute

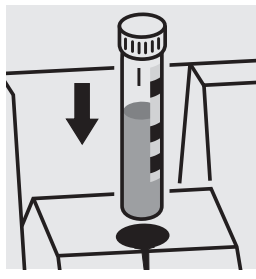

Place the cell into the cell compartment. Align the mark on the cell with that on the photometer.

#### Quality assurance:

To check the measurement system (test reagents, measurement device, and handling) a standard solution must be prepared from sodium acetate anhydrous, Cat.No. 106268 (see section "Standard solutions").

### Zinc

Measuring 0.025 – 1.000 mg/l Zn

range: Expression of results also possible in mmol/l.

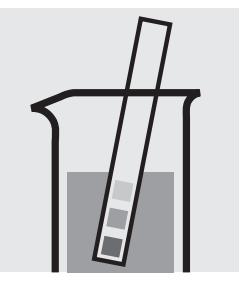

Check the pH of the sample, specified range: pH 1– 7. If required, add dilute sodium hydroxide solution or hydrochloric acid drop by drop to adjust the pH.

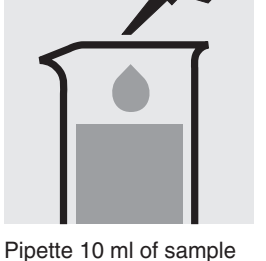

Pipette 10 ml of sample into a glass vessel.

ss vessel. micr and shal solic **sam** 

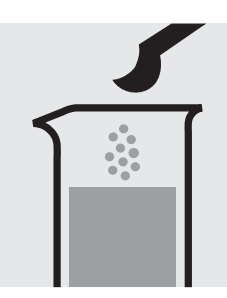

Add 1 level green microspoon of **Zn-1K** and shake to dissolve the solid substance: **sample-reagent mixture**.

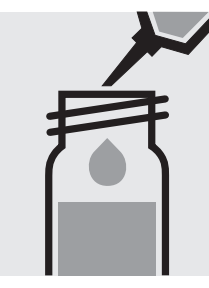

Pipette 0.50 ml of **Zn-2K** into a reaction cell, close with the screw cap, and mix.

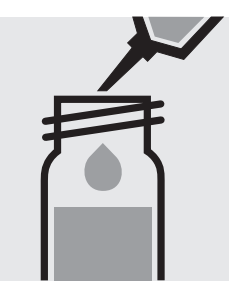

Add 2.0 ml of the **sample-reagent mixture** with pipette, close the cell with the screw cap, and mix.

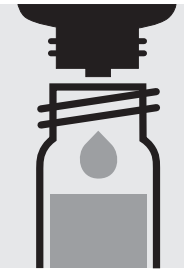

Add 5 drops of **Zn-3K**, close the cell with the screw cap, and mix.

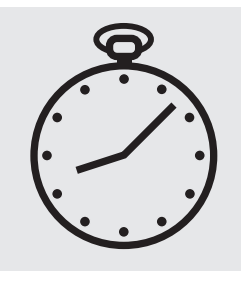

Reaction time: 15 minutes

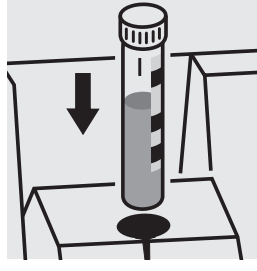

Place the cell into the cell compartment. Align the mark on the cell with that on the photometer.

#### Important:

For the determination of **total zinc** a pretreatment with Crack Set 10C, Cat.No. 114688, or Crack Set 10, Cat.No. 114687, and thermoreactor is necessary.

Result can be expressed as sum of zinc ( $\Sigma$  Zn).

#### Quality assurance:

To check the measurement system (test reagents, measurement device, and handling) ready-for-use zinc standard solution Certipur®, Cat.No. 119806, concentration 1000 mg/l Zn, can be used after diluting accordingly.

### Zinc

0.20-5.00 mg/l Zn Measuring

Expression of results also possible in mmol/l. range:

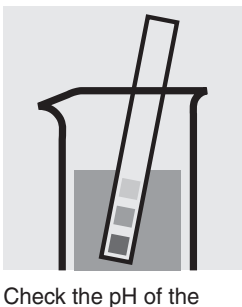

pH 3 – 10.

sodium hydroxide

acid drop by drop to

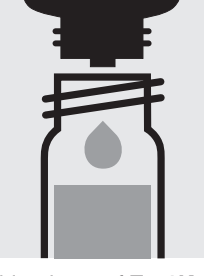

Add 5 drops of Zn-1K sample, specified range: into a reaction cell, close with the screw If required, add dilute cap, and mix. solution or hydrochloric

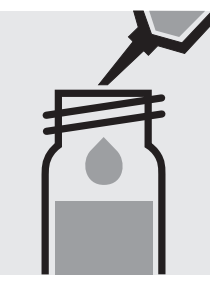

Add 0.50 ml of the sample with pipette, close the cell with the screw cap, and mix.

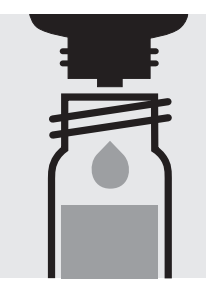

Add 5 drops of **Zn-2K**, close the cell with the screw cap, and mix.

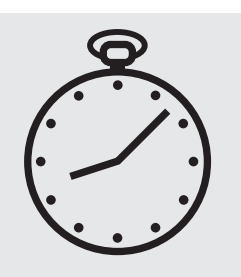

Reaction time: 15 minutes

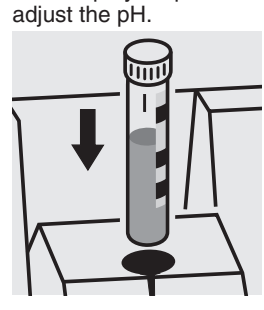

Place the cell into the cell compartment. Align the mark on the cell with that on the photometer.

Important:

For the determination of total zinc a pretreatment with Crack Set 10C, Cat.No. 114688, or Crack Set 10, Cat.No. 114687, and thermoreactor is necessary.

Result can be expressed as sum of zinc ( $\Sigma$  Zn).

#### Quality assurance:

To check the measurement system (test reagents, measurement device, and handling) we recommended to use Spectroquant<sup>®</sup> CombiCheck 40, Cat.No. 114692.

Ready-for-use zinc standard solution Certipur®, Cat.No. 119806, concentration 1000 mg/l Zn, can also be used after diluting accordingly.

To check for sample-dependent effects the use of addition solutions (e.g. in CombiCheck 40) is highly recommended.

# Suitability of Test Kits for Testing Seawater and Tolerance Limits of Neutral Salts

| Test kit                    | Cat. No. Seawater Limit of tolerance, salts in % |              |      |       |                                 |
|-----------------------------|--------------------------------------------------|--------------|------|-------|---------------------------------|
|                             |                                                  |              | NaCl | NaNO₃ | Na <sub>2</sub> SO <sub>4</sub> |
| Acid Capacity Cell Test     | 101758                                           | no           | -    | -     | _                               |
| Aluminium Cell Test         | 100594                                           | ves          | 20   | 20    | 20                              |
| Ammonium Cell Test          | 114739                                           | no           | 5    | 5     | 5                               |
| Ammonium Cell Test          | 114558                                           | ves          | 20   | 10    | 15                              |
| Ammonium Cell Test          | 114544                                           | ves          | 20   | 15    | 20                              |
| Ammonium Cell Test          | 114559                                           | ves          | 20   | 20    | 20                              |
| AOX Cell Test               | 100675                                           | no           | 0.4  | 20    | 20                              |
| BOD Cell Test               | 100687                                           | ves          | 20   | 20    | 20                              |
| Cadmium Cell Test           | 114834                                           | no           | 1    | 10    | 1                               |
| Calcium Cell Test           | 100858                                           | no           | 2    | 2     | 1                               |
| Chloride Cell Test          | 114730                                           | yes          | -    | 20    | 1                               |
| Chloride Cell Test          | 101804                                           | no           | -    | 0.5   | 0.05                            |
| Chlorine Cell Test          | 100595                                           | no           | 10   | 10    | 10                              |
| Chlorine Cell Test          | 100597                                           | no           | 10   | 10    | 10                              |
| Chlorine reagents (liquid)  | 100086/10008                                     | 37/          |      |       |                                 |
| (free and total)            | 100088                                           | no           | 10   | 10    | 10                              |
| Chromate Cell Test          |                                                  |              |      |       |                                 |
| (chromium(VI))              | 114552                                           | ves          | 10   | 10    | 10                              |
| Chromate Cell Test          |                                                  | ,            |      |       |                                 |
| (chromium total)            | 114552                                           | no           | 1    | 10    | 10                              |
| COD Cell Test               | 114560                                           | no           | 0.4  | 10    | 10                              |
| COD Cell Test               | 101796                                           | no           | 0.4  | 10    | 10                              |
| COD Cell Test               | 114540                                           | no           | 0.4  | 10    | 10                              |
| COD Cell Test               | 114895                                           | no           | 0.1  | 10    | 10                              |
| COD Cell Test               | 114690                                           | no           | 0.1  | 20    | 20                              |
| COD Cell Test               | 114541                                           | no           | 0.4  | 10    | 10                              |
|                             | 11/601                                           | no           | 0.4  | 20    | 20                              |
|                             | 11/555                                           | no           | 1.0  | 10    | 10                              |
|                             | 101707                                           | no           | 10   | 20    | 20                              |
| COD Cell Test (Ha free)     | 101797                                           | 110          | 10   | 10    | 10                              |
| COD Cell Test (Hg free)     | 109772                                           | 110          | 0    | 10    | 10                              |
|                             | 117059                                           | 110          | 25   | 10    | 10                              |
| COD Cell Test (seawater)    | 117050                                           | yes          | 30   | 10    | 10                              |
|                             | 11/059                                           | yes          | 30   | 10    | 10                              |
| Copper Cell Test            | 114553                                           | yes          | 15   | 15    | 15                              |
|                             | 102531                                           | no           | 10   | 10    | 10                              |
| Cyanide Cell Test           | 114561                                           | no           | 10   | 10    | 10                              |
| Formaldenyde Cell Test      | 114500                                           | no           | 5    | 0     | 10                              |
| Hardness, see Total Hardnes |                                                  |              | 00   | 00    | 00                              |
| Iron Cell Test              | 114549                                           | yes          | 20   | 20    | 20                              |
|                             | 114896                                           | no           | 5    | 5     | 5                               |
| Lead Cell lest              | 114833                                           | no           | 20   | 20    | 1                               |
| Magnesium Cell Test         | 100815                                           | yes          | 2    | 2     | 1                               |
| Manganese Cell Test         | 100816                                           | no           | 20   | 20    | 20                              |
| Nickel Cell Test            | 114554                                           | no           | 20   | 20    | 20                              |
| Nitrate Cell Test           | 114542                                           | no           | 0.4  | _     | 20                              |
| Nitrate Cell Test           | 114563                                           | no           | 0.2  | -     | 20                              |
| Nitrate Cell Test           | 114764                                           | no           | 0.5  | _     | 20                              |
| Nitrate Cell Test           | 100614                                           | no           | 2    | -     | 20                              |
| Nitrite Cell Test           | 114547                                           | yes          | 20   | 20    | 15                              |
| Nitrite Cell Test           | 100609                                           | yes          | 20   | 20    | 15                              |
| Nitrogen (total) Cell Test  | 114537                                           | no           | 0.5  | -     | 10                              |
| Nitrogen (total) Cell Test  | 100613                                           | no           | 0.2  | -     | 10                              |
| Nitrogen (total) Cell Test  | 114763                                           | no           | 2    | -     | 20                              |
| Oxygen Cell Test            | 114694                                           | no           | 10   | 5     | 1                               |
| pH Cell Test                | 101744                                           | yes          | -    | -     | _                               |
| Phosphate Cell Test         | 100474                                           | yes          | 5    | 10    | 10                              |
| Phosphate Cell Test         |                                                  |              |      |       |                                 |
| (orthophosphates)           | 114543                                           | yes          | 5    | 10    | 10                              |
| Phosphate Cell Test         |                                                  |              |      |       |                                 |
| (phosphorus total)          | 114543                                           | no           | 1    | 10    | 10                              |
| Phosphate Cell Test         | 100475                                           | yes          | 20   | 20    | 20                              |
| Phosphate Cell Test         |                                                  | •            |      |       |                                 |
| (orthophosphates)           | 114729                                           | yes          | 20   | 20    | 20                              |
| Phosphate Cell Test         |                                                  |              |      |       |                                 |
| (phosphorus total)          | 114729                                           | yes          | 5    | 20    | 20                              |
| Phosphate Cell Test         | 100616                                           | yes          | 20   | 20    | 20                              |
| Phosphate Cell Test         | -                                                | ,            |      |       |                                 |
| (orthophosphates)           | 100673                                           | ves          | 20   | 20    | 20                              |
| Phosphate Cell Test         |                                                  | <b>y</b> - * | -    |       | -                               |
| (phosphorus total)          | 100673                                           | ves          | 20   | 20    | 20                              |
| Phosphate Cell Test         | 114546                                           | yes          | 20   | 20    | 20                              |

# Suitability of Test Kits for Testing Seawater and Tolerance Limits of Neutral Salts

| Test kit                         | Cat. No. | Seawater | Limit of tolera |                   |                                 |  |
|----------------------------------|----------|----------|-----------------|-------------------|---------------------------------|--|
|                                  |          |          | NaCl            | NaNO <sub>3</sub> | Na <sub>2</sub> SO <sub>4</sub> |  |
| Potassium Cell Test              | 114562   | yes      | 20              | 20                | 20                              |  |
| Potassium Cell Test              | 100615   | yes      | 20              | 20                | 20                              |  |
| Residual Hardness Cell Test      | 114683   | no       | 0.01            | 0.01              | 0.01                            |  |
| Sodium Cell Test                 | 100885   | no       | -               | 10                | 1                               |  |
| Sulfate Cell Test                | 102532   | no       | 2               | 0.007             | -                               |  |
| Sulfate Cell Test                | 114548   | yes      | 10              | 0.1               | -                               |  |
| Sulfate Cell Test                | 100617   | yes      | 10              | 0.1               | -                               |  |
| Sulfate Cell Test                | 114564   | yes      | 10              | 0.5               | -                               |  |
| Surfactants (nonionic) Cell Test | 101787   | no       | 2               | 5                 | 2                               |  |
| TOC Cell Test                    | 114878   | no       | 0.5             | 10                | 10                              |  |
| TOC Cell Test                    | 114879   | no       | 5               | 20                | 20                              |  |
| Total Hardness Cell Test         | 100961   | no       | 2               | 2                 | 1                               |  |
| Volatile Organic Acids           |          |          |                 |                   |                                 |  |
| Cell Test                        | 101763   | no       | 20              | 20                | 10                              |  |
| Volatile Organic Acids           | 101749   | no       | 20              | 20                | 10                              |  |
| Cell Test                        |          |          |                 |                   |                                 |  |
| Volatile Organic Acids Test      | 101809   | no       | 20              | 20                | 10                              |  |
| Zinc Cell Test                   | 100861   | no       | 20              | 20                | 1                               |  |
| Zinc Cell Test                   | 114566   | no       | 10              | 10                | 10                              |  |

### Spectroquant® CombiCheck and Standard Solutions

| <u>Test kit,</u><br>Cat. No.<br>or method | <u>Evalu-</u><br>ation<br>as | <u>CombiCheck,</u><br>Cat. No. | Confidence<br>Spec. value<br>for the<br>standard | interval<br>max.<br>working<br>tolerance | <u>Diluted a</u><br><u>standard</u><br>Cat. No. | nd ready-to<br>solutions,<br>concen-<br>tration | <u>o-use</u><br><u>CRM</u><br>expanded<br>measurement<br>uncertainty | <u>Ready-to-use</u><br><u>standard</u><br><u>solution,</u><br>Cat. No. |
|-------------------------------------------|------------------------------|--------------------------------|--------------------------------------------------|------------------------------------------|-------------------------------------------------|-------------------------------------------------|----------------------------------------------------------------------|------------------------------------------------------------------------|
| Acid Capacity Cell Test, 101758           | 3 OH                         | -                              | 5.00 mmol/l*                                     | ± 0.50 mmol/l                            | _                                               |                                                 |                                                                      | see prep. instr.                                                       |
| Aluminium Cell Test, 100594               | Al                           | -<br>CombiChask E0, 11460E     | 0.25 mg/l*                                       | ± 0.03 mg/l                              | -                                               | 0.400 mm m/l                                    | . 0.010 mg/l                                                         | 119770                                                                 |
| Ammonium Cell Test, 114739                | INH <sub>4</sub> -IN         |                                | 1.00 mg/i                                        | ± 0.10 mg/l                              | 125022                                          | 1.00 mg/l                                       | $\pm 0.012$ mg/l<br>$\pm 0.04$ mg/l                                  | 119812                                                                 |
| Ammonium Cell Test, 114558                | NH <sub>4</sub> -N           | CombiCheck 10, 114676          | 4.00 mg/l                                        | ± 0.30 mg/l                              | 125022                                          | 0.400 mg/l                                      | ± 0.012 mg/l                                                         |                                                                        |
|                                           |                              |                                |                                                  |                                          | 125023                                          | 2.00 mg/l                                       | $\pm 0.04 \text{ mg/l}$<br>+ 0.07 mg/l                               |                                                                        |
|                                           |                              |                                |                                                  |                                          | 125025                                          | 6.00 mg/l                                       | ± 0.13 mg/l                                                          | 119812                                                                 |
| Ammonium Cell Test, 114544                | NH <sub>4</sub> -N           | CombiCheck 20, 114675          | 12.0 mg/l                                        | ± 1.0 mg/l                               | 125023                                          | 1.00 mg/l                                       | ± 0.04 mg/l                                                          |                                                                        |
|                                           |                              |                                |                                                  |                                          | 125024                                          | 2.00 mg/l                                       | ± 0.07 mg/l                                                          |                                                                        |
|                                           |                              |                                |                                                  |                                          | 125025                                          | 6.00 mg/l                                       | ± 0.13 mg/l                                                          | 110010                                                                 |
| Ammonium Cell Test 114559                 | NH₄-N                        | CombiCheck 70 114689           | 50.0 mg/l                                        | + 5.0 mg/l                               | 125026                                          | 6 00 mg/l                                       | $\pm 0.4 \text{ mg/l}$                                               | 119012                                                                 |
|                                           |                              |                                | ooro mg/                                         | = 0.0 mg/                                | 125026                                          | 12.0 mg/l                                       | ± 0.4 mg/l                                                           |                                                                        |
|                                           |                              |                                |                                                  |                                          | 125027                                          | 50.0 mg/l                                       | ± 1.2 mg/l                                                           | 119812                                                                 |
| AOX Cell Test, 100675                     | AOX                          | -                              | 1.00 mg/l*                                       | ± 0.10 mg/l                              | -                                               |                                                 |                                                                      | 100680                                                                 |
| BOD Cell Test, 100687                     | 0 <sub>2</sub>               | -                              | 210 mg/l                                         | ± 20 mg/l                                | -                                               |                                                 |                                                                      | 100718                                                                 |
| Cadmium Cell Test, 114834                 | Cd                           | CombiCheck 30, 114677          | 0.500 mg/l                                       | ± 0.060 mg/l                             | -                                               |                                                 |                                                                      | 119///                                                                 |
| Chloride Cell Test, 100858                |                              | CombiCheck 20 114675           | 60 mg/l                                          | $\pm 7 mg/l$<br>+ 10 mg/l                | -                                               |                                                 |                                                                      | see prep. instr.                                                       |
|                                           | 01                           | CombiCheck 10, 114676          | 25 mg/l                                          | ± 6 mg/l                                 | -                                               |                                                 |                                                                      | 119897                                                                 |
| Chloride Cell Test, 101804                | CI                           | _                              | 7.5 mg/l*                                        | ± 0.8 mg/l                               | -                                               |                                                 |                                                                      | 119897                                                                 |
| Chlorine Cell Test, 100595                | Cl <sub>2</sub>              | -                              | 3.00 mg/l*                                       | ± 0.30 mg/l                              | -                                               |                                                 |                                                                      | see prep. instr.                                                       |
| Chlorine Cell Test, 100597                | Cl <sub>2</sub>              | -                              | 3.00 mg/l*                                       | ± 0.30 mg/l                              | -                                               |                                                 |                                                                      | see prep. instr.                                                       |
| Chlorine Cell Test (liquid reagen         | t),                          |                                | 0.00                                             |                                          |                                                 |                                                 |                                                                      |                                                                        |
| Chloring Coll Test (liquid reagon         | Ul2                          | -                              | 3.00 mg/1*                                       | ± 0.30 mg/l                              | -                                               |                                                 |                                                                      | see prep. Instr.                                                       |
| 100086/100087/100088                      | U,<br>Cla                    | _                              | 3 00 mg/l*                                       | + 0 30 mg/l                              | _                                               |                                                 |                                                                      | see prep instr                                                         |
| Chromate Cell Test, 114552                | Cr                           | -                              | 1.00 mg/l*                                       | ± 0.10 mg/l                              | -                                               |                                                 |                                                                      | 119780                                                                 |
| COD Cell Test, 114560                     | COD                          | CombiCheck 50, 114695          | 20.0 mg/l                                        | ± 4.0 mg/l                               | 125028                                          | 20.0 mg/l                                       | ± 0.7 mg/l                                                           | see prep. instr.                                                       |
| COD Cell Test, 101796                     | COD                          | CombiCheck 50, 114695          | 20.0 mg/l                                        | ± 2.0 mg/l                               | 125028                                          | 20.0 mg/l                                       | ± 0.7 mg/l                                                           | see prep. instr.                                                       |
| COD Cell Test, 114540                     | COD                          | CombiCheck 10, 114676          | 80 mg/l                                          | ± 12 mg/l                                | 125029                                          | 100 mg/l                                        | ± 3 mg/l                                                             | see prep. instr.                                                       |
| COD Cell Test, 114895                     | COD                          | CombiCneck 60, 114696          | 250 mg/l                                         | ± 20 mg/l                                | 125029                                          | 100 mg/l                                        | ± 3 mg/l                                                             | soo prop instr                                                         |
| COD Cell Test 114690                      | COD                          | CombiCheck 60 114696           | 250 mg/l                                         | + 25 mg/l                                | 125029                                          | 100 mg/l                                        | $\pm 4 \text{ mg/l}$                                                 | see prep. msu.                                                         |
|                                           | 002                          |                                | 200 mg/                                          | = =0g,:                                  | 125030                                          | 200 mg/l                                        | ± 4 mg/l                                                             |                                                                        |
|                                           |                              |                                |                                                  |                                          | 125031                                          | 400 mg/l                                        | ± 5 mg/l                                                             | see prep. instr.                                                       |
| COD Cell Test, 114541                     | COD                          | CombiCheck 20, 114675          | 750 mg/l                                         | ± 75 mg/l                                | 125029                                          | 100 mg/l                                        | ± 3 mg/l                                                             |                                                                        |
|                                           |                              |                                |                                                  |                                          | 125030                                          | 200 mg/l                                        | ± 4 mg/l                                                             |                                                                        |
|                                           |                              |                                |                                                  |                                          | 125031                                          | 400 mg/l                                        | ± 5 mg/l                                                             | soo prop instr                                                         |
| COD Cell Test 114691                      | COD                          | CombiCheck 80 114738           | 1500 mg/l                                        | + 150 mg/l                               | 125032                                          | 400 mg/l                                        | $\pm 5 \text{ mg/l}$                                                 | see prep. msu.                                                         |
|                                           | 002                          |                                | 1000 mg/                                         | = 100 mg/                                | 125032                                          | 1000 mg/l                                       | ± 11 mg/l                                                            |                                                                        |
|                                           |                              |                                |                                                  |                                          | 125033                                          | 2000 mg/l                                       | ± 32 mg/l                                                            | see prep. instr.                                                       |
| COD Cell Test, 114555                     | COD                          | CombiCheck 70, 114689          | 5000 mg/l                                        | ± 400 mg/l                               | 125032                                          | 1000 mg/l                                       | ± 11 mg/l                                                            |                                                                        |
|                                           |                              |                                |                                                  |                                          | 125033                                          | 2000 mg/l                                       | ± 32 mg/l                                                            |                                                                        |
| COD Coll Test 101707                      | COD                          |                                | 50,000 mg/l*                                     | + 5000 mg/l                              | 125034                                          | 8000 mg/l                                       | ± 68 mg/l                                                            | see prep. Instr.                                                       |
| COD Cell lest, 101797                     | COD                          | -                              | 50000 mg/i                                       | ± 5000 mg/i                              | 125034                                          | 50 000 mg/l                                     | ± 00 mg/l                                                            | see prep instr                                                         |
| COD Cell Test, 109772                     | COD                          | _                              | 80 mg/l*                                         | ± 12 mg/l                                | 125028                                          | 20.0 mg/l                                       | ± 0.7 mg/l                                                           |                                                                        |
| · · · · · · · · · · · · · · · · · · ·     |                              |                                | 0                                                | 0                                        | 125029                                          | 100 mg/l                                        | ± 3 mg/l                                                             | see prep. instr.                                                       |
| COD Cell Test, 109773                     | COD                          | -                              | 750 mg/l*                                        | ± 75 mg/l                                | 125029                                          | 100 mg/l                                        | ± 3 mg/l                                                             |                                                                        |
|                                           |                              |                                |                                                  |                                          | 125030                                          | 200 mg/l                                        | ± 4 mg/l                                                             |                                                                        |
|                                           |                              |                                |                                                  |                                          | 125031                                          | 400 mg/l                                        | ± 5 mg/l                                                             | ana nyan inaty                                                         |
| COD Cell Test 117058                      | COD                          |                                | 30.0 mg/l*                                       | + 3.0 mg/l                               | 125032                                          | 1000 mg/i                                       | ± 11 mg/i                                                            | see prep. Instr.                                                       |
| COD Cell Test, 117059                     | COD                          | _                              | 1500 mg/l*                                       | ± 150 mg/l                               | -                                               |                                                 |                                                                      | see prep. instr.                                                       |
| Copper Cell Test, 114553                  | Cu                           | CombiCheck 30, 114677          | 2.00 mg/l                                        | ± 0.20 mg/l                              | -                                               |                                                 |                                                                      | 119786                                                                 |
| Cyanide Cell Test, 102531                 | CN                           | -                              | 0.250 mg/l*                                      | ± 0.030 mg/l                             | -                                               |                                                 |                                                                      | 119533                                                                 |
| Cyanide Cell Test, 114561                 | CN                           | -                              | 0.250 mg/l*                                      | ± 0.030 mg/l                             | -                                               |                                                 |                                                                      | 119533                                                                 |
| Formaldehyde Cell Test, 114500            |                              | -                              | 5.00 mg/l*                                       | ± 0.50 mg/l                              | -                                               |                                                 |                                                                      | see prep. instr.                                                       |
| Iron Cell Test 114540                     |                              | CombiCheck 30 11/677           | 1.00 mg/l                                        | +0.15 mg/l                               | _                                               |                                                 |                                                                      | 119781                                                                 |
| Iron Cell Test, 114896                    | Fe                           | -                              | 25.0 mg/l*                                       | ± 2.5 mg/l                               | _                                               |                                                 |                                                                      | 119781                                                                 |
| Lead Cell Test, 114833                    | Pb                           | CombiCheck 40, 114692          | 2.00 mg/l                                        | ± 0.20 mg/l                              | -                                               |                                                 |                                                                      | 119776                                                                 |
| Magnesium Cell Test, 100815               | Mg                           | -                              | 40.0 mg/l*                                       | ± 4.0 mg/l                               | -                                               |                                                 |                                                                      | see prep. instr.                                                       |
| Manganese Cell Test, 100816               | Mn                           | CombiCheck 30, 114677          | 1.00 mg/l                                        | ± 0.15 mg/l                              | -                                               |                                                 |                                                                      | 119789                                                                 |
| Nickel Cell Test, 114554                  | Ni                           | CombiCheck 40, 114692          | 2.00 mg/l                                        | ± 0.20 mg/l                              | _                                               |                                                 |                                                                      | 109989                                                                 |

\* Self prepared, recommended concentration

### Spectroquant<sup>®</sup> CombiCheck and Standard Solutions

| <u>Test kit,</u><br>Cat. No.<br>or method | <u>Evalu-</u><br>ation<br>as       | <u>CombiCheck,</u><br>Cat. No. | Confidence<br>Spec. value<br>for the<br>standard | interval<br>max.<br>working<br>tolerance | <u>Diluted a</u><br>standard<br>Cat. No. | nd ready-to<br>solutions,<br>concen-<br>tration | <u>o-use</u><br><u>CRM</u><br>expanded<br>measurement<br>uncertainty | Ready-to-use<br>standard<br>solution,<br>Cat. No. |
|-------------------------------------------|------------------------------------|--------------------------------|--------------------------------------------------|------------------------------------------|------------------------------------------|-------------------------------------------------|----------------------------------------------------------------------|---------------------------------------------------|
| Nitrate Cell Test, 114542                 | NO <sub>3</sub> -N                 | CombiCheck 20, 114675          | 9.0 mg/l                                         | ± 0.9 mg/l                               | 125037                                   | 2.50 mg/l                                       | ± 0.06 mg/l                                                          | 110011                                            |
| Nitrata Call Test 114562                  |                                    | CombiChook 20, 114675          | 0.0 mg/l                                         | + 0.0 mg/l                               | 125038                                   | 15.0 mg/l                                       | ± 0.4 mg/l                                                           | 119811                                            |
| Nitrate Cell Test, 114563                 | INO <sub>3</sub> -IN               | Complement 20, 114675          | 9.0 mg/i                                         | ± 0.9 mg/i                               | 125037                                   | 2.50 mg/l                                       | $\pm 0.06 \text{ mg/l}$                                              | 110011                                            |
| Nitrate Cell Test 11/76/                  | NON                                | CombiCheck 80 11/738           | 25.0 mg/l                                        | + 2.5 mg/l                               | 125036                                   | 2 50 mg/l                                       | $\pm 0.4 \text{ mg/l}$                                               | 119011                                            |
|                                           | 110311                             |                                | 20.0 mg/i                                        | ± 2.5 mg/i                               | 125038                                   | 15.0 mg/l                                       | + 0.4 mg/l                                                           |                                                   |
|                                           |                                    |                                |                                                  |                                          | 125039                                   | 40.0 mg/l                                       | + 1 0 mg/l                                                           | 119811                                            |
| Nitrat Cell Test, 100614                  | NO <sub>2</sub> -N                 | -                              | 100 ma/l*                                        | ± 10 ma/l                                | 125039                                   | 40.0 mg/l                                       | ± 1.0 mg/l                                                           |                                                   |
|                                           |                                    |                                | <u>.</u>                                         | _ · · · · · · · · · · · · · · · · · · ·  | 125040                                   | 200 mg/l                                        | ± 5 mg/l                                                             | 119811                                            |
| Nitrite Cell Test, 114547                 | NO <sub>2</sub> -N                 | -                              | 0.300 mg/l*                                      | ± 0.030 mg/l                             | 125041                                   | 0.200 mg/l                                      | ± 0.009 mg/l                                                         | 119899                                            |
| Nitrite Cell Test, 100609                 | NO <sub>2</sub> -N                 | -                              | 45.0 mg/l*                                       | ± 5 mg/l                                 | 125042                                   | 40.0 mg/l                                       | ± 1.3 mg/l                                                           | 119899                                            |
| Nitrogen (total) Cell Test, 114537        | 7 N                                | CombiCheck 50, 114695          | 5.0 mg/l                                         | ± 0.7 mg/l                               | 125043                                   | 2.50 mg/l                                       | ± 0.06 mg/l                                                          |                                                   |
|                                           |                                    |                                |                                                  |                                          | 125044                                   | 12.0 mg/l                                       | ± 0.3 mg/l                                                           | see prep. instr.                                  |
| Nitrogen (total) Cell Test, 100613        | 3 N                                | CombiCheck 50, 114695          | 5.0 mg/l                                         | ± 0.7 mg/l                               | 125043                                   | 2.50 mg/l                                       | ± 0.06 mg/l                                                          |                                                   |
|                                           |                                    |                                |                                                  |                                          | 125044                                   | 12.0 mg/l                                       | ± 0.3 mg/l                                                           | see prep. instr.                                  |
| Nitrogen (total) Cell Test, 114763        | 3 N                                | CombiCheck 70, 114689          | 50 mg/l                                          | ± 7 mg/l                                 | 125044                                   | 12.0 mg/l                                       | ± 0.3 mg/l                                                           |                                                   |
|                                           |                                    |                                |                                                  |                                          | 125045                                   | 100 mg/l                                        | ± 3 mg/l                                                             | see prep. instr.                                  |
| Oxygen Cell Test, 114694                  | O <sub>2</sub>                     | -                              | -                                                | ± 0.6 mg/l                               | -                                        |                                                 |                                                                      | see the website                                   |
| pH Cell Test, 101744                      | рН                                 | -                              | 7.0                                              | ± 0.2                                    | -                                        |                                                 |                                                                      | 109407                                            |
| Phosphate Cell Test, 100474               | PO <sub>4</sub> -P                 | CombiCheck 10, 114676          | 0.80 mg/l                                        | ± 0.08 mg/l                              |                                          |                                                 |                                                                      | 119898                                            |
| Phosphate Cell Test, 114543               | PO <sub>4</sub> -P                 | CombiCheck 10, 114676          | 0.80 mg/l                                        | ± 0.08 mg/l                              | 125046                                   | 0.400 mg/l F                                    | <sup>2</sup> ± 0.016 mg/l                                            |                                                   |
|                                           |                                    | 0 1:01 1:00 111700             | 15.0 //                                          | 10 /                                     | 125047                                   | 4.00 mg/l P                                     | ± 0.08 mg/l                                                          | 119898                                            |
| Phosphate Cell lest, 100475               | PO <sub>4</sub> -P                 | CombiCheck 80, 114/38          | 15.0 mg/l                                        | ± 1.0 mg/l                               |                                          |                                                 |                                                                      | 110000                                            |
| Phaenhata Call Test 114700                |                                    | CombiCheck 20, 114675          | 8.0 mg/l                                         | ± 0.7 mg/l                               | 105047                                   | 4.00 mg/l D                                     | . 0.00 mg/l                                                          | 119898                                            |
| Phosphale Cell Test, 114729               | PO <sub>4</sub> -P                 | CombiCheck 80, 114/38          | 15.0 mg/l                                        | ± 1.0 mg/l                               | 125047                                   | 4.00 mg/I P                                     | ± 0.08 mg/l                                                          | 110000                                            |
| Phosphat Cell Test 100616                 | POP                                | -                              | 50.0 mg/l*                                       | $\pm 0.7 \text{ mg/l}$                   | 123040                                   | 15.0 Hig/I F                                    | ± 0.4 mg/i                                                           | 110808                                            |
| Phosphat Cell Test, 100673                | PO <sub>4</sub> -1                 |                                | 50.0 mg/l*                                       | + 5.0 mg/l                               | 125047                                   | 4.00 mg/l P                                     | + 0.08 mg/l                                                          | 113030                                            |
|                                           | 1041                               |                                | 50.0 mg/i                                        | ± 0.0 mg/i                               | 125048                                   | 15.0 mg/l P                                     | + 0.4 mg/l                                                           |                                                   |
|                                           |                                    |                                |                                                  |                                          | 125049                                   | 75.0 mg/l P                                     | + 1.6 mg/l                                                           | 119898                                            |
| Phosphate Cell Test 114546                | PO <sub>4</sub> -P                 | _                              | 15.0 mg/l*                                       | + 1.0 mg/l                               | -                                        | 70.0 mg/m                                       | ± 1.0 mg/r                                                           | 119898                                            |
| Potassium Cell Test, 114562               | K K                                | -                              | 25.0 mg/l*                                       | ± 4.0 mg/l                               | _                                        |                                                 |                                                                      | 170230                                            |
| Potassium Cell Test, 100615               | K                                  | -                              | 150 ma/l*                                        | ± 15 ma/l                                | _                                        |                                                 |                                                                      | 170230                                            |
| Residual Hardness Cell Test,              | Ca                                 | -                              | 2.50 mg/l*                                       | ± 0.30 mg/l                              | -                                        |                                                 |                                                                      | 119778                                            |
| Sodium Cell Test 100885                   | Na                                 | _                              | 100 mg/l*                                        | + 10 mg/l                                | _                                        |                                                 |                                                                      | see nren instr                                    |
| Sulfate Cell Test 102532                  | SO4                                | -                              | 25.0 mg/l*                                       | + 3.0 mg/l                               | -                                        |                                                 |                                                                      | 119813                                            |
| Sulfate Cell Test, 114548                 | SO4                                | CombiCheck 10, 114676          | 100 mg/l                                         | ± 15 mg/l                                | 125050                                   | 40 ma/l                                         | ± 6 ma/l                                                             |                                                   |
| ,,                                        |                                    |                                | <u>.</u>                                         | _ · · · · · · · · · · · · · · · · · · ·  | 125051                                   | 125 mg/l                                        | ± 6 ma/l                                                             | 119813                                            |
| Sulfat Cell Test, 100617                  | SO4                                | CombiCheck 10, 114676          | 100 mg/l                                         | ± 15 mg/l                                | 125051                                   | 125 mg/l                                        | ± 6 mg/l                                                             |                                                   |
|                                           |                                    | ,                              | 0                                                | 0                                        | 125052                                   | 400 mg/l                                        | ± 20 mg/l                                                            | 119813                                            |
| Sulfate Cell Test, 114564                 | SO <sub>4</sub>                    | CombiCheck 20, 114675          | 500 mg/l                                         | ± 75 mg/l                                | 125051                                   | 125 mg/l                                        | ± 6 mg/l                                                             |                                                   |
|                                           |                                    |                                | 0                                                | 0                                        | 125052                                   | 400 mg/l                                        | ± 20 mg/l                                                            |                                                   |
|                                           |                                    |                                |                                                  |                                          | 125053                                   | 800 mg/l                                        | ± 27 mg/l                                                            | 119813                                            |
| Surfactants (nonionic) Cell Test,         | n-Ten                              | -                              | 4.00 mg/l*                                       | ± 0.40 mg/l                              | -                                        |                                                 |                                                                      | see prep. instr.                                  |
| 101787                                    |                                    |                                |                                                  |                                          |                                          |                                                 |                                                                      |                                                   |
| TOC Cell Test, 114878                     | TOC                                | -                              | 40.0 mg/l*                                       | ± 3.0 mg/l                               | -                                        |                                                 |                                                                      | 109017                                            |
| TOC Cell Test, 114879                     | TOC                                | -                              | 400 mg/l*                                        | ± 30 mg/l                                | -                                        |                                                 |                                                                      | 109017                                            |
| Total Hardness Cell Test, 10096           | 1 Ca                               | -                              | 75 mg/l*                                         | ± 7 mg/l                                 | -                                        |                                                 |                                                                      | see prep. instr.                                  |
| Volatile Organic Acids Cell Test,         | HOAc                               | -                              | 1500 mg/l*                                       | ± 80 mg/l                                | -                                        |                                                 |                                                                      | see prep. instr.                                  |
| 101763                                    |                                    |                                |                                                  |                                          |                                          |                                                 |                                                                      |                                                   |
| Volatile Organic Acids Cell Test, 101749  | C <sub>3</sub> H <sub>7</sub> COOH | _                              | 1500 mg/l*                                       | ± 80 mg/l                                | -                                        |                                                 |                                                                      | see prep. instr.                                  |
| Volatile Organic Acids Test,              | C <sub>3</sub> H <sub>7</sub> COOH | -                              | 1500 mg/l*                                       | ± 80 mg/l                                | -                                        |                                                 |                                                                      | see prep. instr.                                  |
| 101809                                    |                                    |                                |                                                  | -                                        |                                          |                                                 |                                                                      |                                                   |
| Zinc Cell Test, 100861                    | Zn                                 | -                              | 0.500 mg/l*                                      | ± 0.050 mg/l                             | -                                        |                                                 |                                                                      | 119806                                            |
| Zinc Cell Test, 114566                    | Zn                                 | CombiCheck 40, 114692          | 2.00 mg/l                                        | ± 0.40 mg/l                              | -                                        |                                                 |                                                                      | 119806                                            |

\* Self prepared, recommended concentration

### Instructions for the Preparation of Standard Solutions

### Standard solution of acid capacity

#### Preparation of a standard solution:

A sodium hydroxide solution of 0.1 mol/l (corresponds to 100 mmol/l) is used.

Further investigational concentrations may be prepared from this standard solution by diluting accordingly with distilled water.

#### Stability:

When stored in a cool place (refrigerator), the diluted investigational solutions remain stable for one week.

### Standard solution of calcium

#### Preparation of a standard solution:

Dissolve 2.946 g of calcium nitrate tetrahydrate with distilled water in a calibrated or conformity-checked 500-ml volumetric flask and make up to the mark with distilled water.

The standard solution prepared according to this procedure has a concentration of 1000 mg/l calcium.

Further investigational concentrations may be prepared from this standard solution by diluting accordingly with distilled water.

#### Stability:

The standard solution of 1000 mg/l remains stable for one week. The diluted standard solutions (investigational concentrations) remain stable for one day.

#### **Reagents required:**

| 1.09141.1000 | Sodium hy-                 |
|--------------|----------------------------|
|              | droxide solution           |
|              | 0.1 mol/l                  |
|              | Titripur <sup>®</sup>      |
| 1.16754.9010 | Water for                  |
|              | analysis                   |
|              | <b>EMSURE</b> <sup>®</sup> |

#### **Reagents required:**

| 1.02121.0500 | Calcium nitrate                   |
|--------------|-----------------------------------|
|              | tetrahydrate                      |
|              | for analysis                      |
|              | EMSURE <sup>®</sup>               |
| 1.16754.9010 | Water for                         |
|              | analysis                          |
|              | EMSURE <sup>®</sup>               |
| 1.16/54.9010 | vvater for<br>analysis<br>EMSURE® |

### Instructions for the Preparation of Standard Solutions

### Standard solutions of free chlorine

All standard solutions described here for free chlorine yield <u>equiv-alent</u> results and are identically suited for the determination of chlorine.

### Standard solution of free chlorine

### Preparation of a standard solution:

Dissolve 1.85 g of dichloroisocyanuric acid sodium salt dihydrate GR with distilled water in a calibrated or conformity-checked 1000-ml volumetric flask and make up to the mark with distilled water.

The standard solution prepared according to this procedure has a concentration of 1000 mg/l free chlorine.

Further investigational concentrations may be prepared from this standard solution by diluting accordingly with distilled water.

### Stability:

When stored in a cool place (refrigerator), the standard solution of 1000 mg/l and the diluted standard solutions (investigational concentrations) remain stable for one day.

### Note:

This is a standard solution that can be prepared particularly rapidly and easily.

#### **Reagents required:**

| 1.10888.0250 | Dichloroiso-              |
|--------------|---------------------------|
|              | cyanuric acid             |
|              | sodium salt di-           |
|              | hydrate GR for            |
|              | analysis                  |
| 1.16754.9010 | Water for                 |
|              | analysis                  |
|              | <b>EMSURE<sup>®</sup></b> |

### Instructions for the Preparation of Standard Solutions

# Standard solution of free chlorine analogous to DIN EN ISO 7393

### Preparation of a KIO<sub>3</sub> stock solution:

Dissolve 1.006 g of  $KIO_3$  in 250 ml of distilled water in a calibrated or conformity-checked 1000-ml volumetric flask. Subsequently make up to the mark with distilled water.

### Preparation of a KIO<sub>3</sub>/KI standard solution:

Transfer 15.00 ml (5.00 ml) of the  $KIO_3$  stock solution to a calibrated or conformity-checked 1000-ml volumetric flask, add approx. 1 g of Kl and make up to the mark with distilled water.

1 ml of this solution is equivalent to 0.015 mg (0.005 mg) of free chlorine.

### Preparation of the chlorine standard solution:

Pipette 20.0 ml (10.0 ml) (full pipette)  $KIO_3/KI$  standard solution into a calibrated or conformity-checked 100-ml volumetric flask, add 2.0 ml of  $H_2SO_4$  0.5 mol/l, leave to stand for 1 min, and then add NaOH 2 mol/l dropwise (approx. 1 ml) until the solution just loses its color. Subsequently make up the solution to the mark with distilled water. The concentration of the solution is 3.00 mg/l (0.500 mg/l) free chlorine.

### Stability:

The  $KIO_3$  stock solution remains stable for 4 weeks when stored in a cool place (refrigerator). The  $KIO_3/KI$  standard solution can be used for 5 hours when stored in a cool place (refrigerator). The diluted chlorine standard solution is not stable and must be used <u>immediately</u>.

### Note:

This procedure involves the preparation according to a standardized method.

#### **Reagents required:**

| 1.02404.0100 | Potassium<br>iodate, volum.<br>standard                            |
|--------------|--------------------------------------------------------------------|
| 1.05043.0250 | Potassium iodide<br>for analysis<br>EMSURE®                        |
| 1.09072.1000 | Sulfuric acid<br>0.5 mol/l<br>Titripur®                            |
| 1.09136.1000 | Sodium hy-<br>droxide solution<br>2 mol/l<br>Titripur <sup>®</sup> |
| 1.16754.9010 | Water for<br>analysis<br>EMSURE®                                   |
# Standard solution of free chlorine

#### Preparation of a stock solution:

First prepare a 1:10 dilution using a sodium hypochlorite solution containing approx. 13% of active chlorine. For this pipette 10 ml of sodium hypochlorite solution into a calibrated or conformity-checked 100-ml volumetric flask and then make up to the mark with distilled water.

### Precise assay of the stock solution:

Pipette 10.0 ml of the stock solution into a 250-ml ground-glassstoppered conical flask containing 60 ml of distilled water. Subsequently add to this solution 5 ml of hydrochloric acid 25% and 3 g of potassium iodide. Close the conical flask with the ground-glass stopper, mix thoroughly, and leave to stand for 1min.

Titrate the eliminated iodine with sodium thiosulfate solution 0.1 mol/l until a weakly yellow color emerges. Add 2 ml of zinc iodide-starch solution and titrate from blue to colorless.

### Calculation and preparation of a standard solution:

Consumption of sodium thiosulfate solution 0.1 mol/l (ml) x 355 = = content of free chlorine, in mg/l

Further investigational concentrations may be prepared from the stock solution prepared according to the procedure described above by diluting accordingly with distilled water.

### Stability:

When stored in a cool place (refrigerator), a standard solution remains stable for approx. one week. The diluted standard solutions (investigational concentrations) are stable for approx. 2 hours.

#### Note:

This is a standard solution that is <u>absolutely</u> necessary for the preparation of the monochloramine standard.

## Standard solution of total chlorine

### Preparation of a standard solution:

Dissolve 4.00 g of chloramine T GR with distilled water in a calibrated or conformity-checked 1000-ml volumetric flask and make up to the mark with distilled water.

The standard solution prepared according to this procedure has a concentration of 1000 mg/l total chlorine.

Further investigational concentrations may be prepared from this standard solution by diluting accordingly with distilled water.

### Stability:

When stored in a cool place (refrigerator), the standard solution of 1000 mg/l and the diluted standard solutions (investigational concentrations) remain stable for one day.

| 1.00316.1000 | Hydrochloric<br>acid 25 %<br>for analysis<br>EMSURE <sup>®</sup>              |
|--------------|-------------------------------------------------------------------------------|
| 1.05614.9025 | Sodium hypo-<br>chlorite solution<br>techn. approx.<br>13% active<br>chlorine |
| 1.09147.1000 | Sodium thio-<br>sulfate solution<br>0.1 mol/l<br>Titripur <sup>®</sup>        |
| 1.05043.0250 | Potassium<br>iodide GR for<br>analysis                                        |
| 1.05445.0500 | Zinc iodide-<br>starch solution<br>GR for analysis                            |
| 1.16754.9010 | Water for<br>analysis<br>EMSURE <sup>®</sup>                                  |
|              |                                                                               |

| 1.02426.0250 | Chloramine T |
|--------------|--------------|
|              | for analysis |
| 1.16754.9010 | Water for    |
|              | analysis     |
|              | EMSURE®      |

# Standard solution of COD

# Preparation of a standard solution:

Dissolve 0.850 g of potassium hydrogen phthalate GR with distilled water in a calibrated or conformity-checked 1000-ml volumetric flask and make up to the mark with distilled water.

The standard solution prepared according to this procedure has a concentration of 1000 mg/l COD.

Further investigational concentrations may be prepared from this stock solution by diluting accordingly with distilled water.

## Stability:

When stored in a cool place (refrigerator), the standard solution remains stable for one month. When stored under appropriate cool conditions (refrigerator), the diluted standard solutions (investigational concentrations) remain stable – depending on the respective concentration – for approx. one week to one month.

# Standard solution of COD/chloride

## Preparation of a chloride dilution solution:

Dissolve 32.9 g of sodium chloride GR with distilled water in a calibrated or conformity-checked 1000-ml volumetric flask and make up to the mark with distilled water.

The dilution solution prepared according to this procedure has a concentration of 20 g/l Cl<sup>-</sup>.

## Preparation of a COD/CI<sup>-</sup> standard solution:

Dissolve 0.850 g of potassium hydrogen phthalate GR with **dilution solution** in a calibrated or conformity-checked 100-ml volumetric flask and make up to the mark with **dilution solution**.

The standard solution prepared according to this procedure has a concentration of 1000 mg/l and 20 g/l Cl<sup>-</sup>.

Further investigational concentrations may be prepared from this stock solution by diluting accordingly with **dilution solution**.

## Stability:

When stored in a cool place (refrigerator), the dilution solution of 20 g/l Cl<sup>-</sup> and the standard solution of 10 000 mg/l COD / 20 g/l Cl<sup>-</sup> remain stable for one month. When stored under appropriate cool conditions (refrigerator), the diluted standard solutions (investigational concentrations) remain stable - depending on the respective concentration - for approximately one week to one month.

| 1.02400.0080 | Potassium       |
|--------------|-----------------|
|              | hydrogen        |
|              | phthalate GR    |
|              | for analysis,   |
|              | volum. standard |
| 1.16754.9010 | Water for       |
|              | analysis        |
|              | EMSURE®         |

| 1.02400.0080 | Potassium       |
|--------------|-----------------|
|              | hydrogen        |
|              | phthalate GR    |
|              | for analysis,   |
|              | volum. standard |
| 1.06404.0500 | Sodium chloride |
|              | for analysis    |
|              | EMSURE®         |
| 1.16754.9010 | Water for       |
|              | analysis        |
|              | EMSURE®         |
|              |                 |

# Standard solution of formaldehyde

### Preparation of a stock solution:

In a calibrated or conformity-checked 1000-ml volumetric flask make up 2.50 ml of formaldehyde solution min. 37% GR to the mark with distilled water.

The stock solution prepared according to this procedure has a concentration of approx. 1000 mg/l formaldehyde.

### Precise assay of the stock solution:

Pipette 40.0 ml (full pipette) of the formaldehyde stock solution into a 300-ml ground-glass conical flask and add 50.0 ml (buret) of iodine solution 0.05 mol/l and 20 ml of sodium hydroxide solution 1 mol/l.

Leave to stand for 15 minutes and subsequently add 8 ml of sulfuric acid 25%. Subsequently titrate with sodium thiosulfate solution 0.1 mol/l until the yellow iodine color has disappeared, add 1 ml of zinc iodide-starch solution, and continue to titrate until a milky, pure white color emerge.

# Calculation and preparation of a standard solution:

C1 = consumption of sodium thiosulfate solution 0.1 mol/l (ml)<math>C2 = quantity of iodine solution 0.05 mol/l (50,0 ml)

mg/l formaldehyde = (C2 - C1) x 37.525

Further investigational concentrations may be prepared from the stock solution exactly determined according to the procedure described above by diluting accordingly with distilled water.

### Stability:

When stored in a cool place (refrigerator), the stock solution of approx. 1000 mg/l remains stable for one week. After this time, the stock solution must be determined anew. The diluted standard solutions (investigational concentrations) must be used <u>immediately</u>.

| 1.04003.1000 | Formaldehyde<br>solution min.<br>37% GR for<br>analysis                |
|--------------|------------------------------------------------------------------------|
| 1.09099.1000 | lodine solution<br>0.05 mol/l<br>Titripur <sup>®</sup>                 |
| 1.09147.1000 | Sodium thio-<br>sulfate solution<br>0.1 mol/l<br>Titripur <sup>®</sup> |
| 1.09137.1000 | Sodium hy-<br>droxide solution<br>1 mol/l<br>Titripur <sup>®</sup>     |
| 1.00716.1000 | Sulfuric acid<br>25% for analysis<br>EMSURE®                           |
| 1.05445.0500 | Zinc iodide-<br>starch solution<br>GR for analysis                     |
| 1.16754.9010 | Water for<br>analysis<br>EMSURE®                                       |

# Standard solution of magnesium

# Preparation of a standard solution:

Dissolve 1.055 g of magnesium nitrate hexahydrate with distilled water in a calibrated or conformity-checked 100-ml volumetric flask and make up to the mark with distilled water.

The standard solution prepared according to this procedure has a concentration of 1000 mg/l magnesium.

Further investigational concentrations may be prepared from this standard solution by diluting accordingly with distilled water.

### Stability:

The standard solution of 1000 mg/l remains stable for one week. The diluted standard solutions (investigational concentrations) remain stable for one day.

# Standard solution of nitrogen (total)

### Preparation of a standard solution:

Dissolve 5.36 g of glycine GR with distilled water in a calibrated or conformity-checked 1000-ml volumetric flask and make up to the mark with distilled water.

The standard solution prepared according to this procedure has a concentration of 1000 mg/l total nitrogen.

Further investigational concentrations may be prepared from this standard solution by diluting accordingly with distilled water.

## Stability:

When stored in a cool place (refrigerator), the standard solution of 1000 mg/l remains stable for one week. The diluted standard solutions (investigational concentrations) must be used <u>immediately</u>.

# Standard solution of sodium

### Preparation of a standard solution:

A chloride standard solution of 1000 mg/l is used. 1000 mg/l chloride corresponds to 649 mg/l sodium.

Further investigational concentrations may be prepared by diluting accordingly with distilled water.

### Stability:

When stored in a cool place (refrigerator), the diluted standard solutions (investigational concentrations) remain stable for one month.

| Rea | gents | req | uir | ed: |
|-----|-------|-----|-----|-----|
|     |       |     |     |     |

| 1.05853.0500 | Magnesium<br>nitrate hexa-<br>hydrate |
|--------------|---------------------------------------|
|              | for analysis                          |
|              | EMSURE <sup>®</sup>                   |
| 1.16754.9010 | Water for                             |
|              | analysis                              |
|              | <b>EMSURE</b> ®                       |

### **Reagents required:**

| 1.04201.0100 | Glycine GR for<br>analysis       |
|--------------|----------------------------------|
| 1.16754.9010 | Water for<br>analysis<br>EMSURE® |

| 1.19897.0500 | Chloride            |
|--------------|---------------------|
|              | standard            |
|              | solution            |
|              | Certipur®           |
| 1.16754.9010 | Water for           |
|              | analysis            |
|              | EMSURE <sup>®</sup> |

# Standard solution of surfactants (nonionic)

### Preparation of a standard solution:

Dissolve 1.00 g of Triton<sup>®</sup> X-100 with distilled water in a calibrated or conformity-checked 1000-ml volumetric flask and make up to the mark with distilled water.

The standard solution prepared according to this procedure has a concentration of 1000 mg/l non-ionic surfactants.

Further investigational concentrations may be prepared from this standard solution by diluting accordingly with distilled water.

### Stability:

When stored in a cool place (refrigerator), the standard solution of 1000 mg/l remains stable for one week. The diluted standard solutions (investigational concentrations) must be used <u>immediately</u>.

# Standard solution of total hardness

### Preparation of a standard solution:

Dissolve 2.946 g of calcium nitrate tetrahydrate with distilled water in a calibrated or conformity-checked 500-ml volumetric flask and make up to the mark with distilled water.

The standard solution prepared according to this procedure has a concentration of 1000 mg/l calcium (corresponds to 175  $^\circ e).$ 

Further investigational concentrations may be prepared from this standard solution by diluting accordingly with distilled water.

### Stability:

The standard solution of 1000 mg/l remains stable for one week. The diluted standard solutions (investigational concentrations) remain stable for one day.

## Standard solution of volatile organic acids

### Preparation of a standard solution:

Dissolve 2,05 g of sodium acetate anhydrous with distilled water in a calibrated or conformity-checked 1000-ml volumetric flask and make up to the mark with distilled water.

The standard solution prepared according to this procedure has a concentration of 1500 mg/l acetic acid.

### Stability:

When stored in a cool place (refrigerator), the standard solution remains stable for one week.

#### **Reagents required:**

| 1.12298.0101 | Triton <sup>®</sup> X-100 |
|--------------|---------------------------|
| 1.16754.9010 | Water for                 |
|              | analysis                  |
|              | EMSURE <sup>®</sup>       |

### **Reagents required:**

| 1.02121.0500 | Calcium nitrate |
|--------------|-----------------|
|              | tetrahydrate    |
|              | for analysis    |
|              | EMSURE®         |
| 1.16754.9010 | Water GR for    |
|              | analysis        |
|              |                 |

| 1.06268.0250 | Sodium acetate      |
|--------------|---------------------|
|              | anhydrous           |
|              | for analysis        |
|              | EMSURE <sup>®</sup> |
| 1.16754.9010 | Water GR for        |
|              | analysis            |

Merck KGaA, 64271 Darmstadt, Germany, Tel. +49(0)6151 72-2440 www.analytical-test-kits.com

EMD Millipore Corporation, 290 Concord Road, Billerica, MA 01821, USA, Tel. +1-978-715-4321